# Googleフォームで アンケート・テスト・クイズを 作成しよう

#### Google Forms

#### R5.8.24 ICT活用研修資料

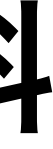

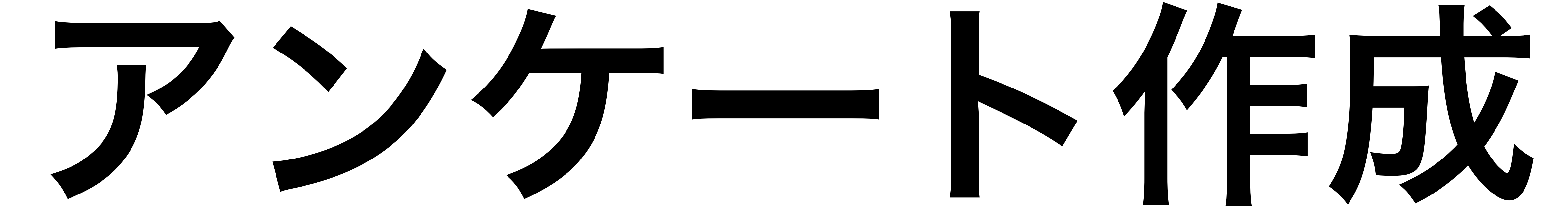

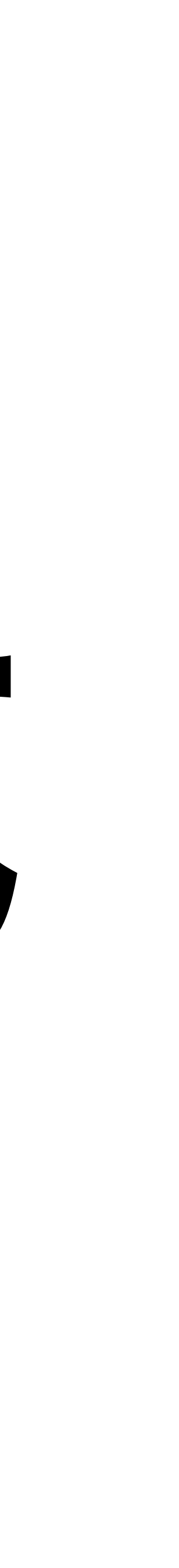

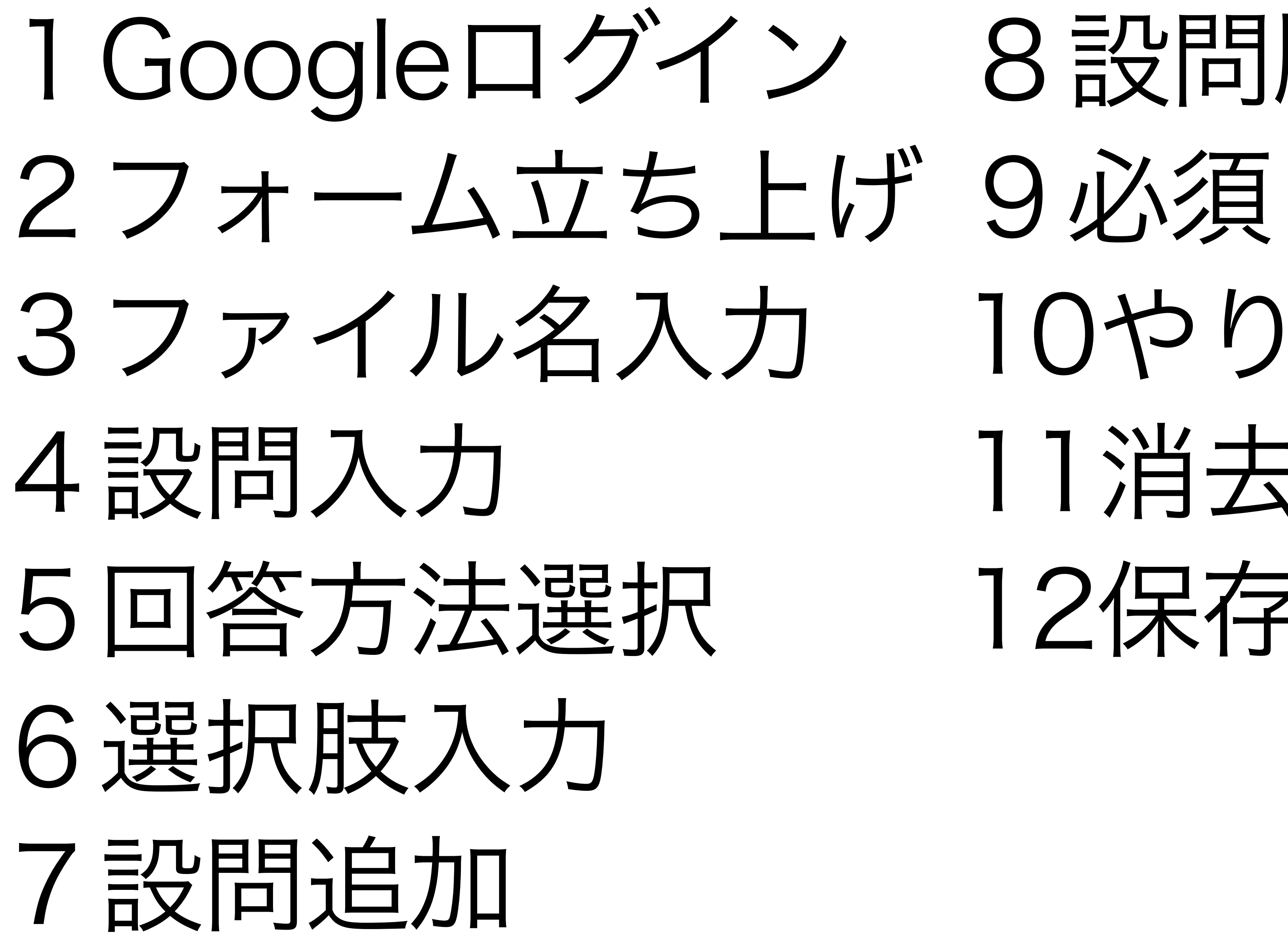

# 1 Google ログイン 8 設問順番入れ替え 10やり直し 11消去 12保存

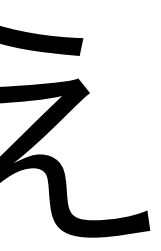

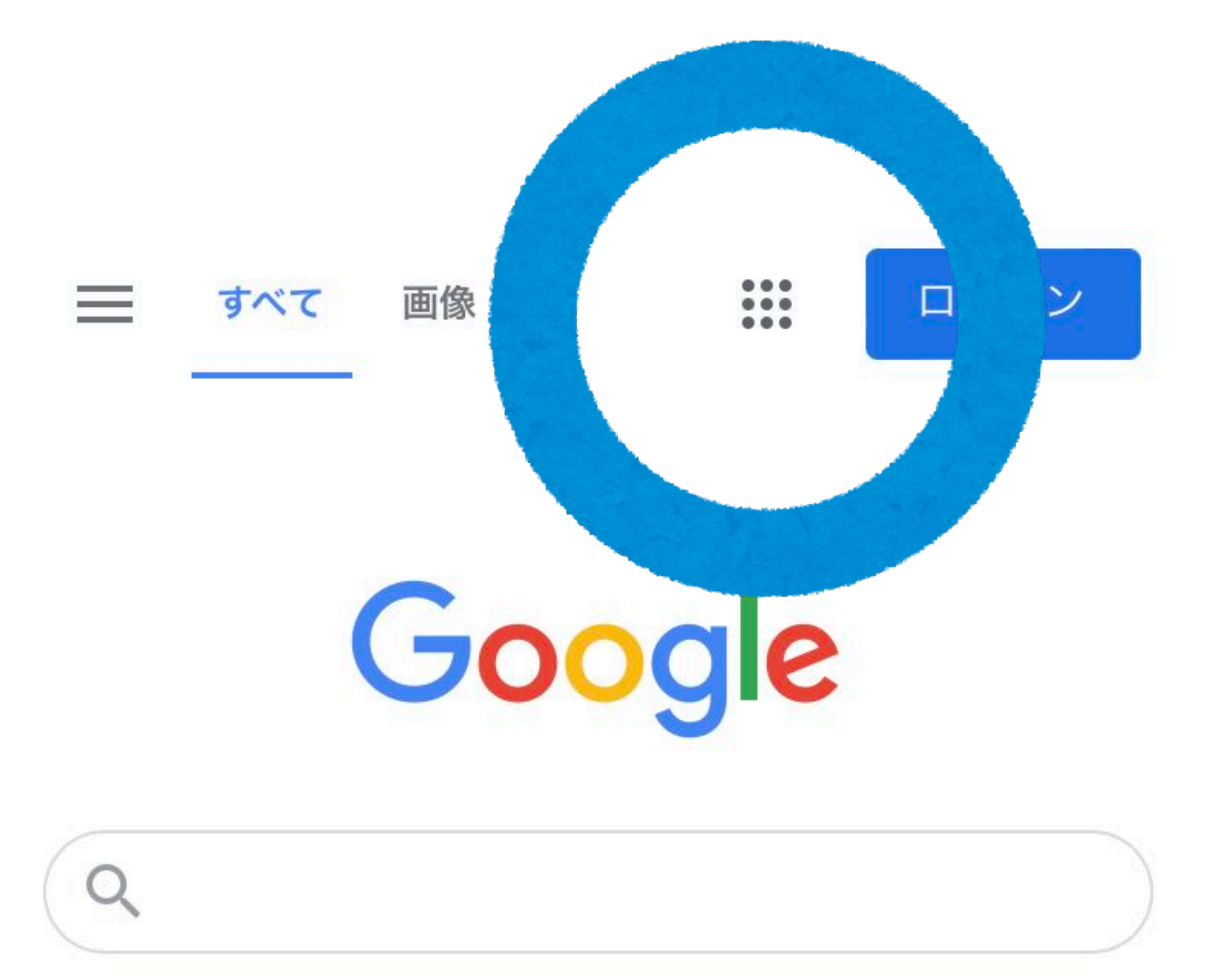

1 Google/c ログインして、 9つの点…を タップ (クリック) する

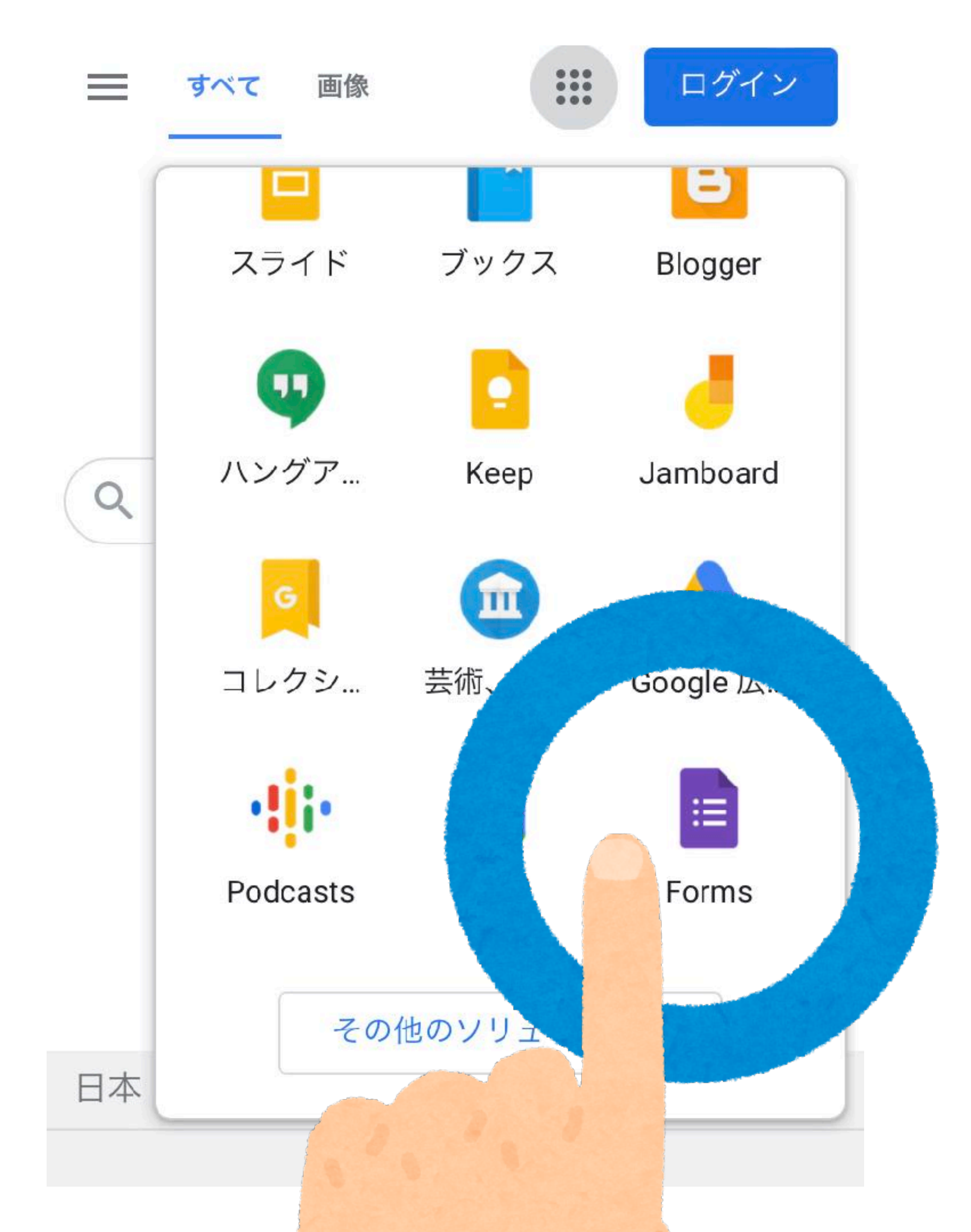

(2)Formsタップ (クリック) する  $\rightarrow Google 7 + - 4$ が立ち上がる

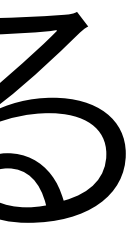

|          | フォー<br>回答 頭 | ムマア | 不名                    |  |
|----------|-------------|-----|-----------------------|--|
| 0 オ      | プション        | 1   |                       |  |
|          | •           |     |                       |  |
| $\oplus$ | <b>-</b>    | Тт  | $\blacktriangleright$ |  |

3ファイル名を タップして 入力する

→ タイトルに ファイル名が 反映される

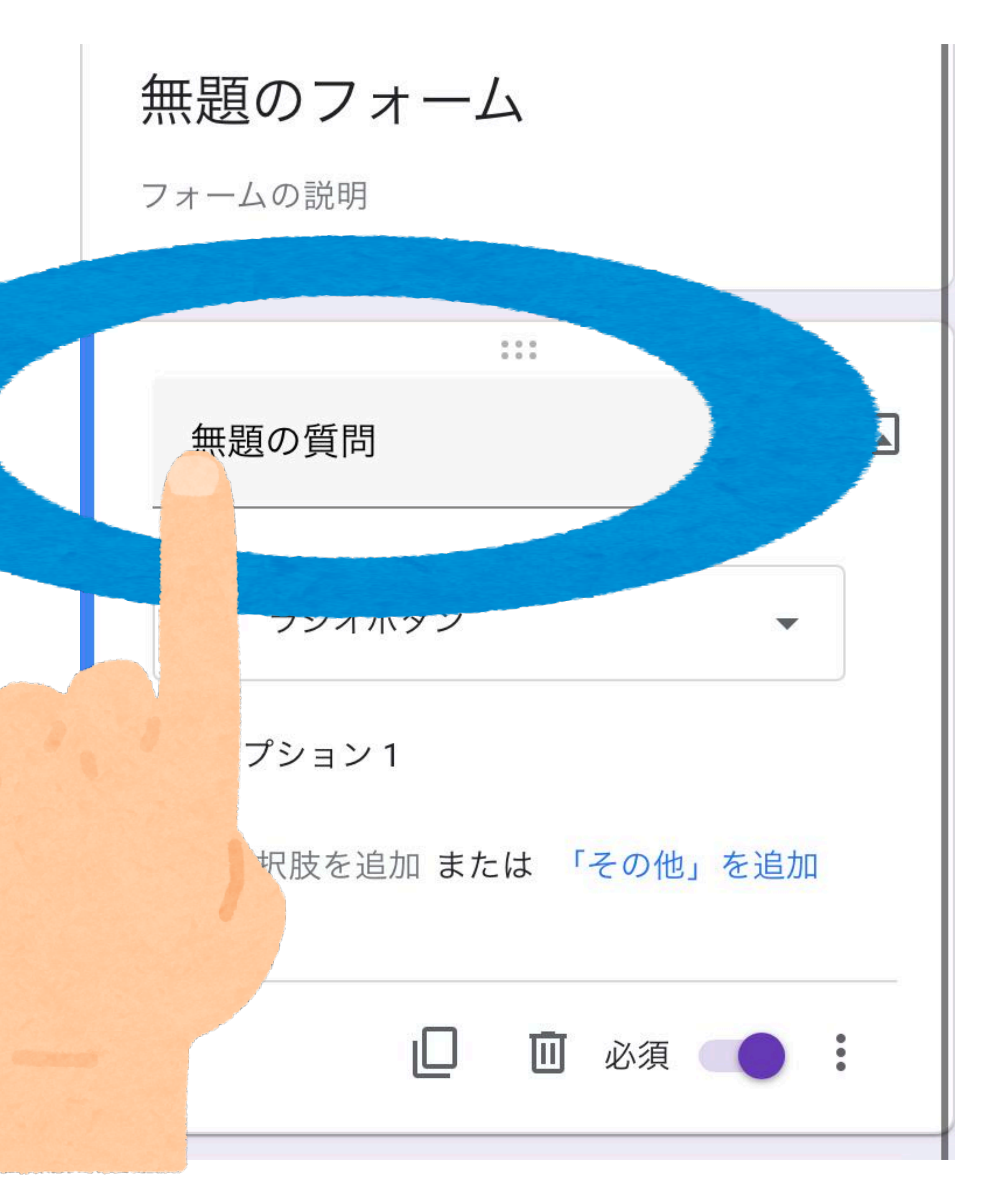

#### 4 **設問の文言**を 入力する

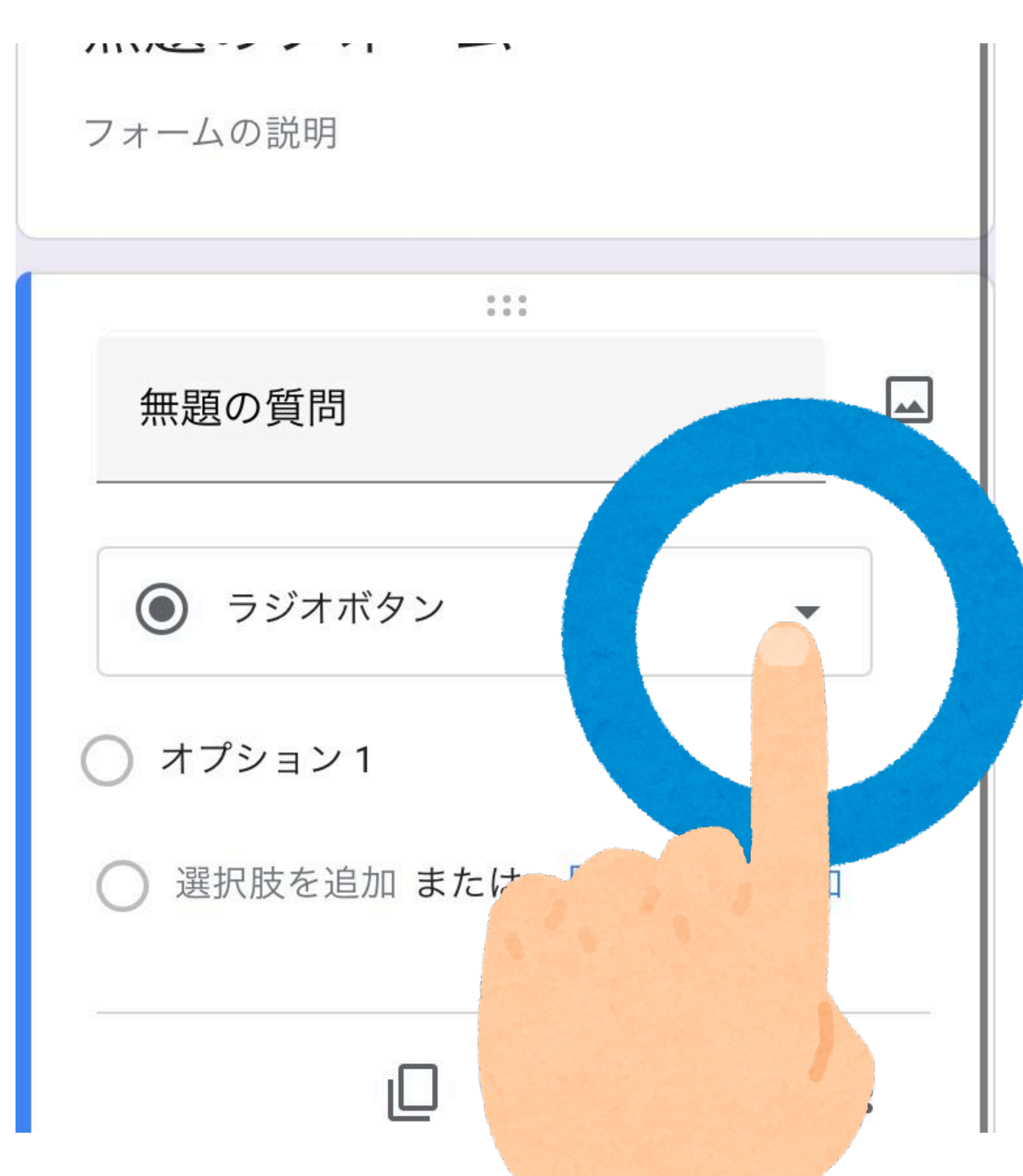

# 5<br/> 回答方法を<br/> 選択する

段落 ラジオボタン チェックボックス プルダウン ファイルのアップロード 均等目盛 選択式(グリッド) ... チェックボックス (グリッド)

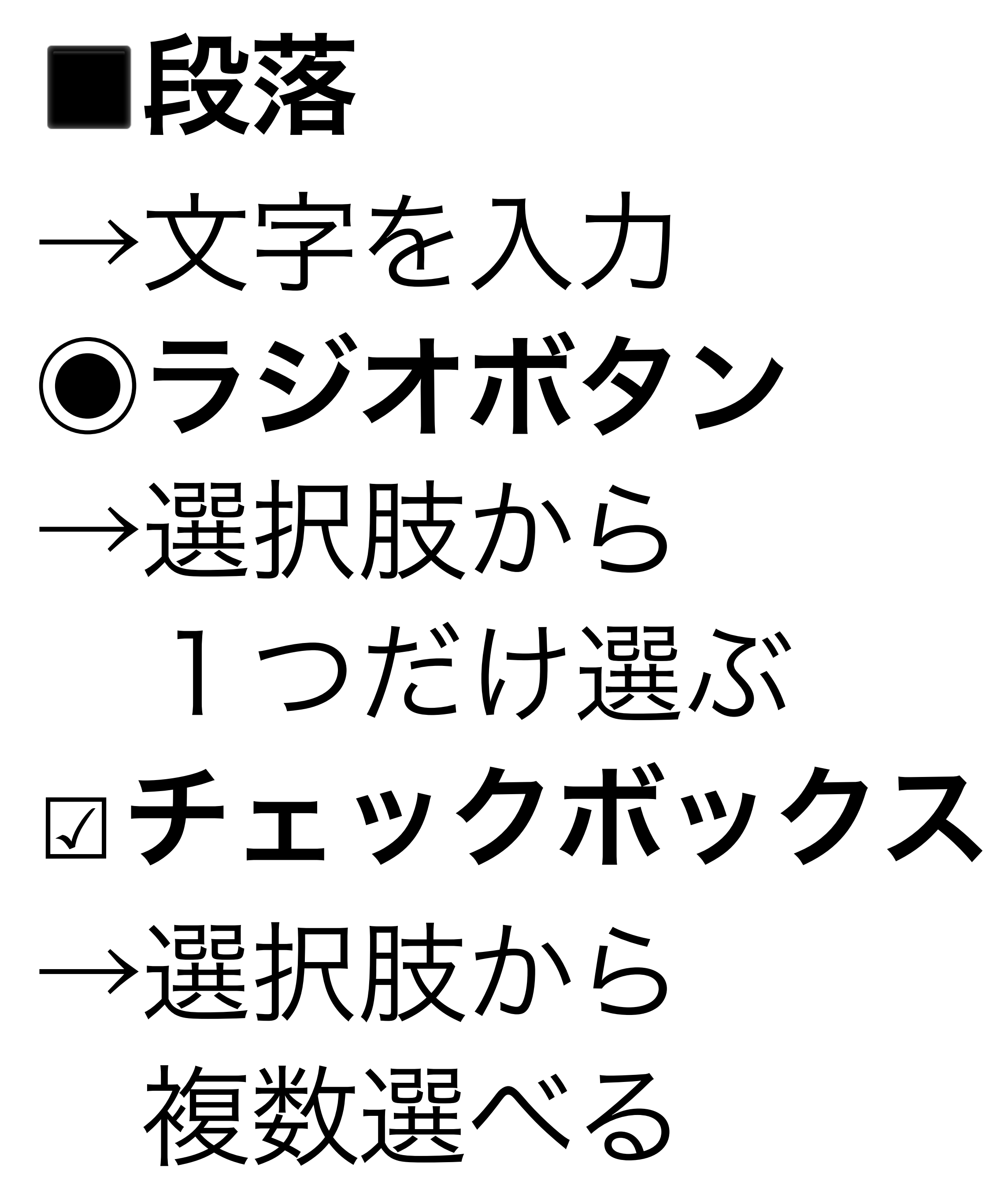

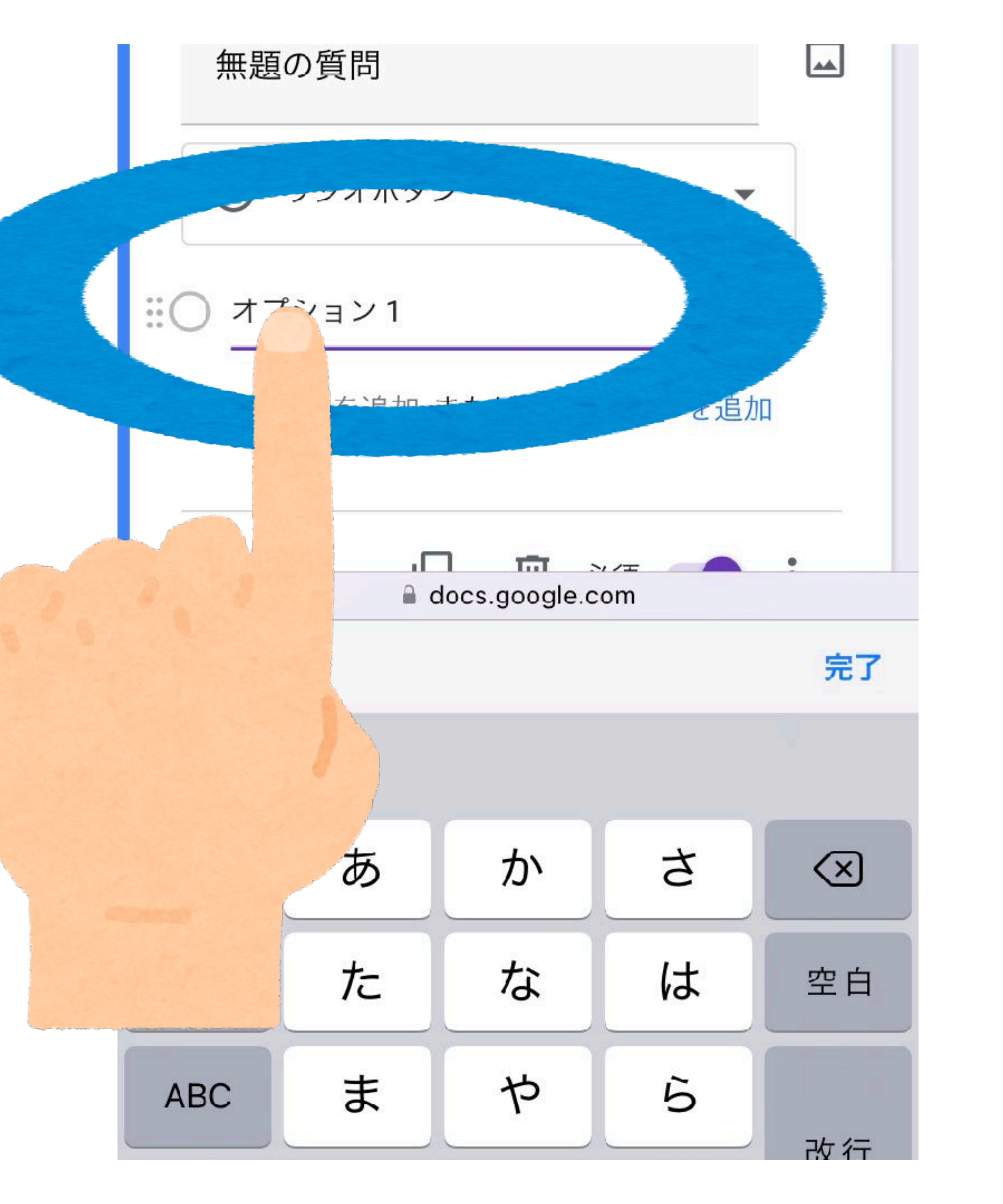

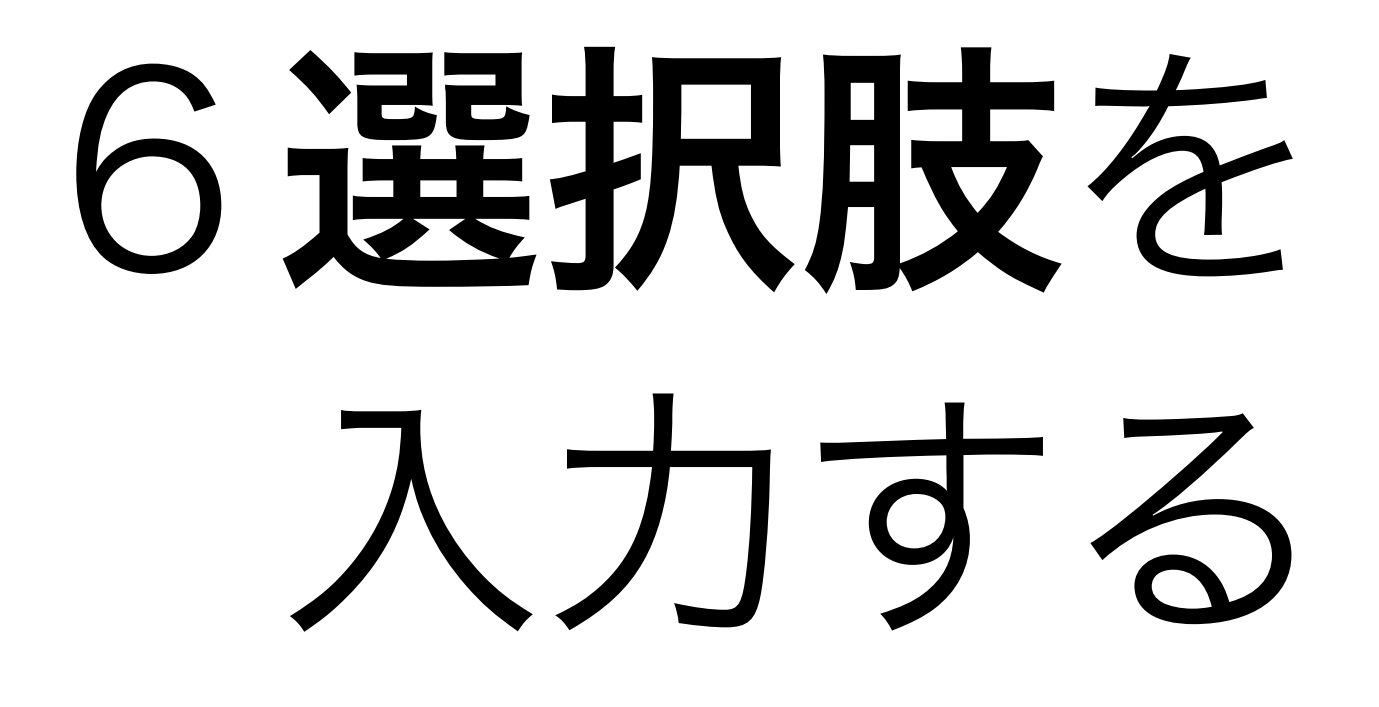

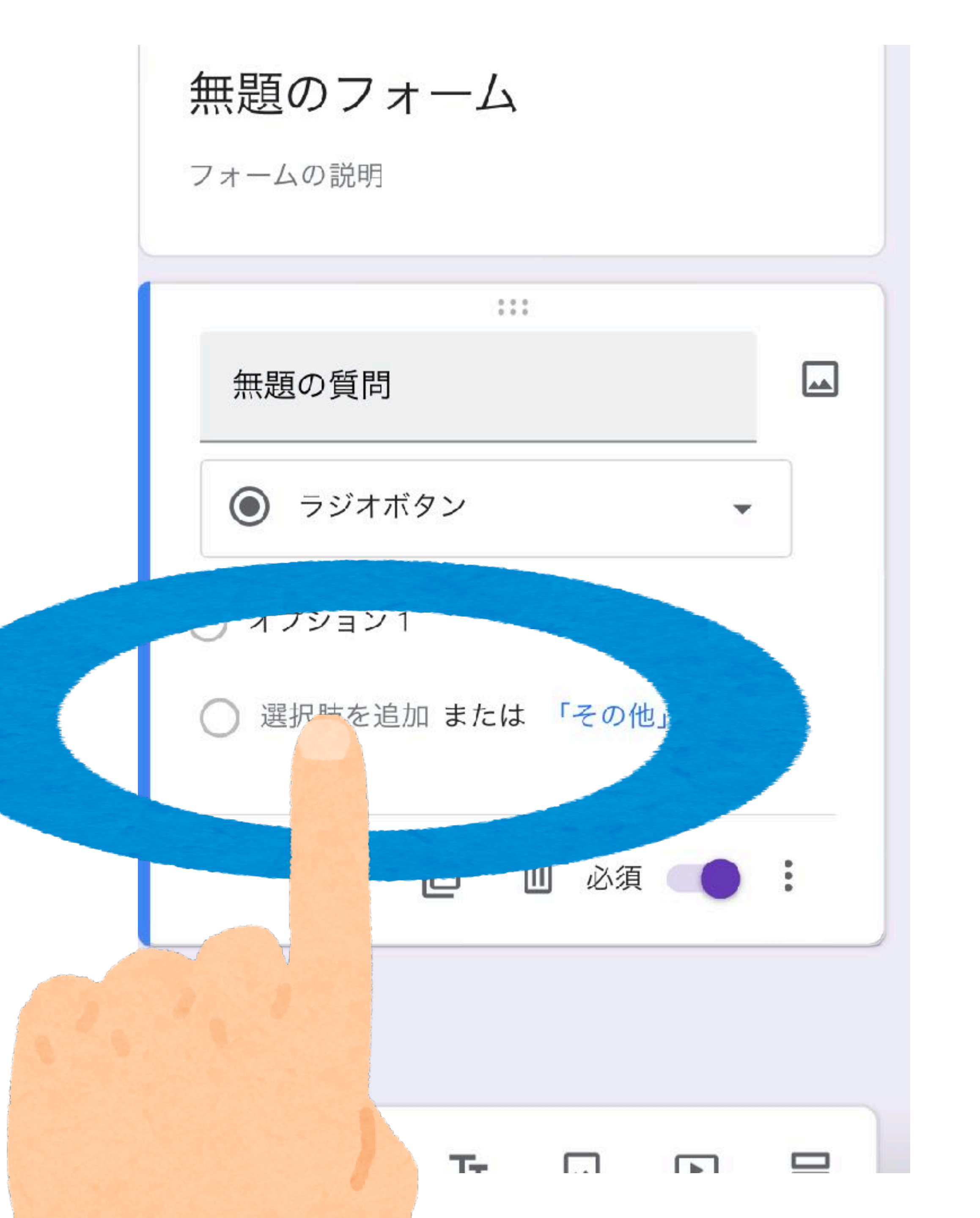

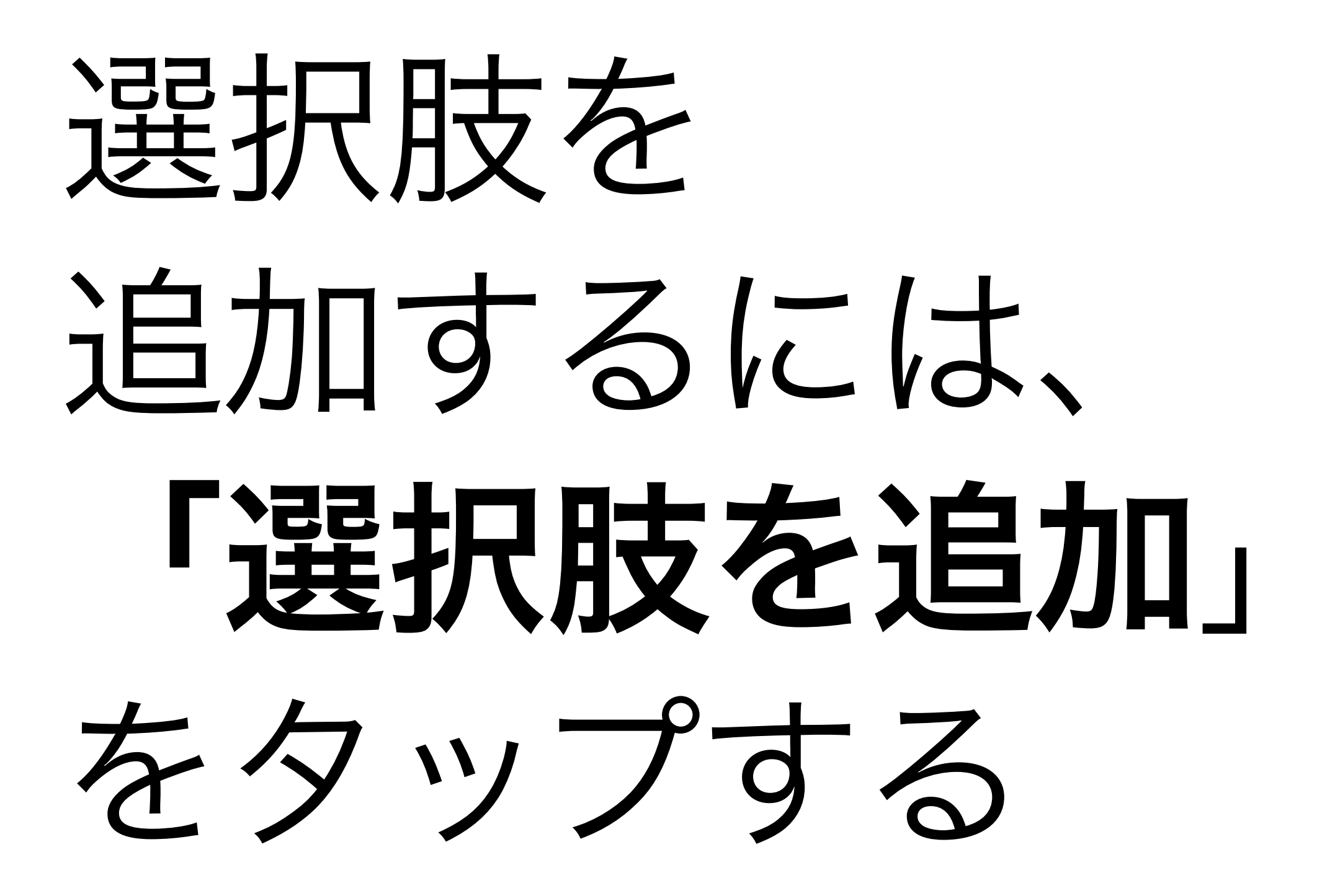

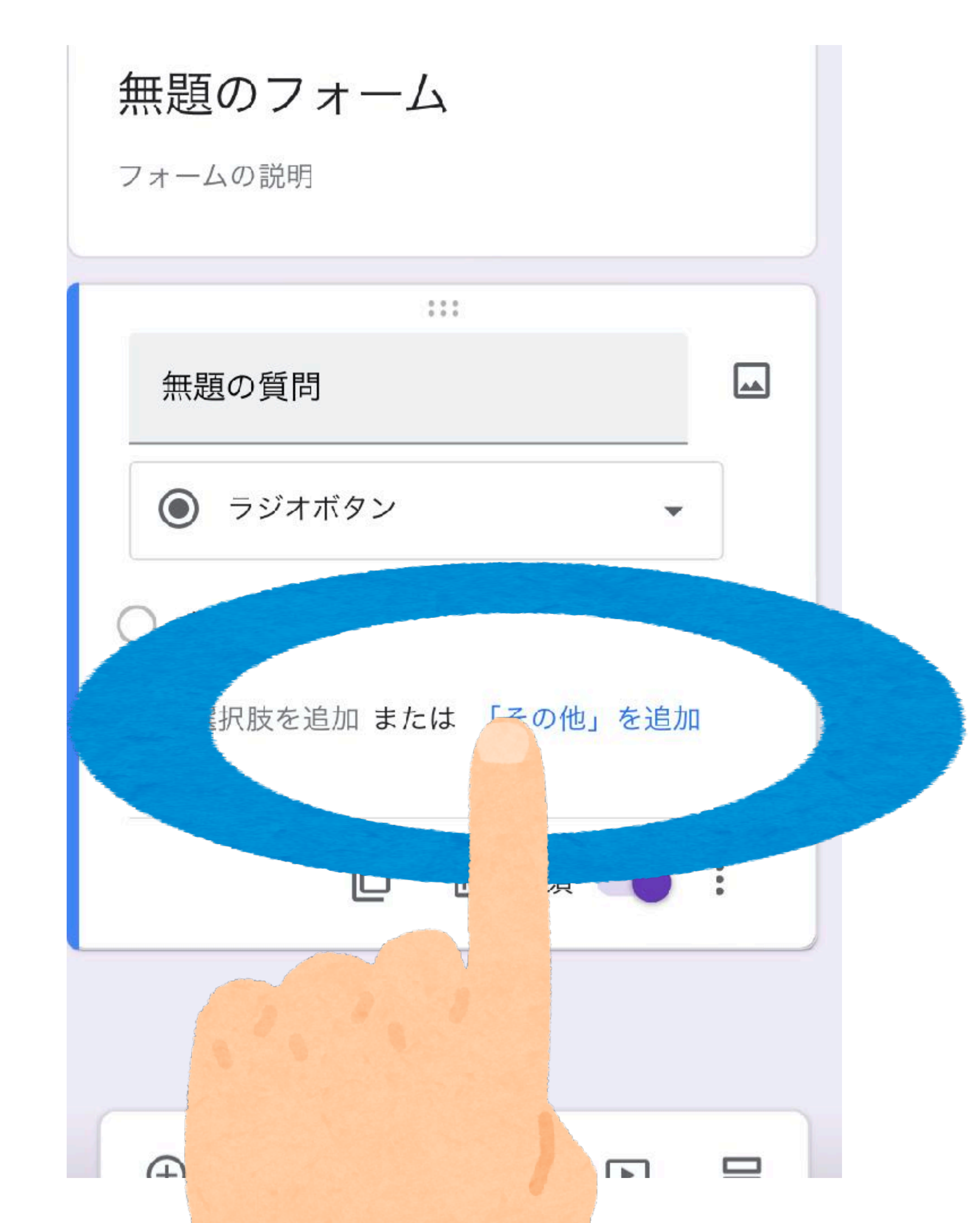

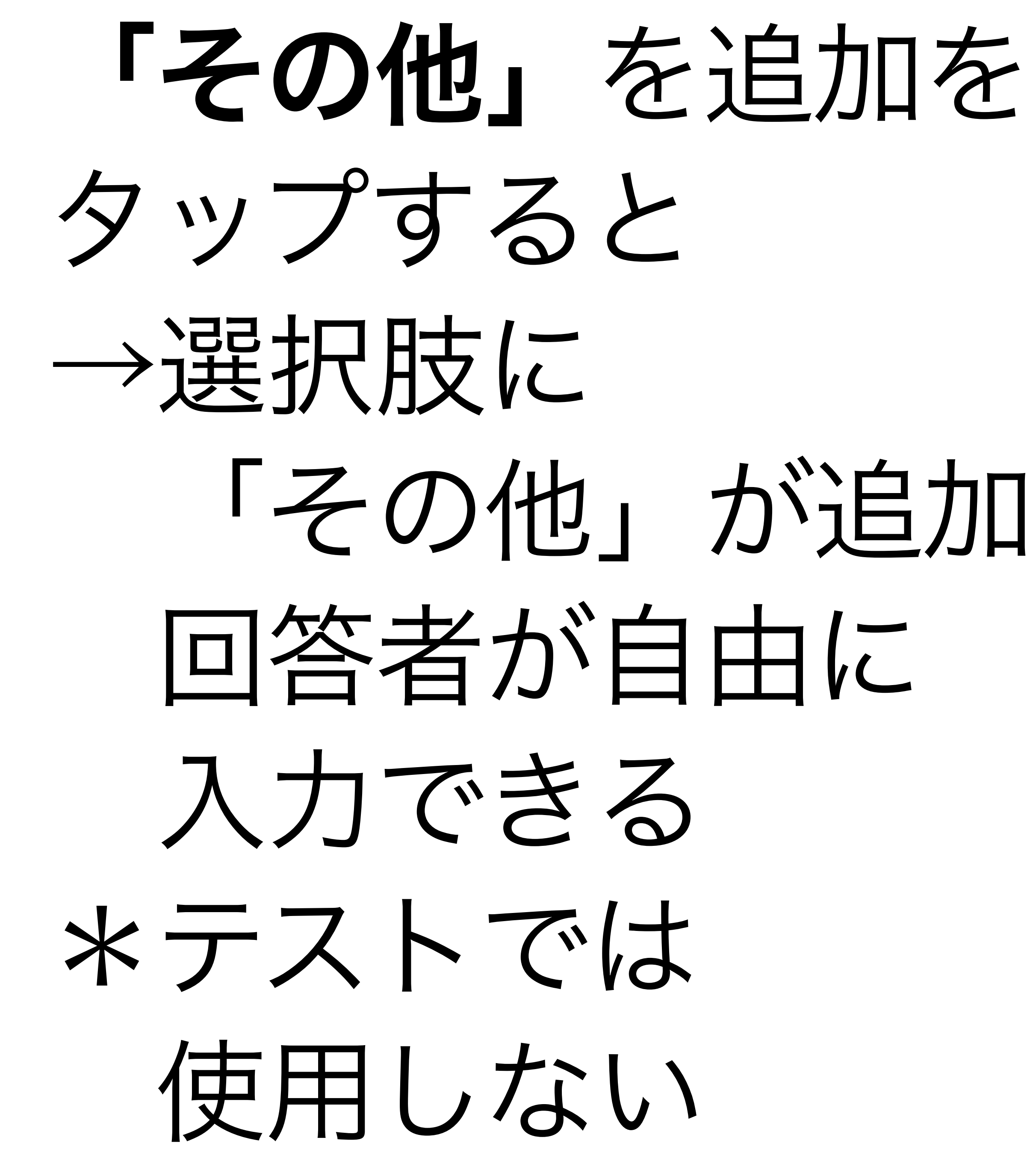

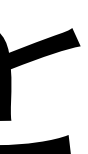

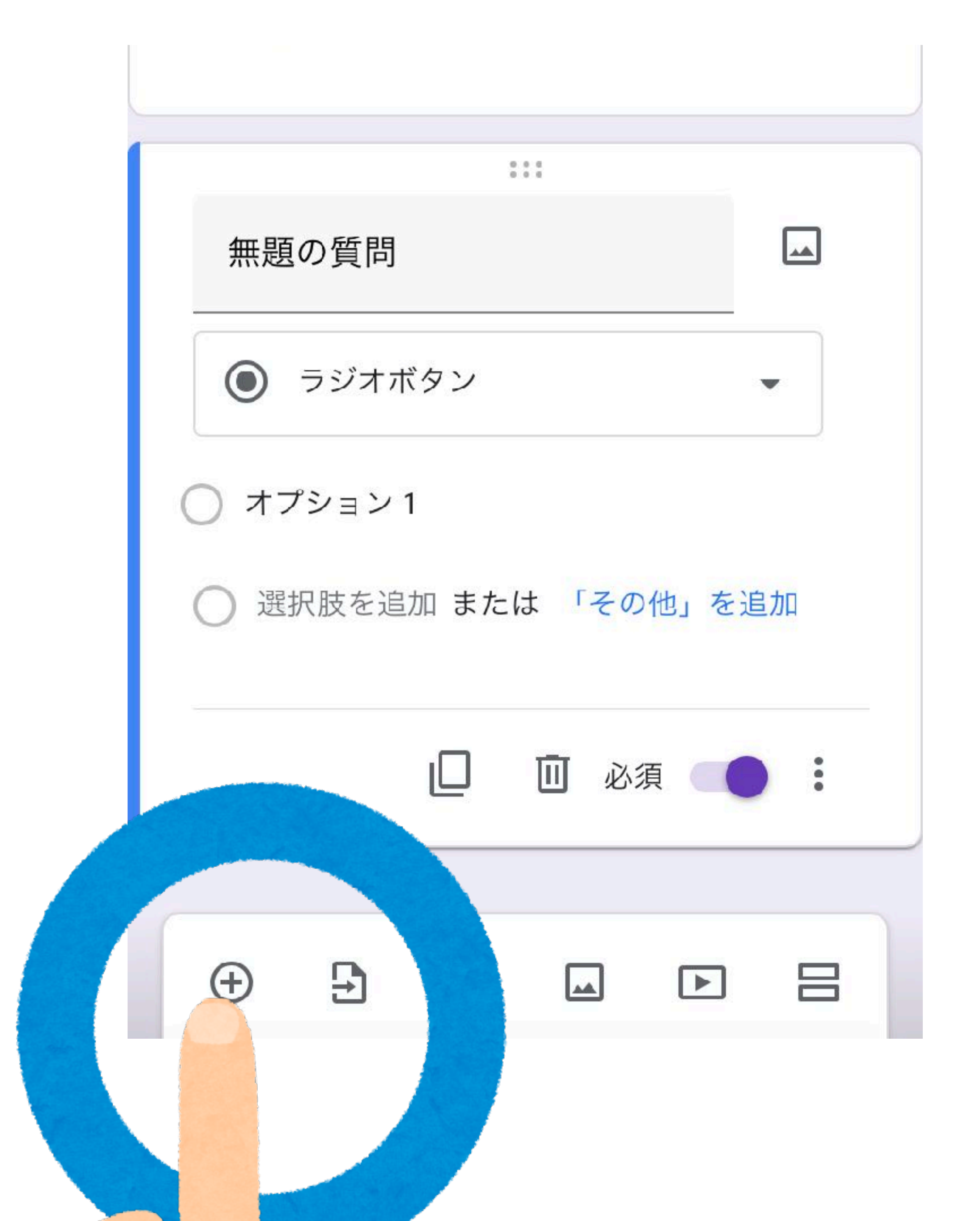

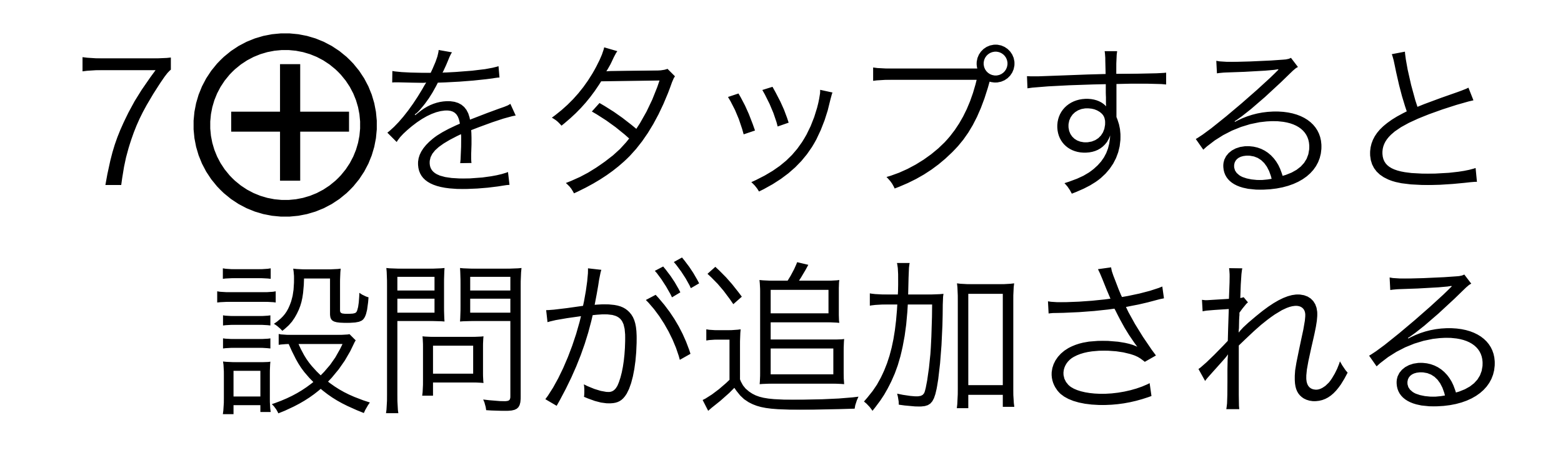

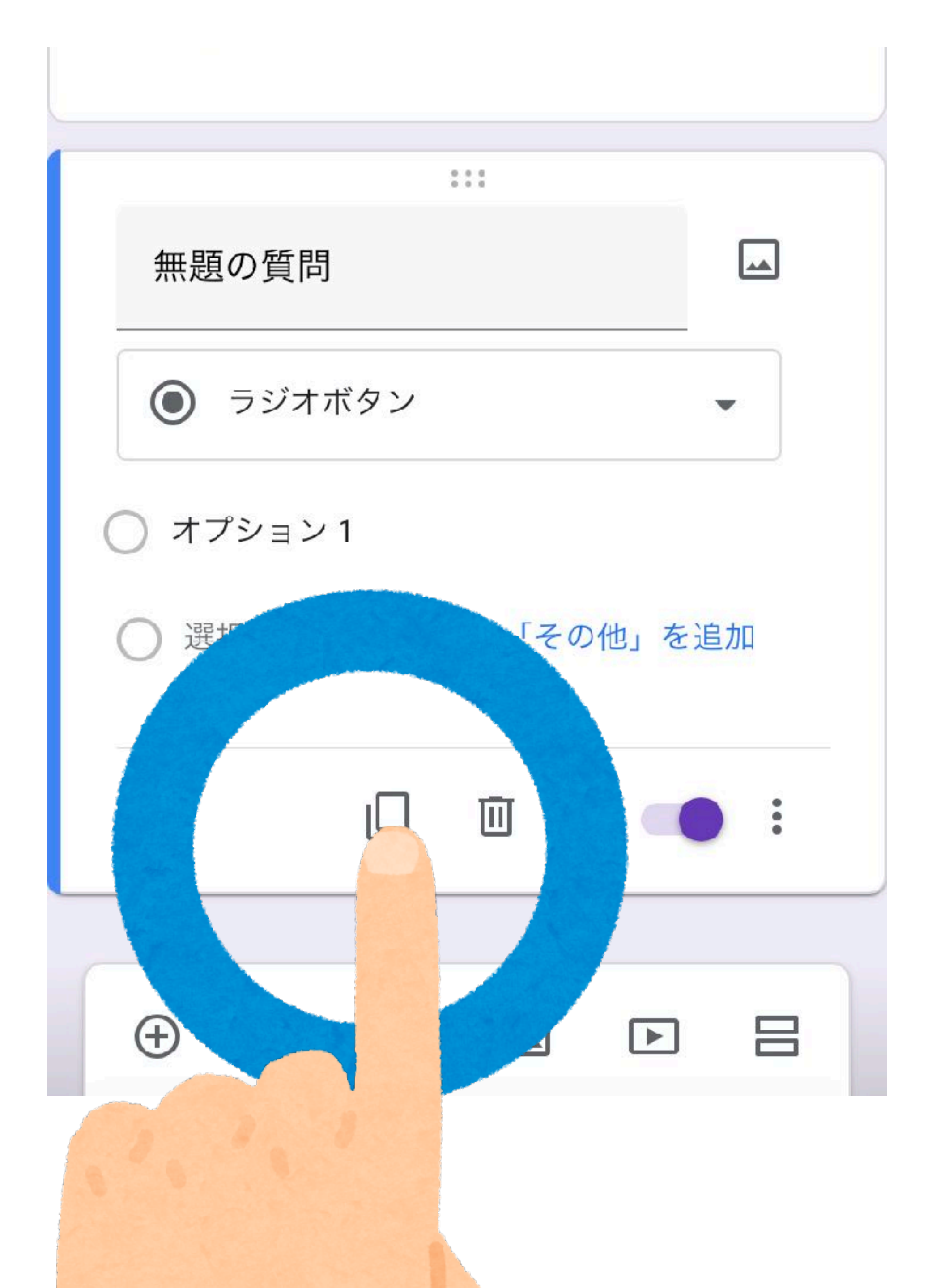

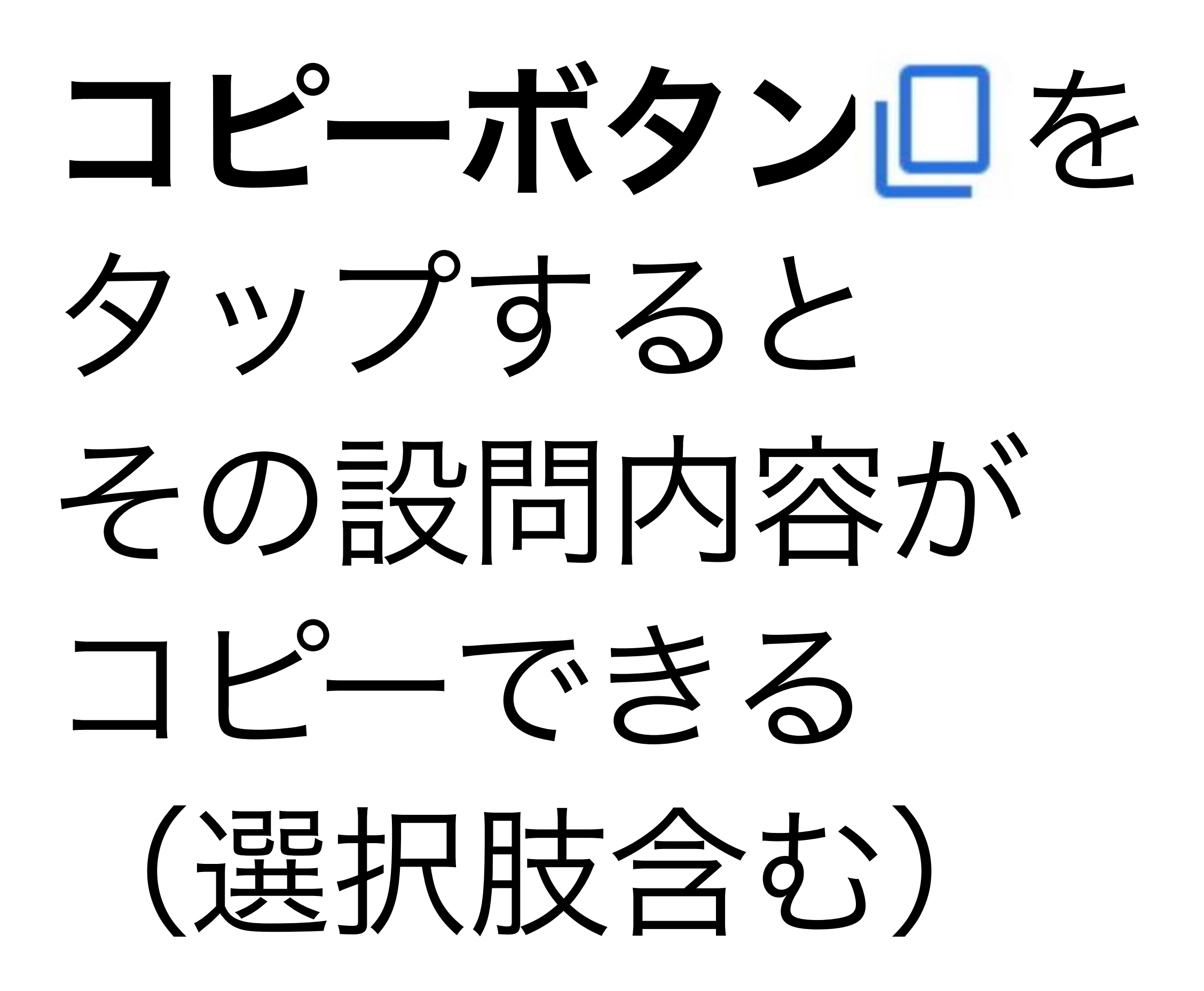

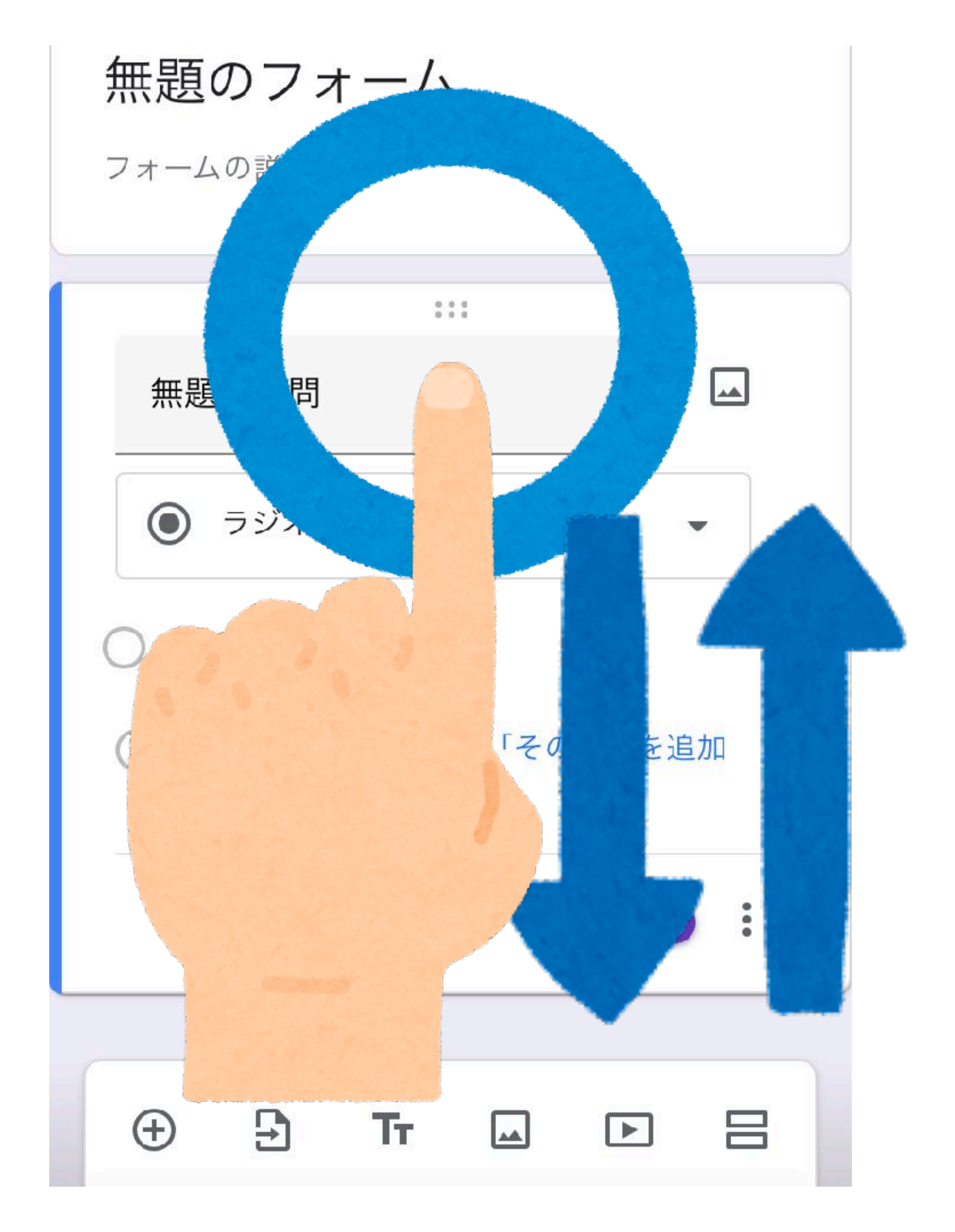

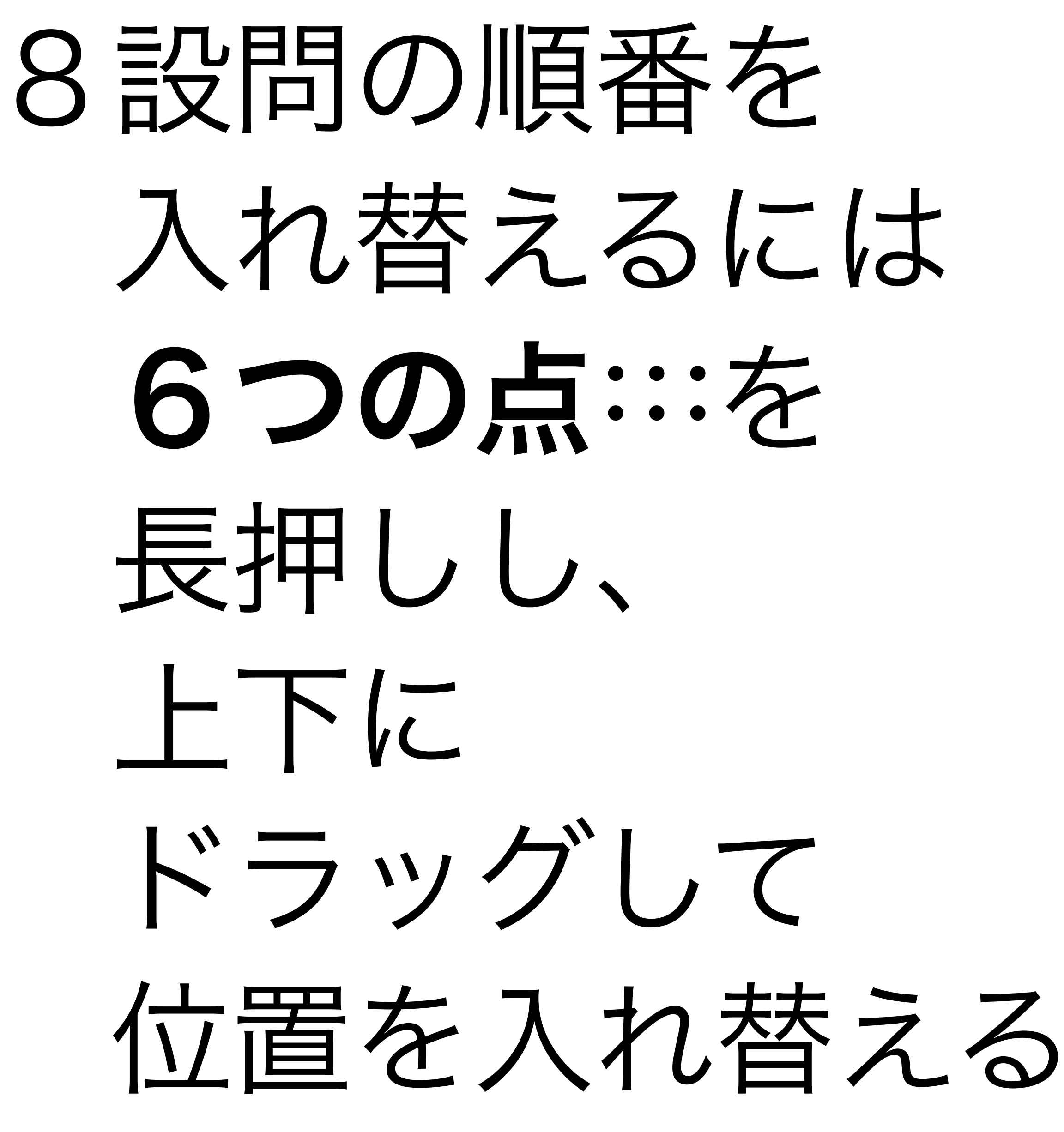

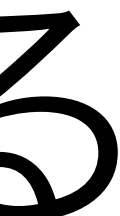

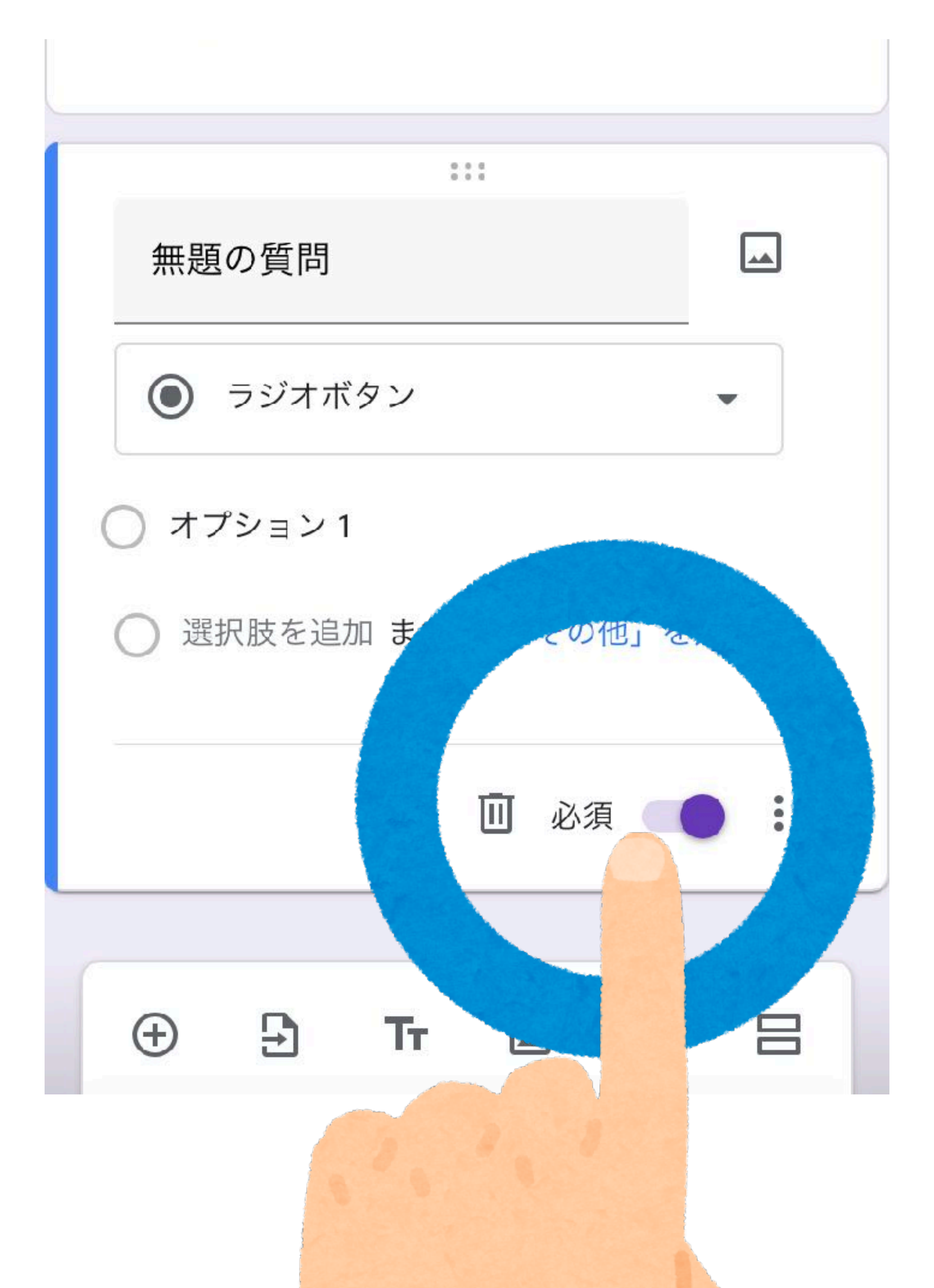

# 9必ず回答して ほしいときには 「必須」の 右ののを タップしてONに する (画面はのN状態)

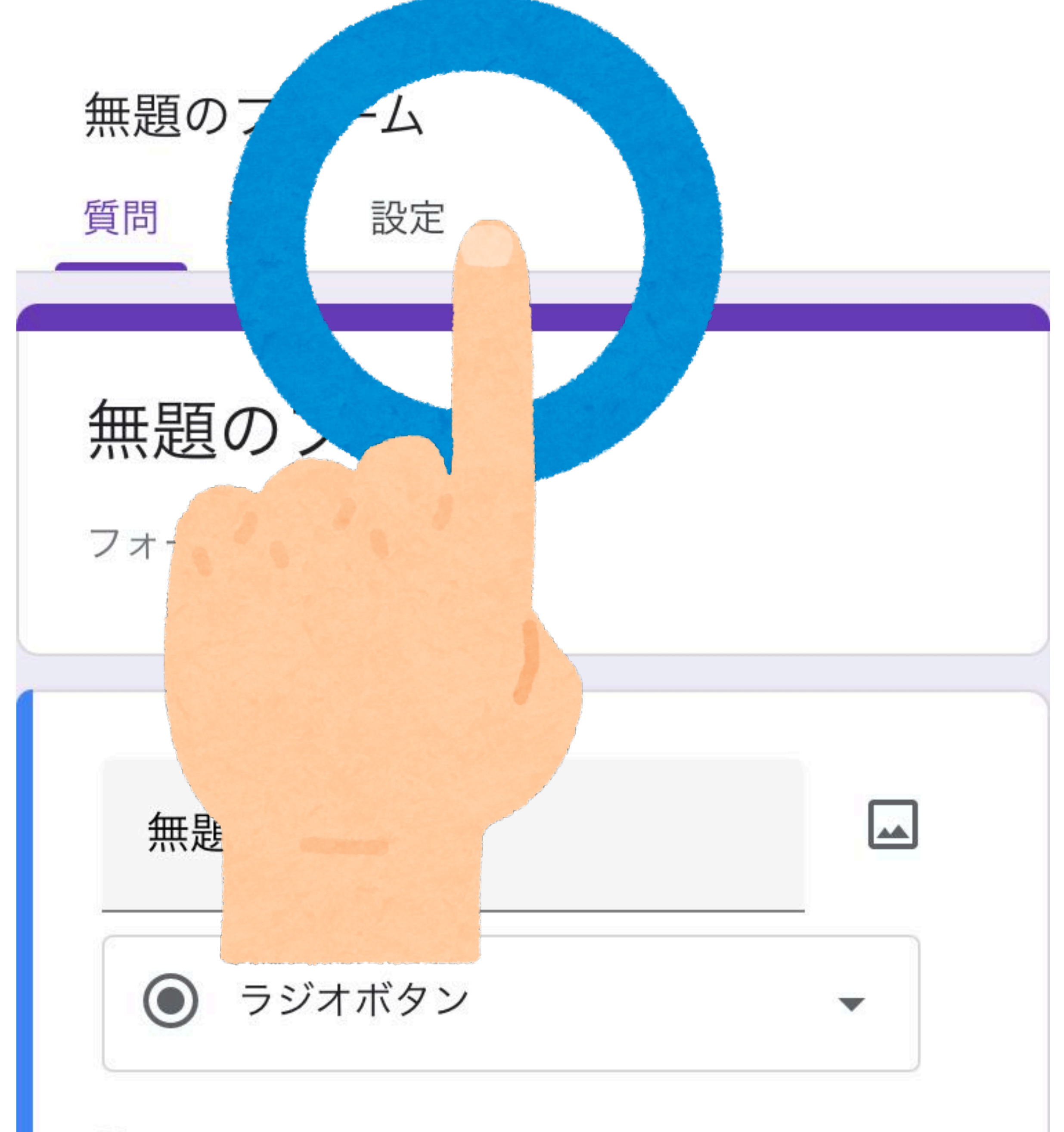

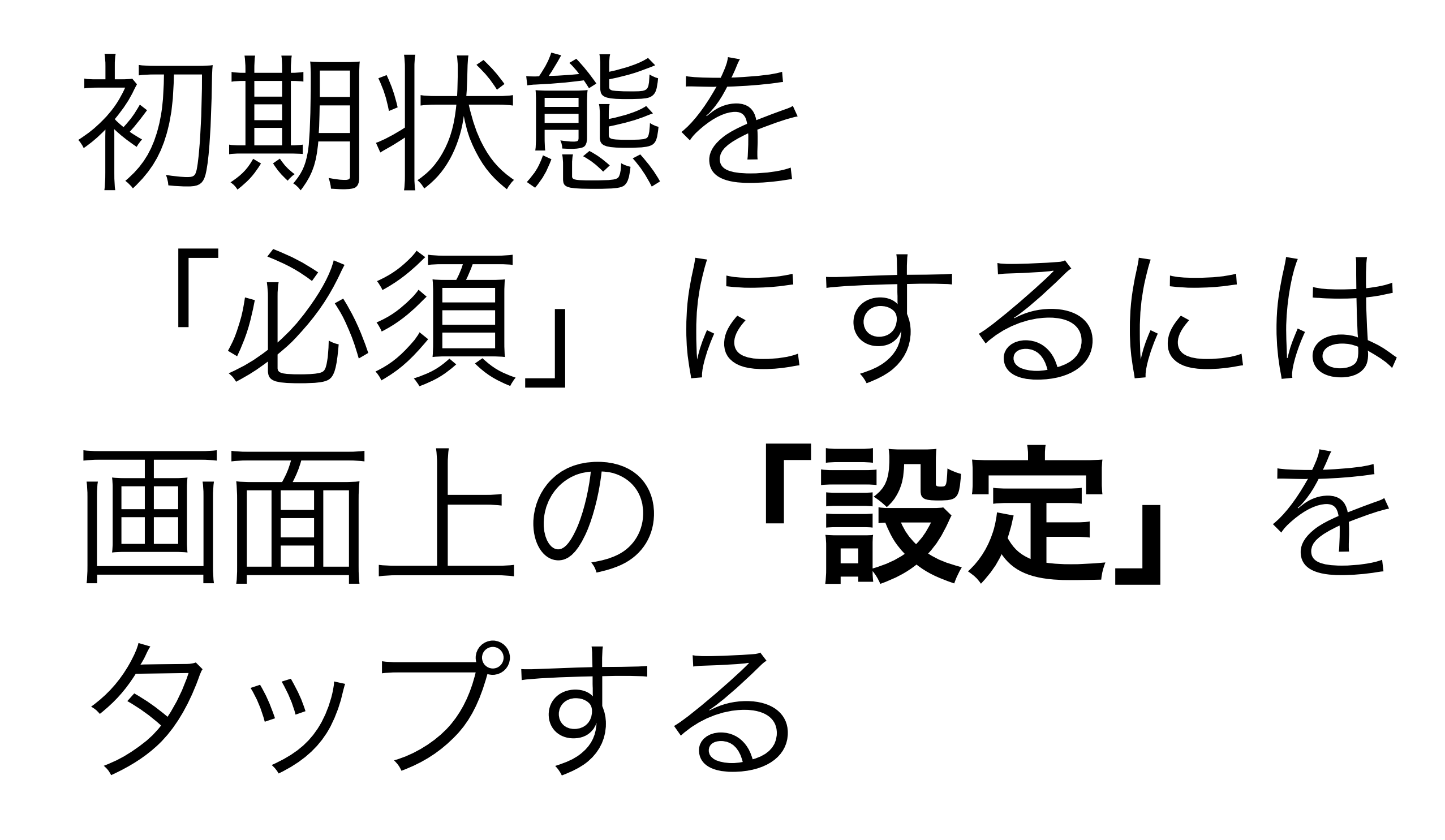

プレゼンテーション V フォームと回答の表示方法を管理できます デフォルト フォームのデフォルト設定 設定はこのフォームと新しいフォームに適 V 用されます 質問のデフォルト設定 ~ 設定はすべての新しい質問に れます デフォルトで質問を 項目に する

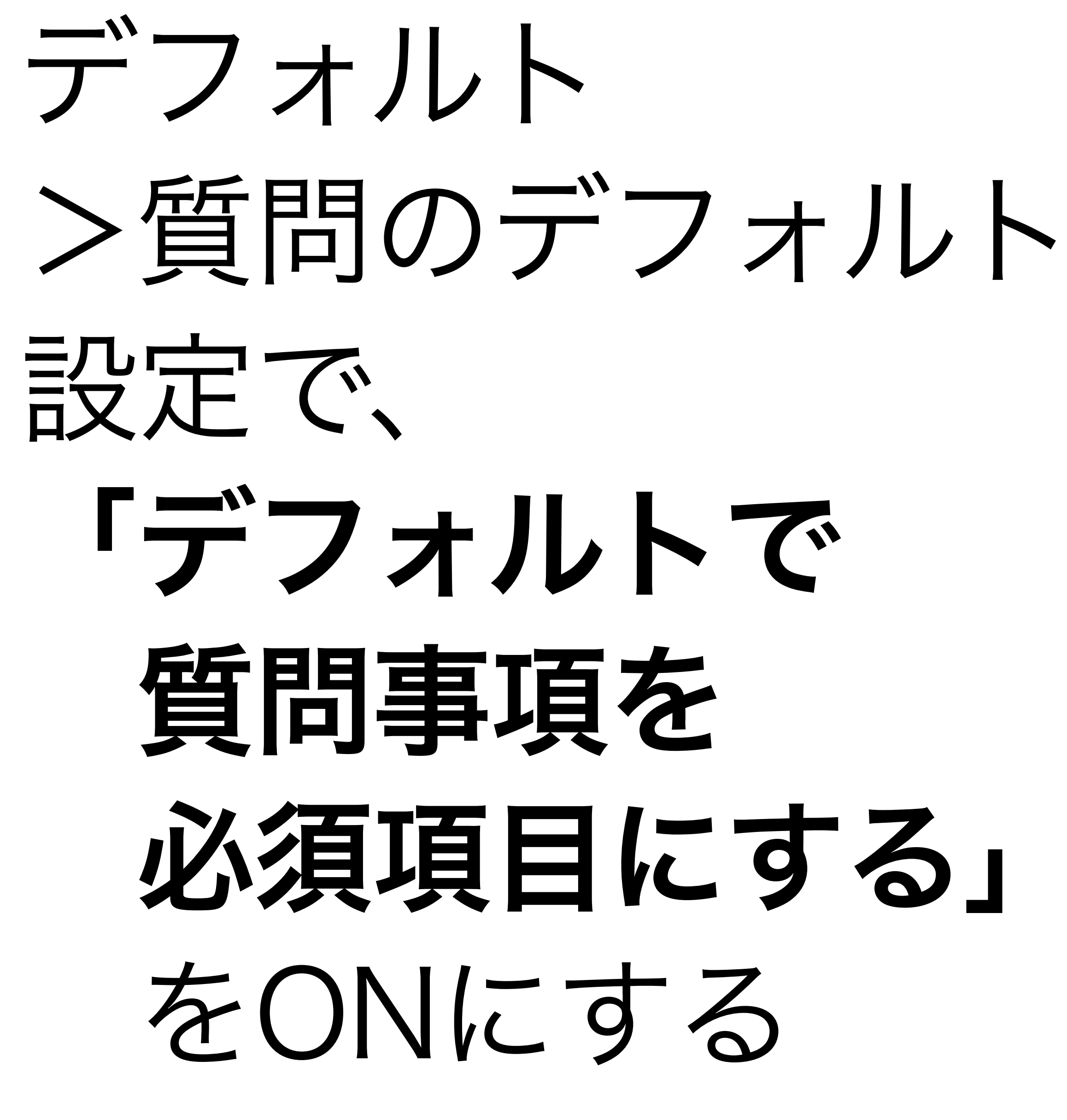

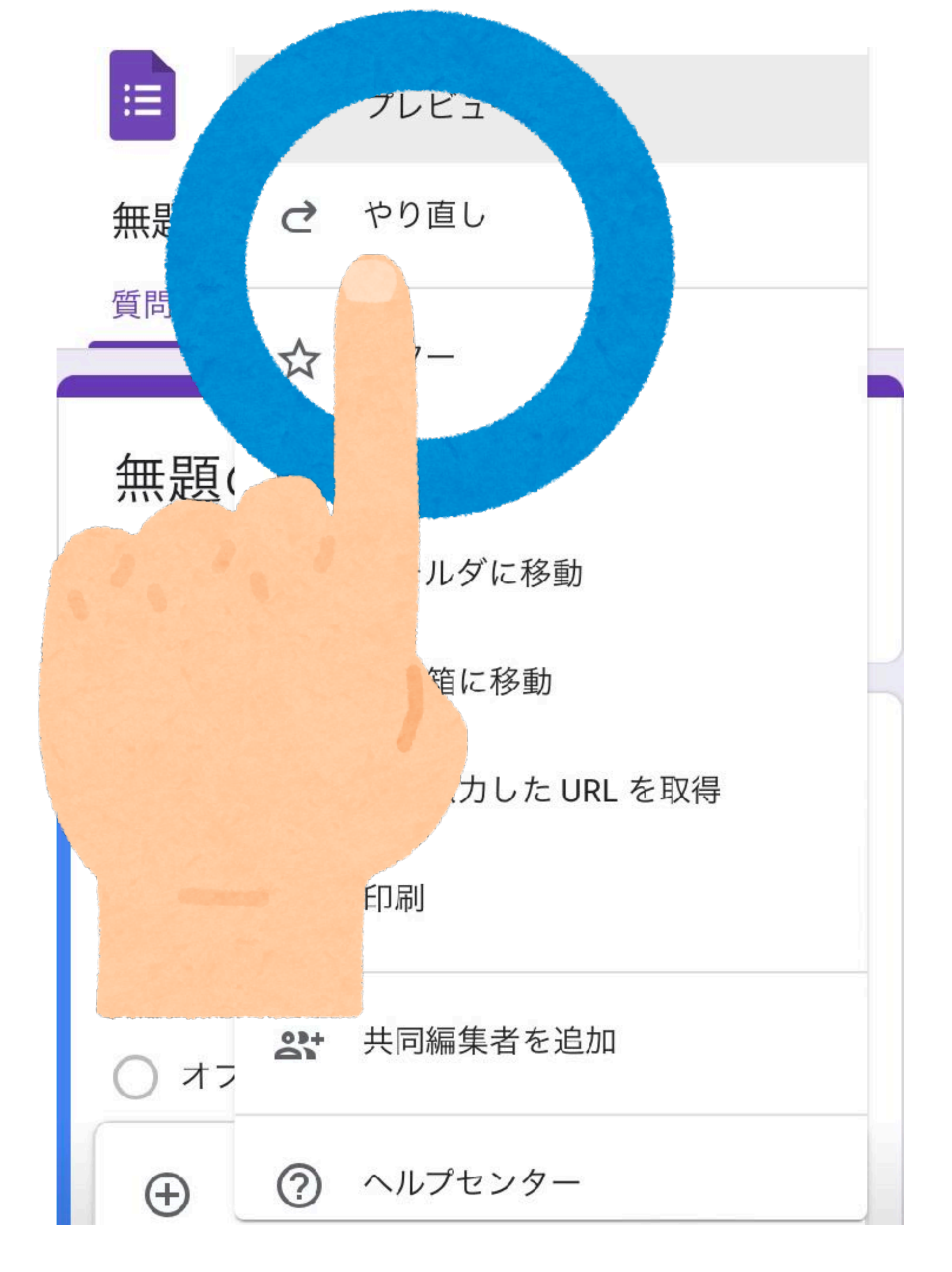

#### 10一つ前に戻りたい ときには、 「やり直し」 を タップする

米本体を左右に 振っても 取り消しできる

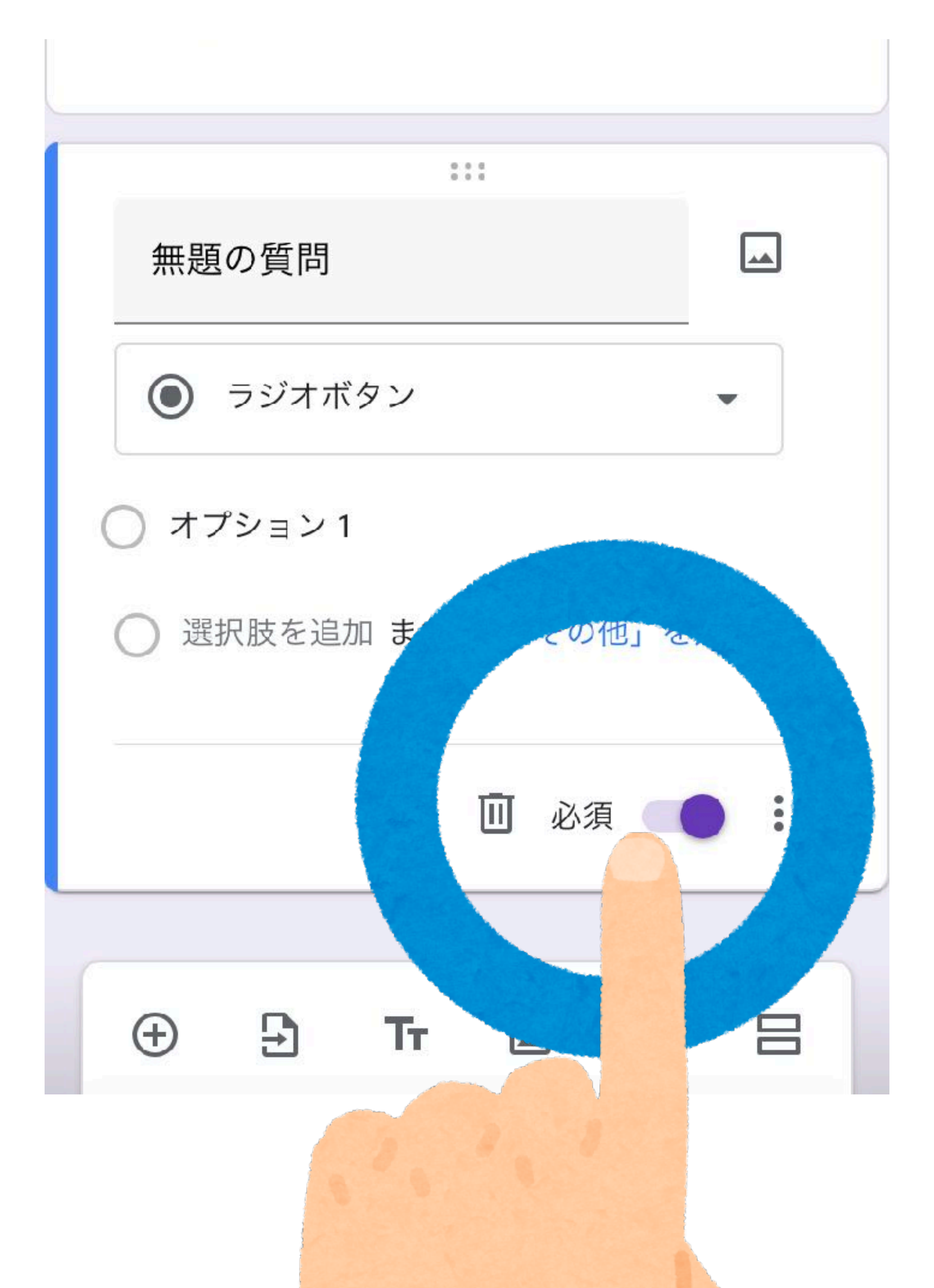

## 11設問を消すには ゴミ箱マーク をタップする

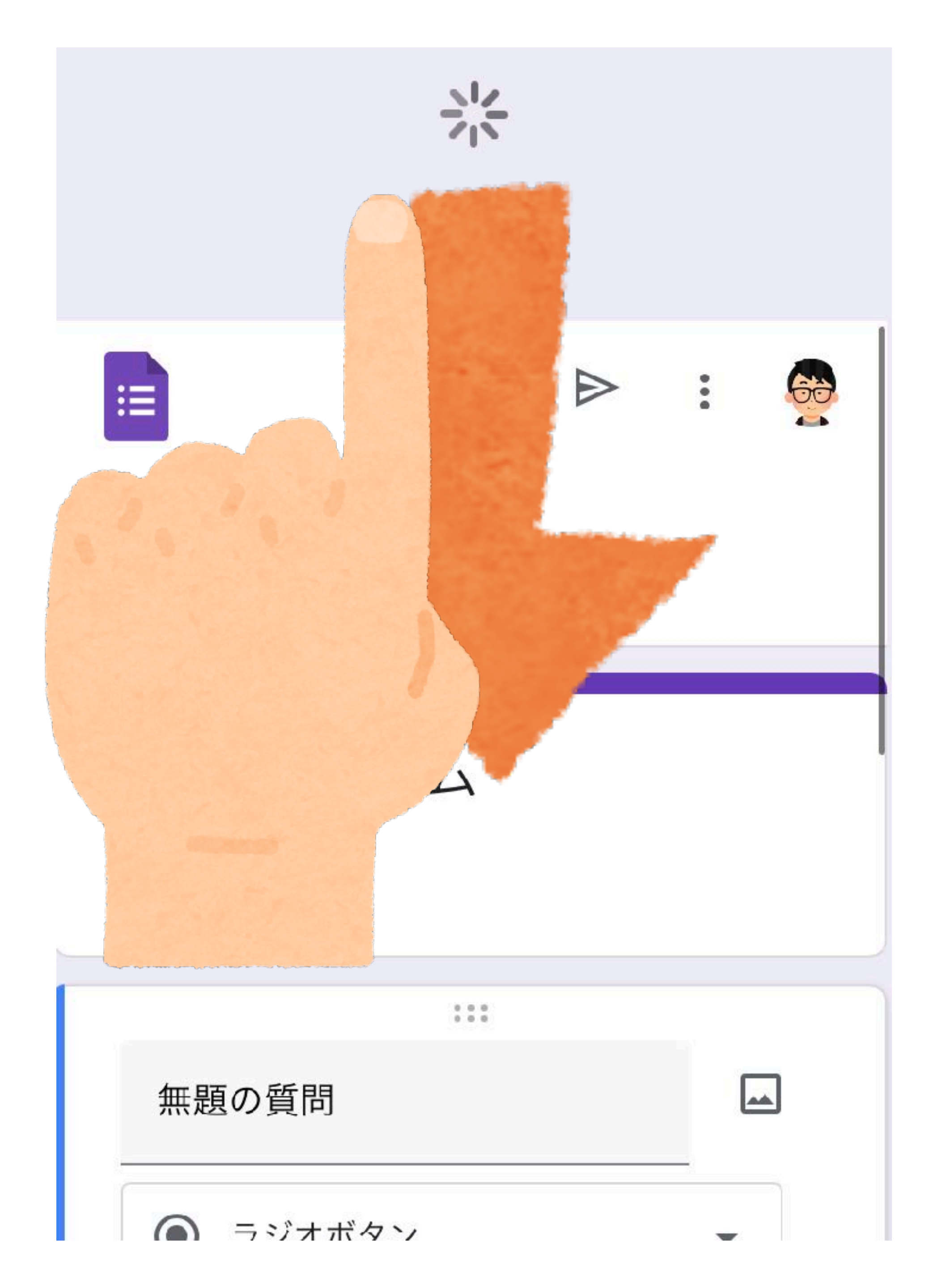

12データは

#### 自動で上書き保存 される

# 画面上部を下に スワイプすると 更新できる

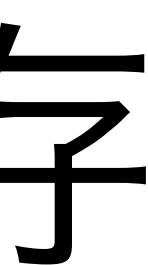

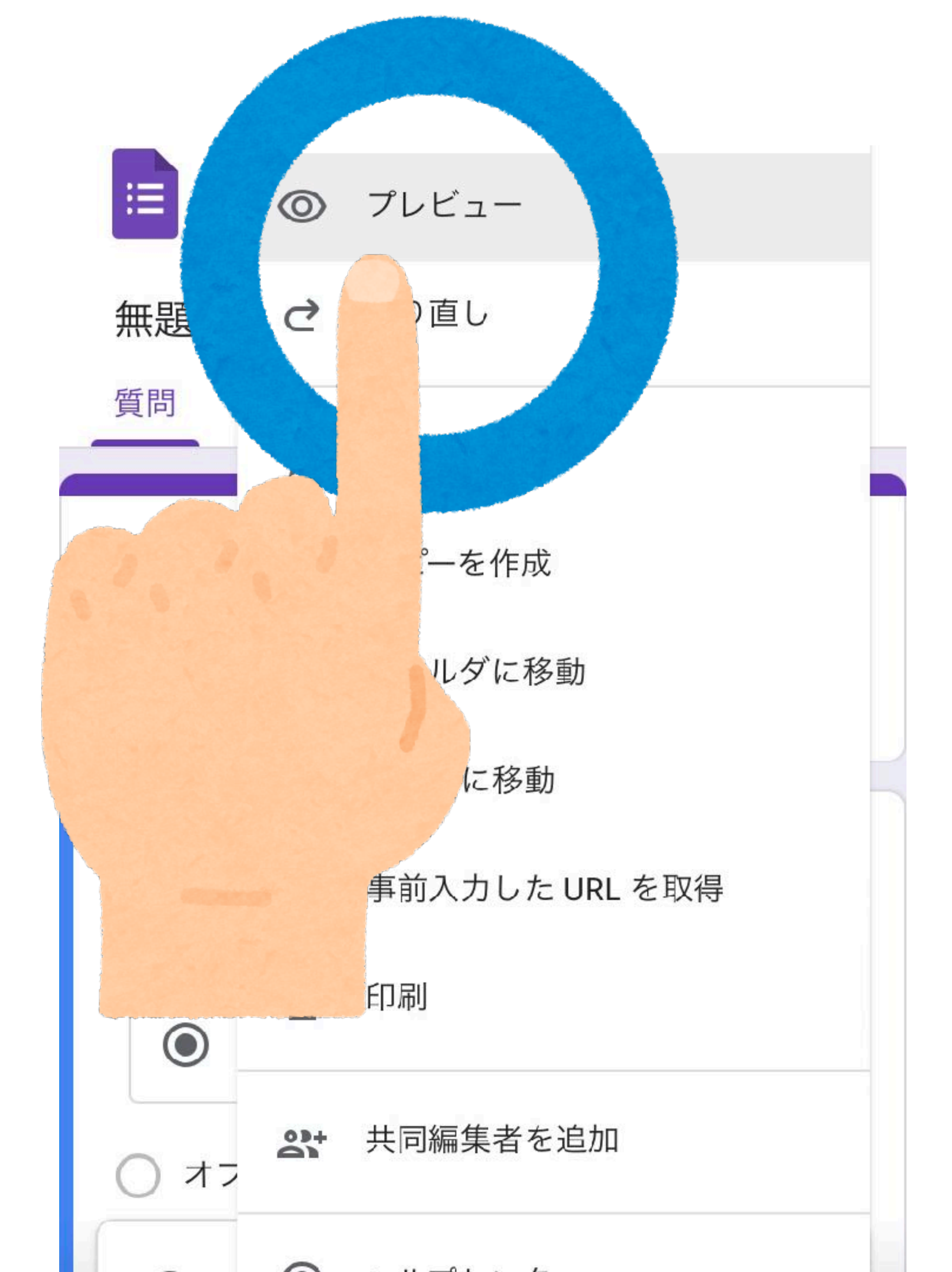

# 13完成したら プレビュー 確認する

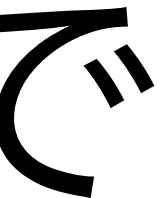

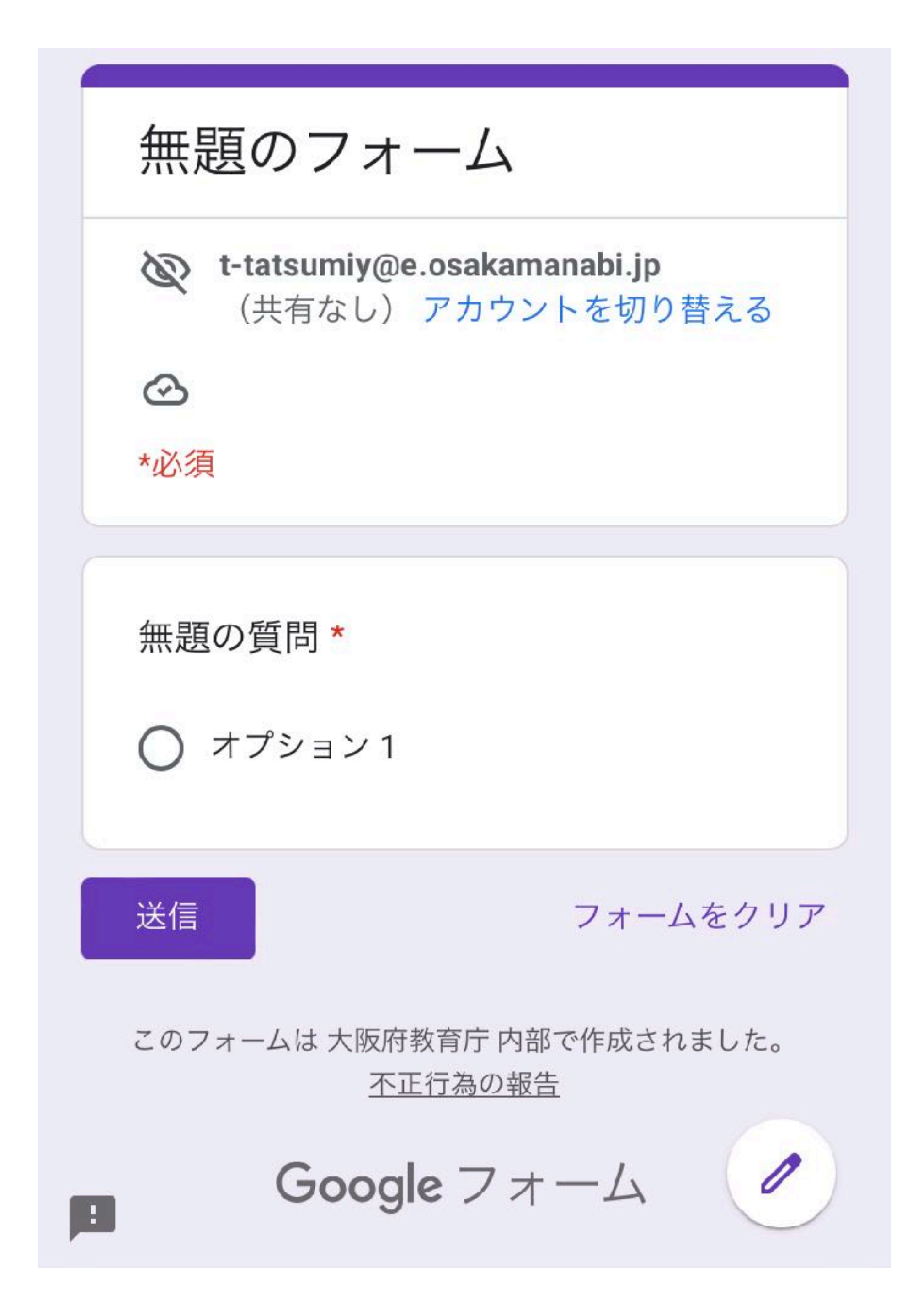

#### 例プレビュー画面

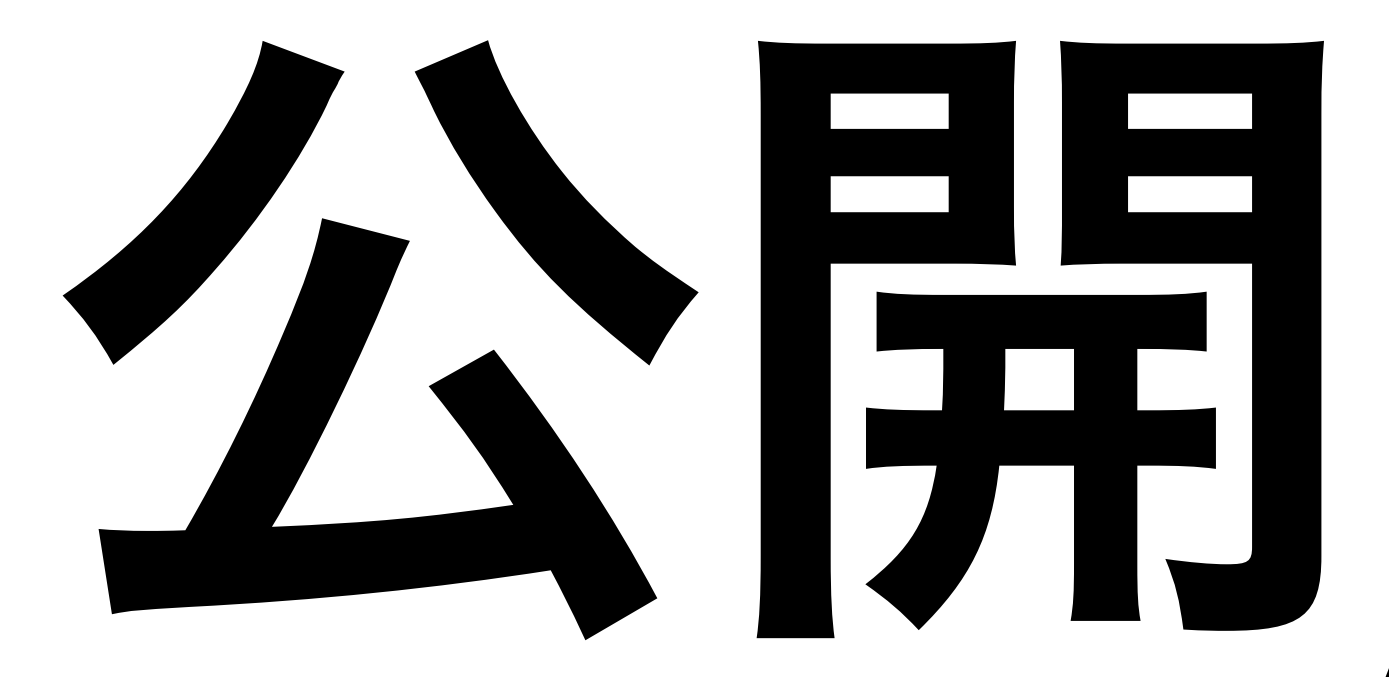

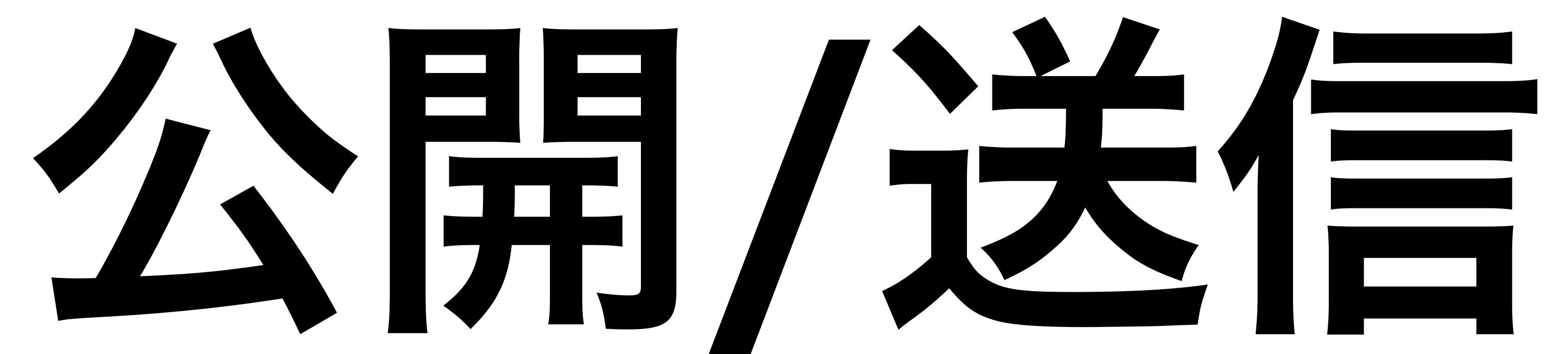

# 1回答対象設定 2URLの短縮表示 3送信(1)メール 4送信(2)QRコード

# \*Gメール \*Googleclassroom

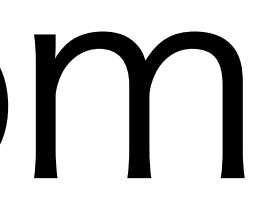

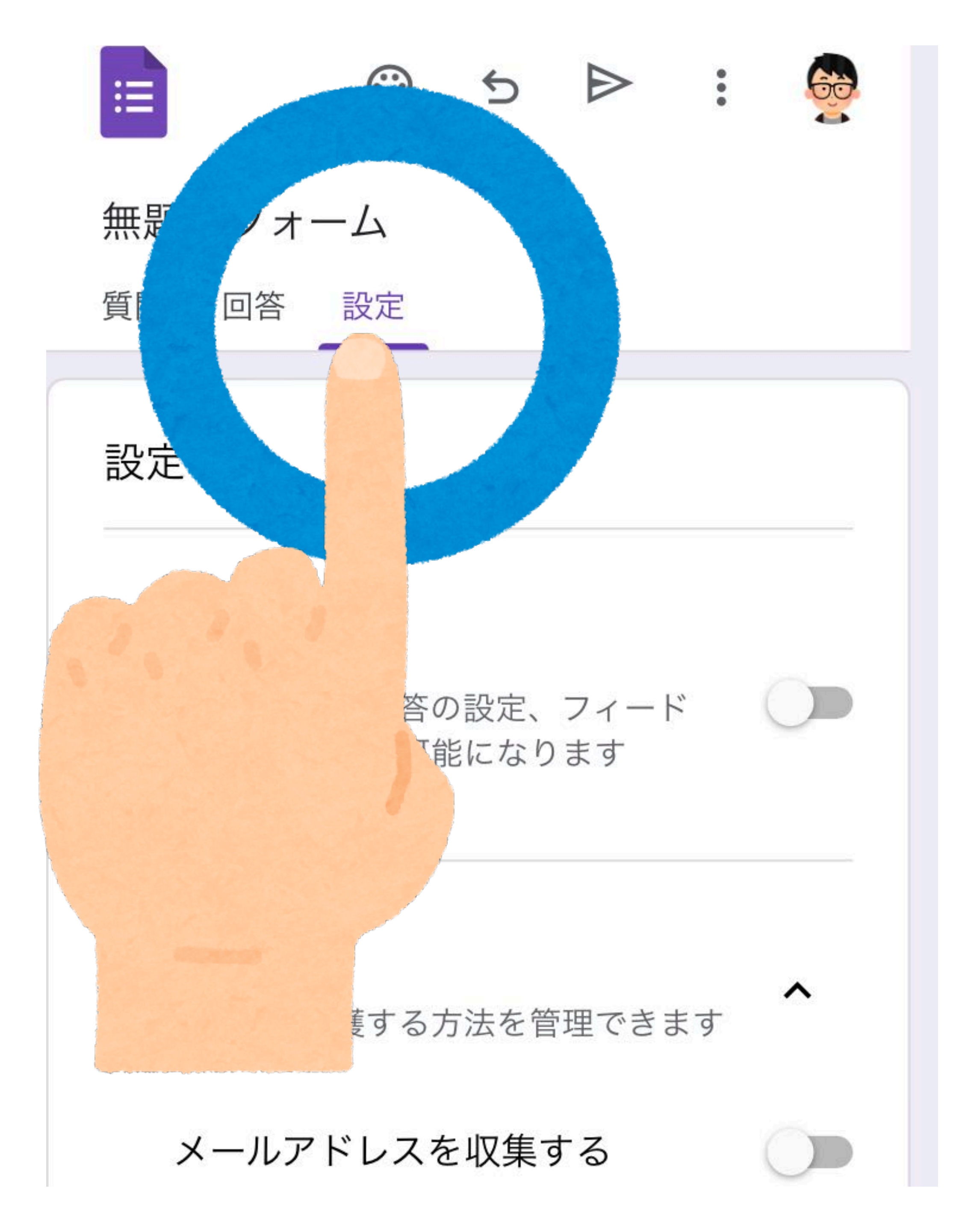

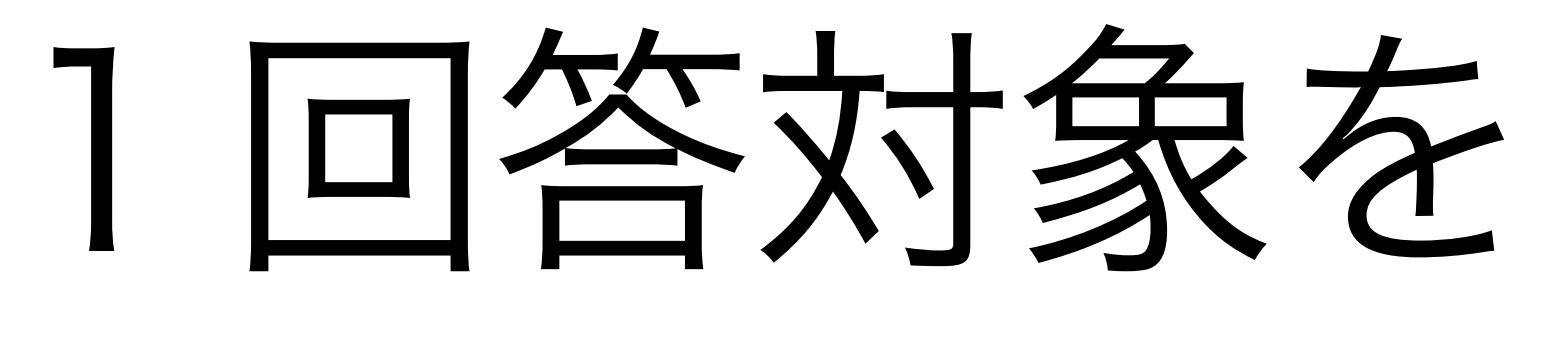

設定する

#### 設定をタップ

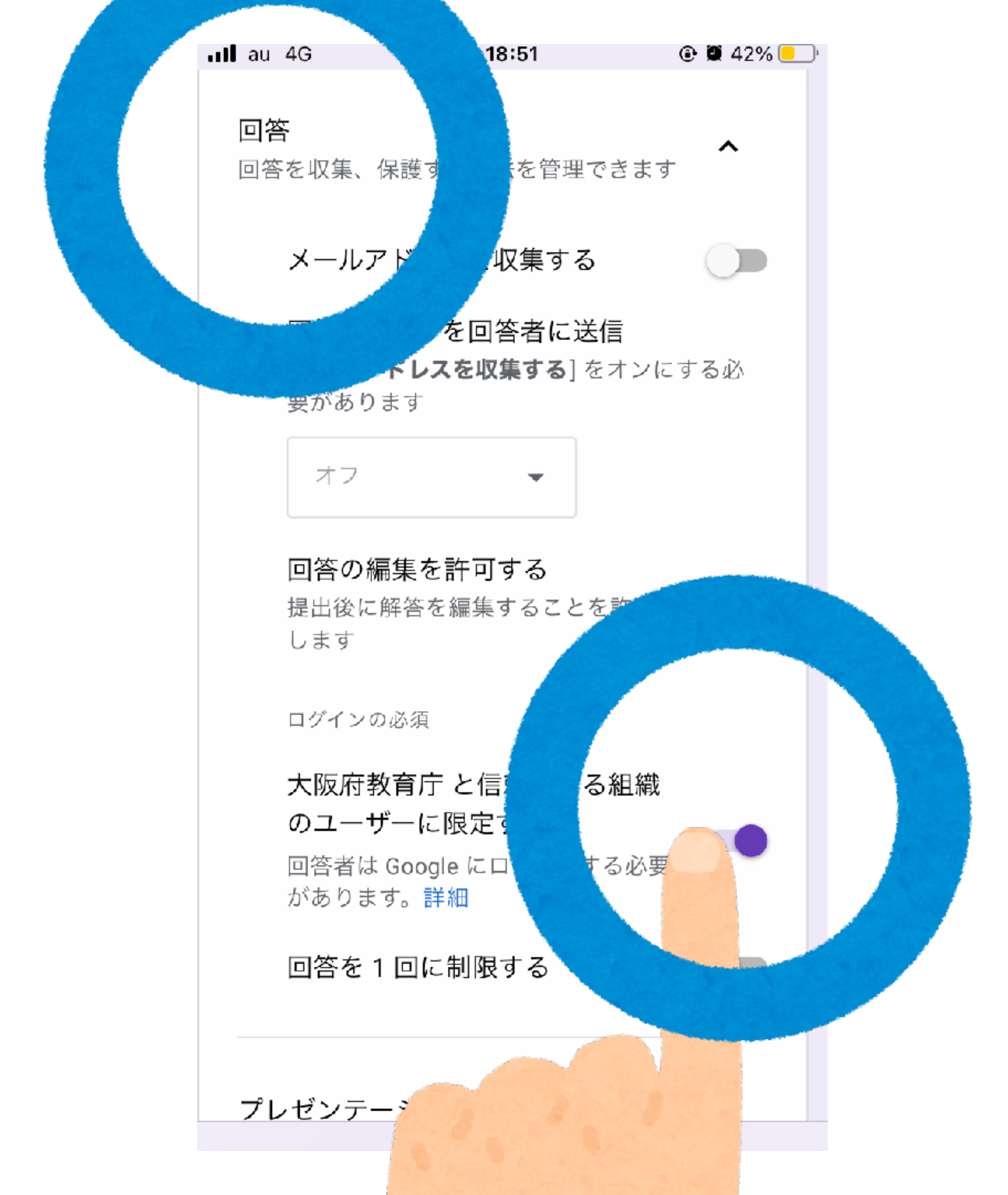

回答をタップする

#### 大阪府教育庁と 信頼できる組織の ユーザーに 限定するの右のを ON/OFFする \*ログイン必須になる

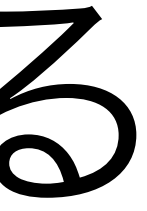

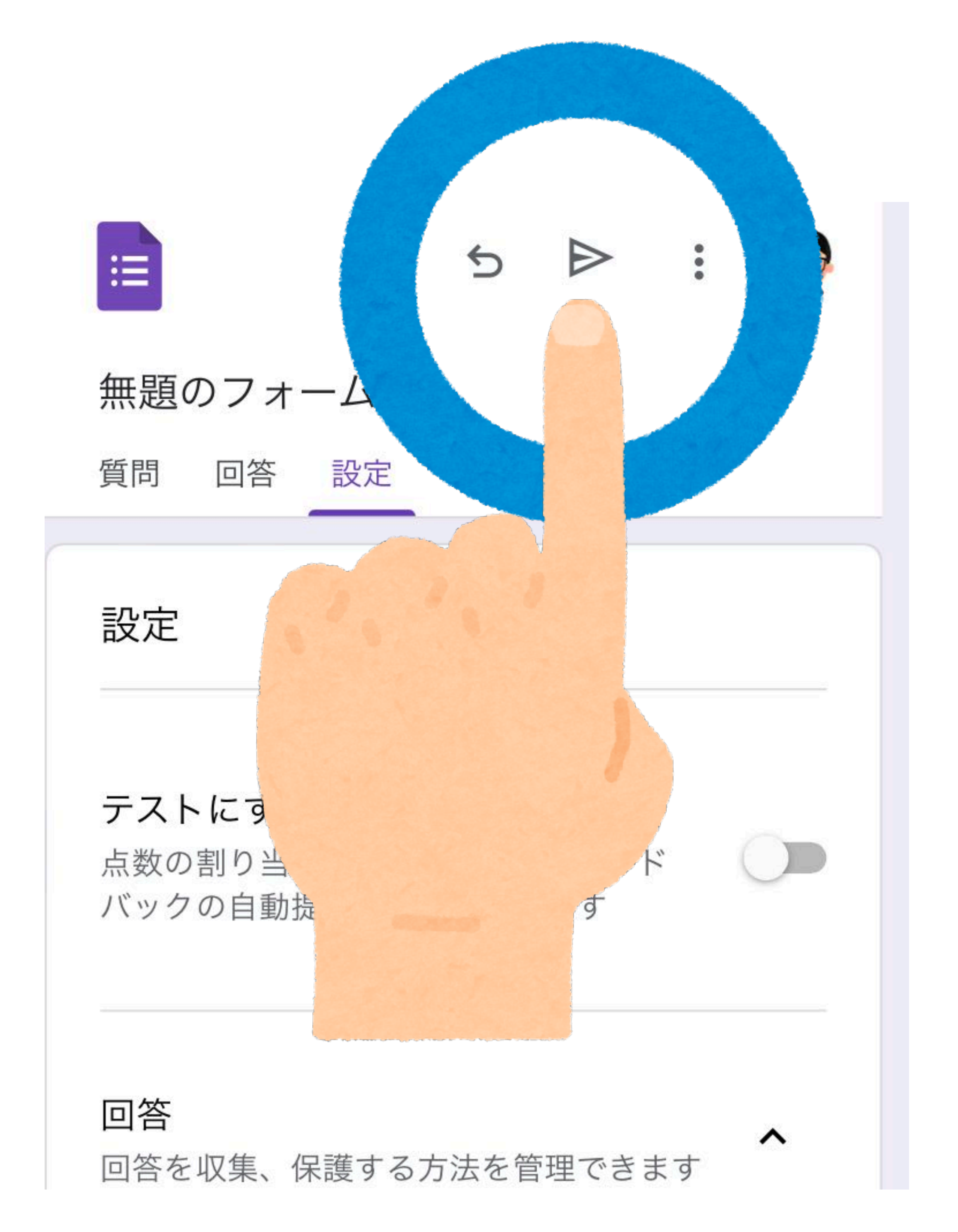

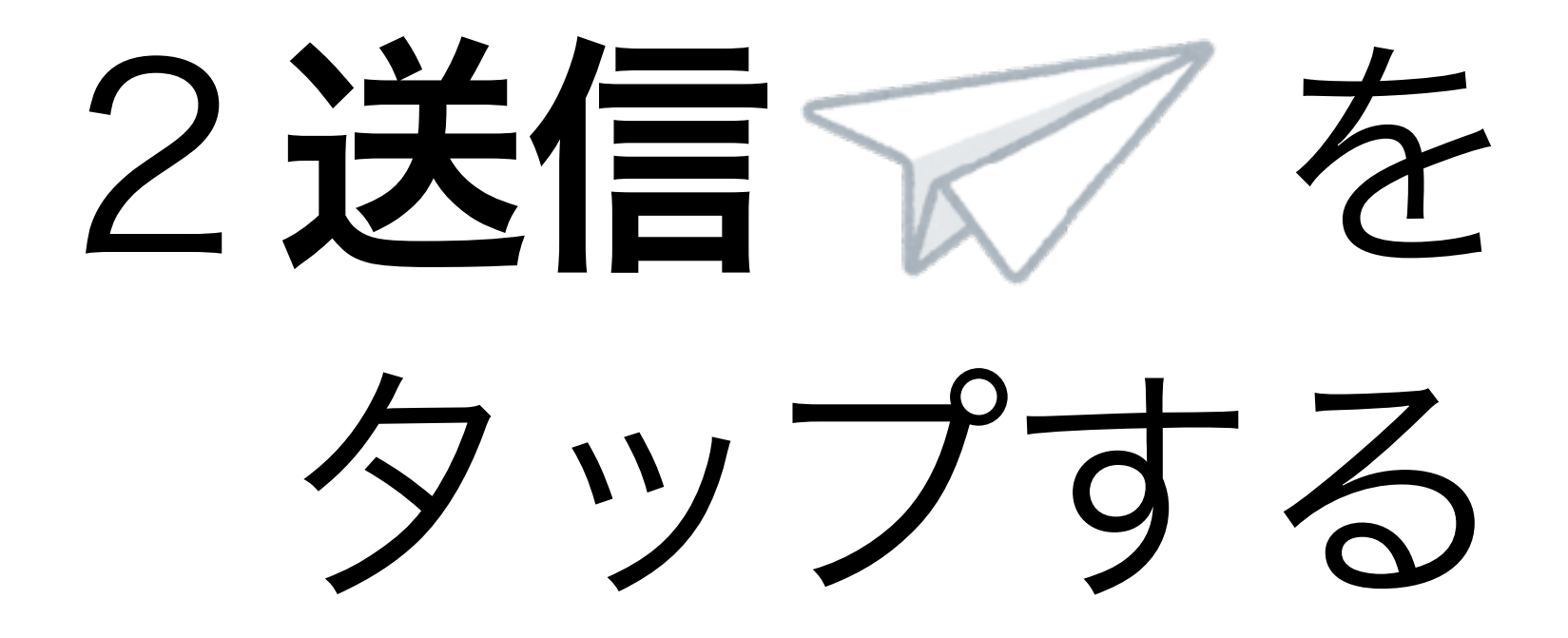

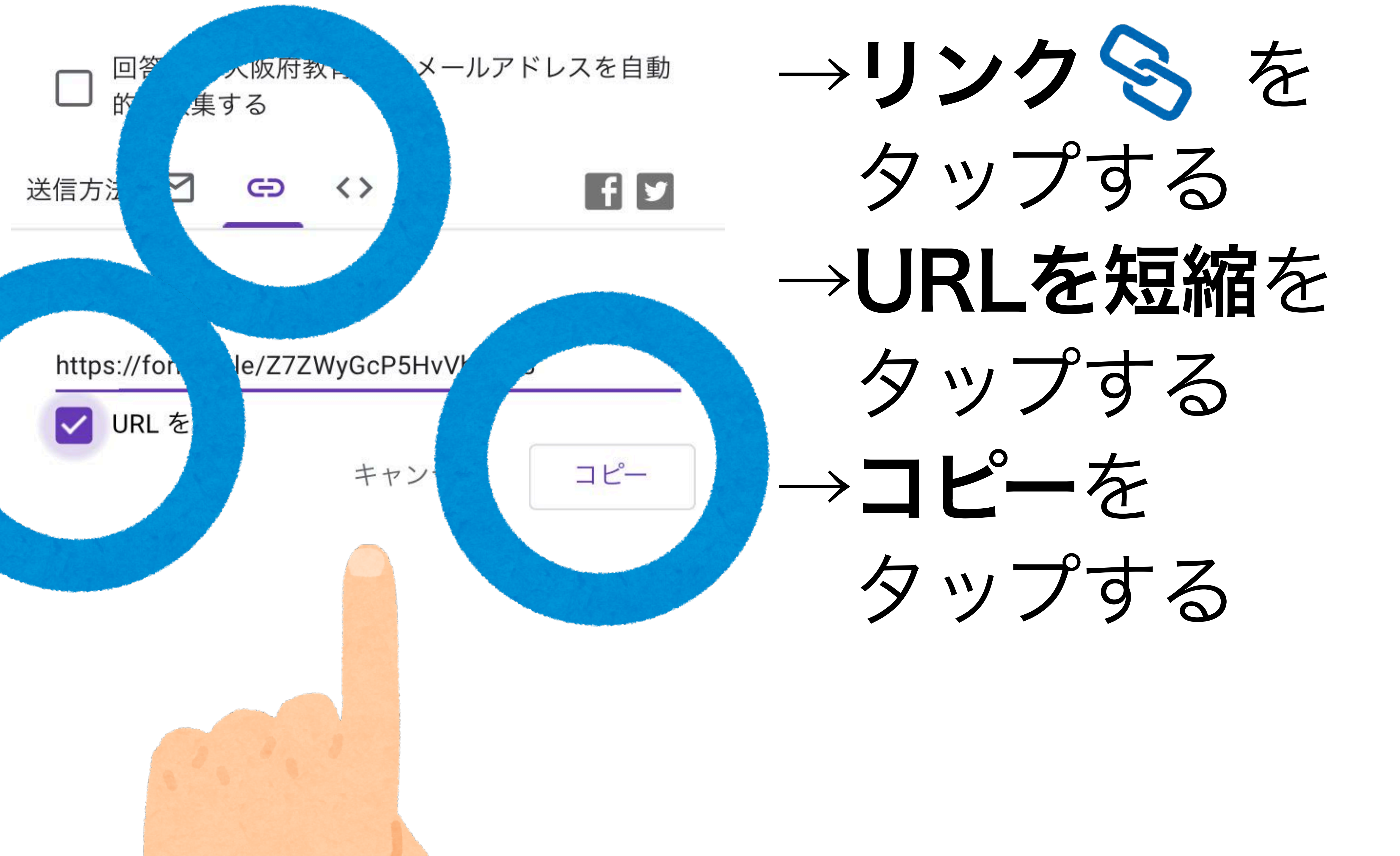

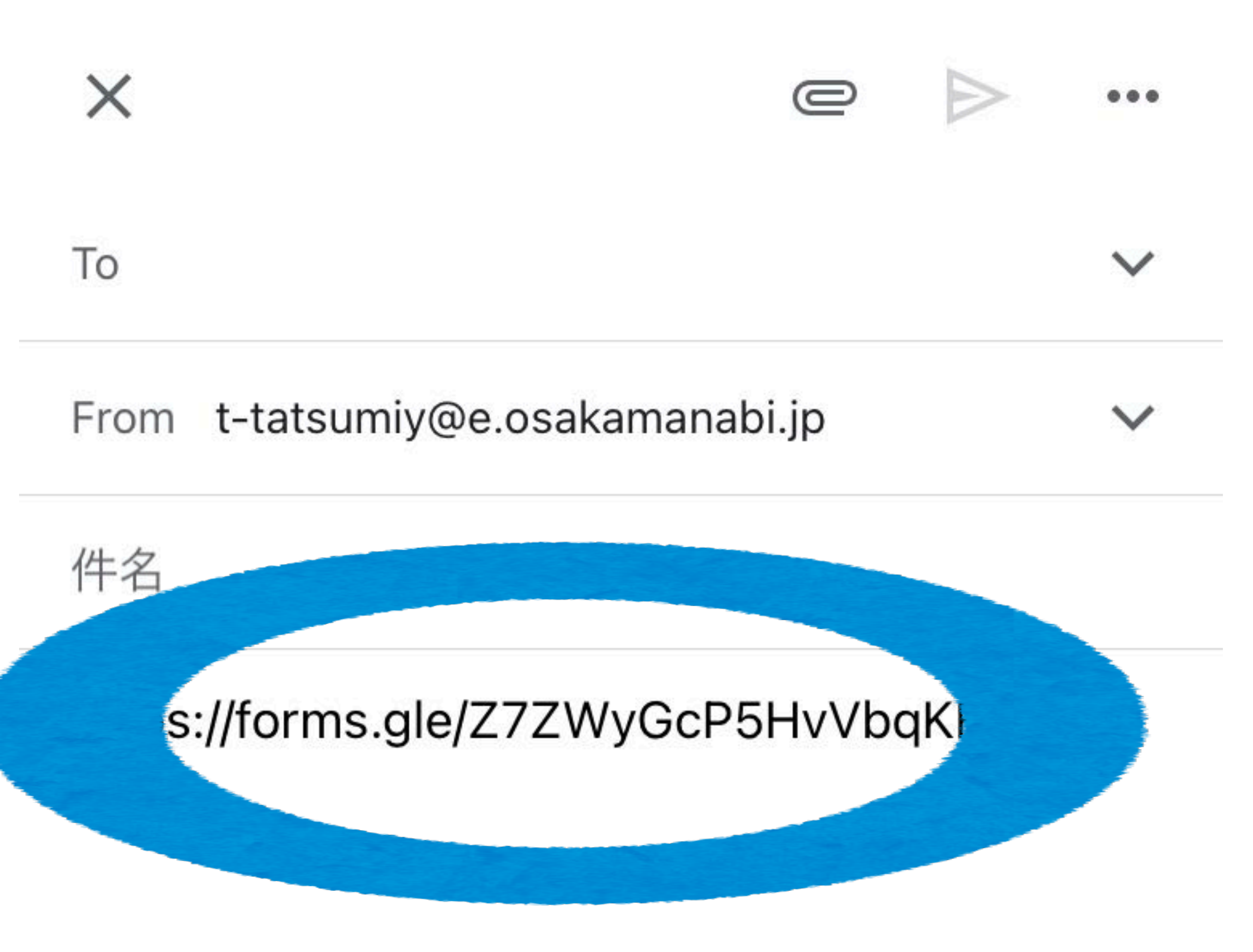

#### 3送信方法①

# メールなどに 短縮したURLを 貼り付けて 送信する

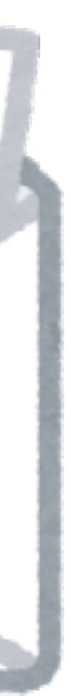

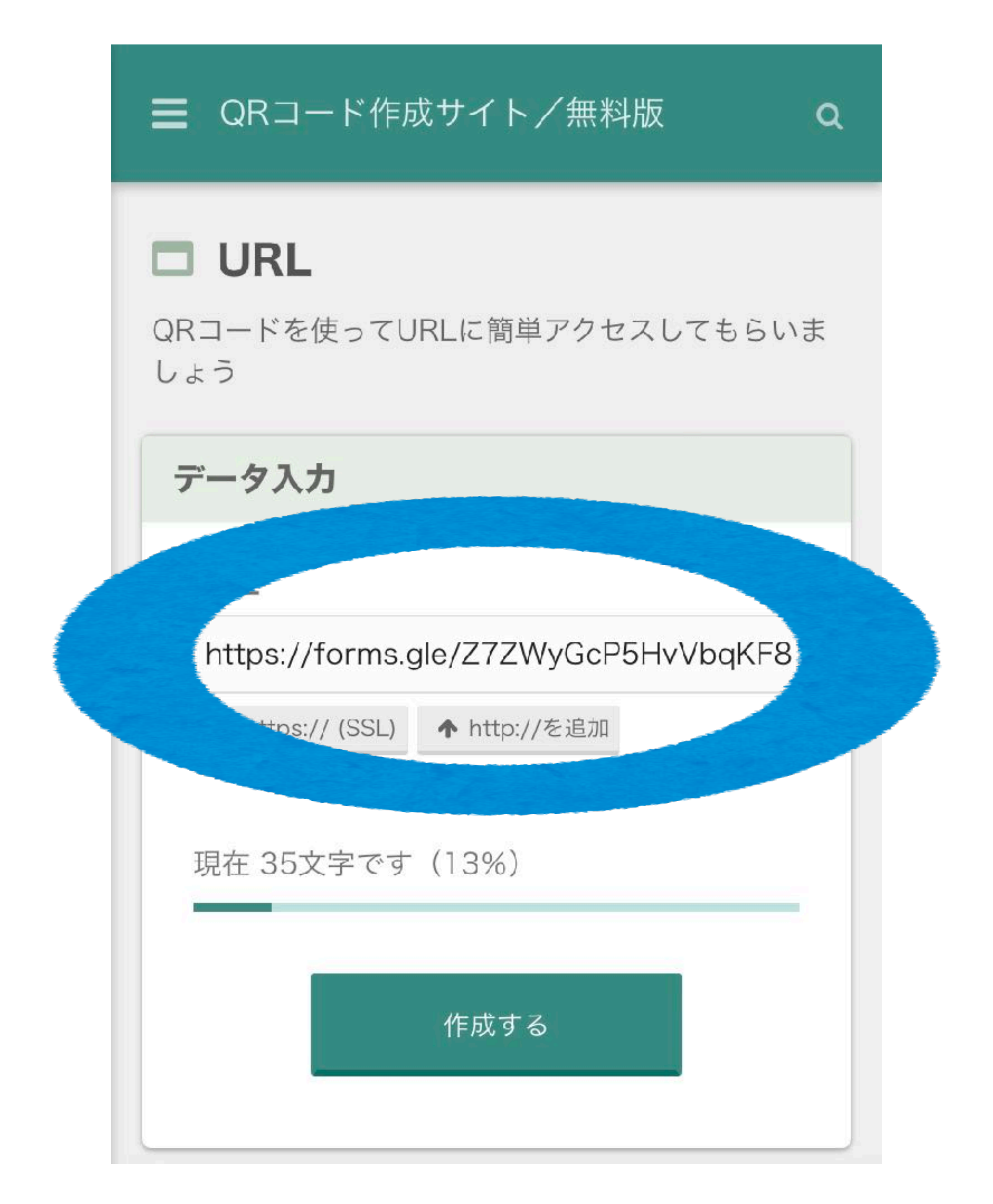

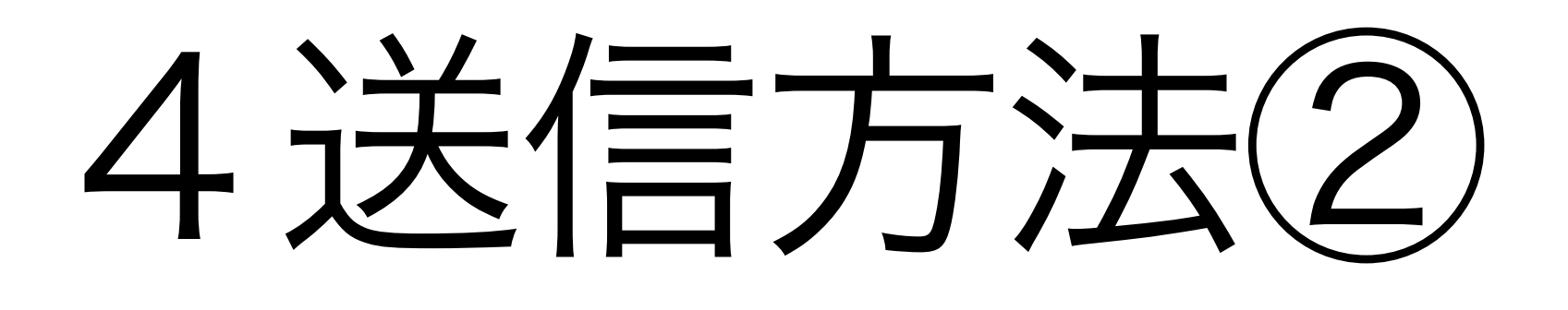

無料のQRコード 変換サイトなどで QRI - Kic変換する URLを貼り付け

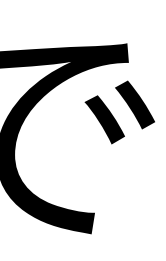

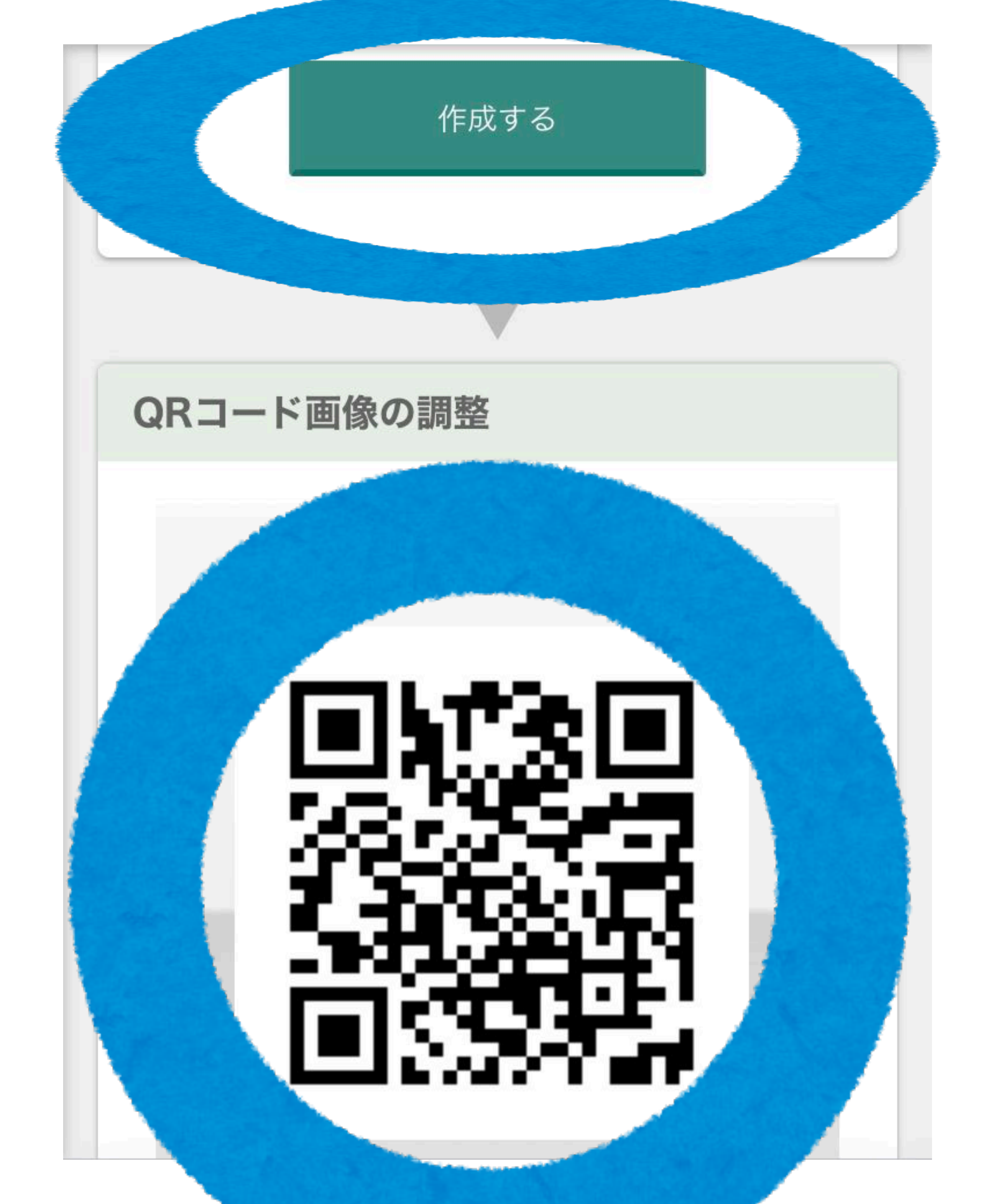

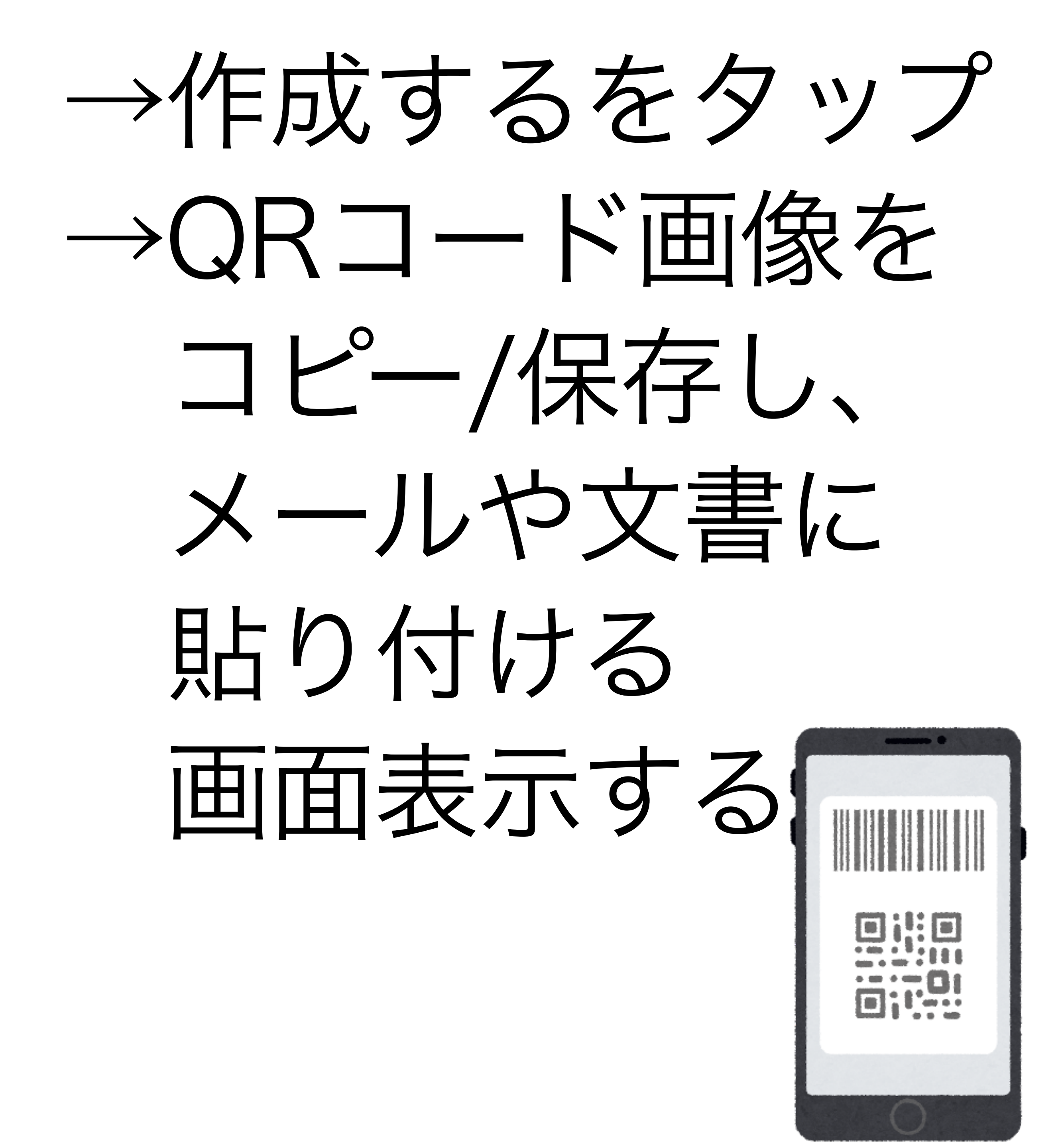

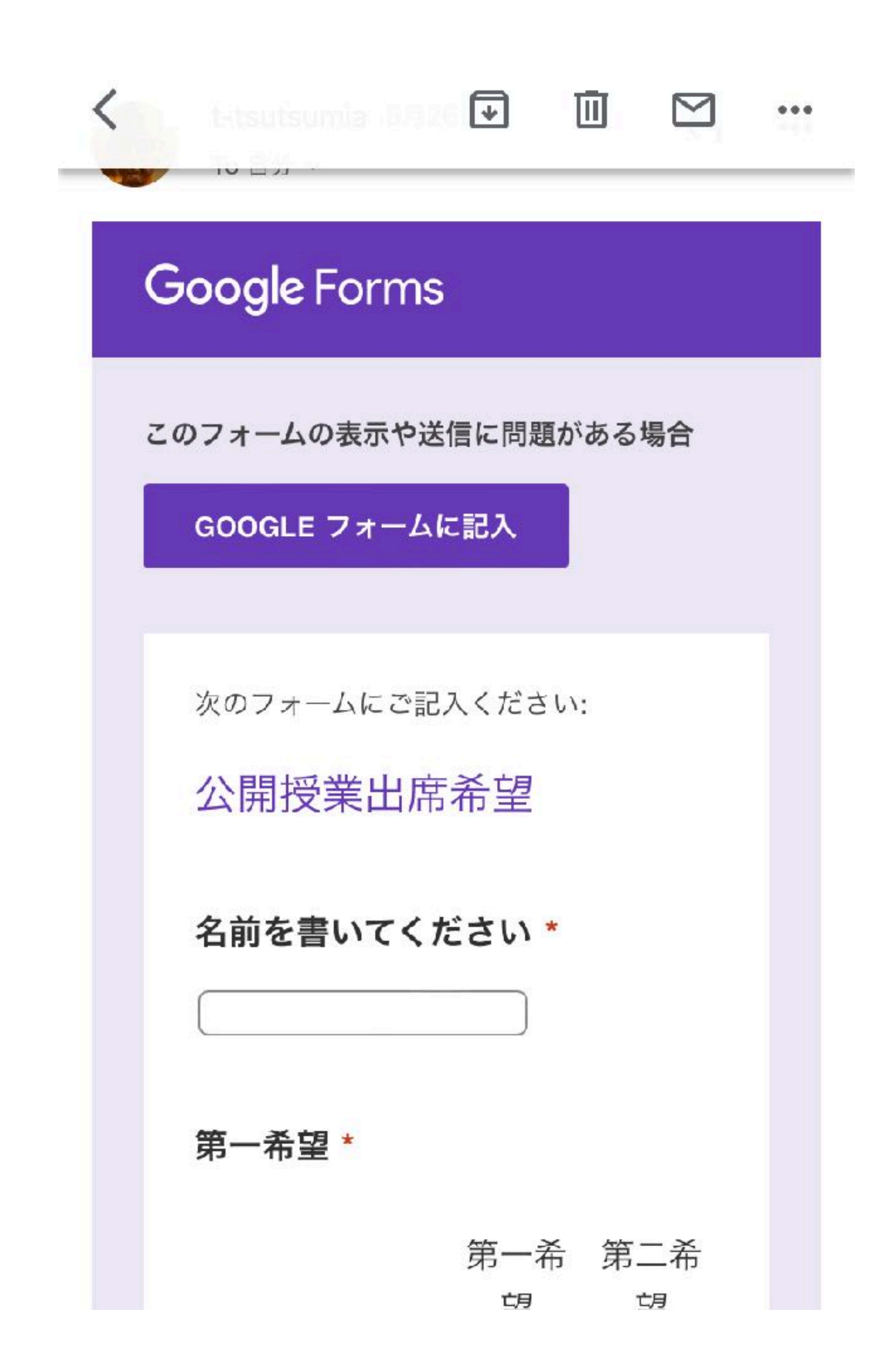

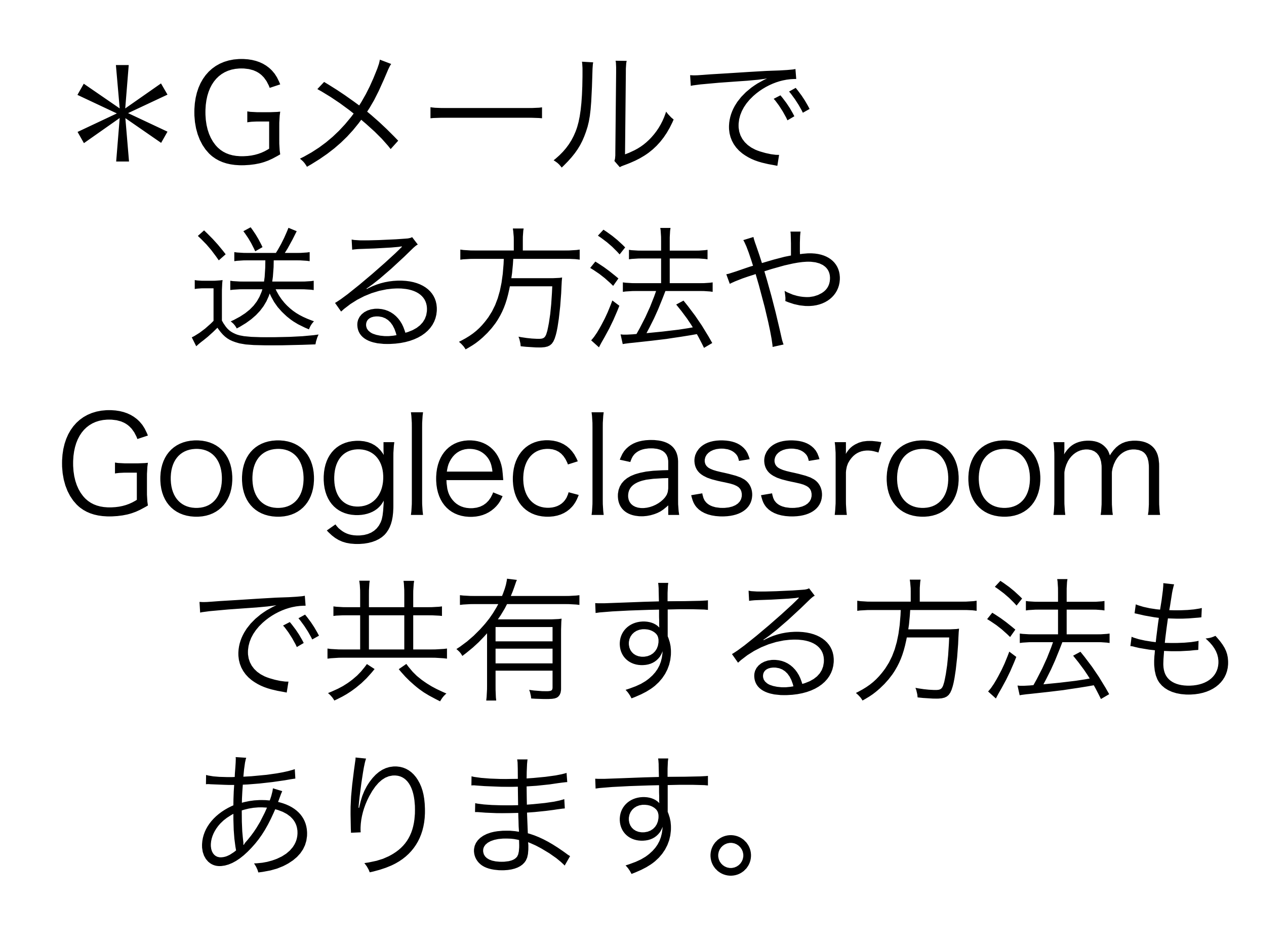

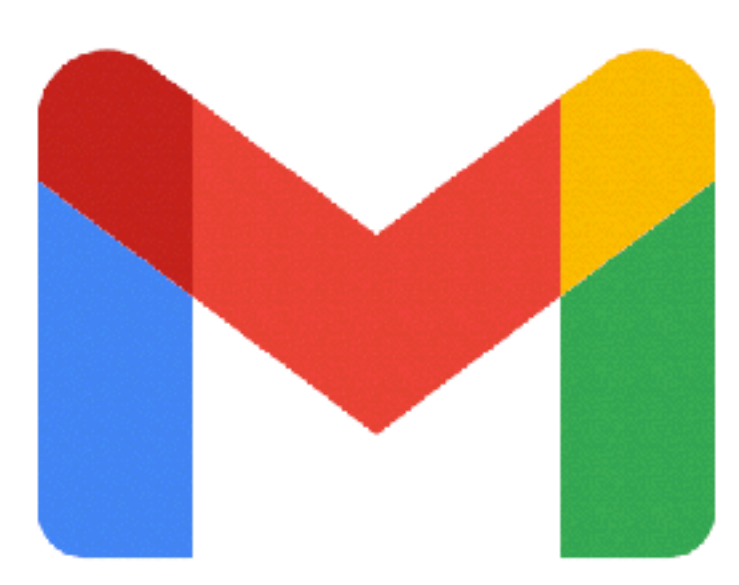

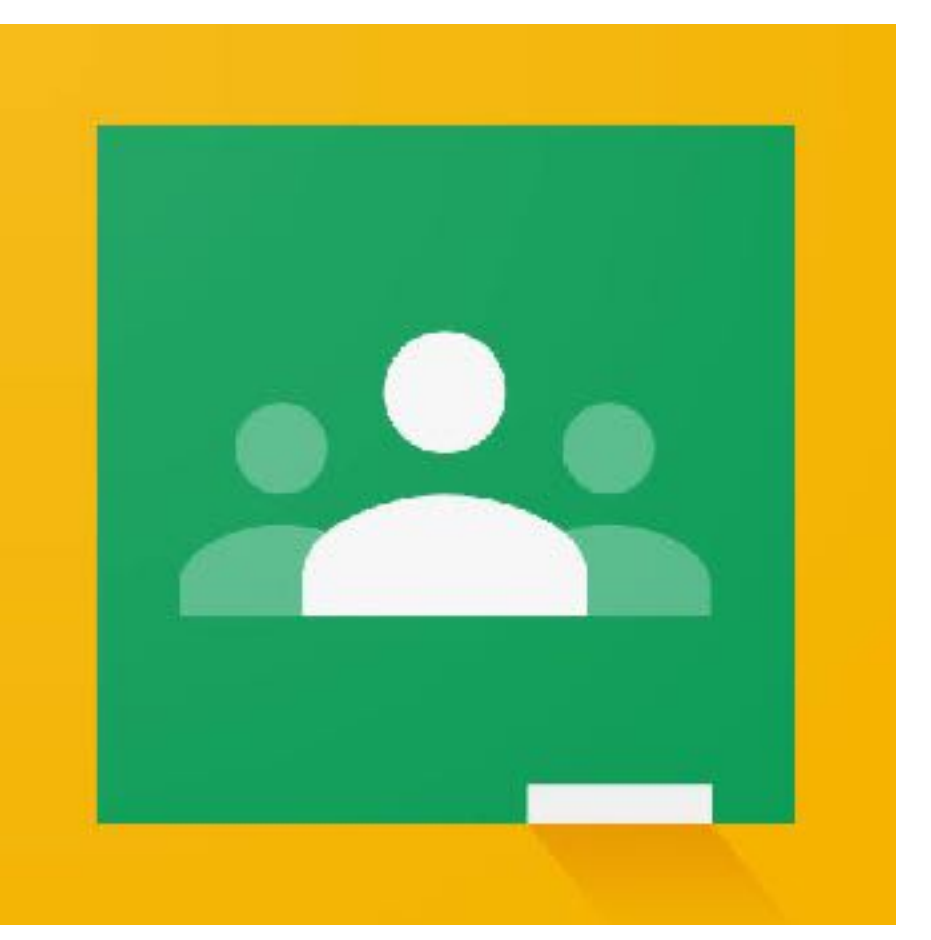

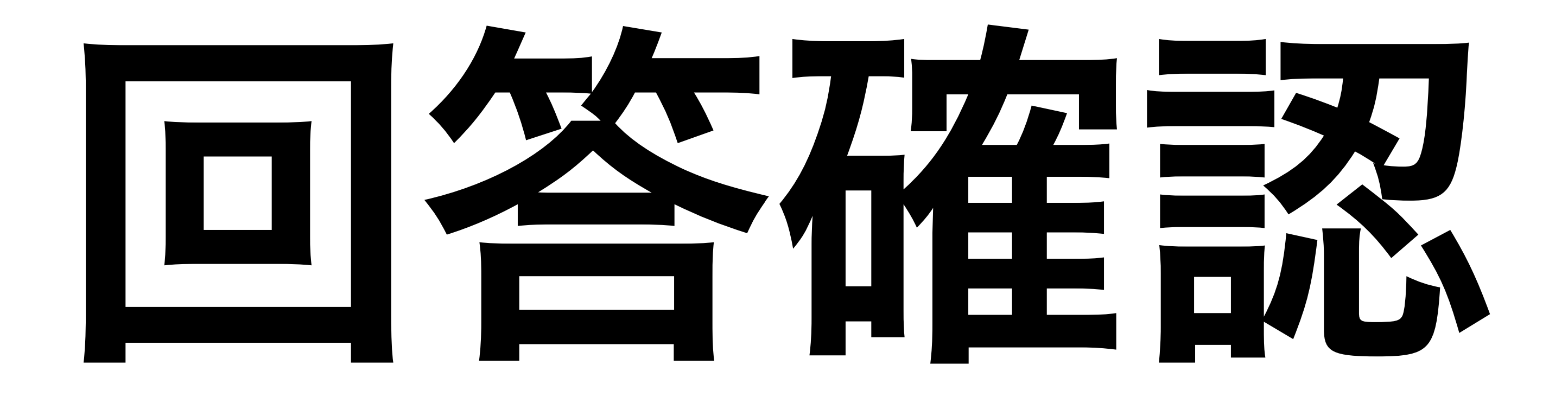

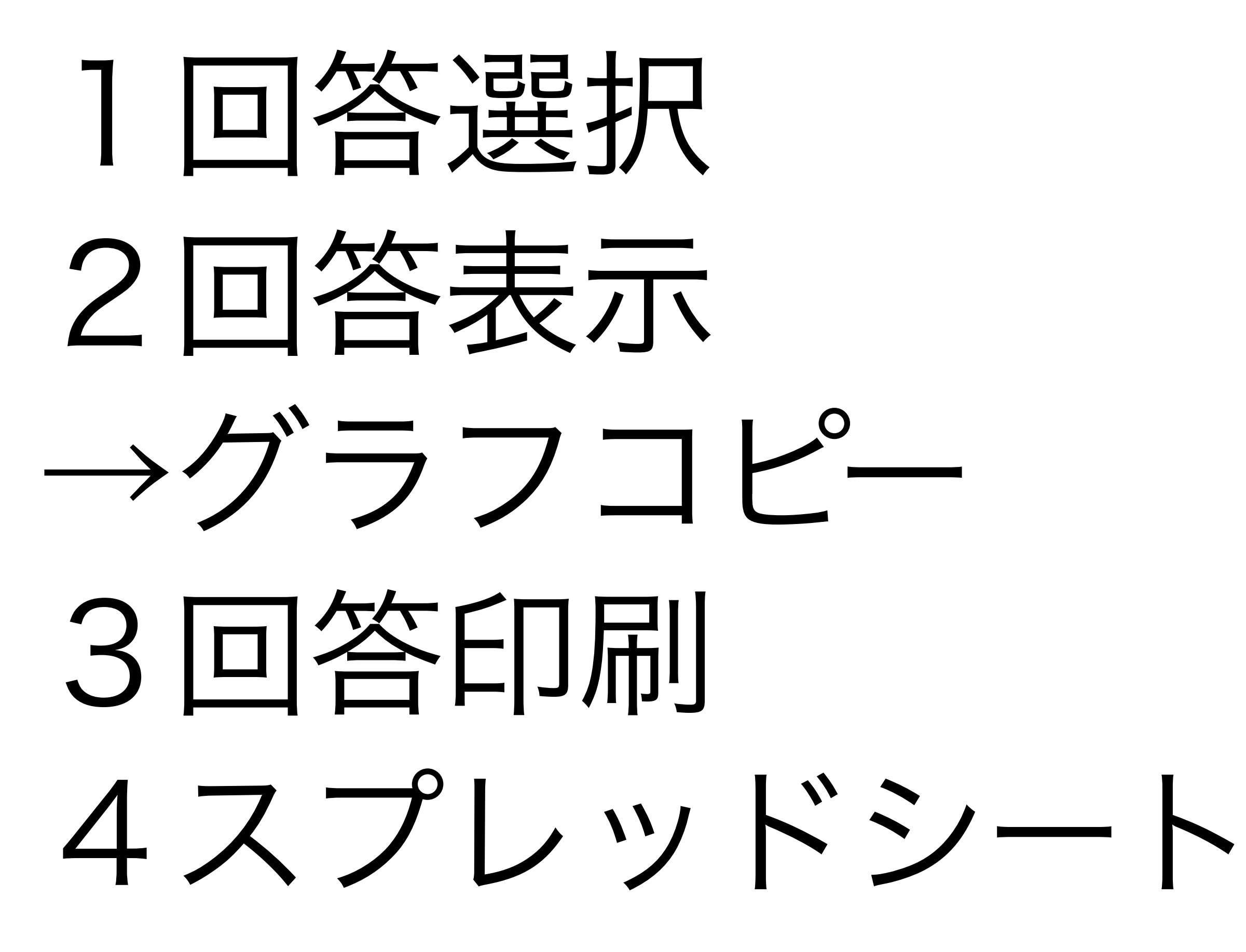

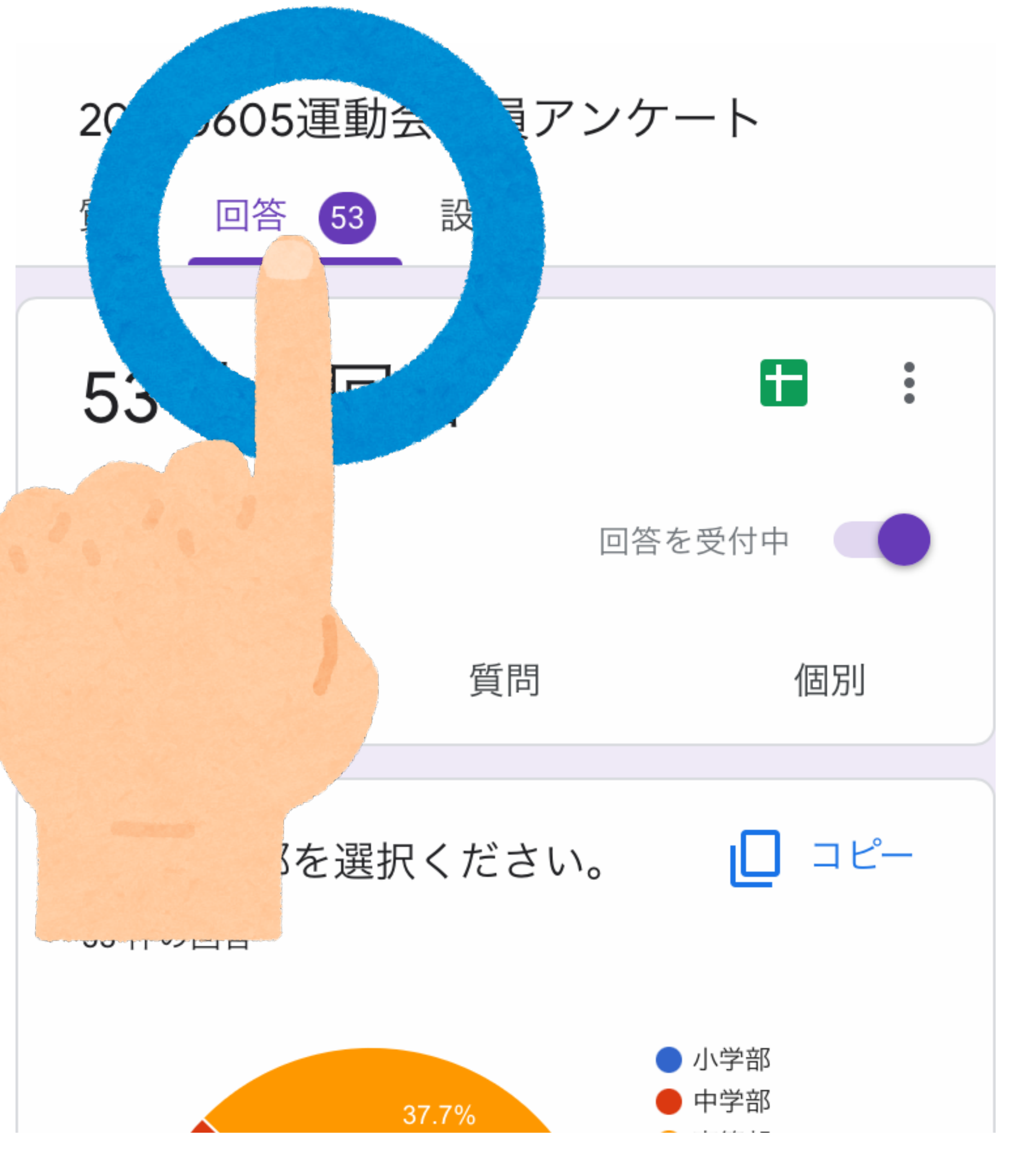

#### 1回答をタップする

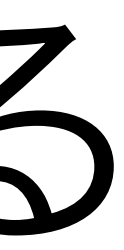
1 授業づくりで取り組みたし ーマはどれですか?(複数選 可)

45 件の回答

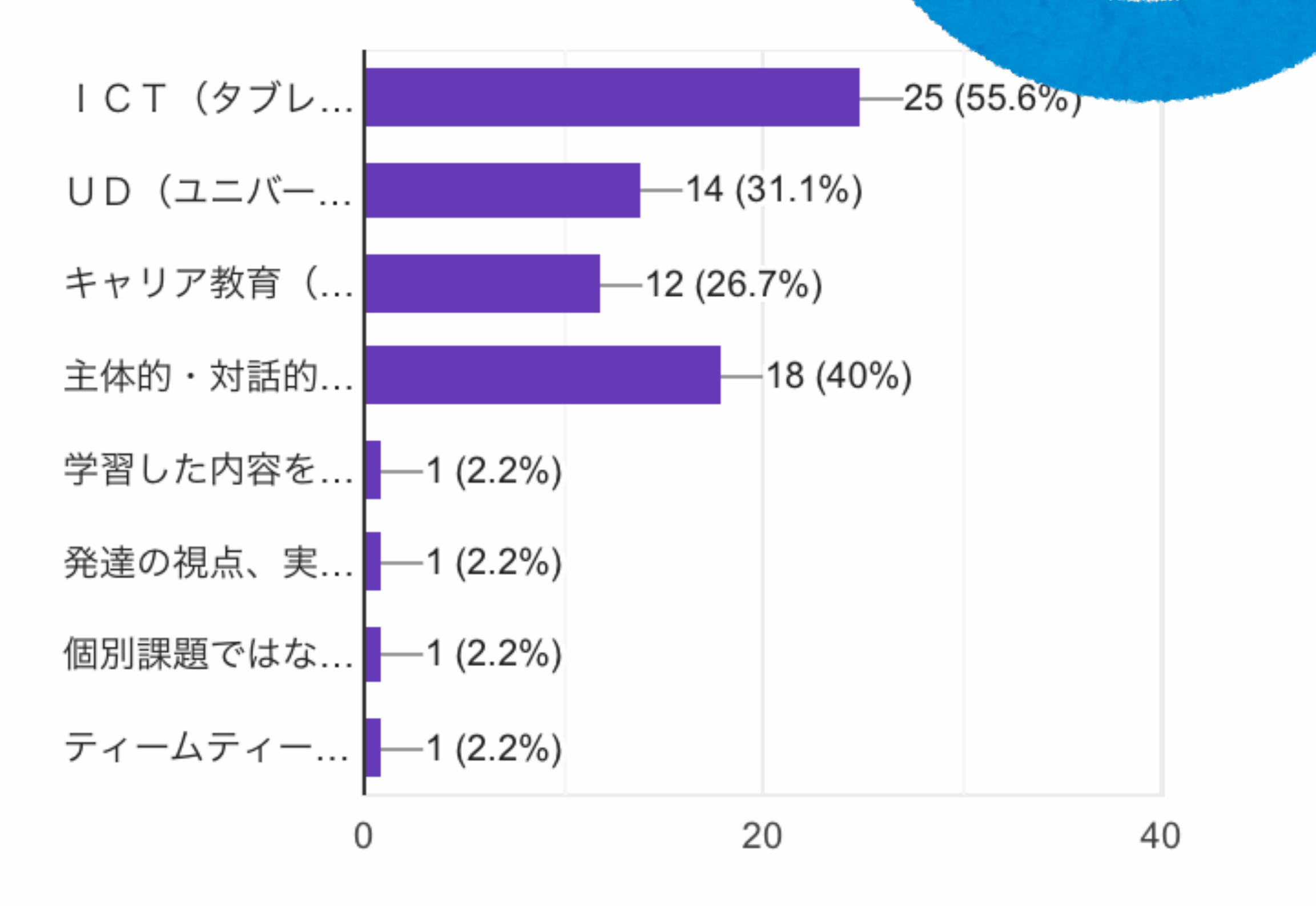

ピ

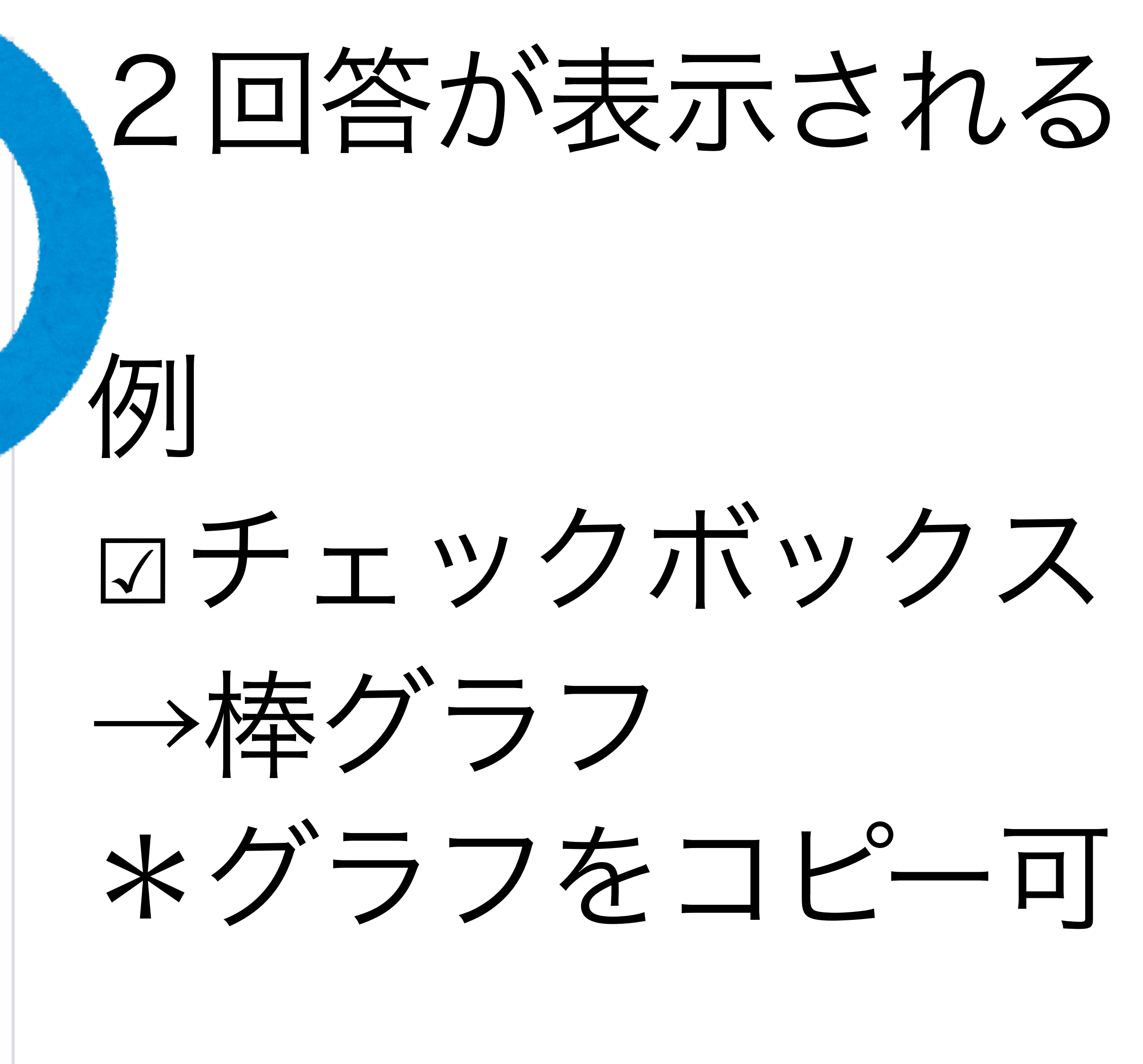

2 授業づくりでは新学習指導 領や観点別評価についても大 視点だと考えています。それら ついて先生方の実態に近いもの 1つ選んでください。

45 件の回答

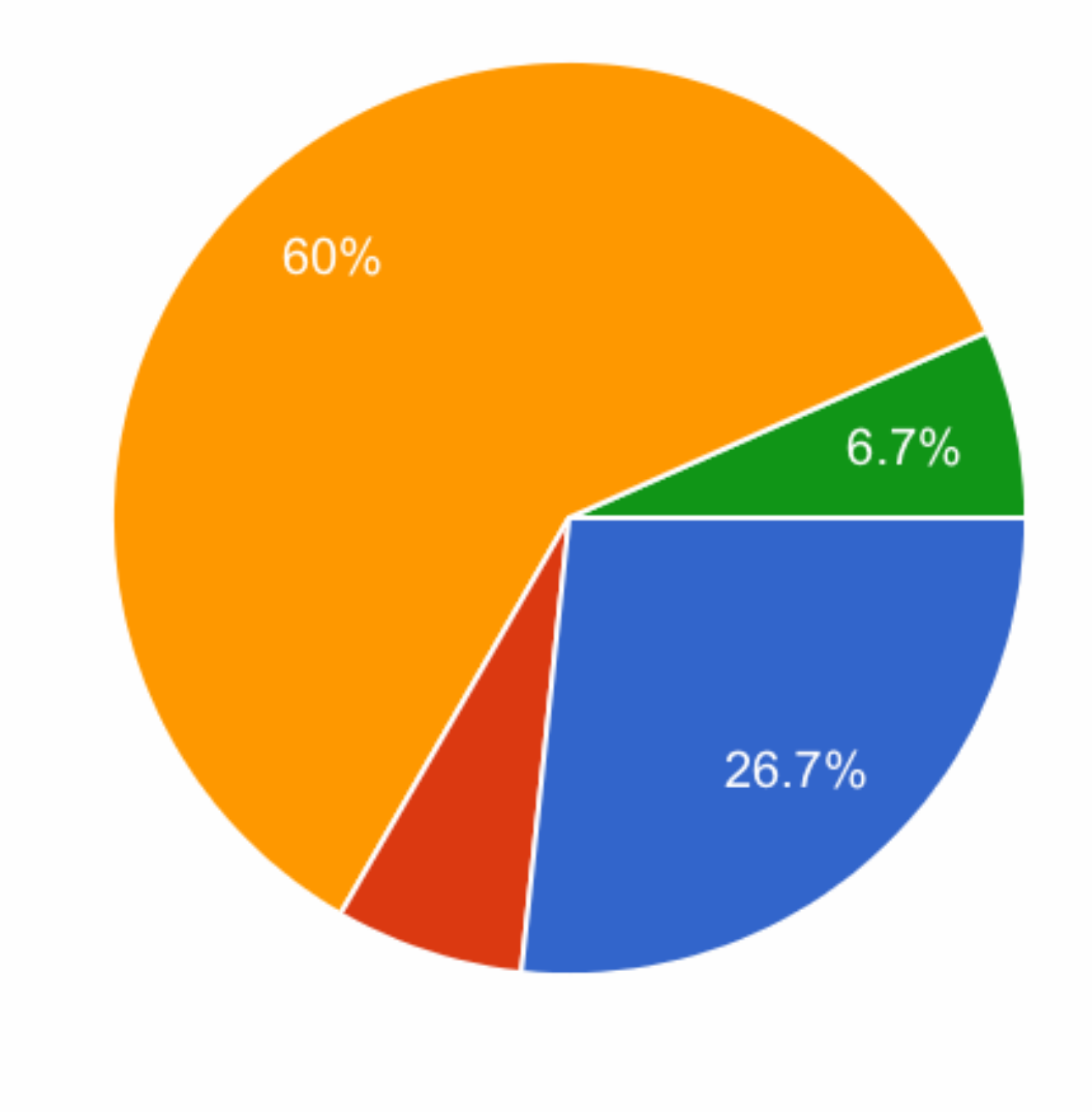

▶ 意識して日々の... ● 実際に学習指導... ● なんとなく知っ... ● 聞いたことがある ● 全く知らない

 $\square$ 

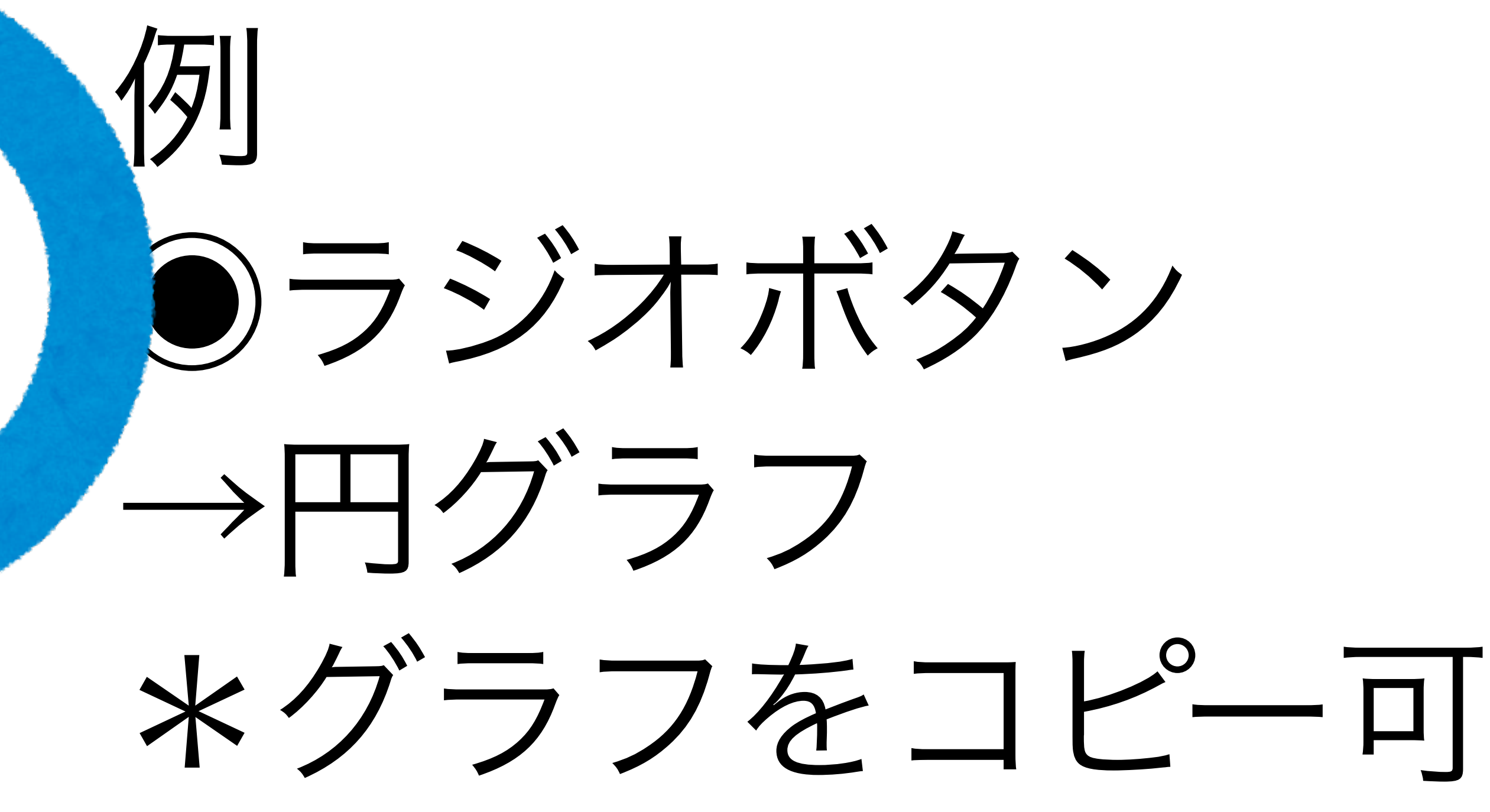

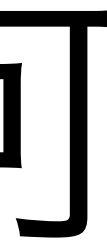

### 困っていることや悩んでいること、知りたい ことがあればご記入ください。

13 件の回答

高等部では、教材教具が不充分なので(特に国 語・数学・生活・実践A)、シラバスに照らし 合わせて必要な教材教具を揃えていか必要があ る。また実際に授業で活用できる事例などを紹 介してもらうことで、授業作りの幅が広がると 思う。

場面緘黙の生徒を含む効果的な授業の組み立て 方。

みなさん指導の仕方はそれぞれでいいと思うの ですが、教育的視点で日々こ 子どもに関わっ ているのかな?と疑問に思うことがあります。

同じ学部内で受け持ちの授業の内容について情

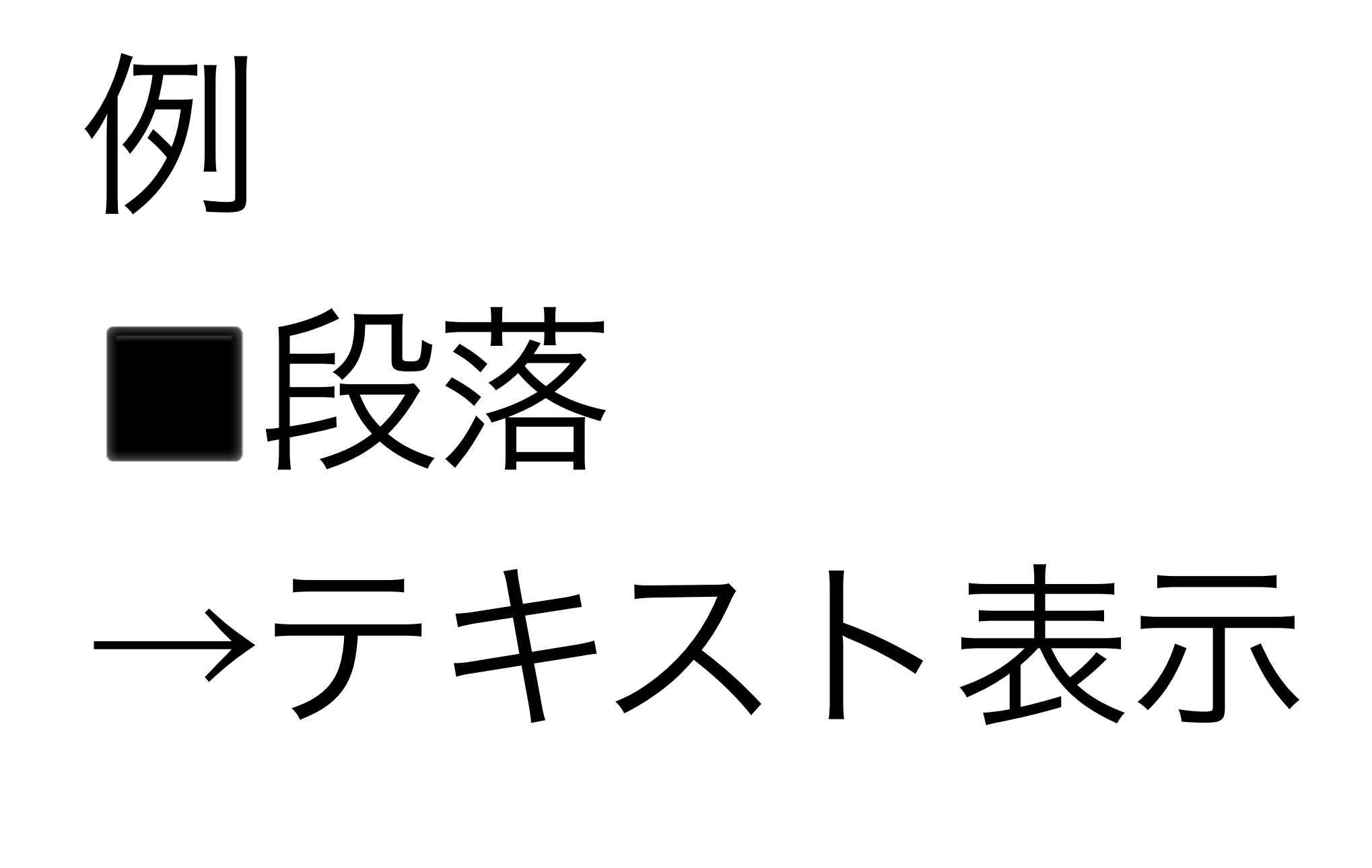

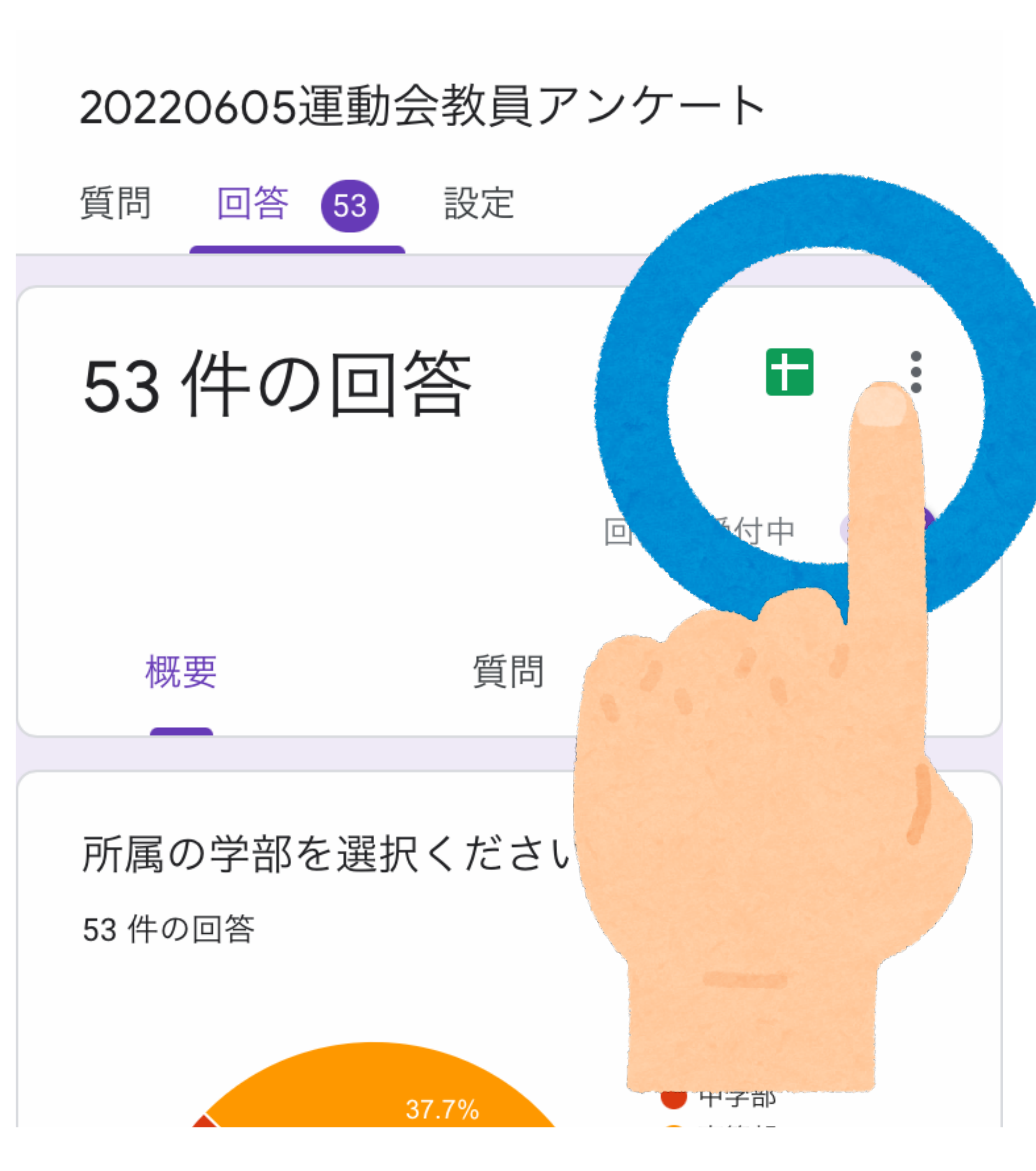

### 3回答を印刷する

→メニュー:を タップする

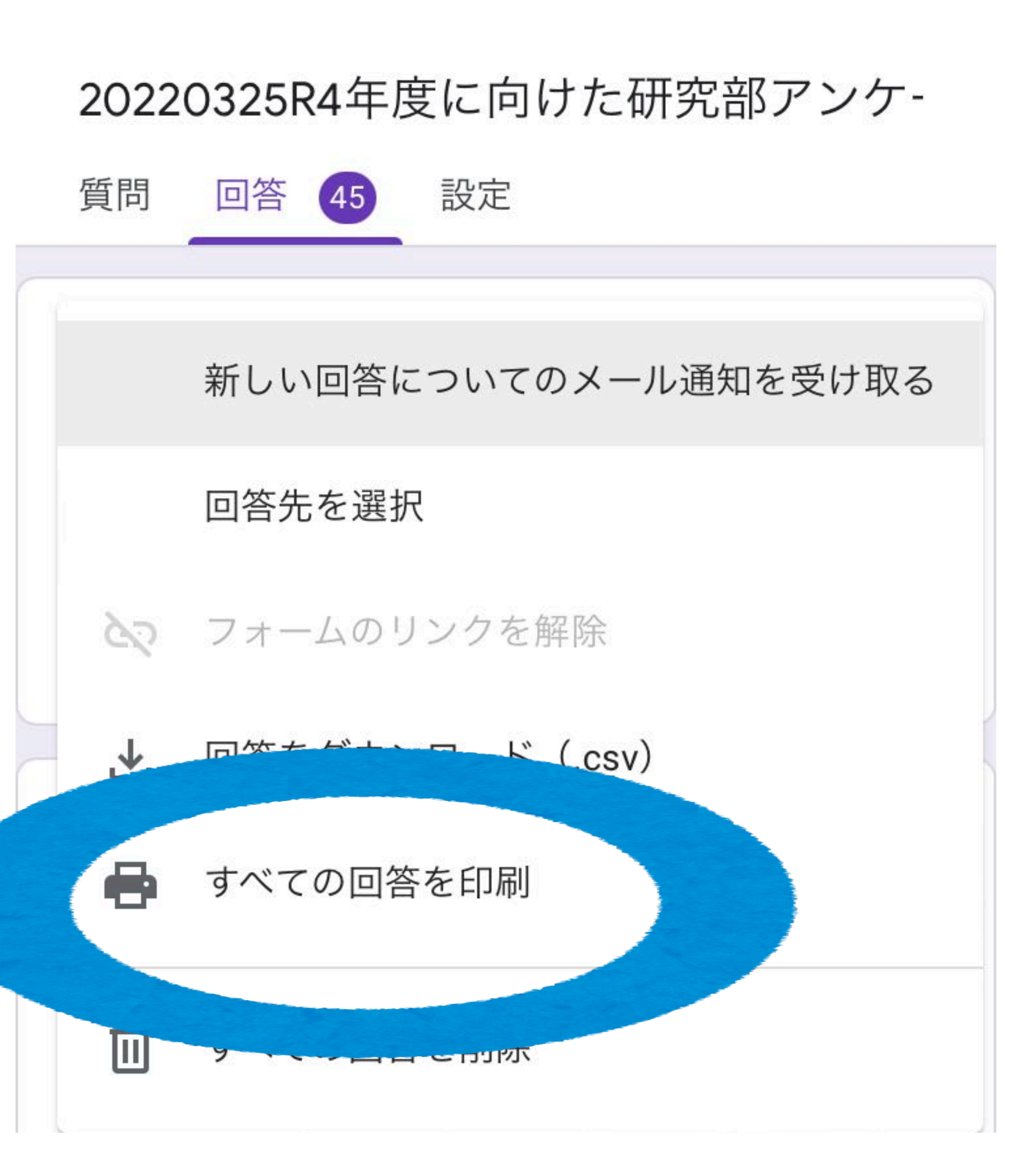

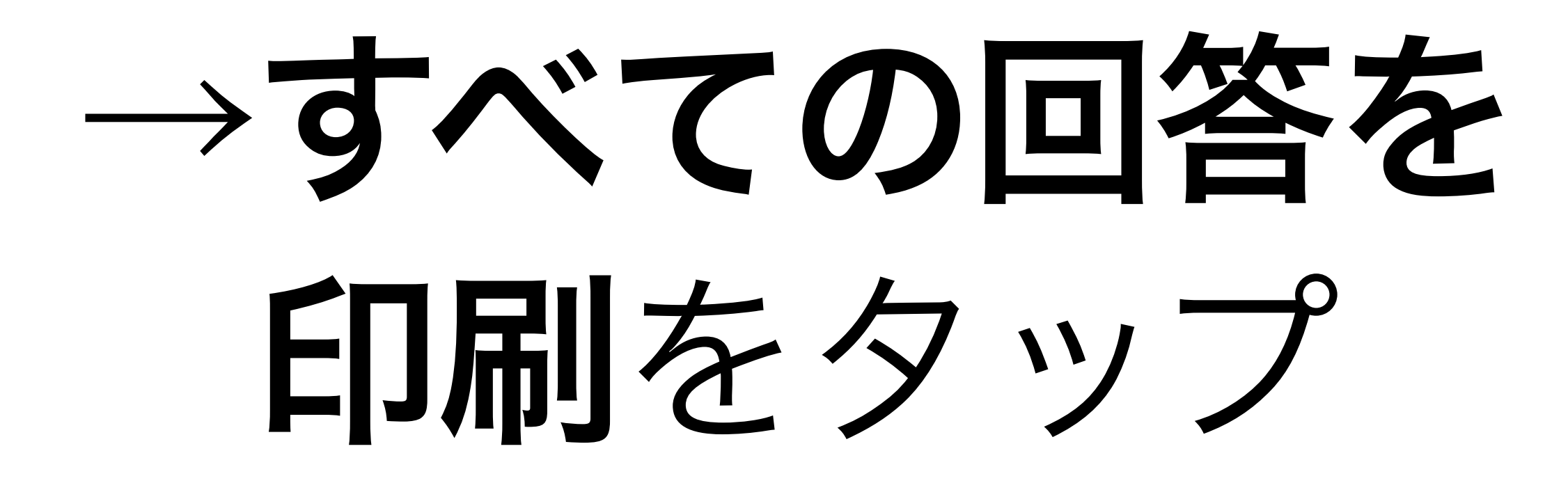

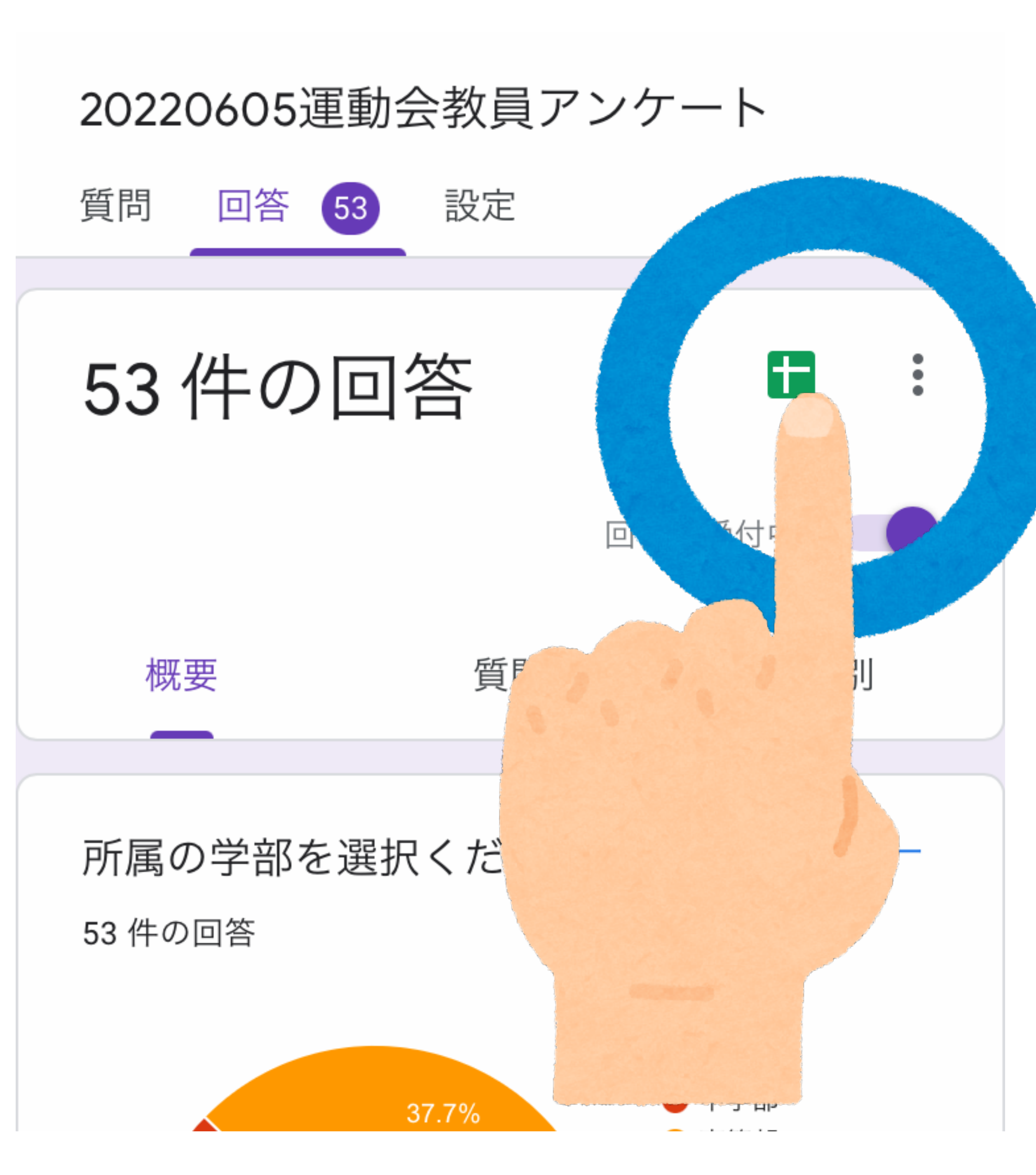

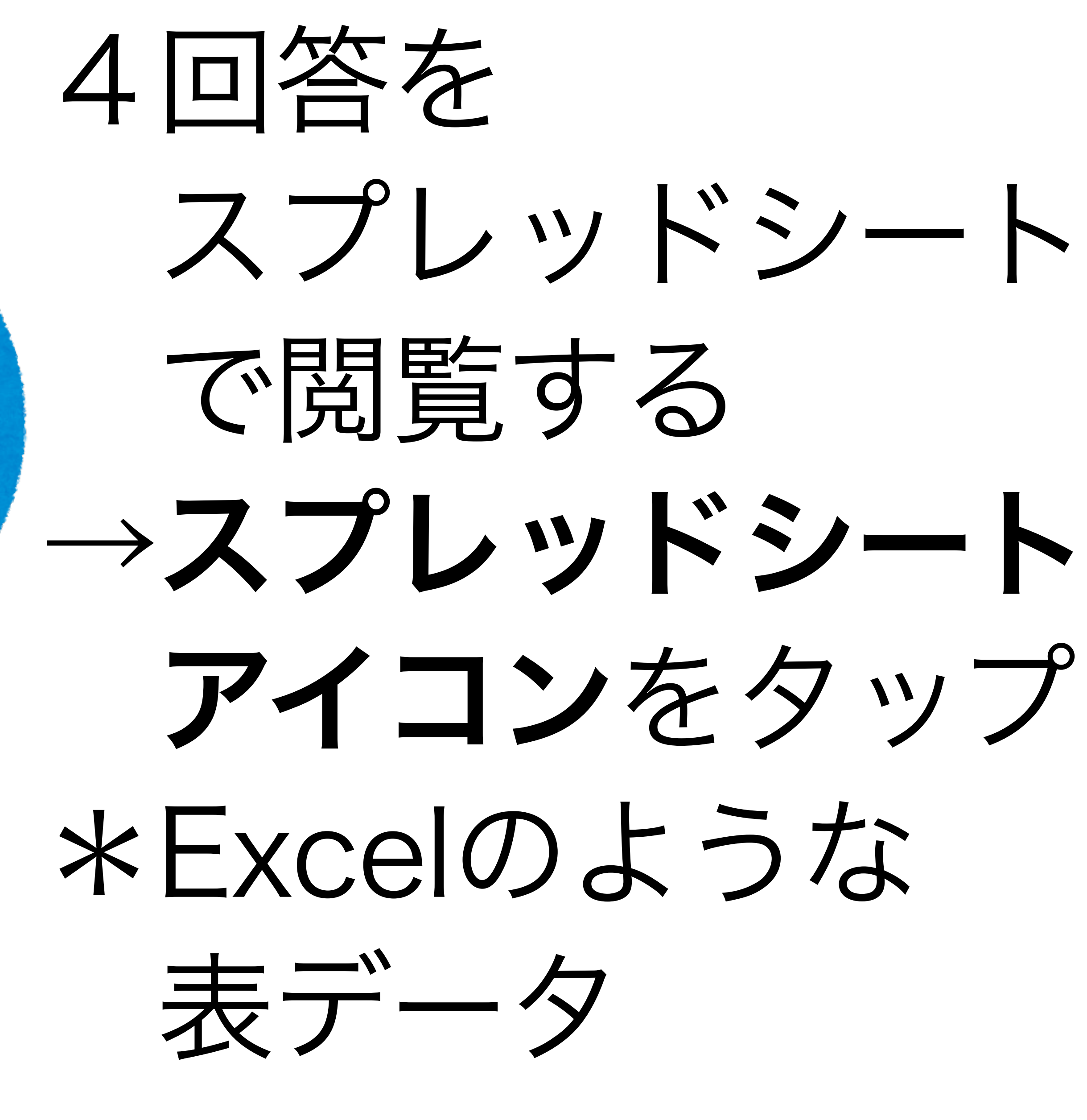

| < |                     |             | 5    | è            | දු 🗉   | <b>1</b> |
|---|---------------------|-------------|------|--------------|--------|----------|
|   | А                   | В           |      | С            |        |          |
| 1 | タイムスタンプ             | 1 授業づくりで取り組 | 2 授業 | <b>莨づく</b> β | りでは新学習 | 3 研修     |
| 2 | 2022/03/25 15:51:43 | ICT(タブレットの活 | なんとな | よく知っ         | っている   | 子どもた     |
| 3 | 2022/03/25 15:52:50 | ICT(タブレットの活 | なんとな | よく知・         | っている   | 子どもた     |
| 4 | 2022/03/25 15:53:26 | ICT(タブレットの活 | なんとな | よく知っ         | っている   | 子どもた     |
| 5 | 2022/03/25 15:53:58 | ICT(タブレットの活 | なんとな | よく知っ         | っている   | 子どもた     |
| 6 | 2022/03/25 15:54:27 | キャリア教育(キャリア | なんとな | よく知っ         | っている   | 子どもた     |
| 7 | 2022/03/25 15:57:26 | キャリア教育(キャリア | 意識して | て日々の         | の授業づくり | 子どもた     |
| 8 | 2022/03/25 16:03:14 | ICT(タブレットの活 | 実際に  | 学習指導         | 尊要領を読ノ | 教科指導,    |
| ≡ | フォームの回答1 👻          |             |      |              |        | +        |

例スプレッドシート

## 項目ごとに 並び替えも可能

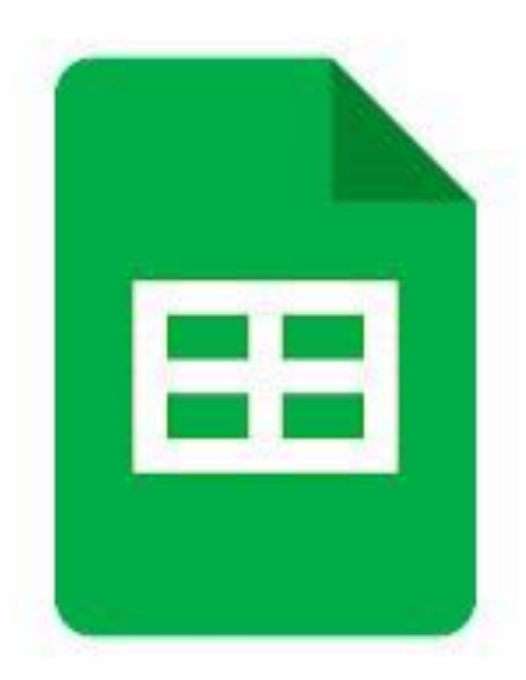

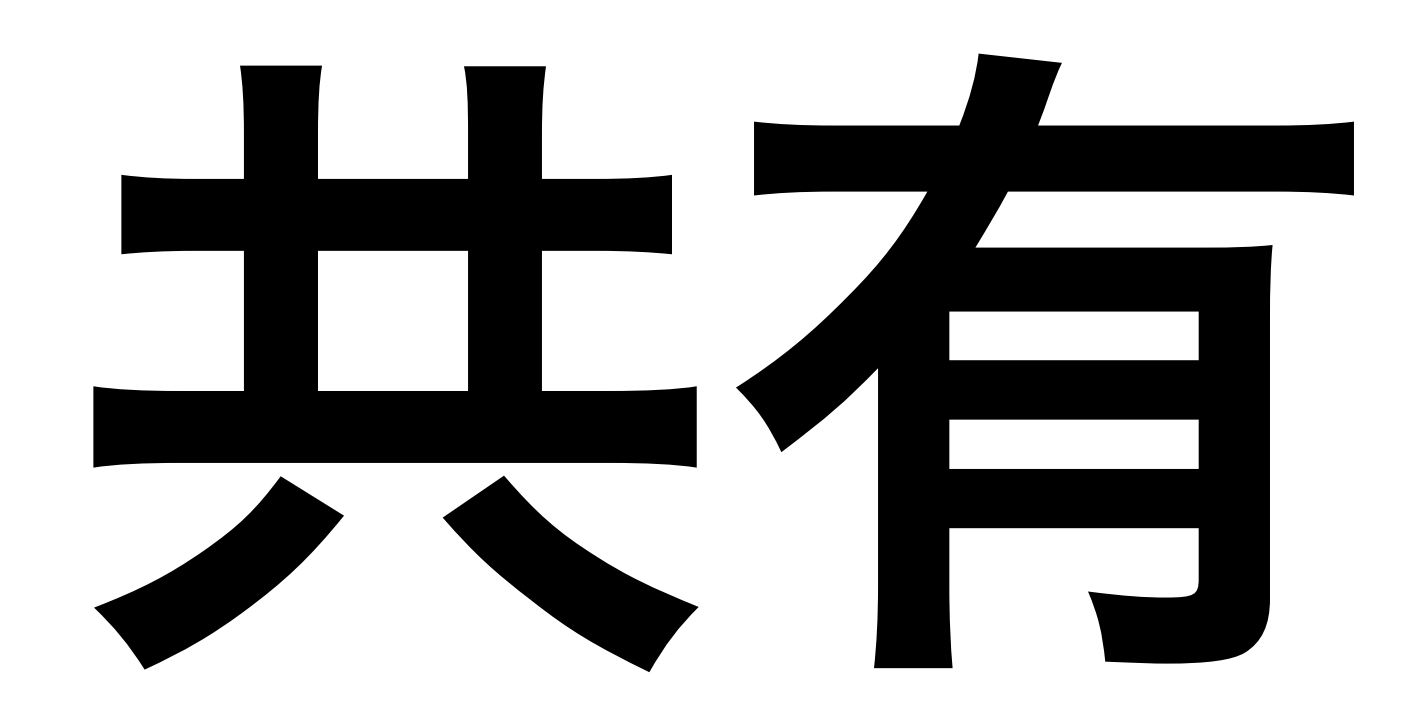

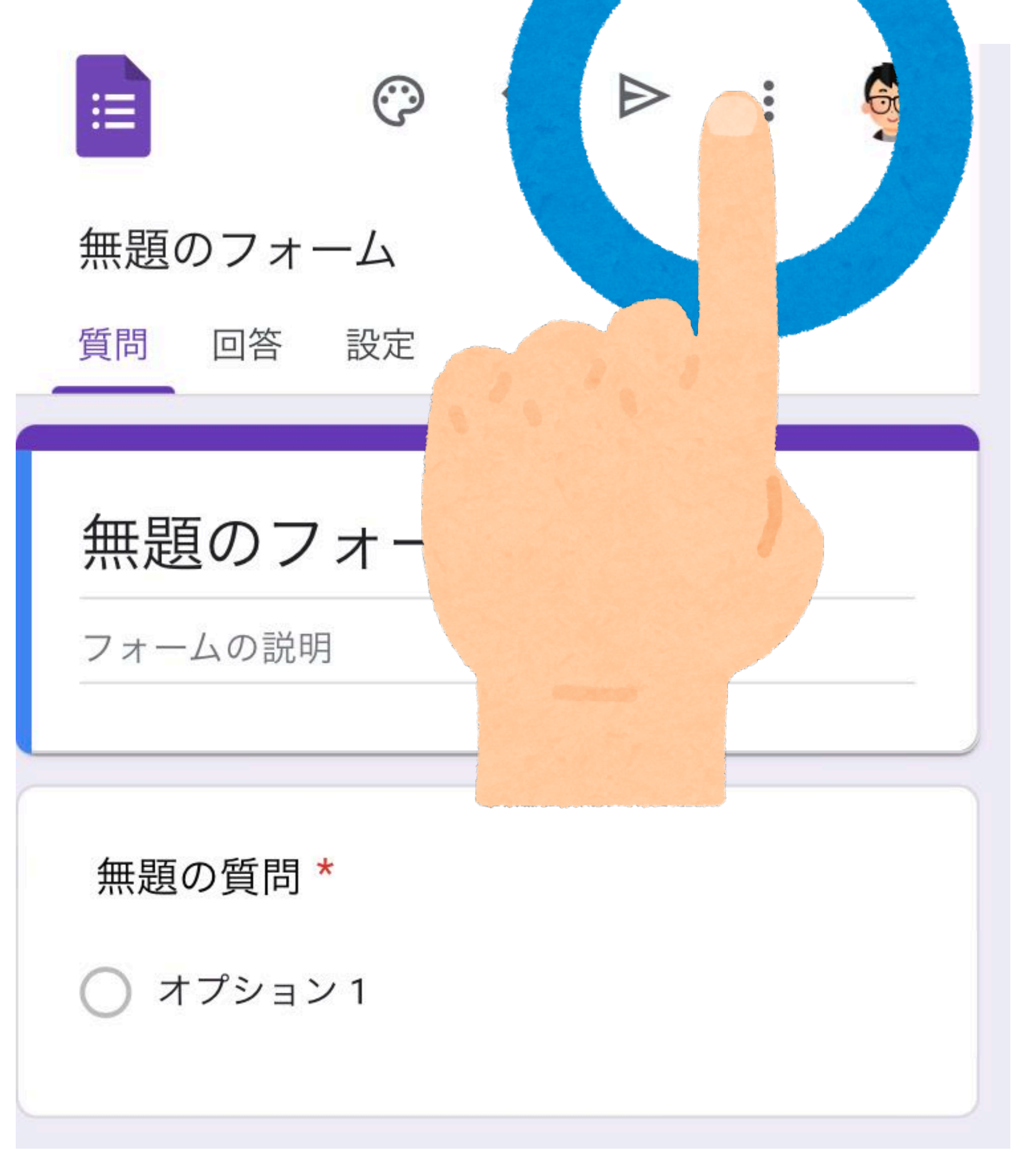

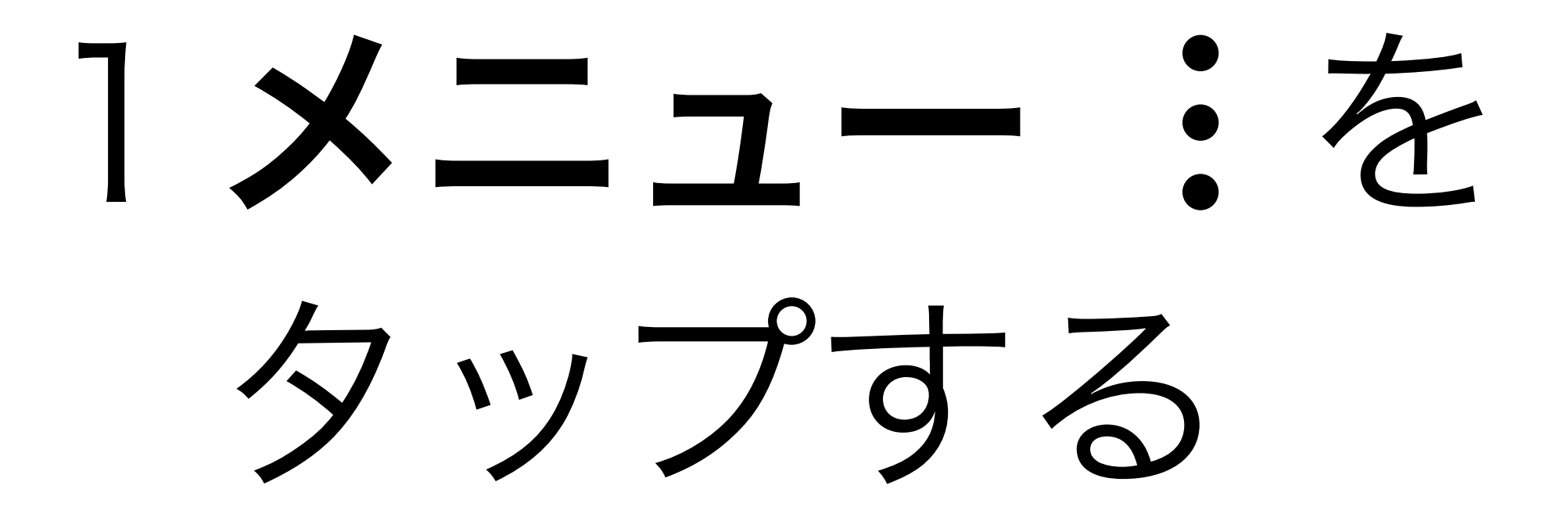

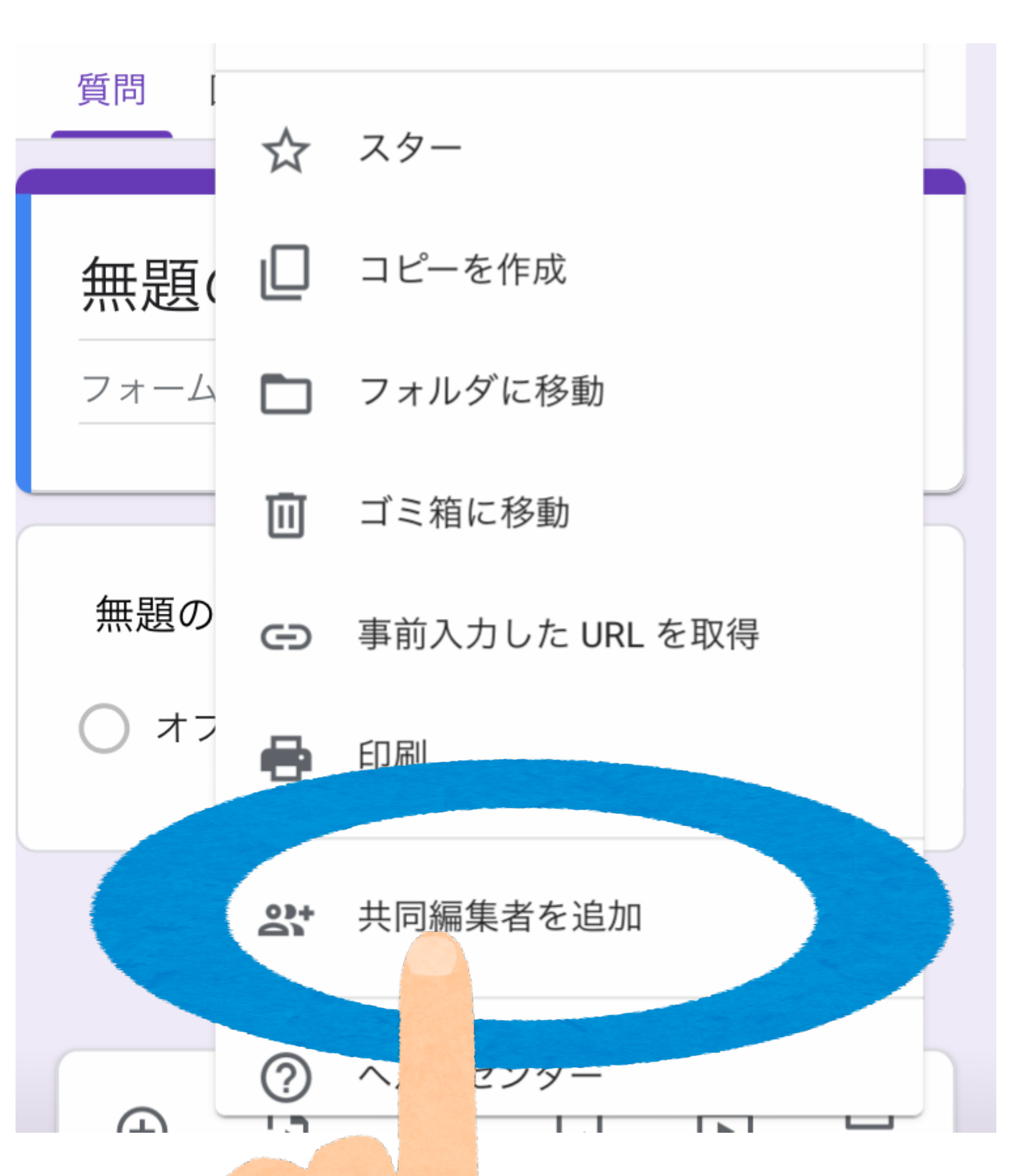

## 2共同編集者を追加 をタップする

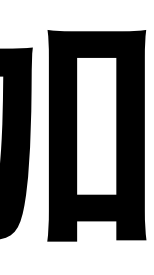

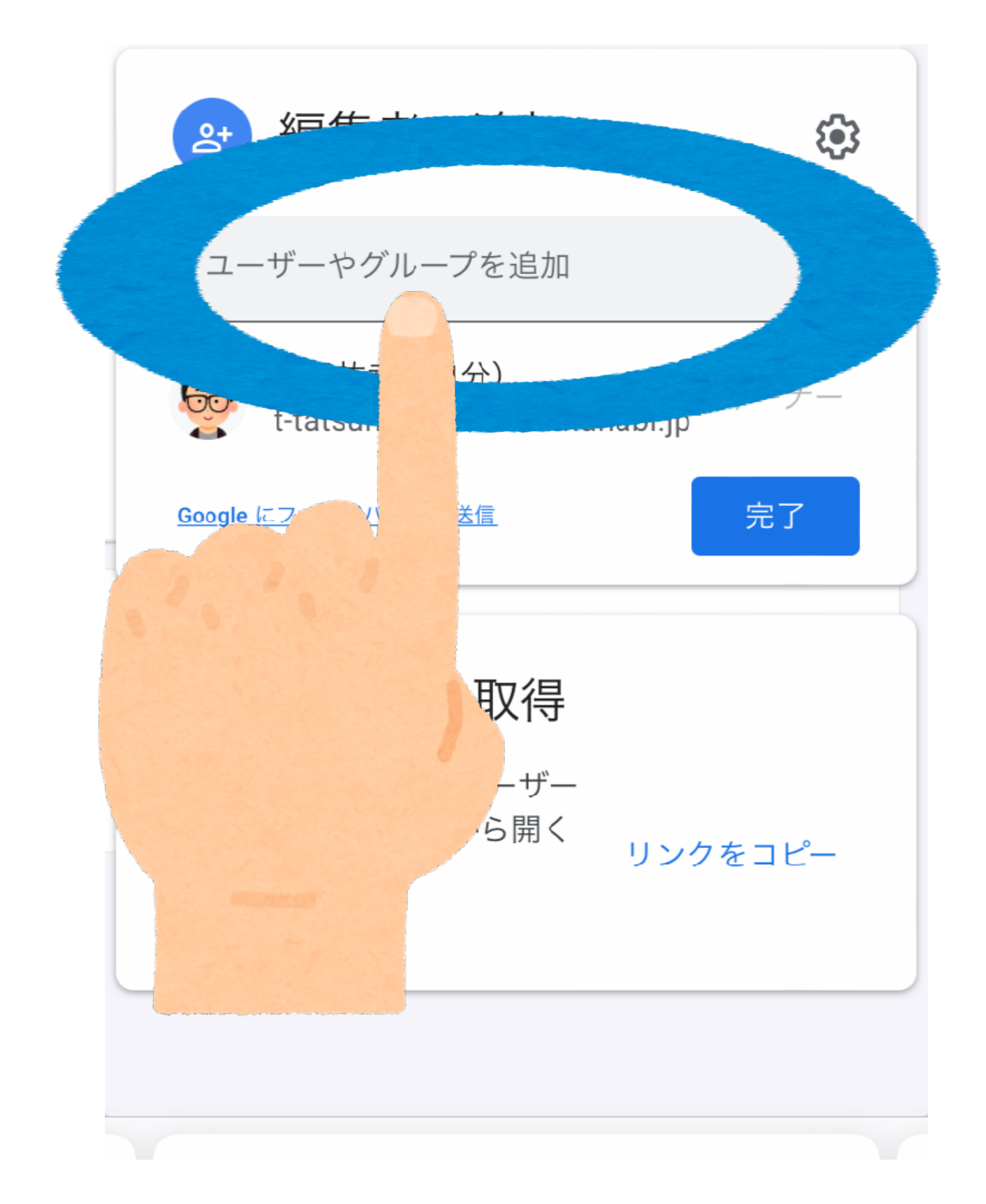

# 2ユーザーや グループを追加を タップし、 アカウントなどを 入力する

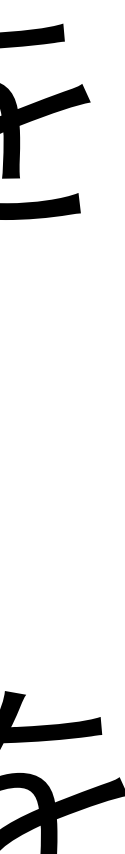

無題のフォーム 編集者の追加 3 ♀ 松浦由輝子 × 編集者 🔹 通知 無題のフォーム = 編集者はフォームの区 (i) 元、 削除できます Google にフィードバックを送信 選択肢を追加 または 「そ

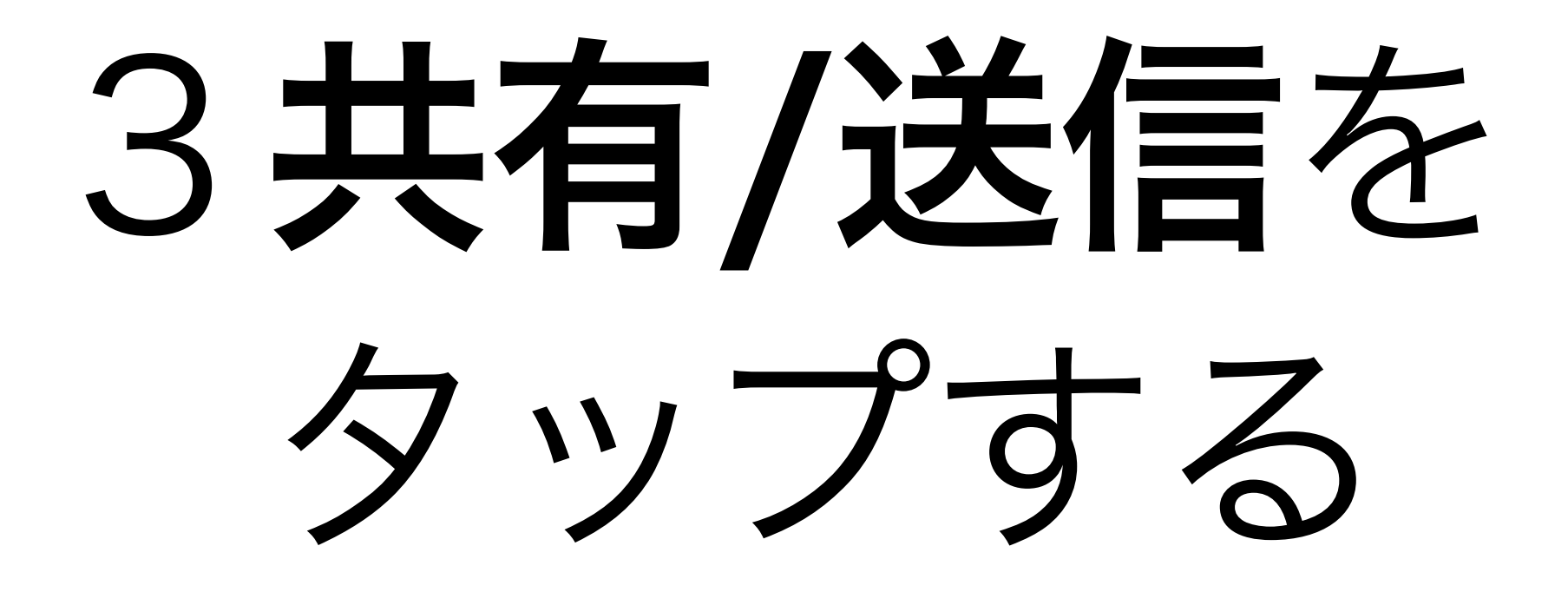

# \*通知を☑して いると相手へ Gメールが届く

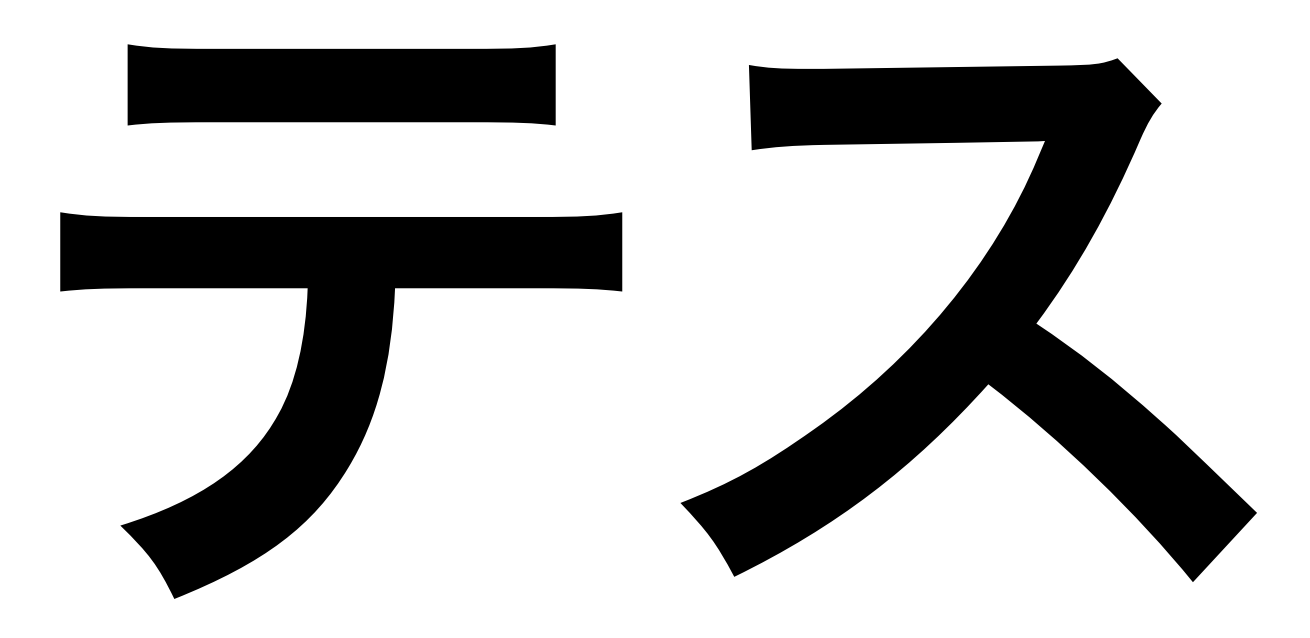

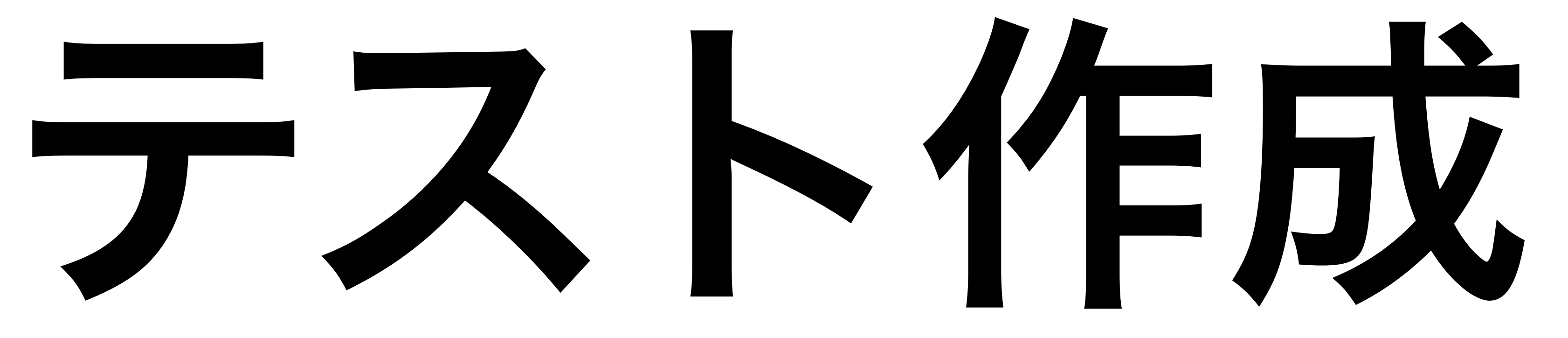

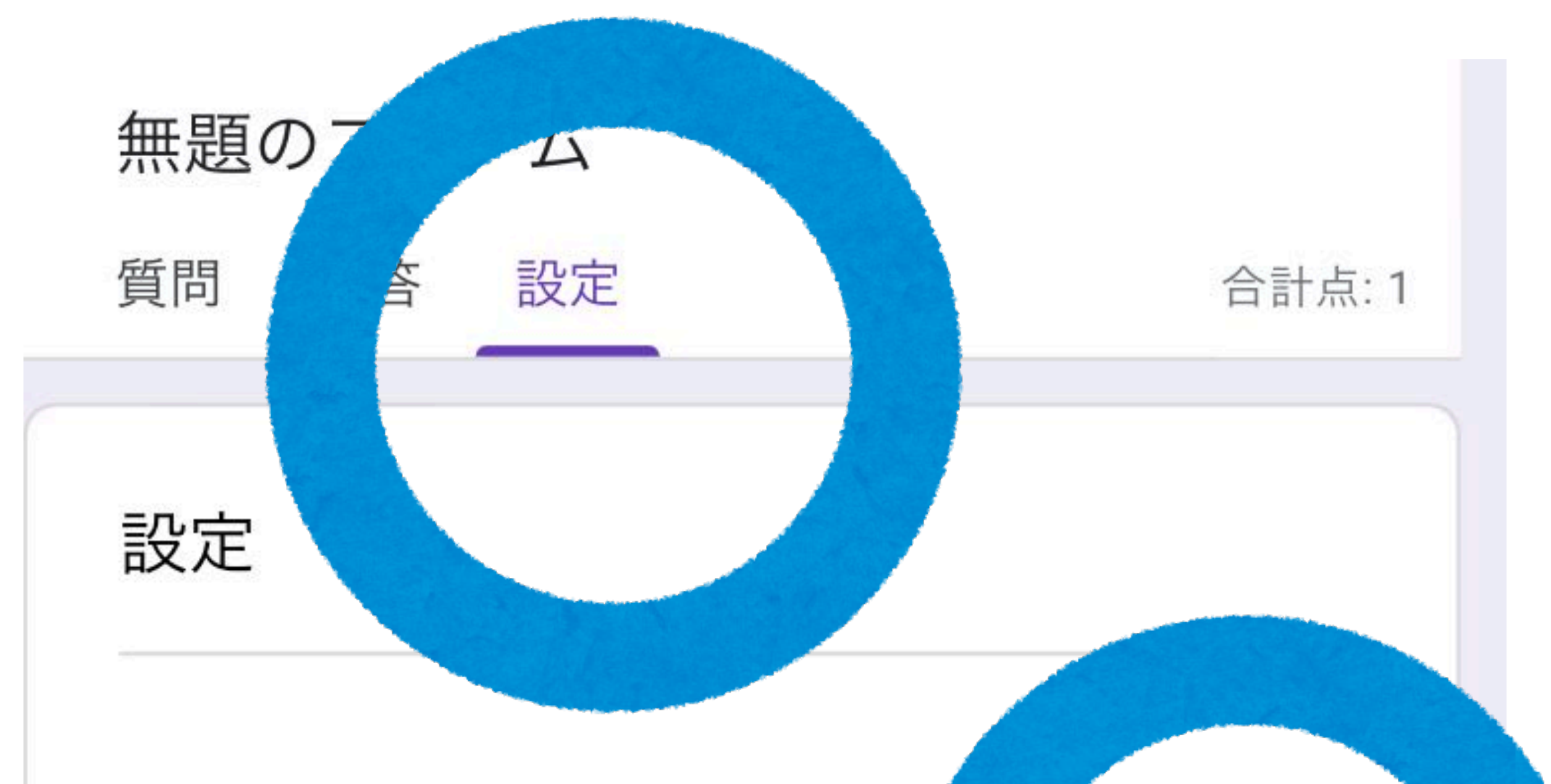

ード

### テストにする

点数の割り当て、解答の設定、1 バックの自動提供が可能になりま

成績の発表

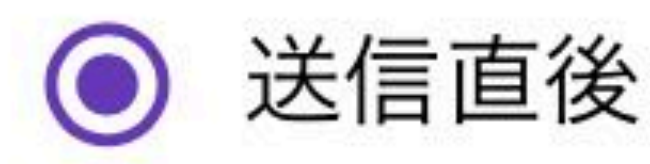

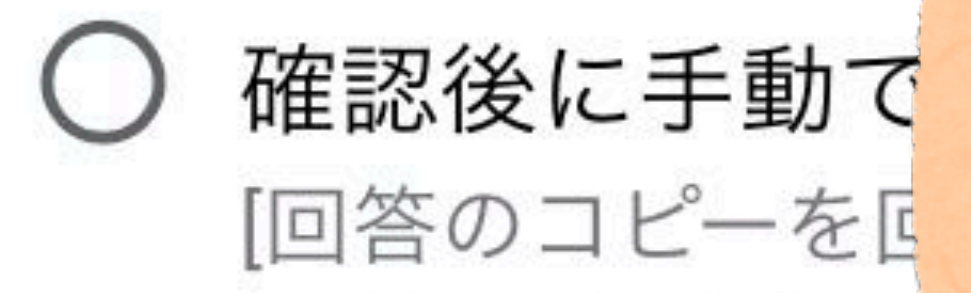

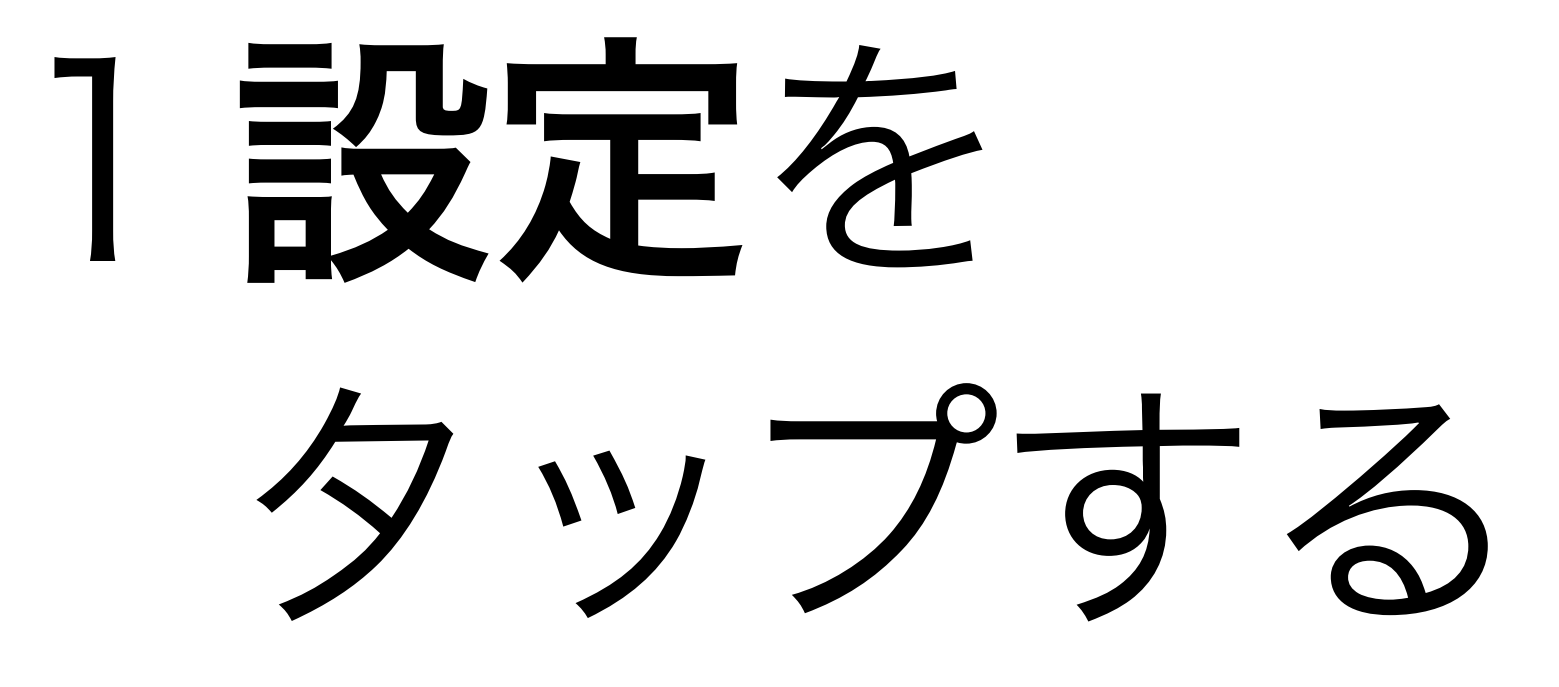

## → テストにするを ONにする

#### テストにする

点数の割り当て、解答の設定、フィード バックの自動提供が可能になります

成績の発表

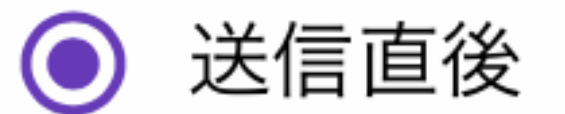

○ 確認後に手動で表示する [回答のコピーを回答者に送信] と [メール アドレスを収集する] がオンになります

**CHROMEBOOK**の設定

#### ロックモード

回答者は、このテストを 受けている間はタブや他 のアプリケーションを開 けません。また、管理対 象の Chromebook を使用 してこのテストを受ける 必要があります。 詳細

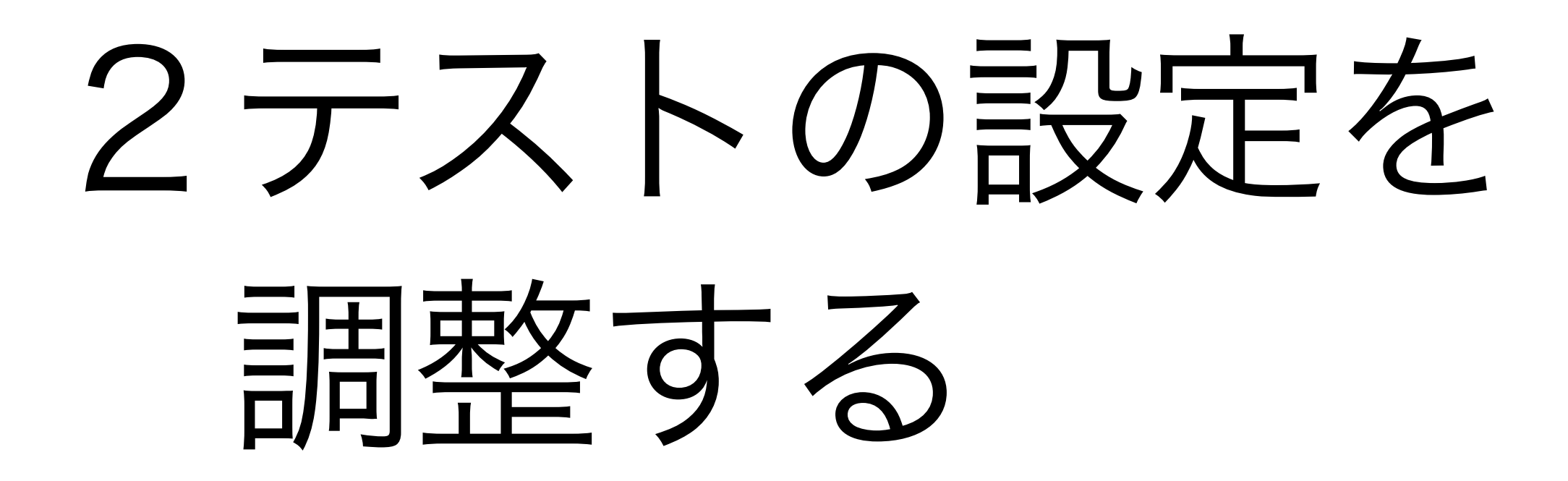

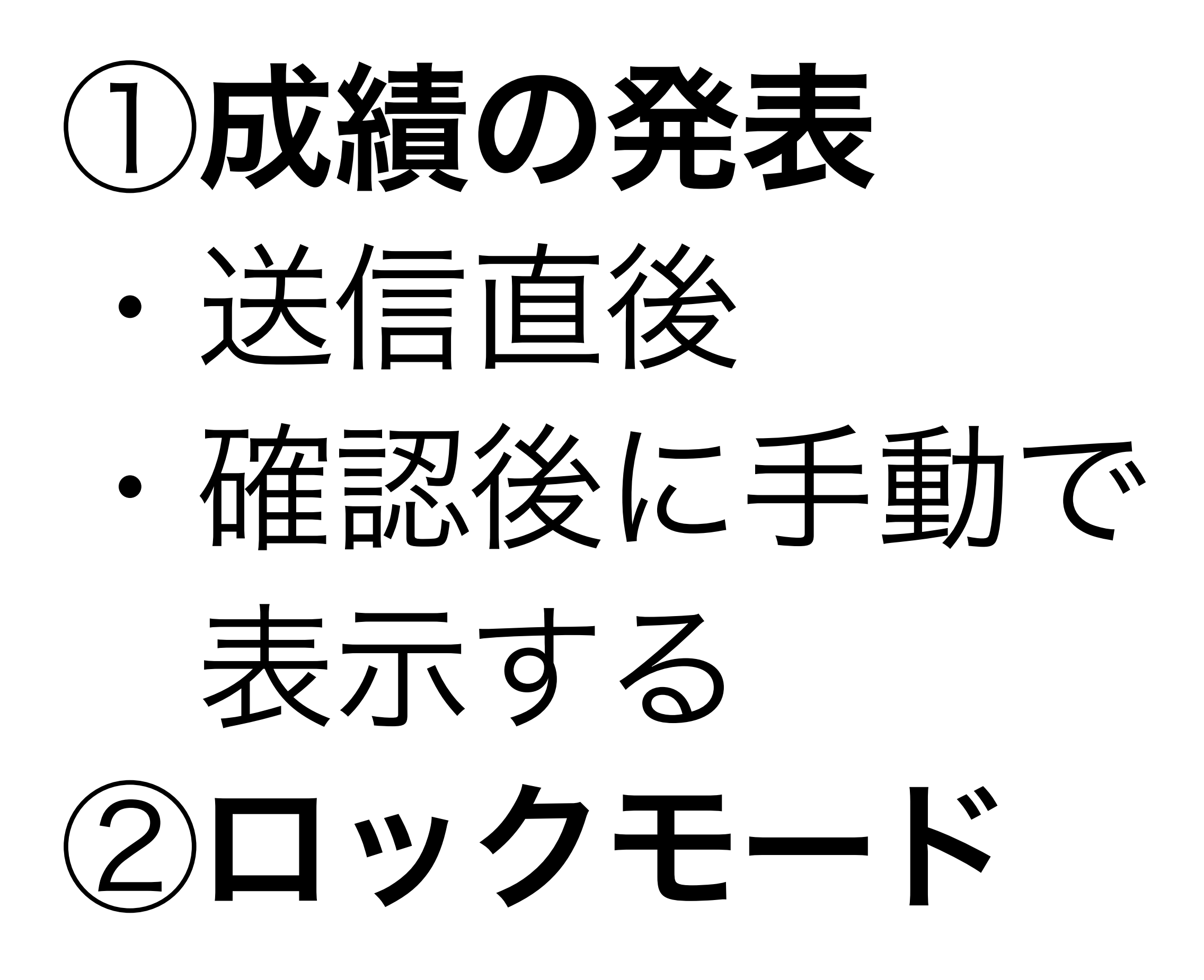

回答者の設定

#### 不正解だった質問

解答者はどの問題が不正解だったか を確認できます

#### 正解

解答者は、成績の通知後に正解を確 認できます

#### 点数

解答者は、総合得点と各問題の得点 を確認できます

全テストのデフォルト設定

#### 

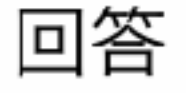

回答を収集、保護する方法を管理できます

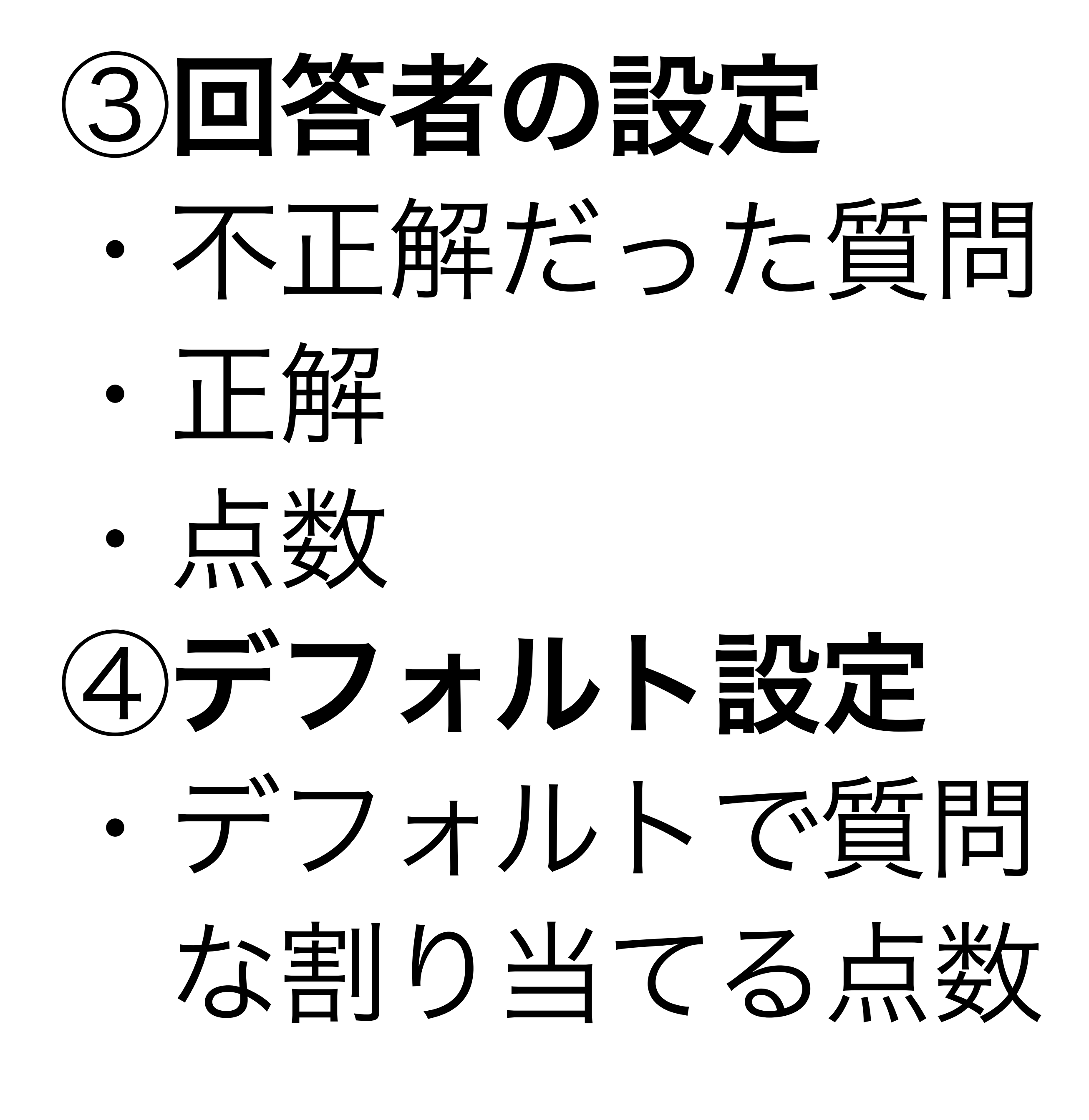

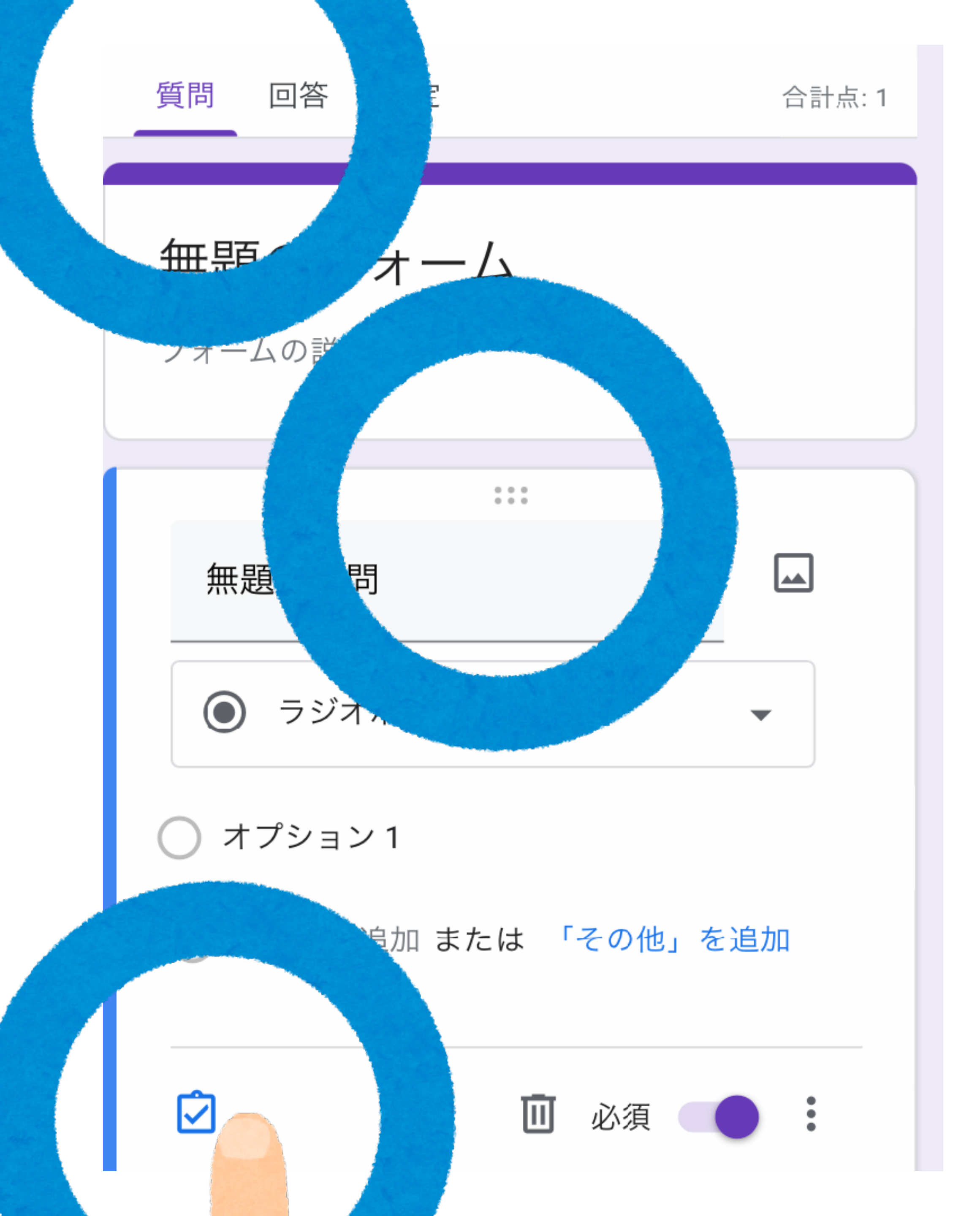

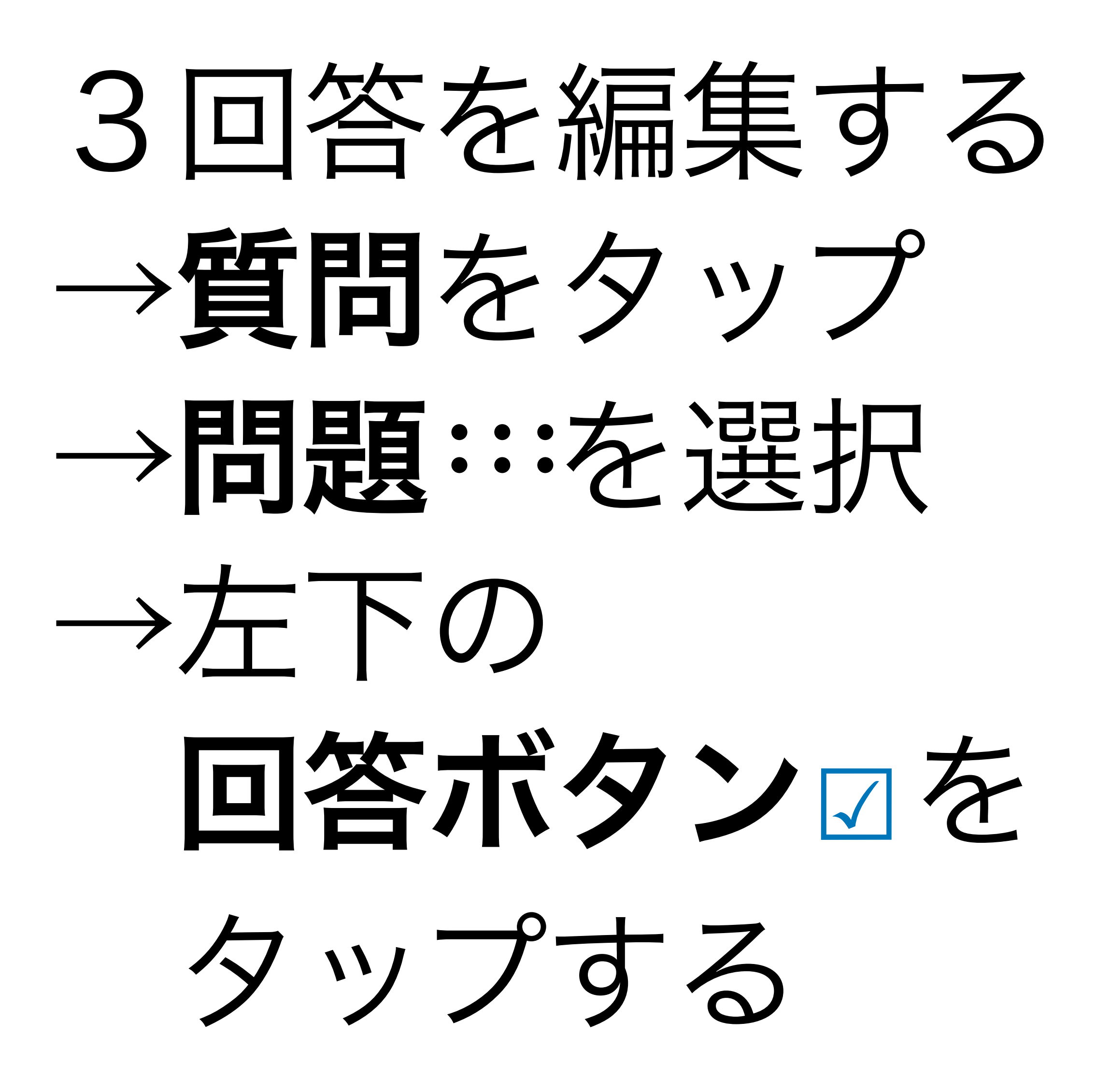

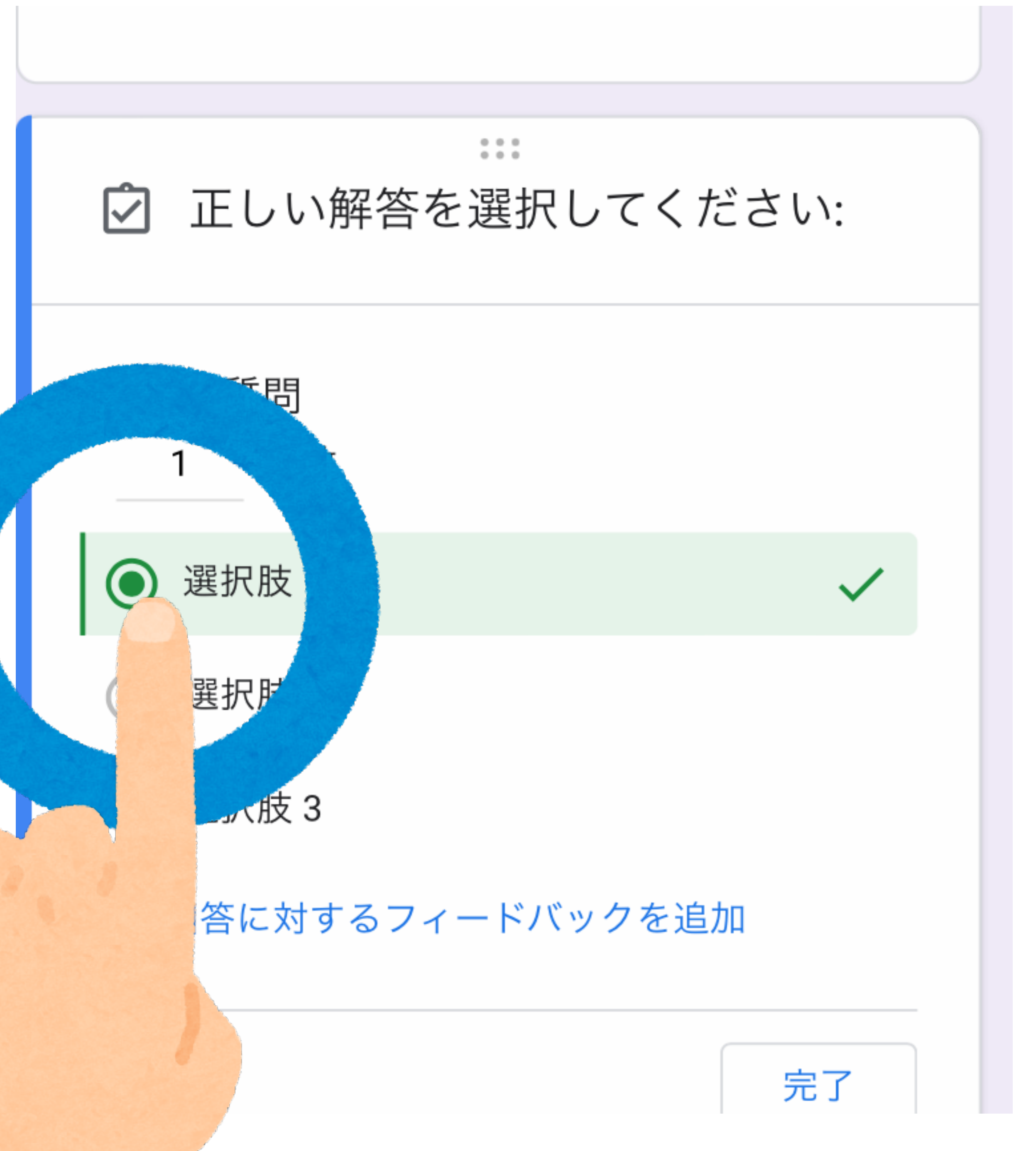

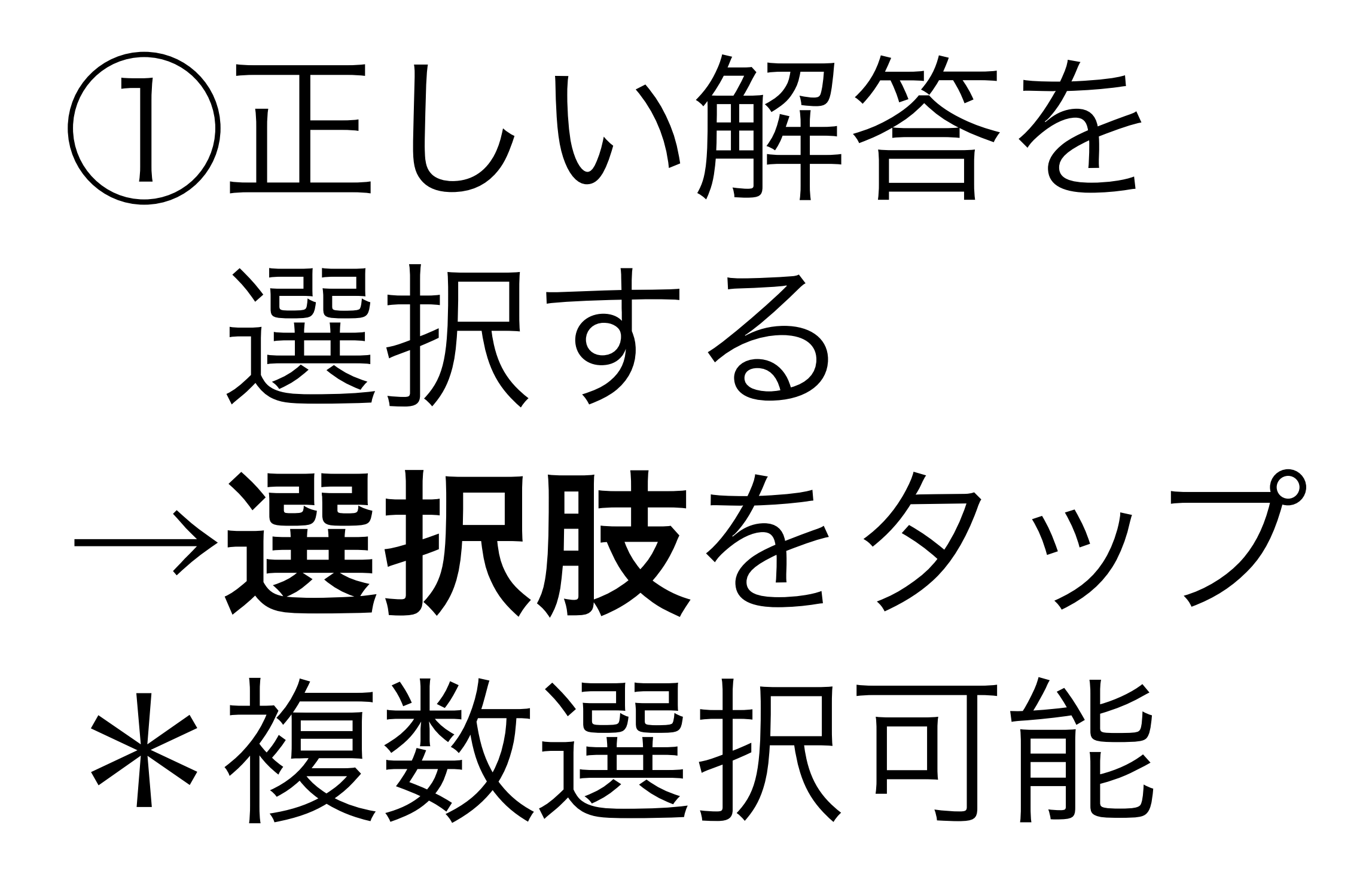

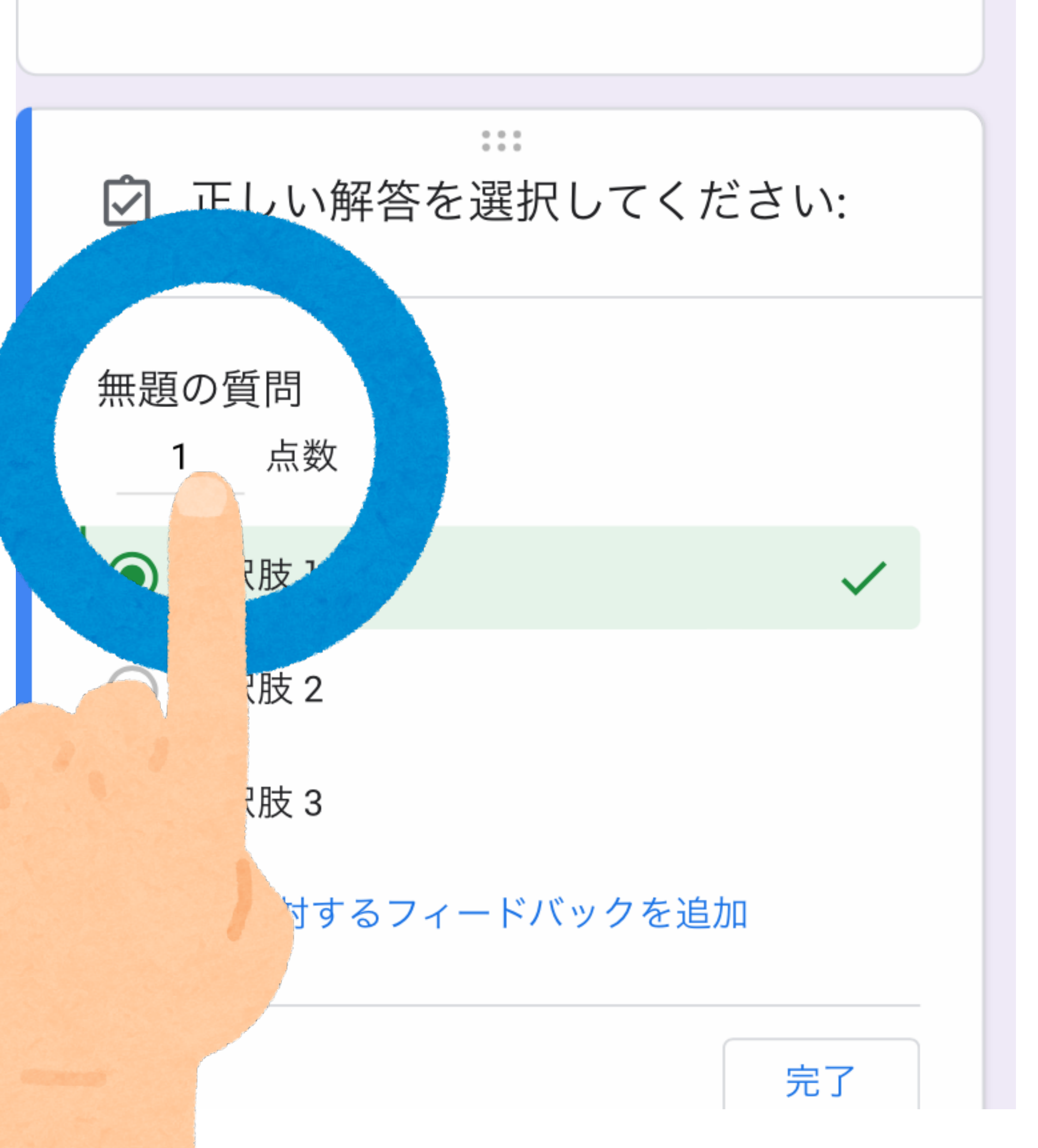

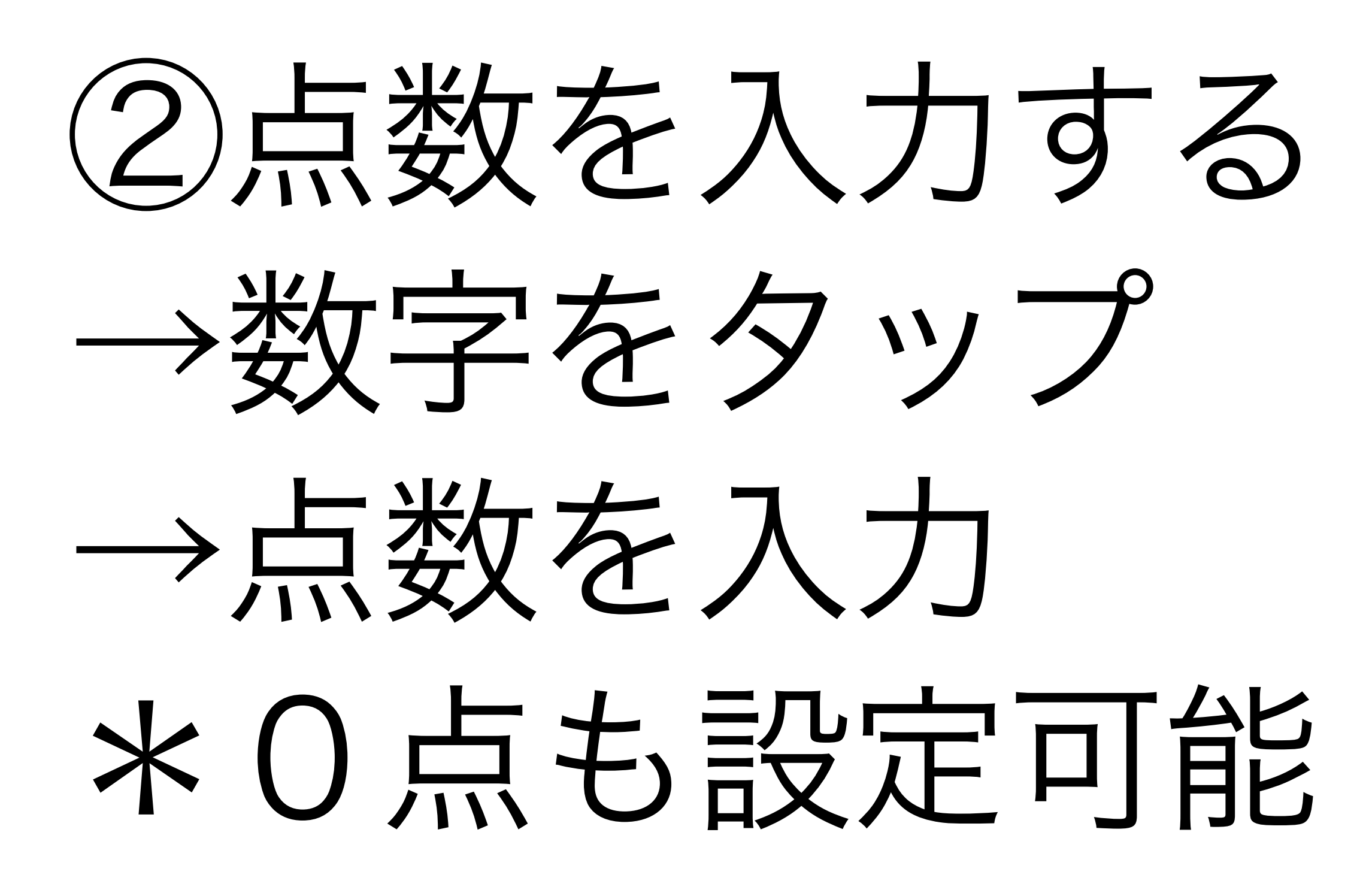

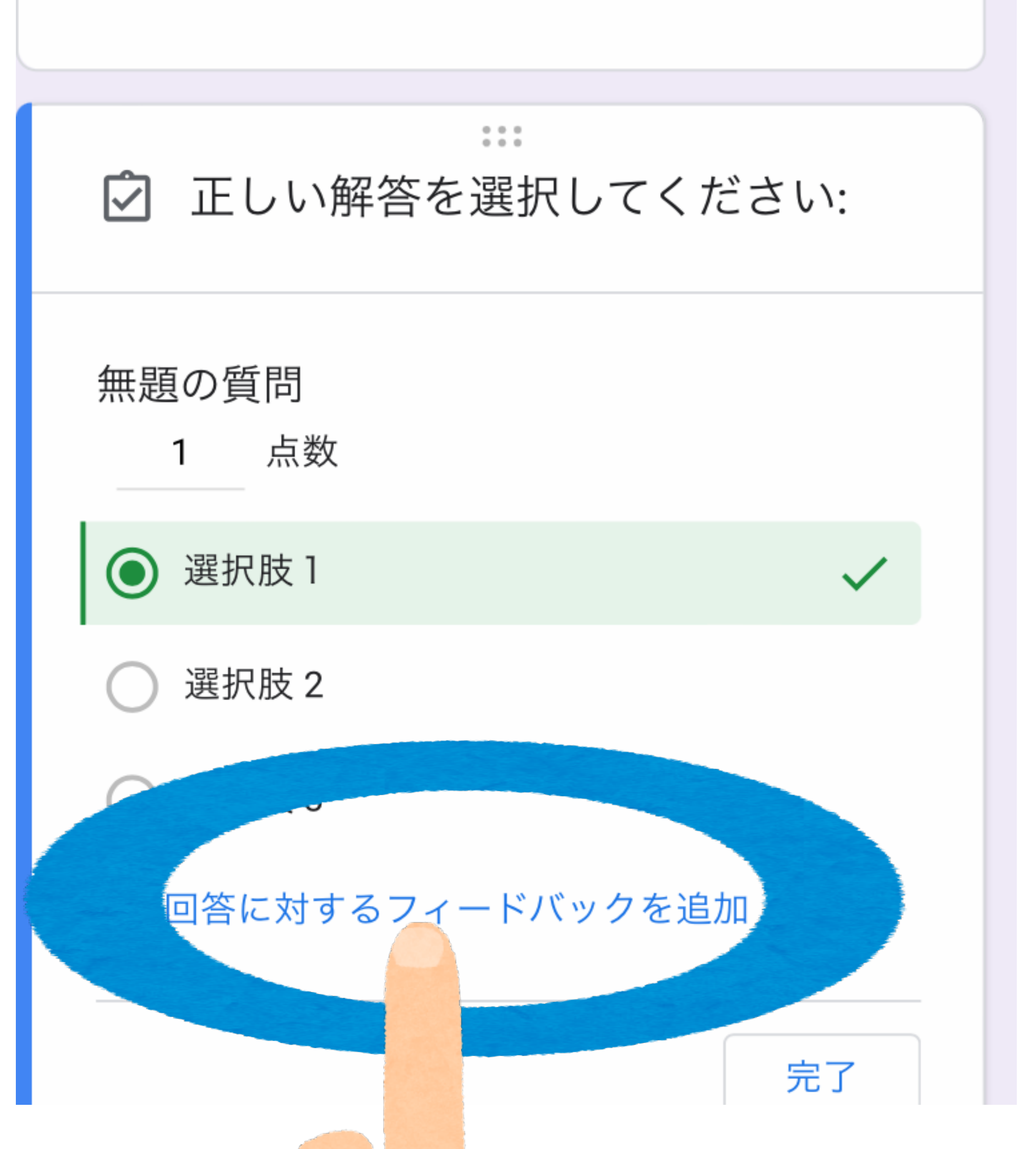

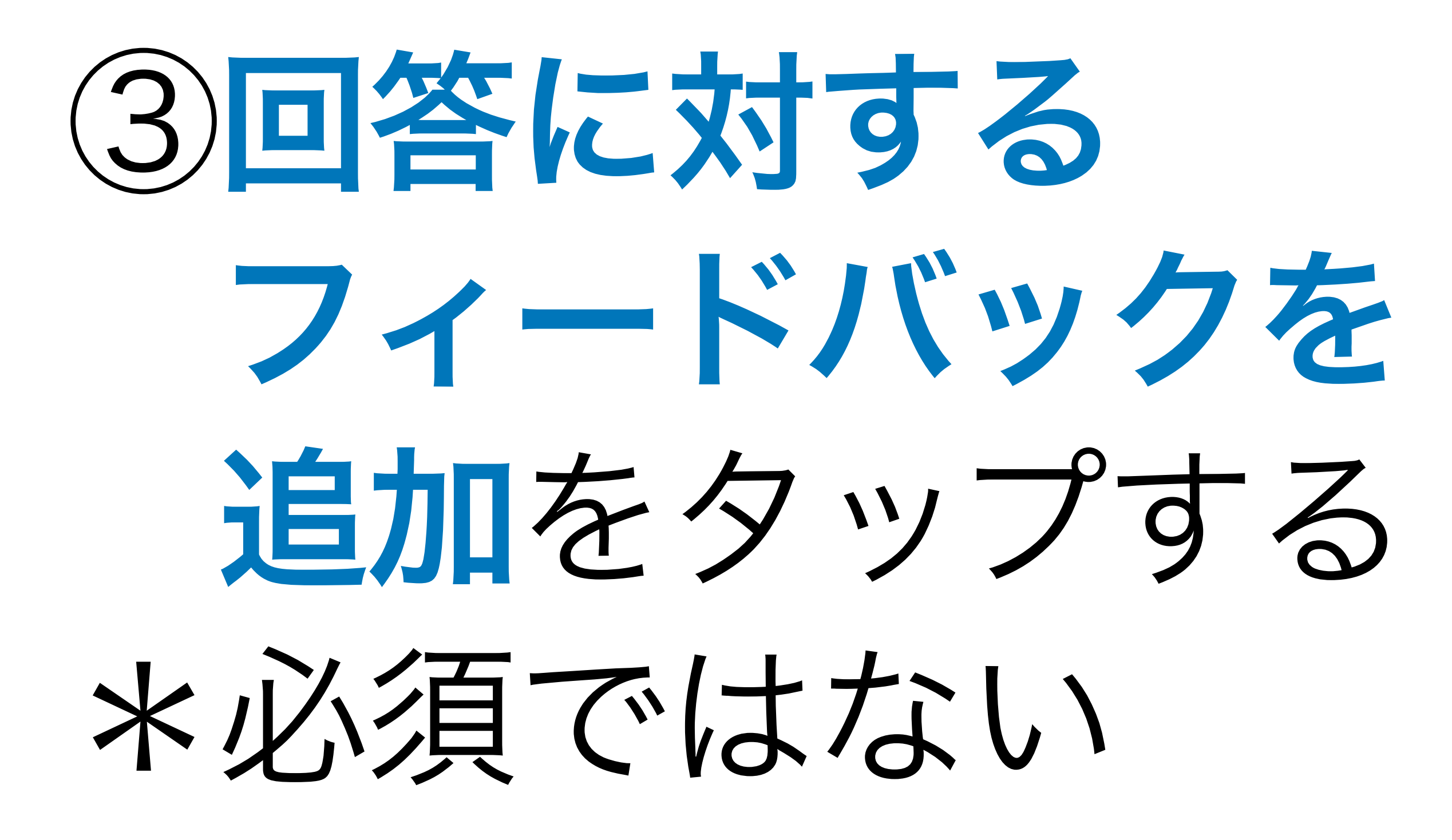

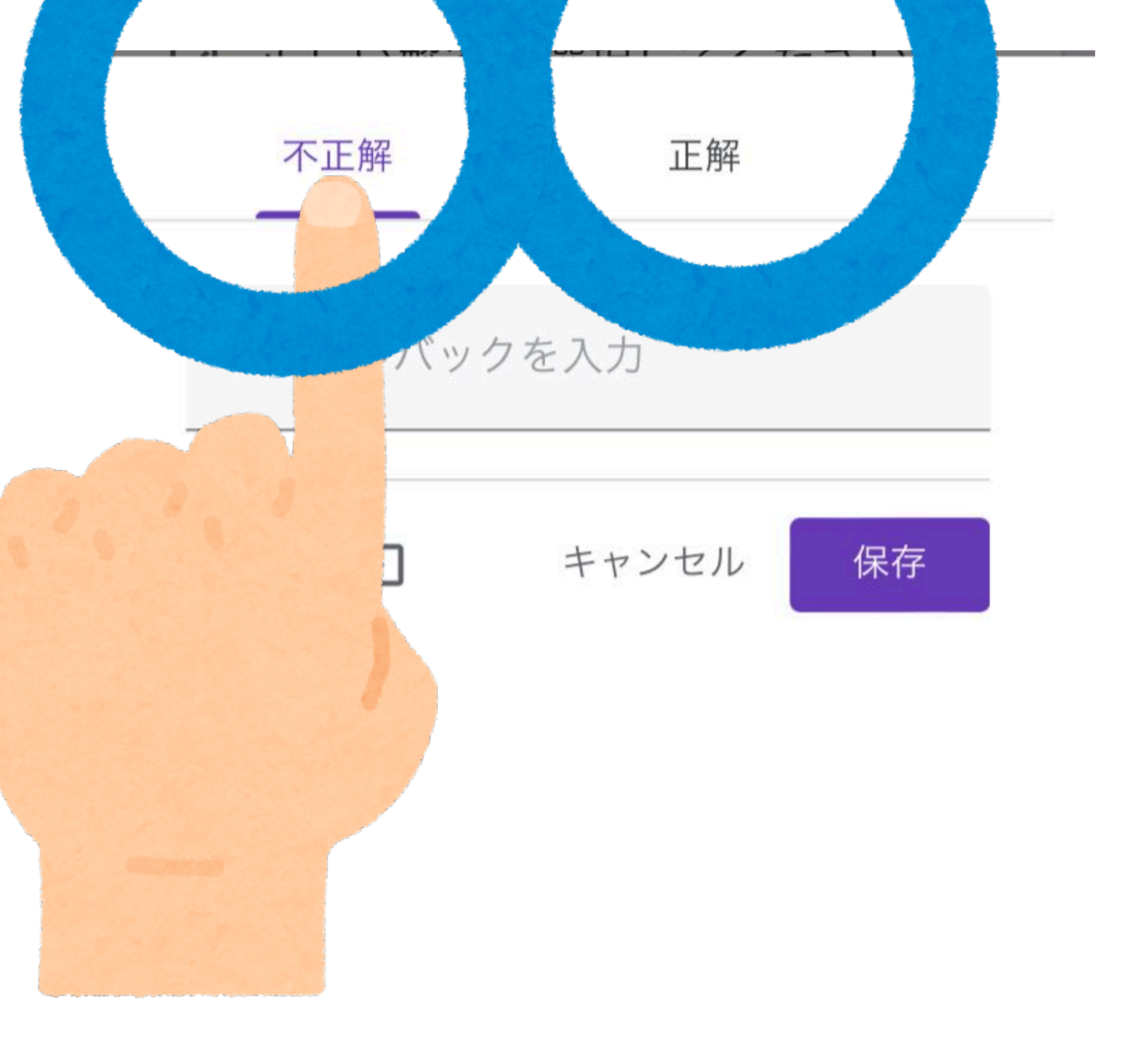

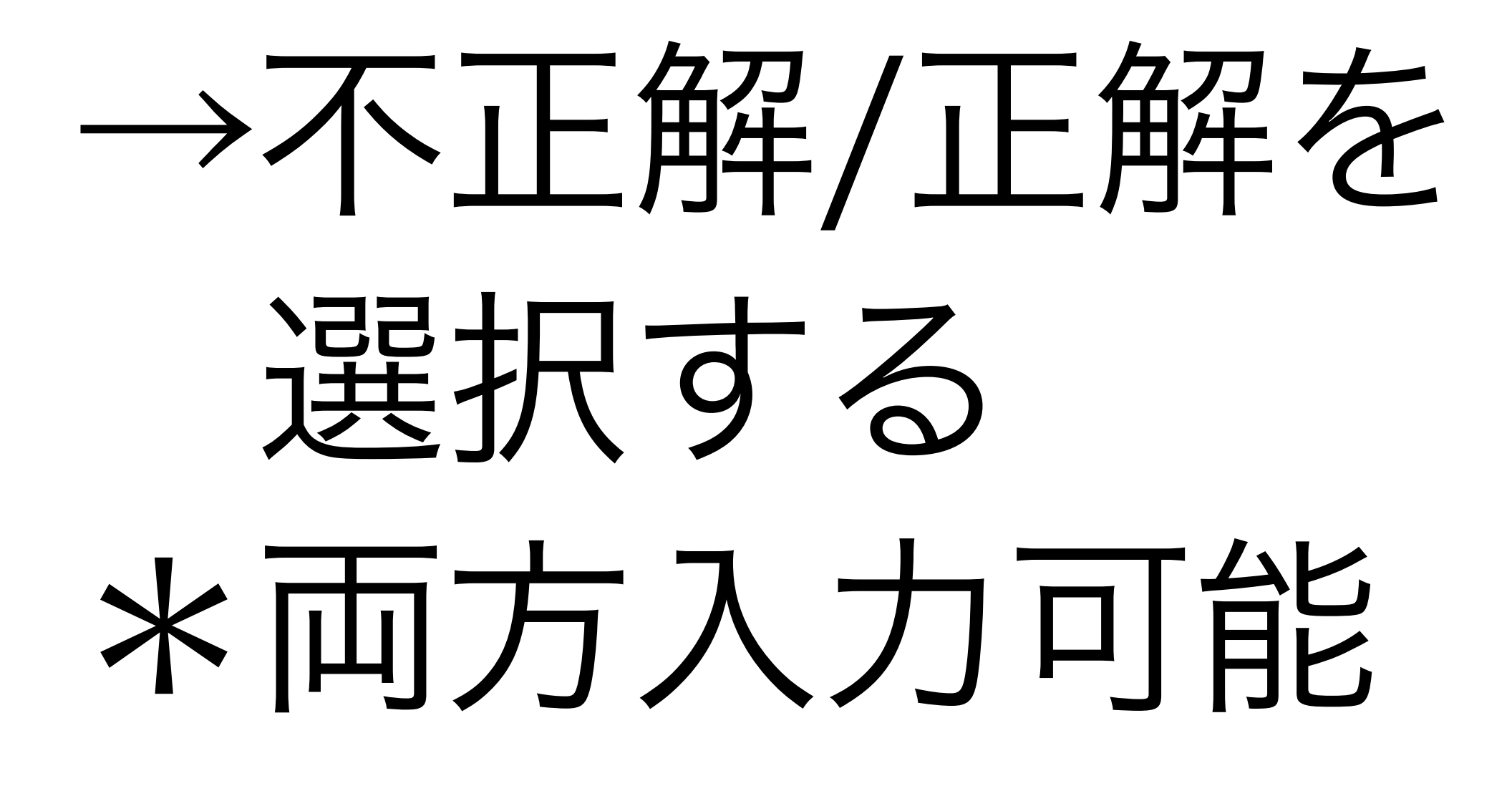

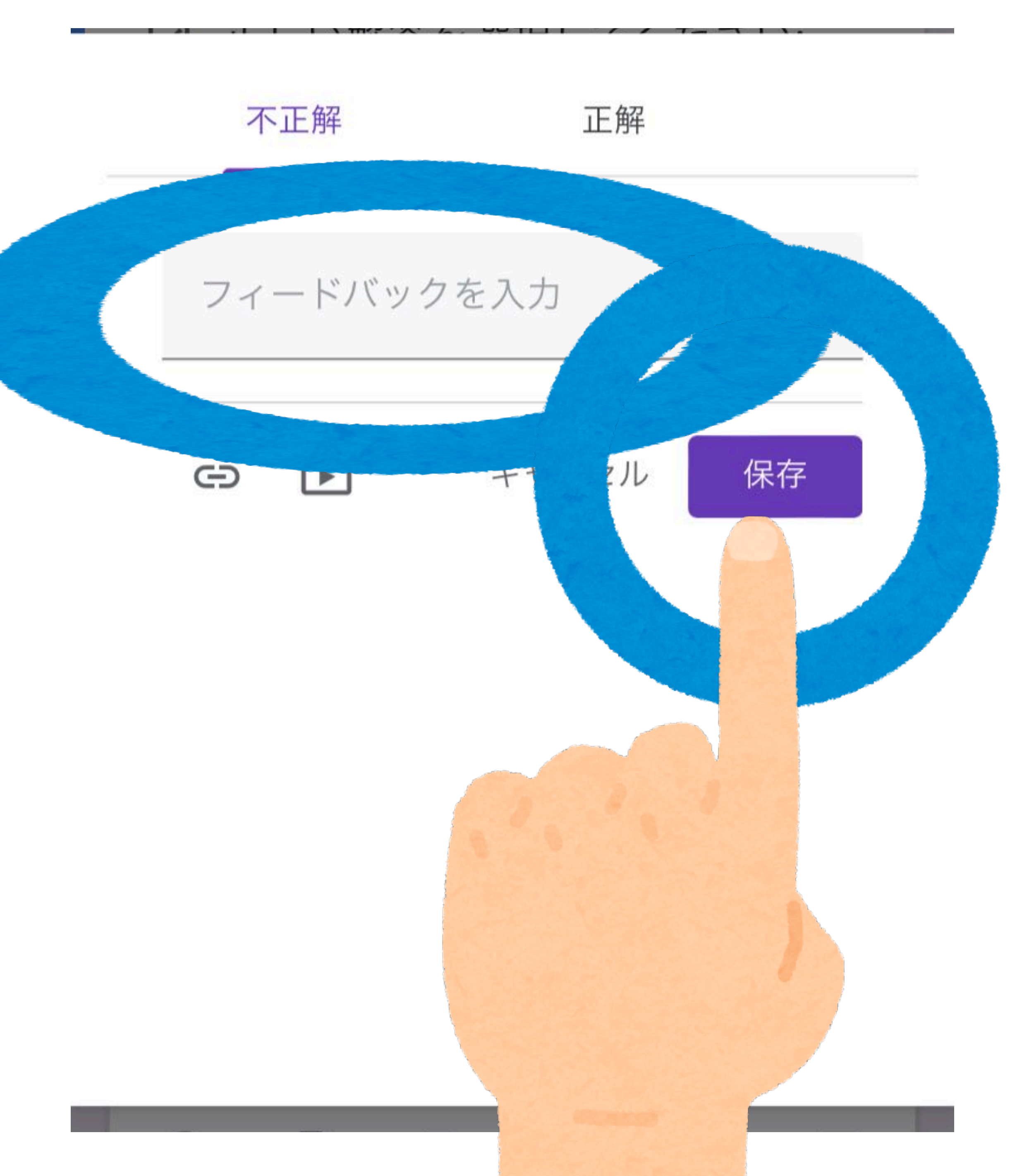

→フィードバックを 入力をタップし、 テキスト入力 →保存をタップする

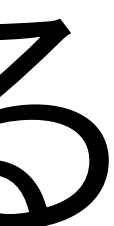

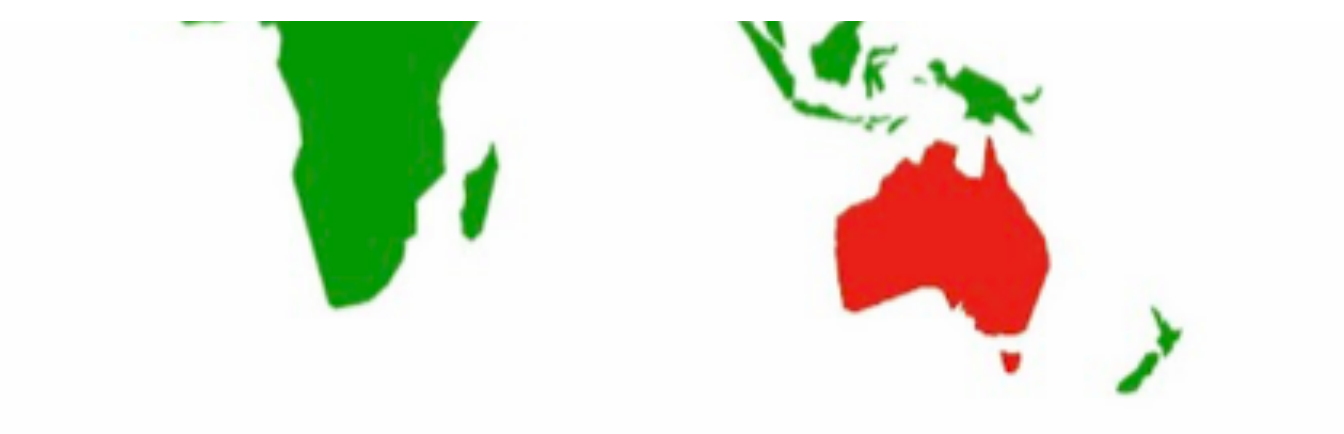

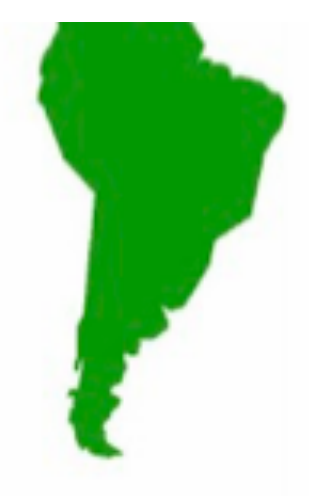

○ ニュージーランド

- ◯ イタリア
- オーストラリア

○ ブラジル

フィードバック

*オーストラリアにはコアラやカンガル* ーがいるよ

# フィードバックは テスト後に このように 表示されます

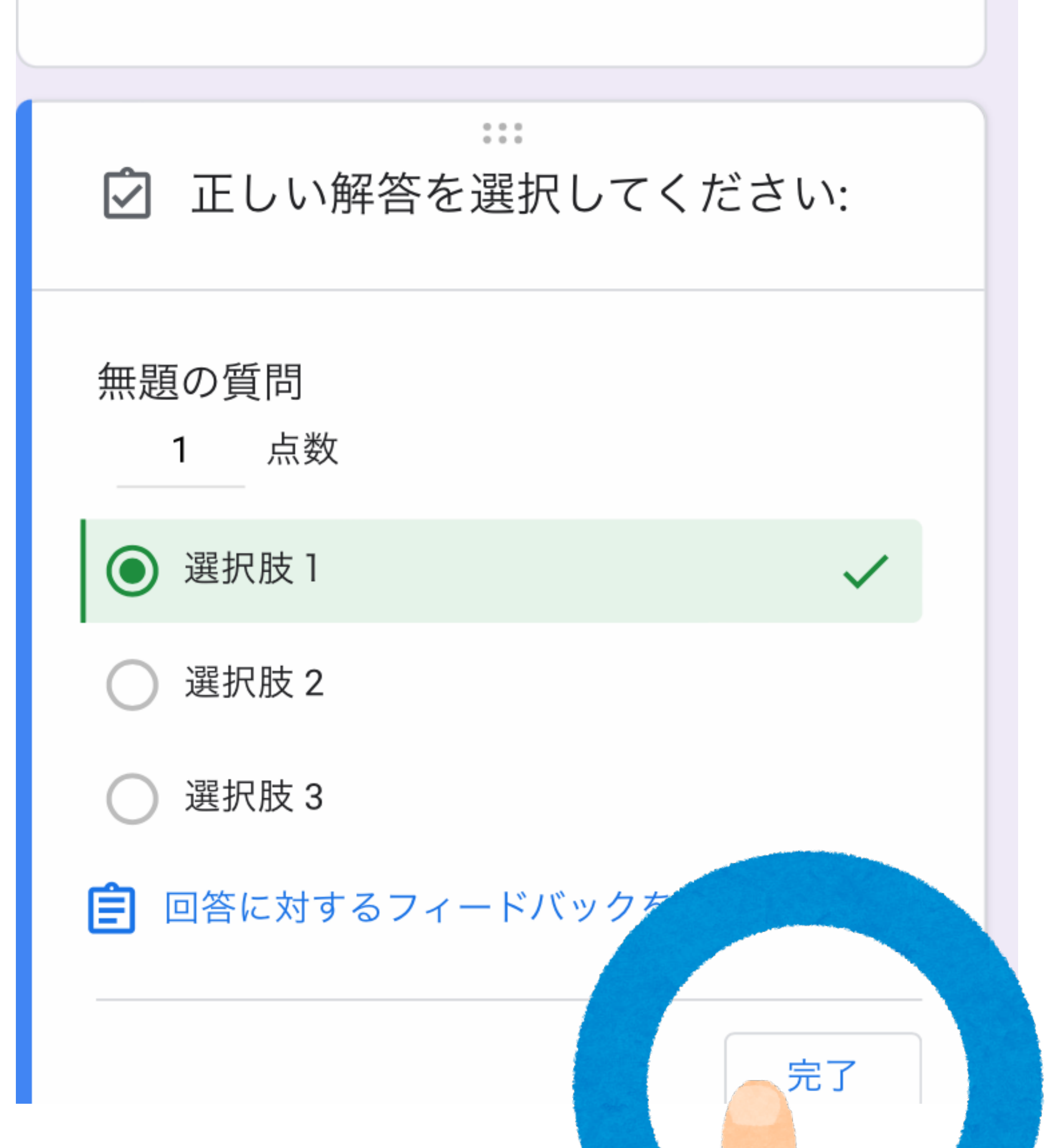

④完了をタップする

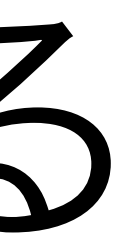

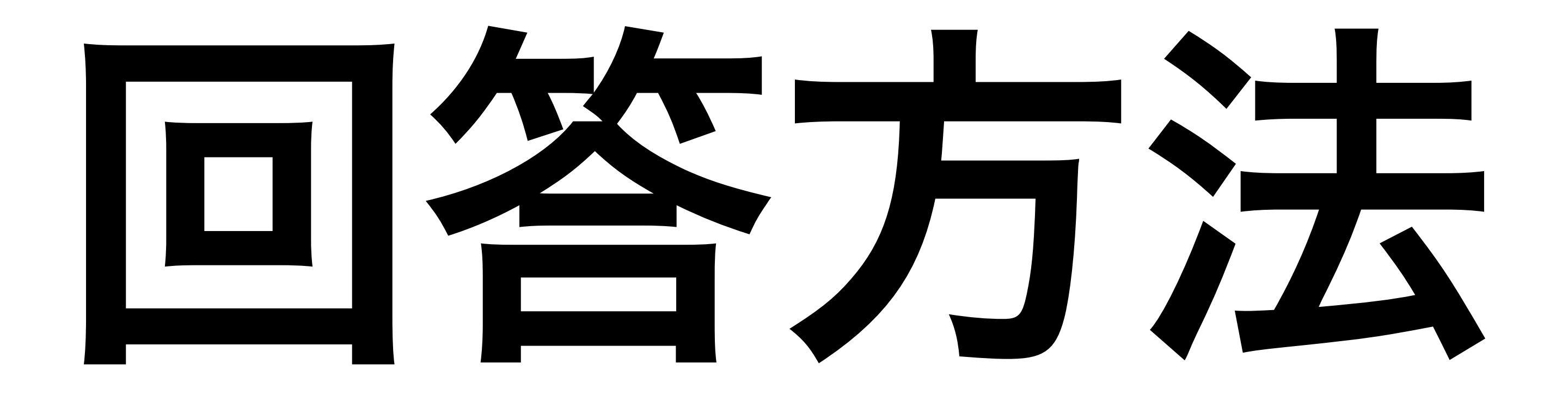

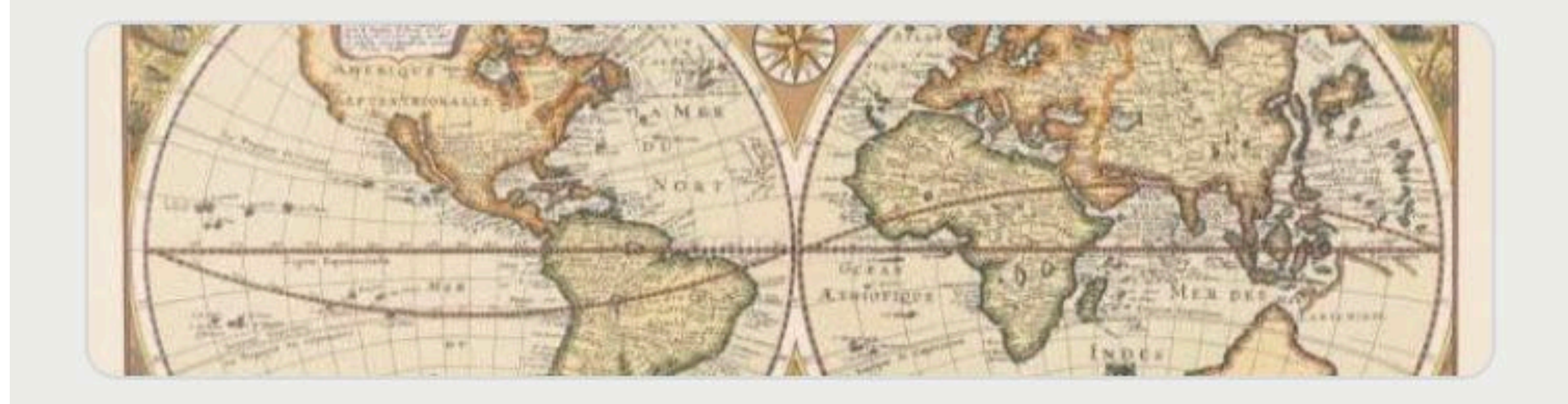

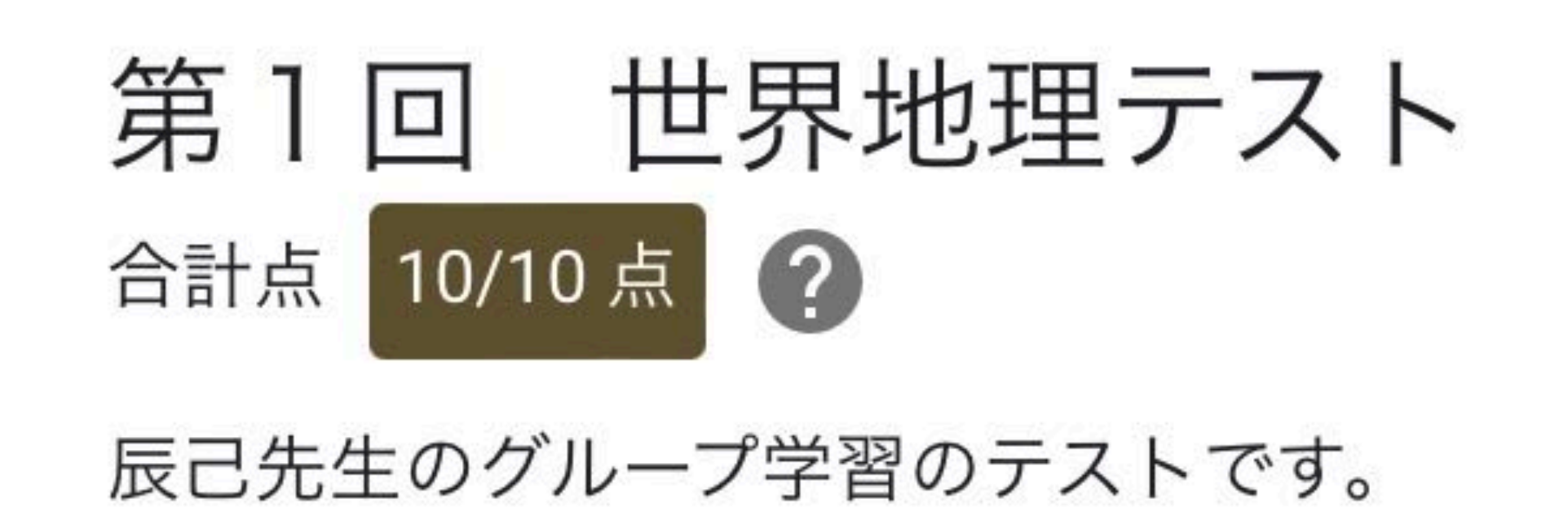

# 1 リンクや QRコードから フォームへ 移動する

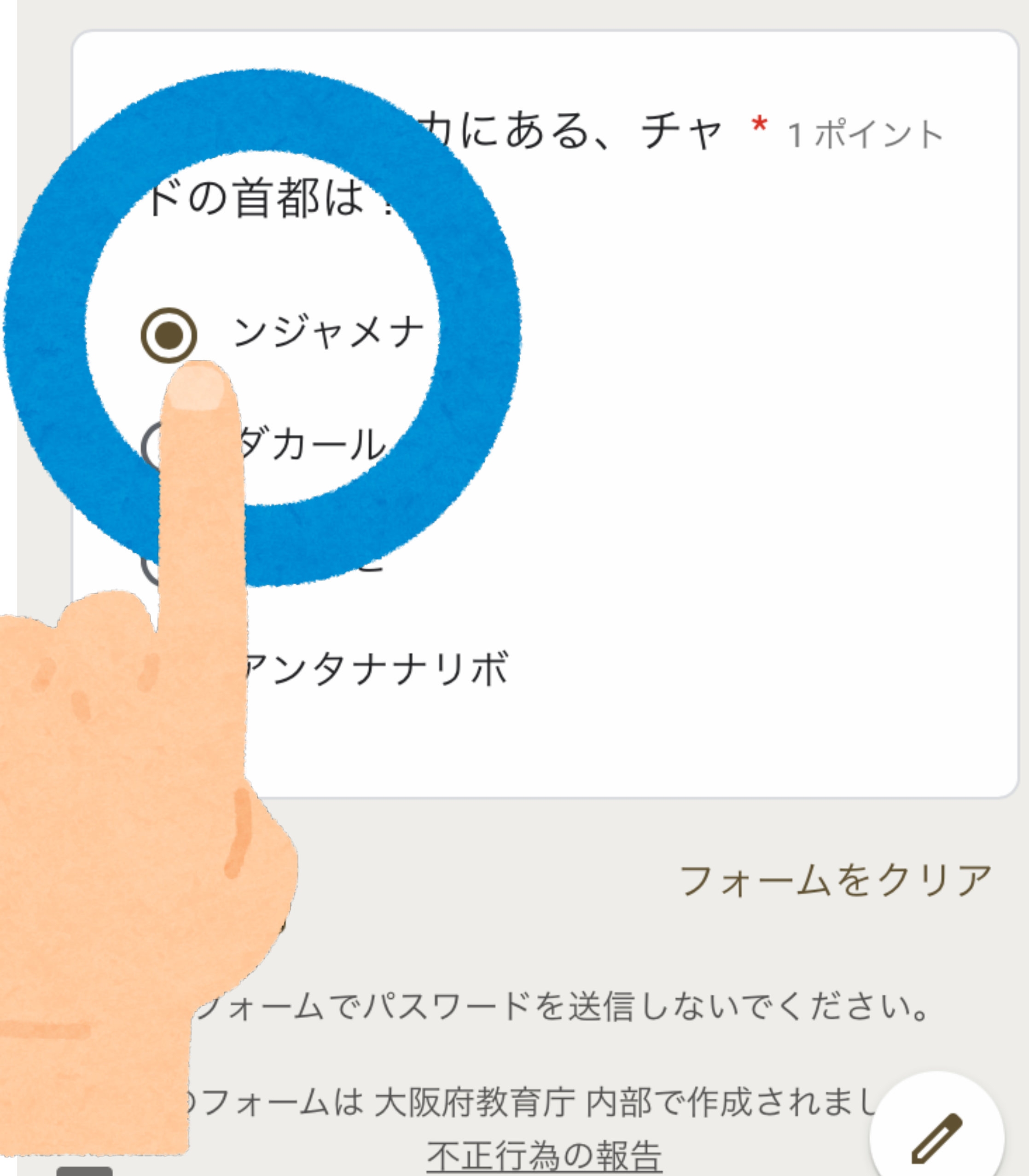

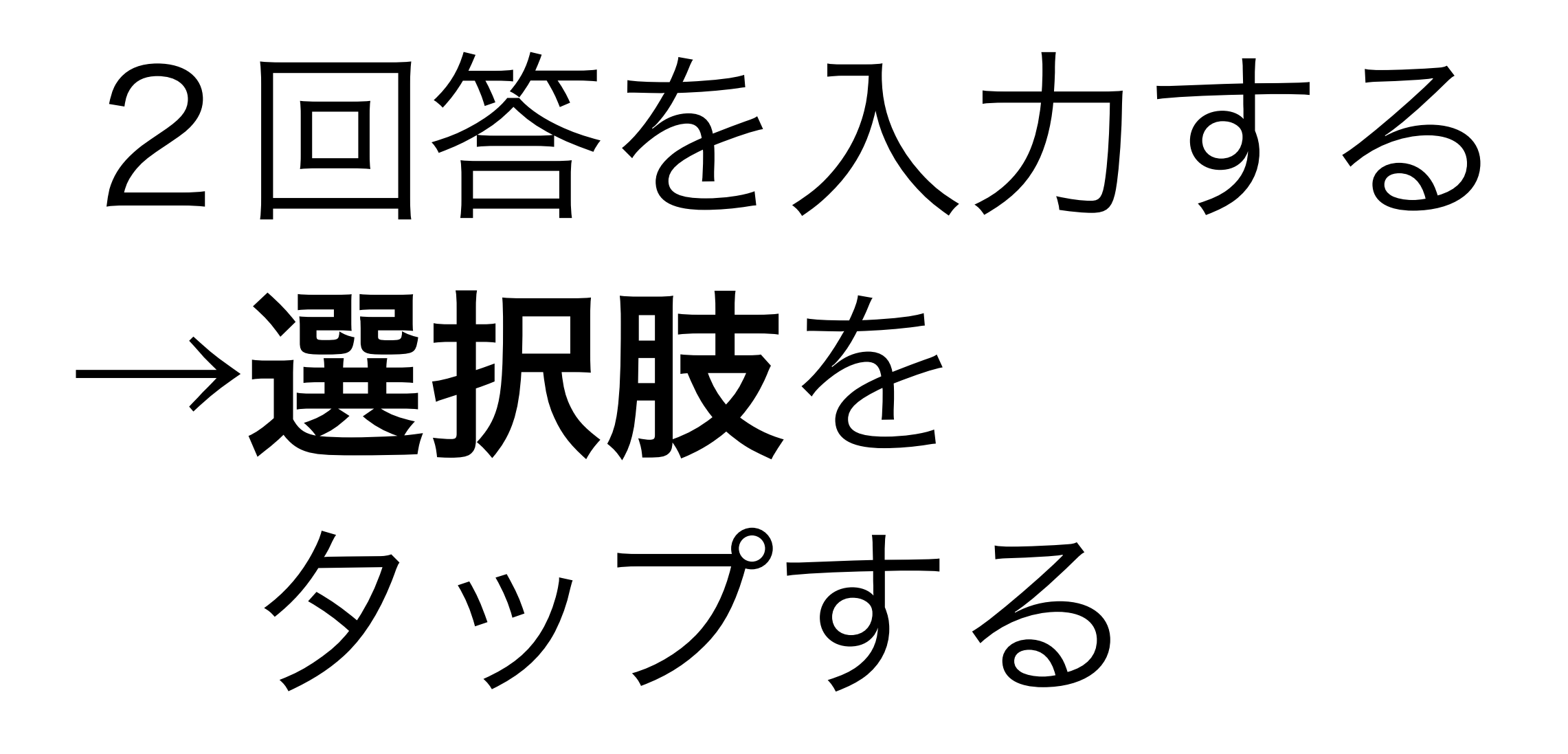

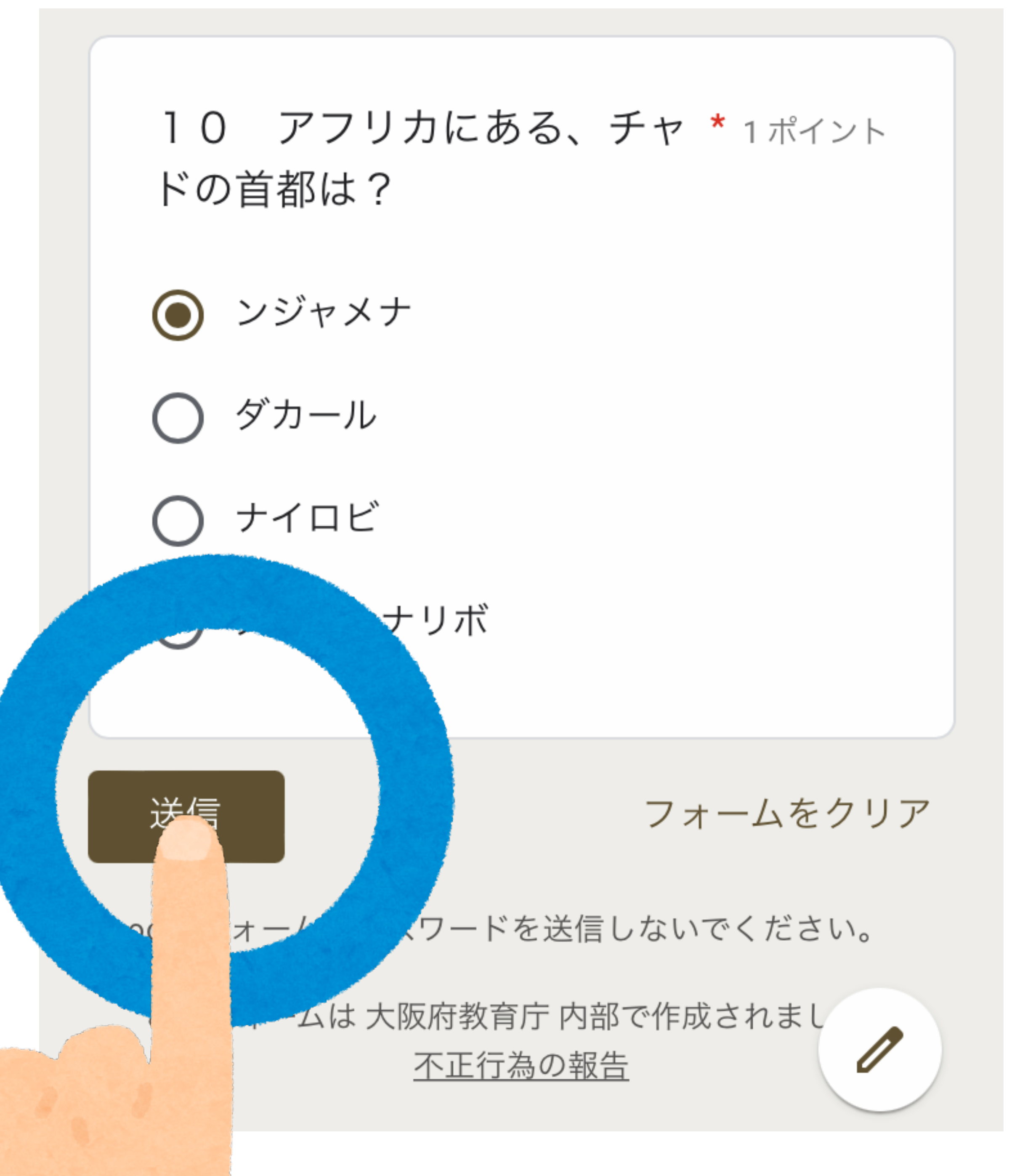

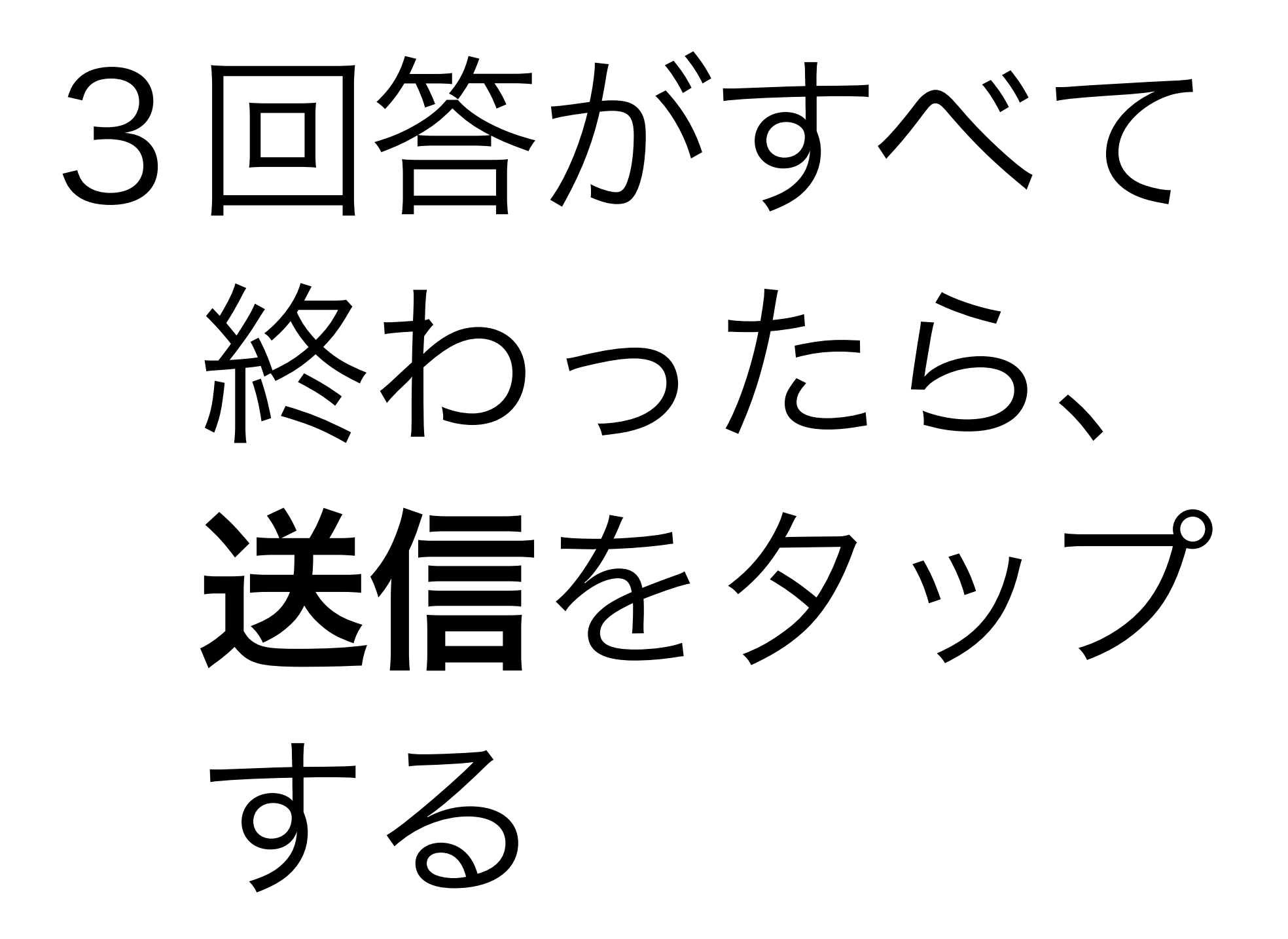

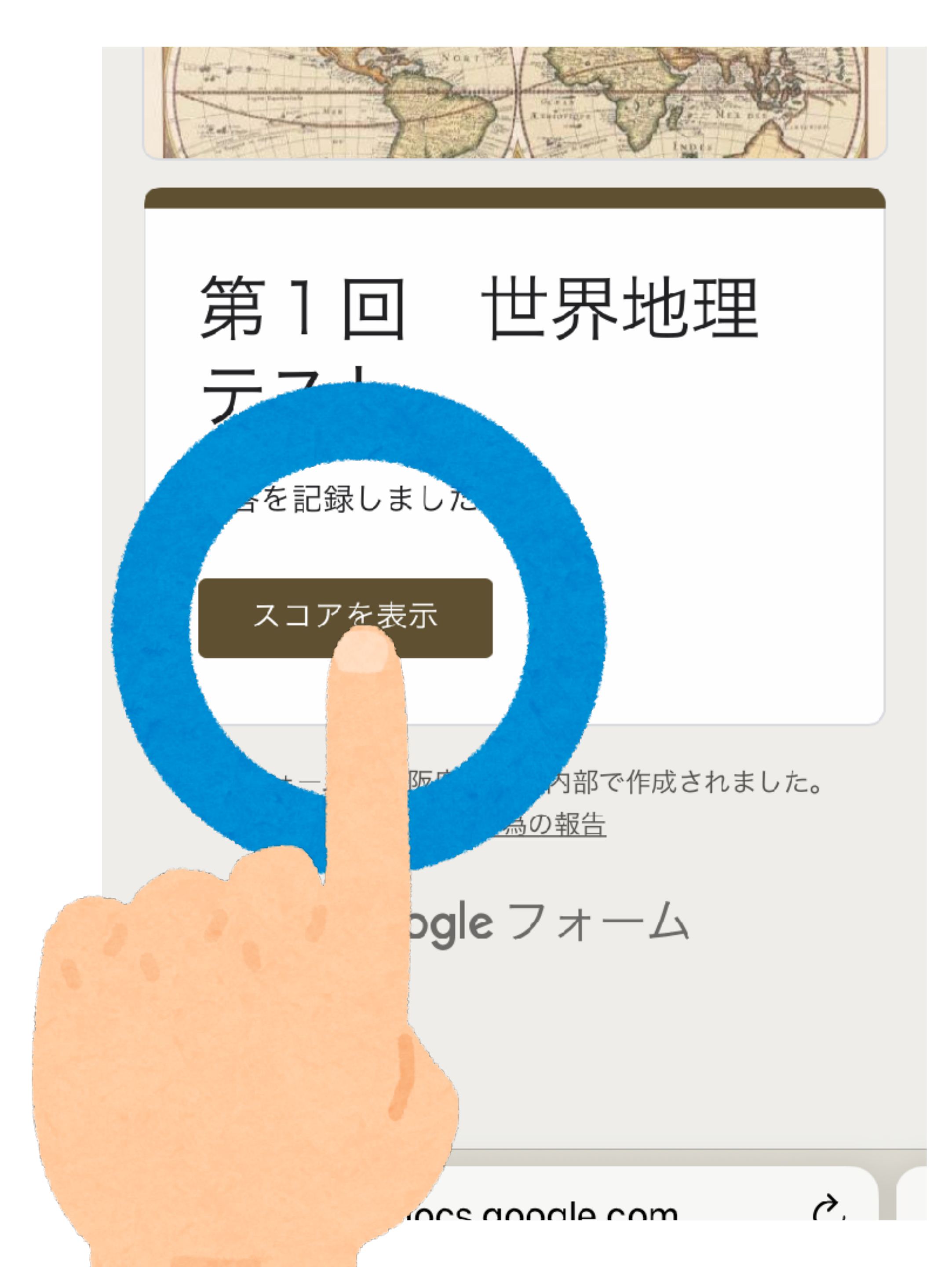

## 3**スコアを表示**を タップする

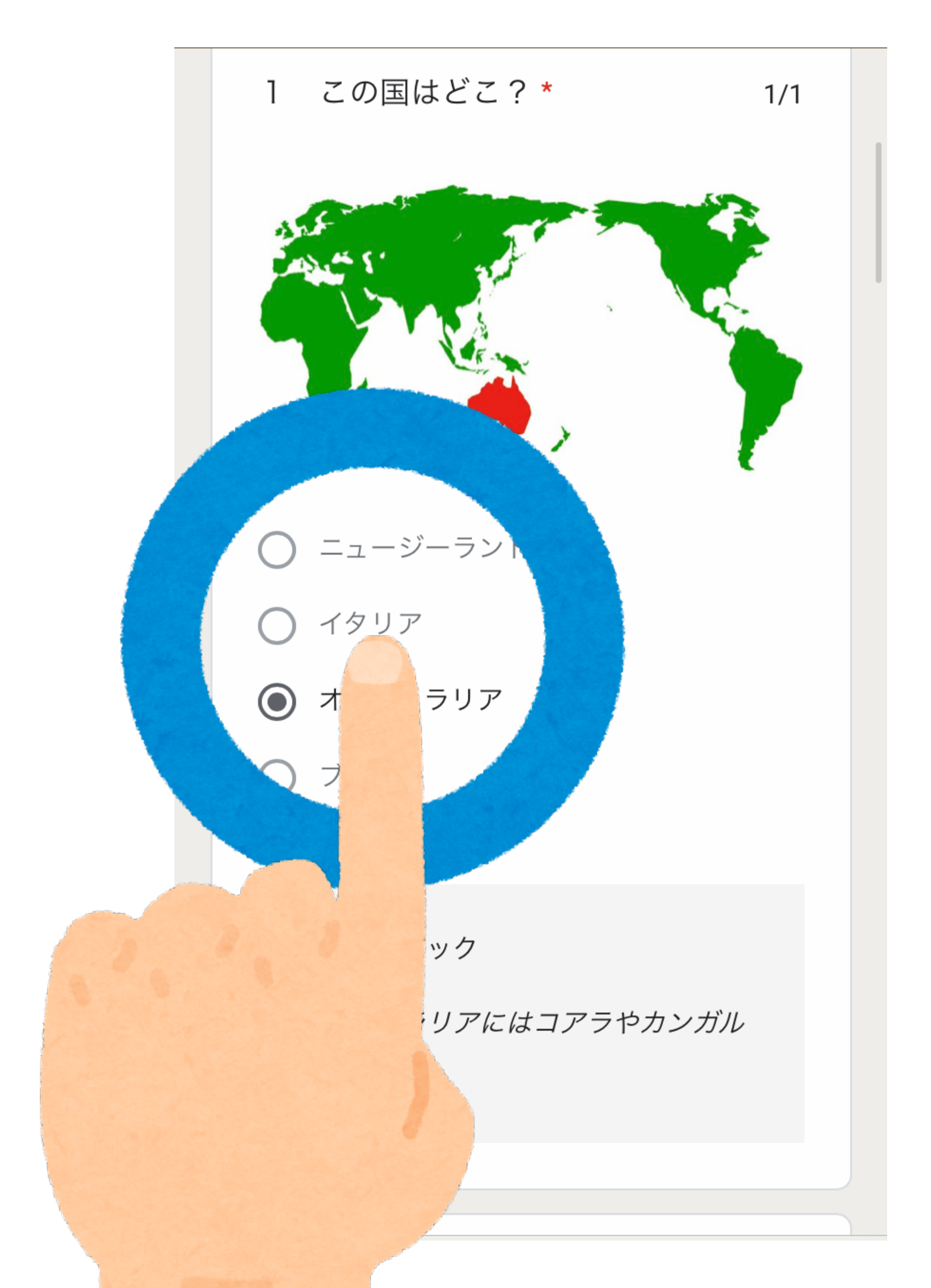

## 3**スコアを表示**を タップする

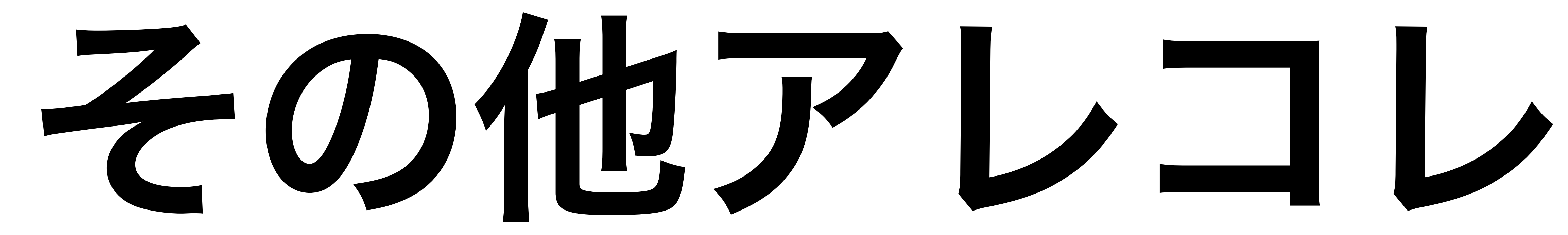

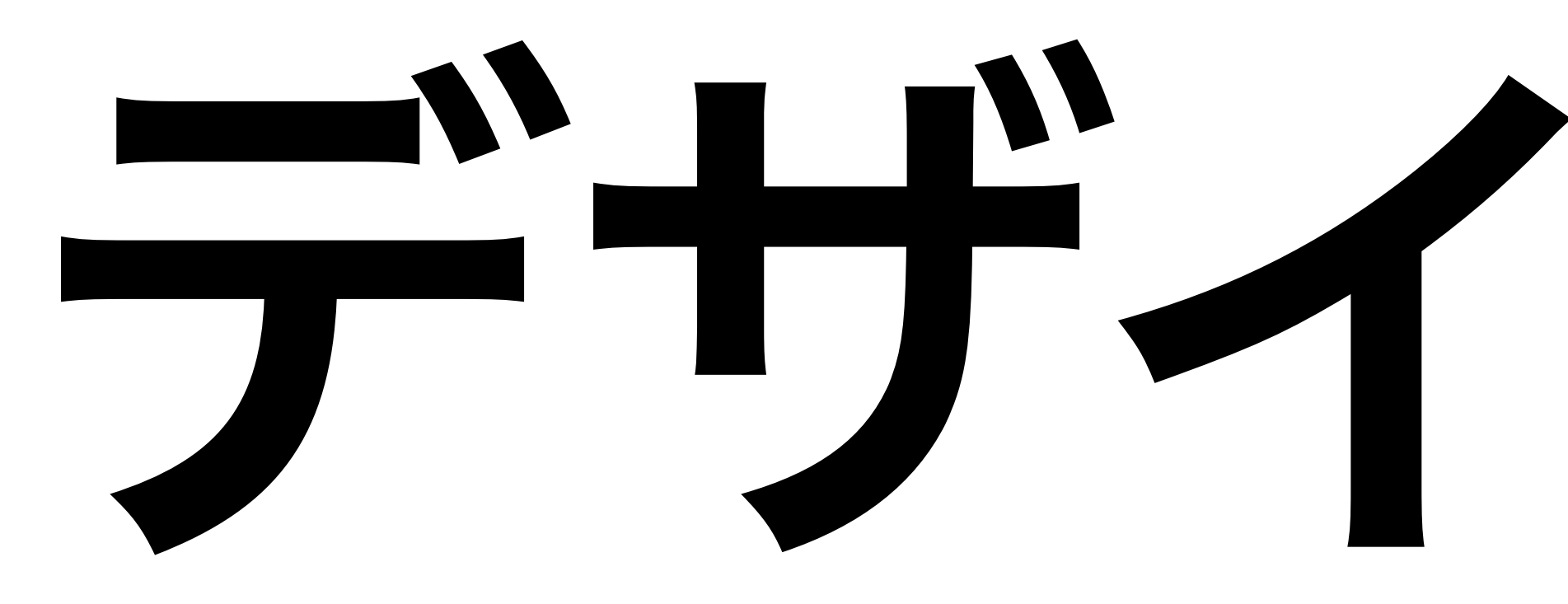

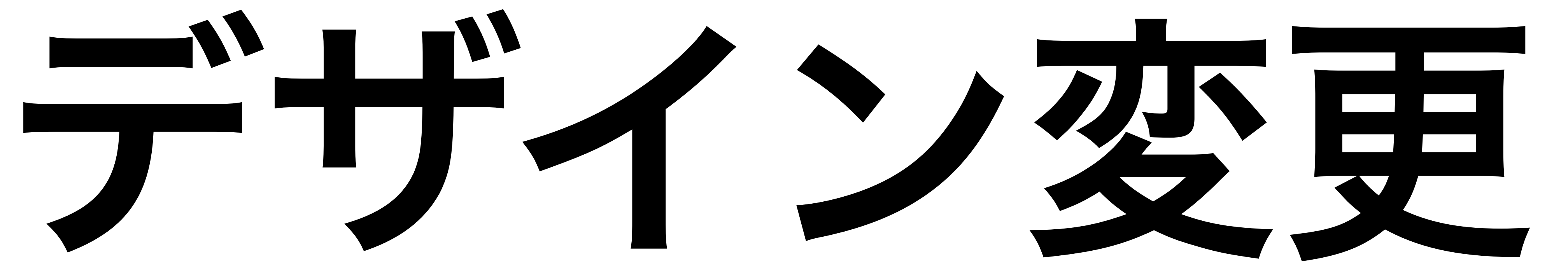

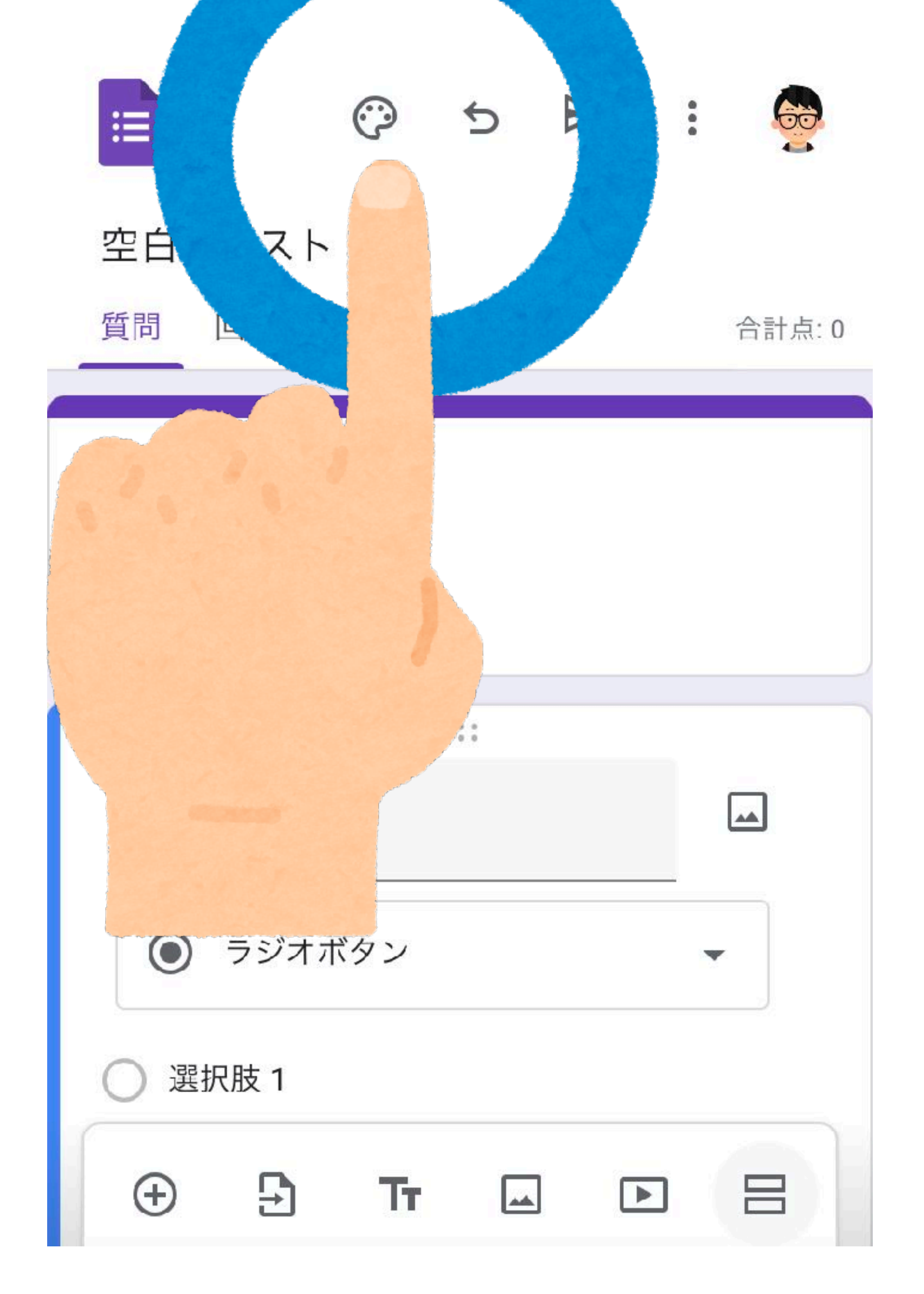

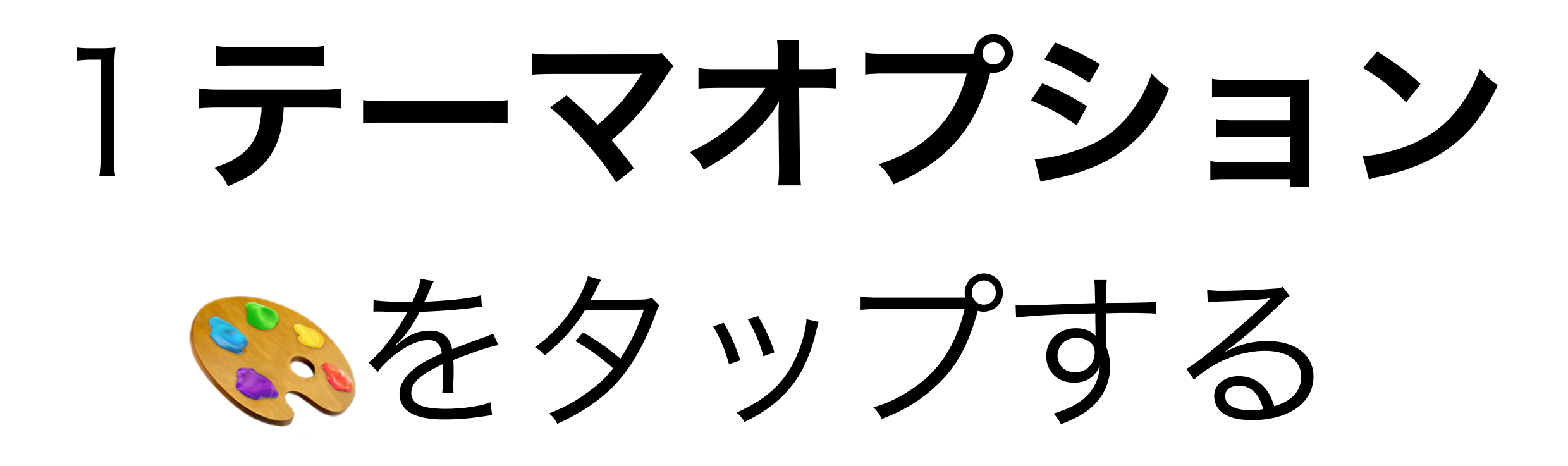

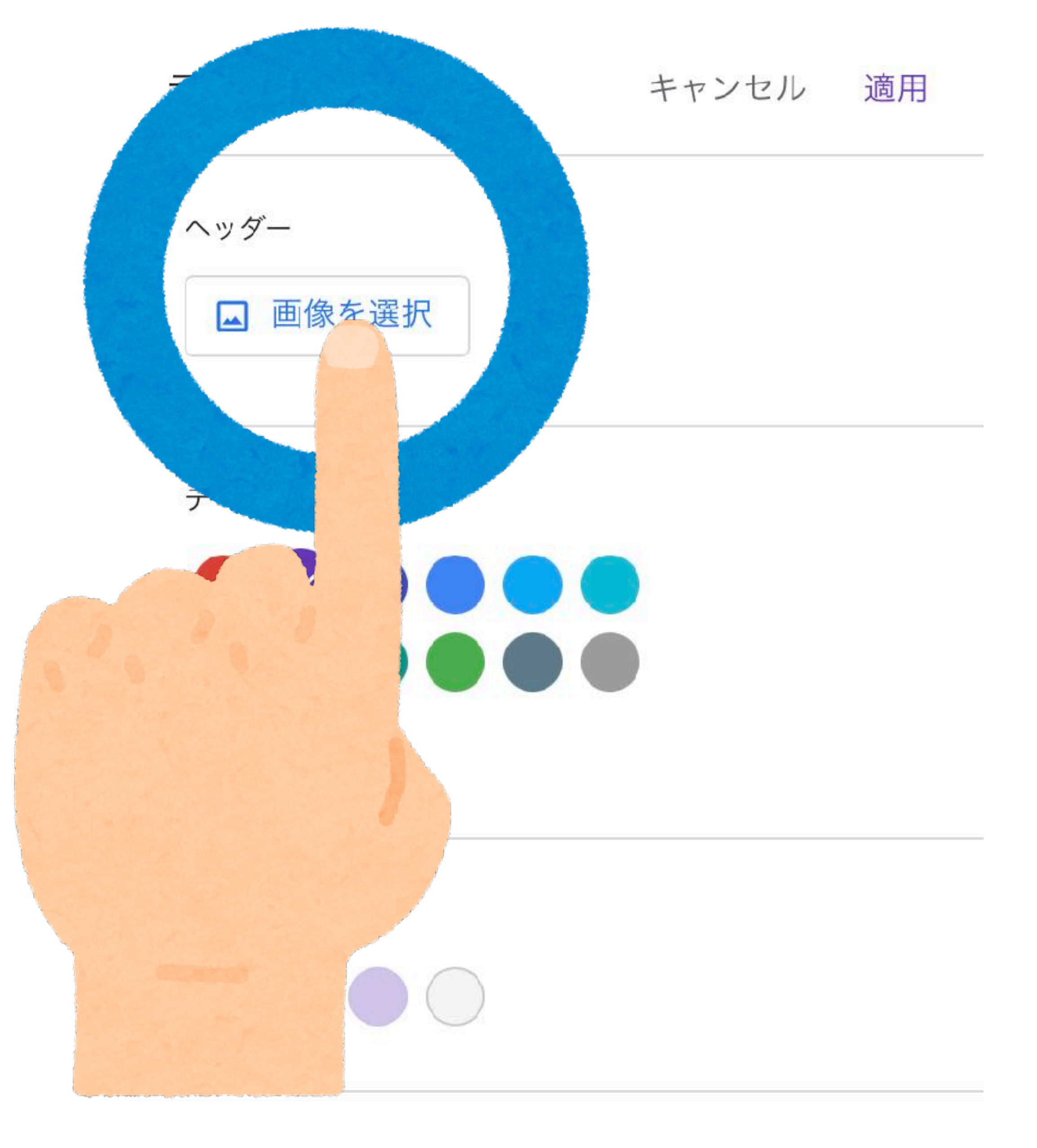

フォント スタイル

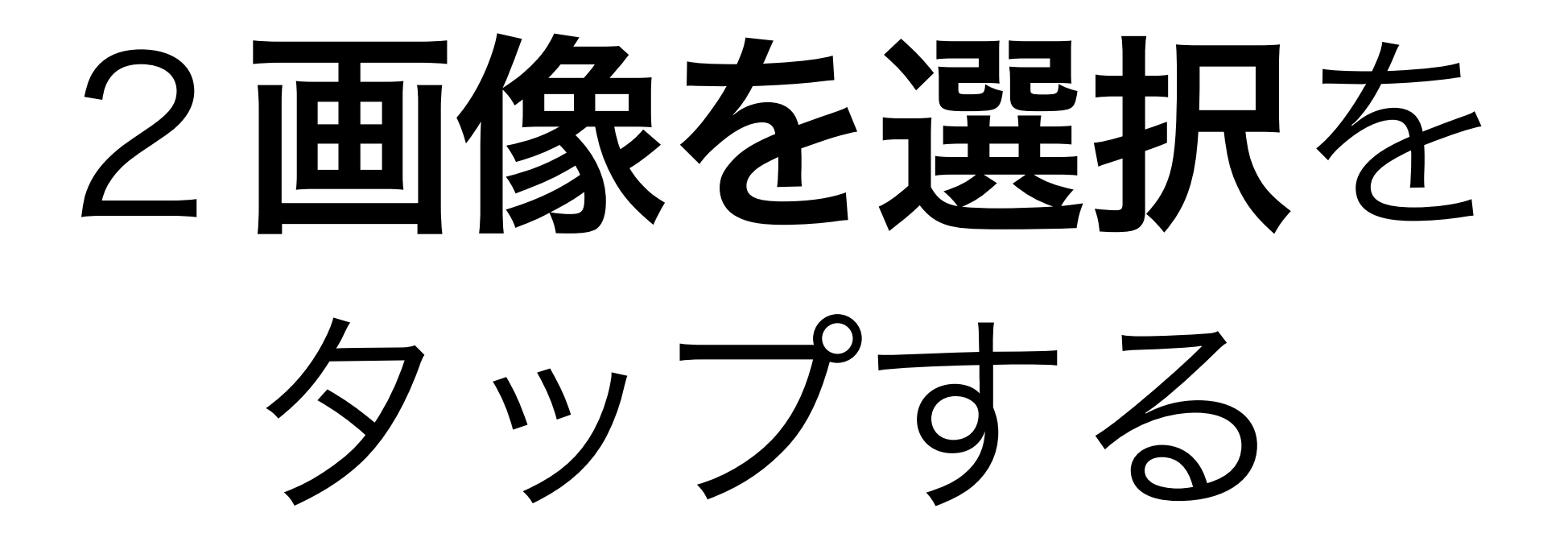

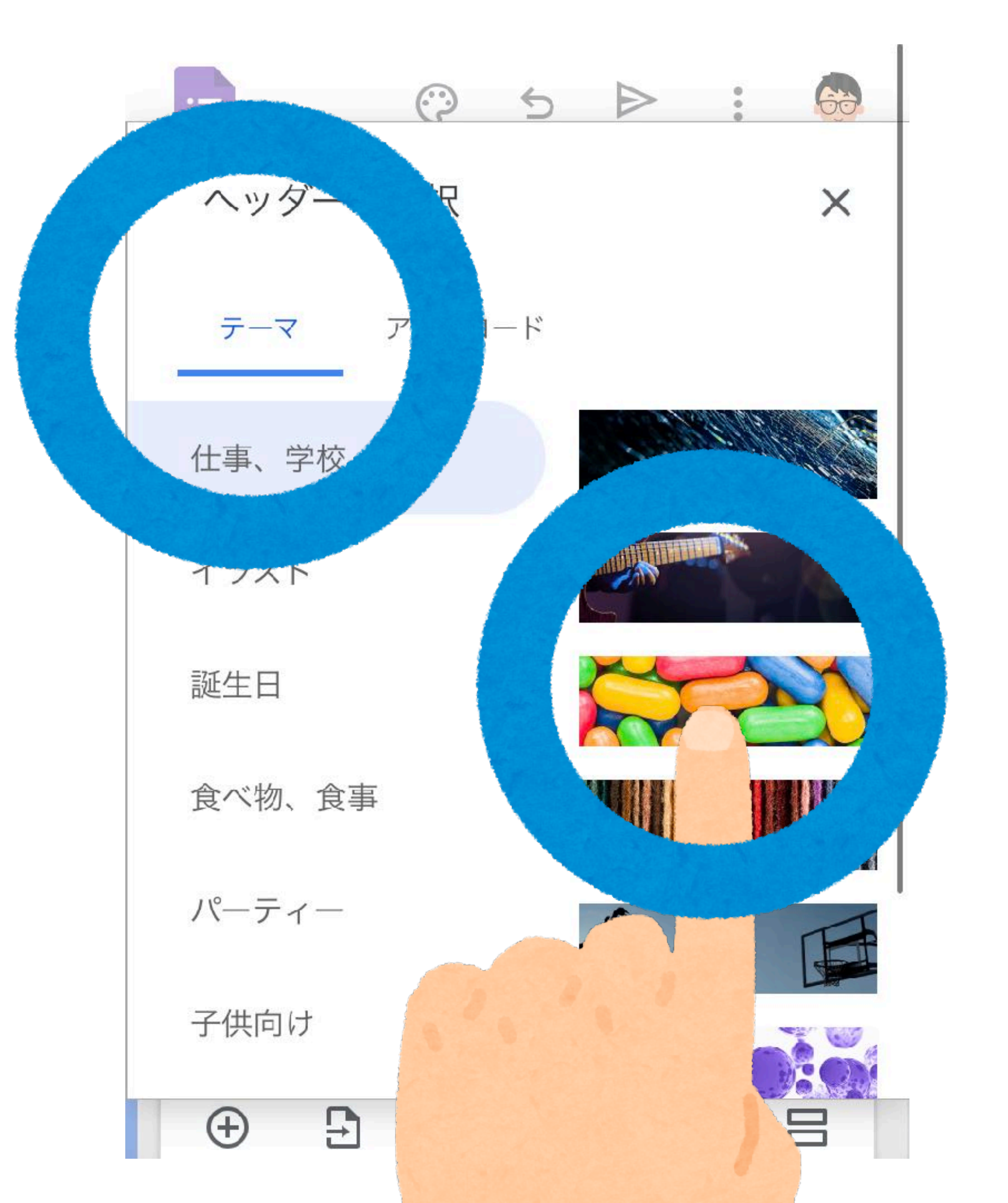

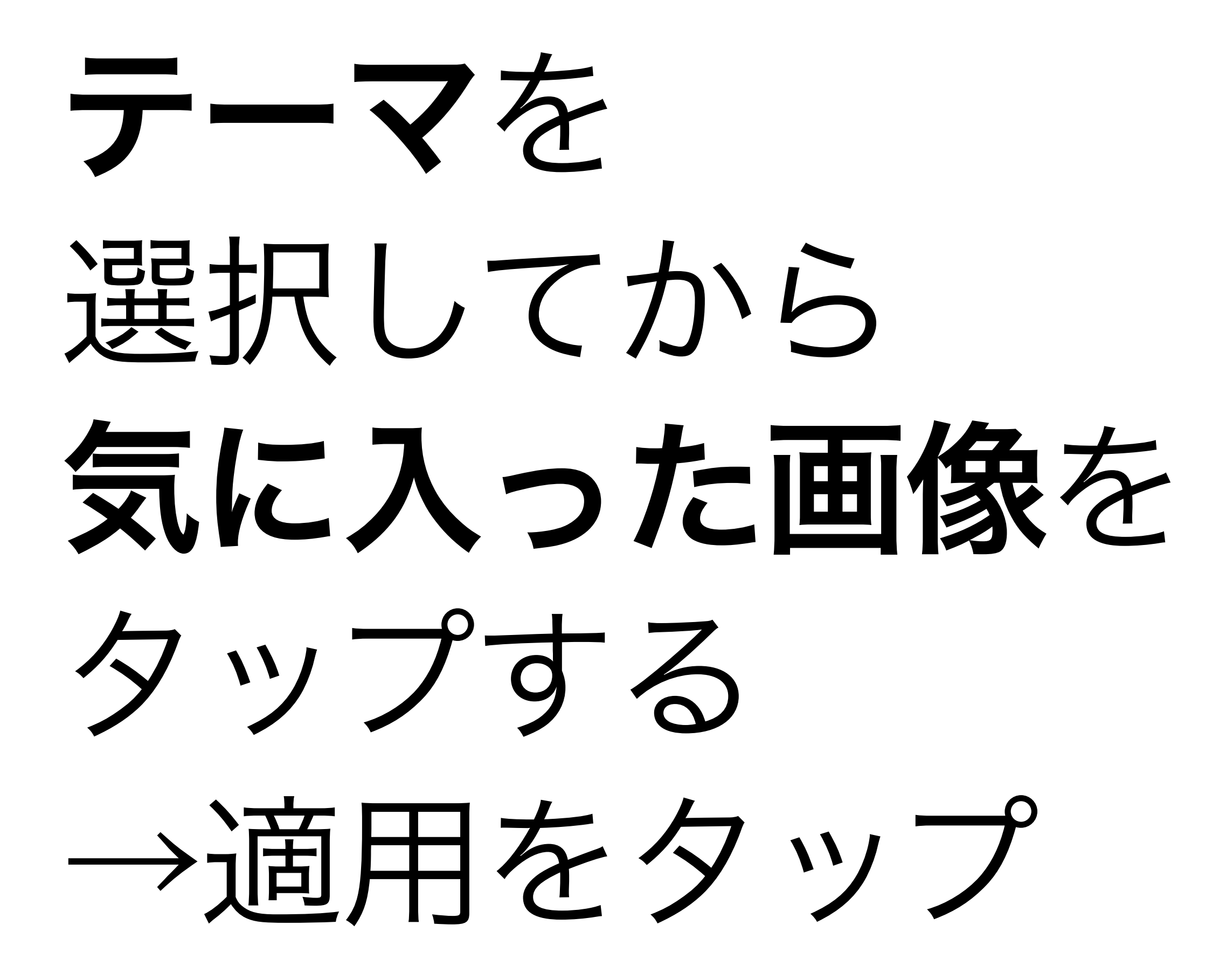

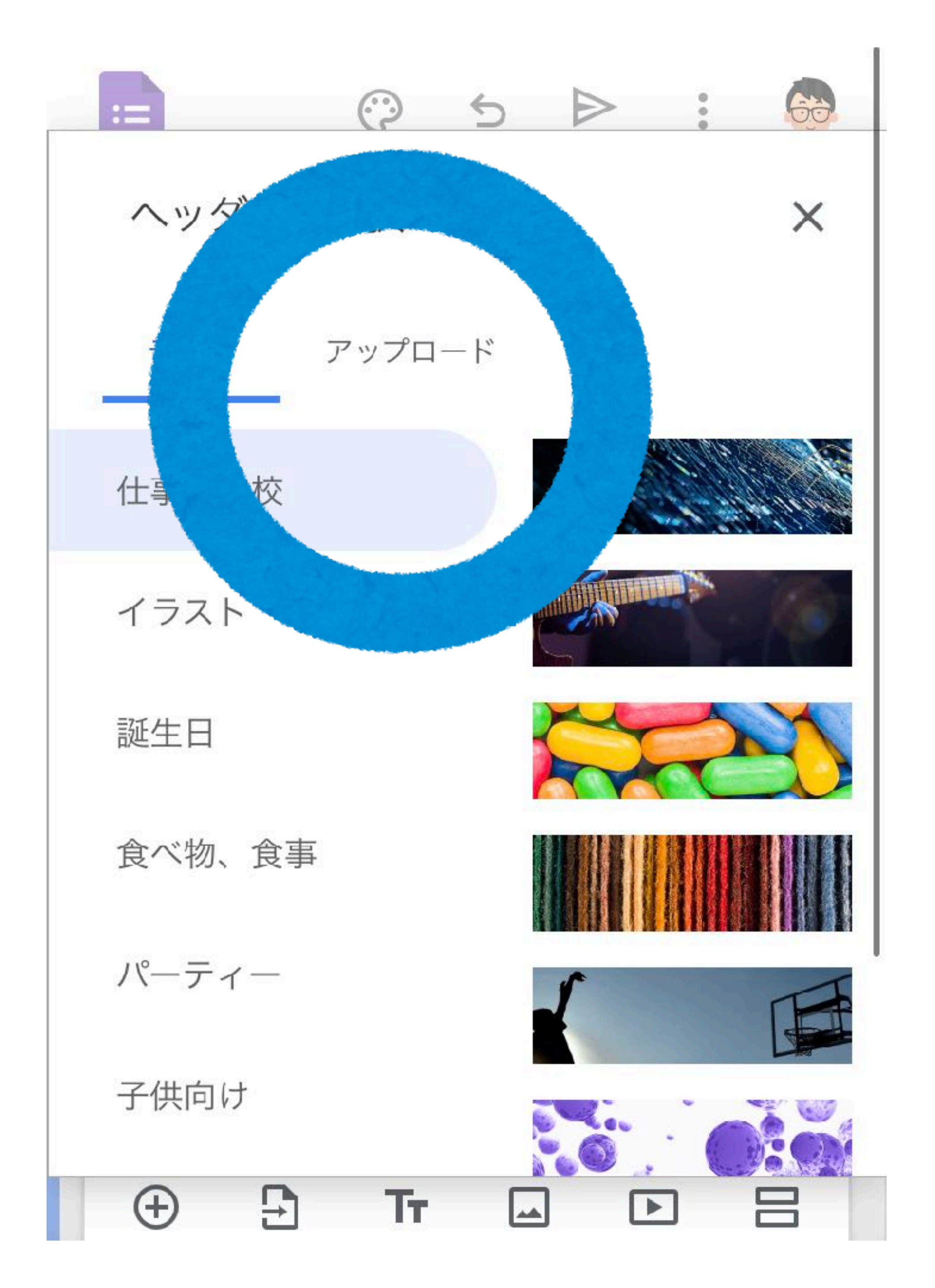

自分の 画像データを アップロード することも できます。
テーマオプション

キャンセル 適用

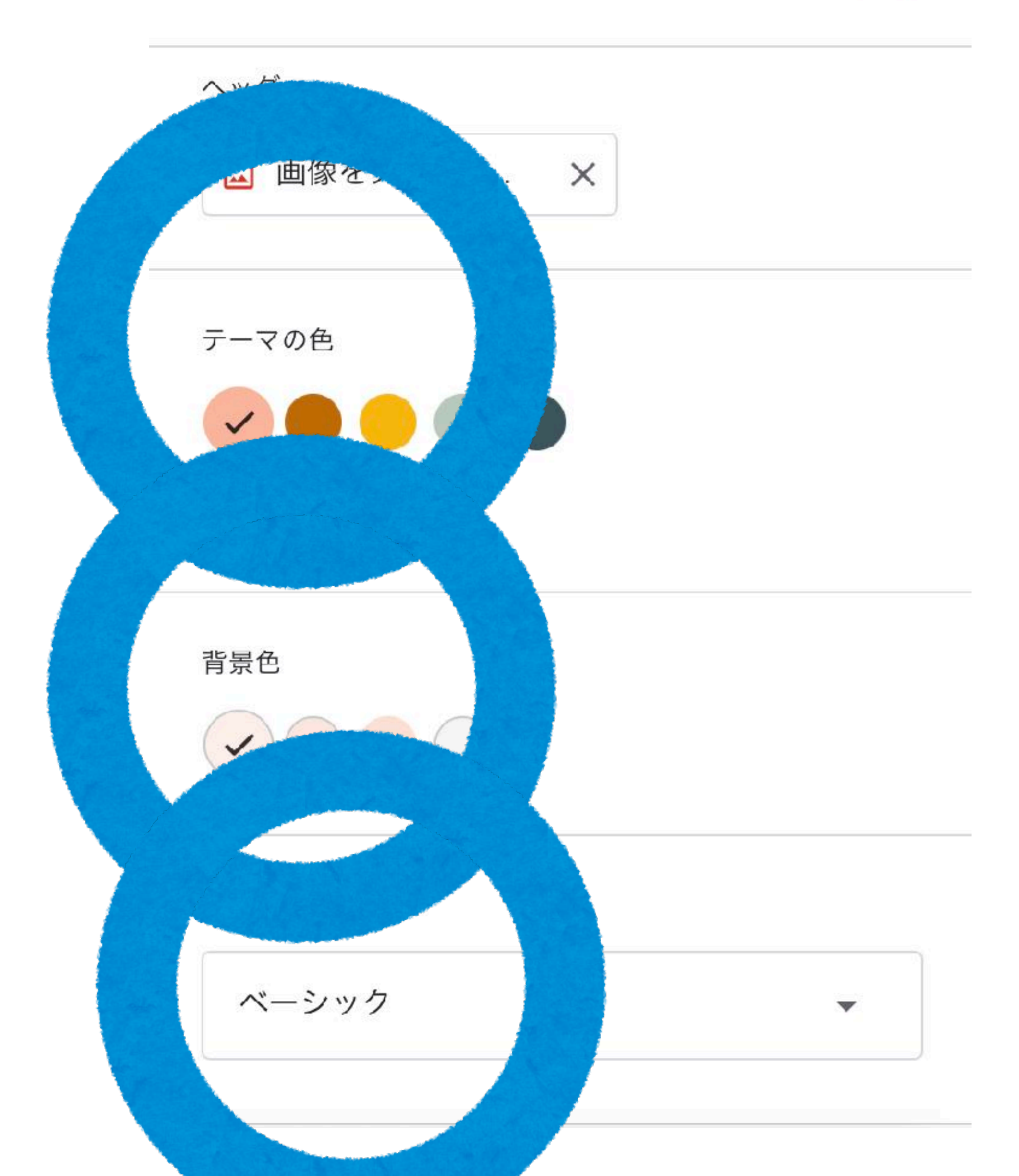

# 3テーマの色や 背景色、 フォントスタイル も選択できます。

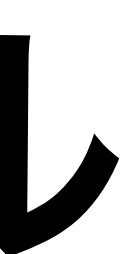

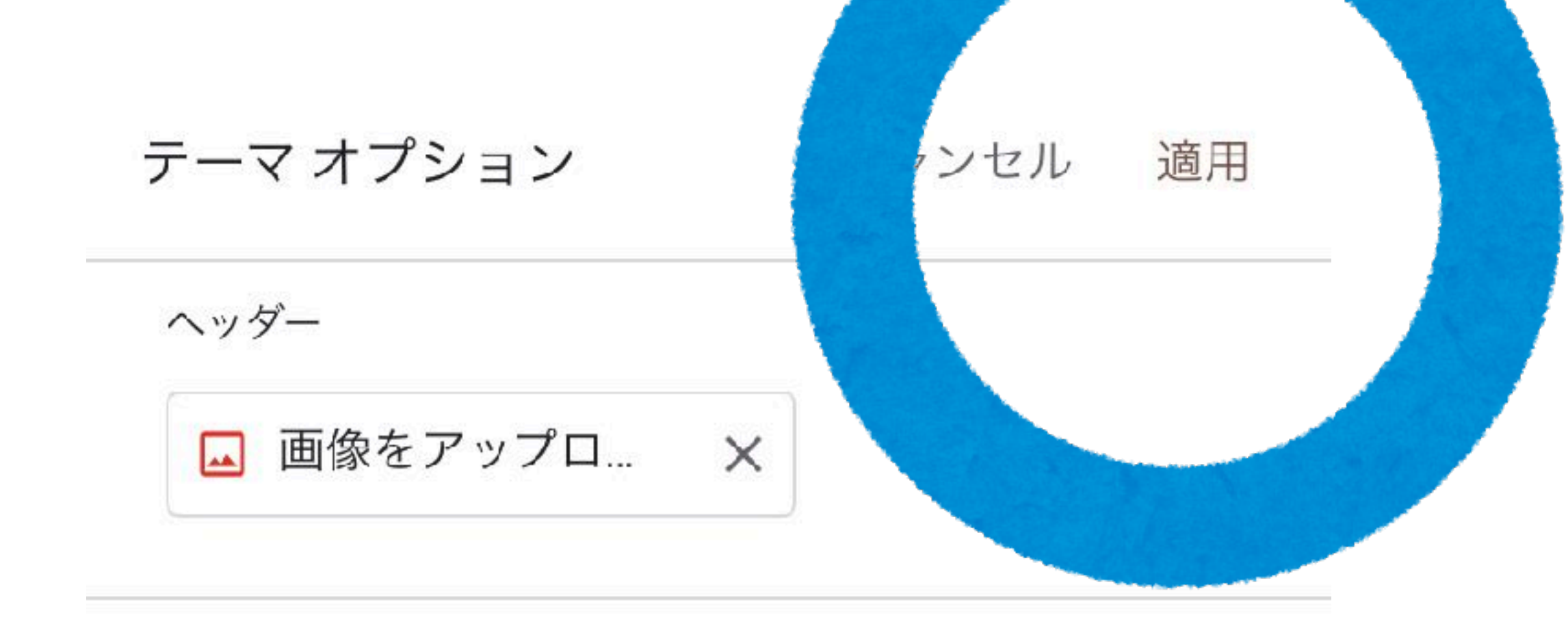

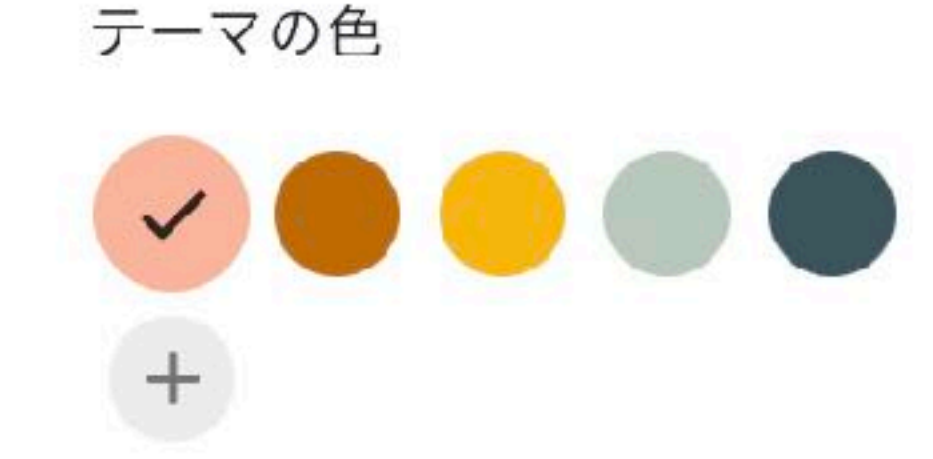

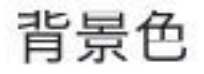

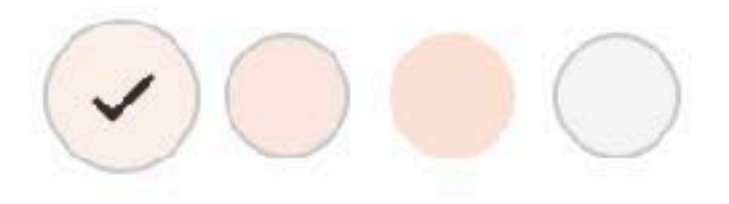

フォント スタイル

# 4選択が終わったら 右上の適用を タップします。

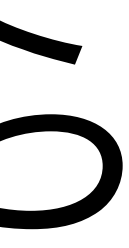

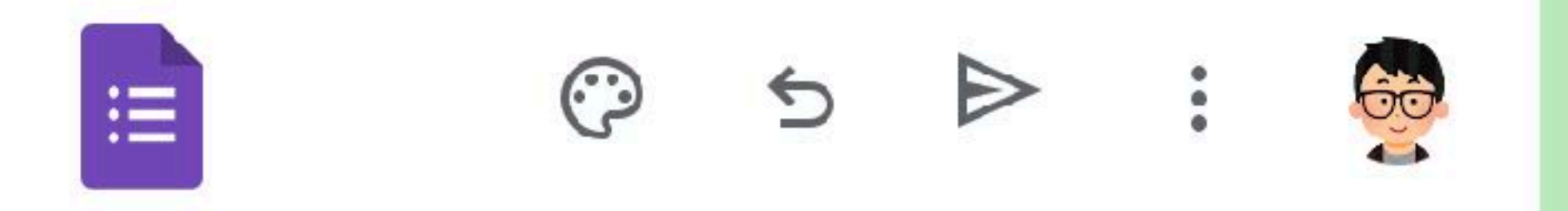

#### 空白のテスト

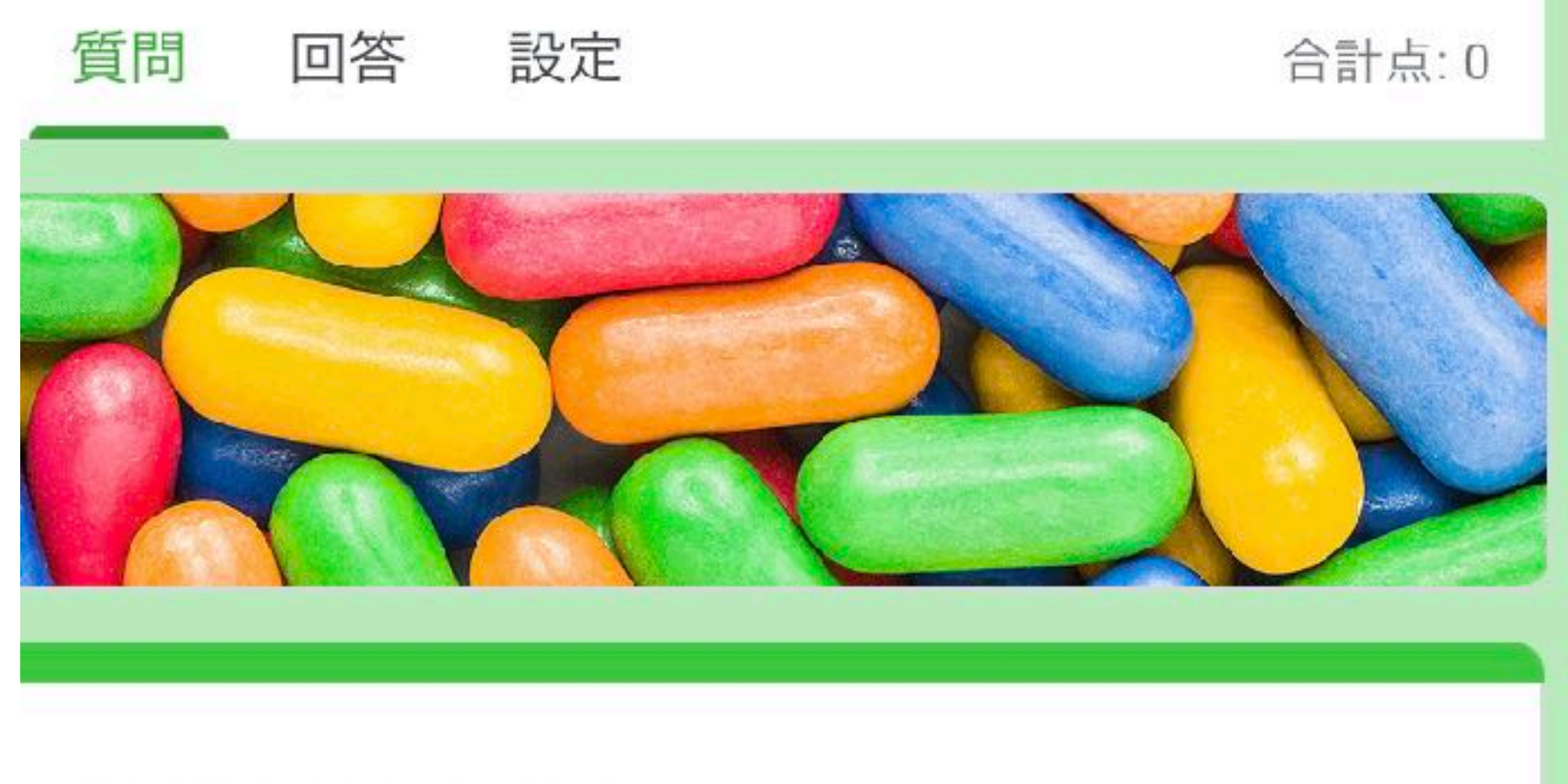

空白のテスト

フォームの説明

∷: 無題の問題

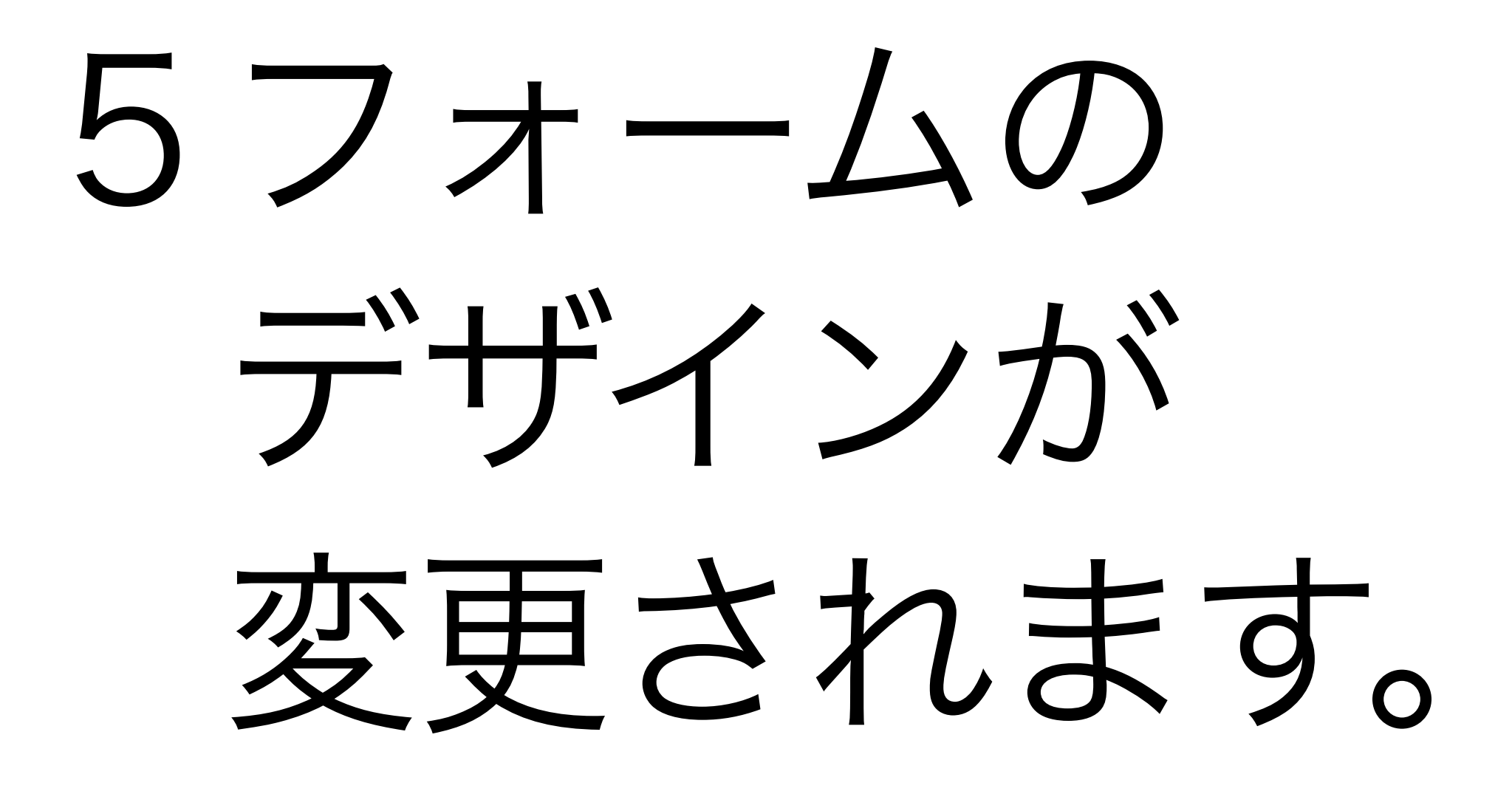

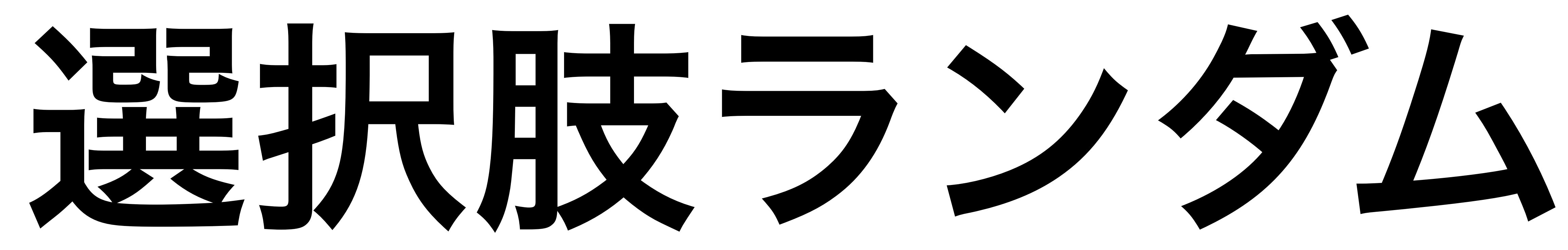

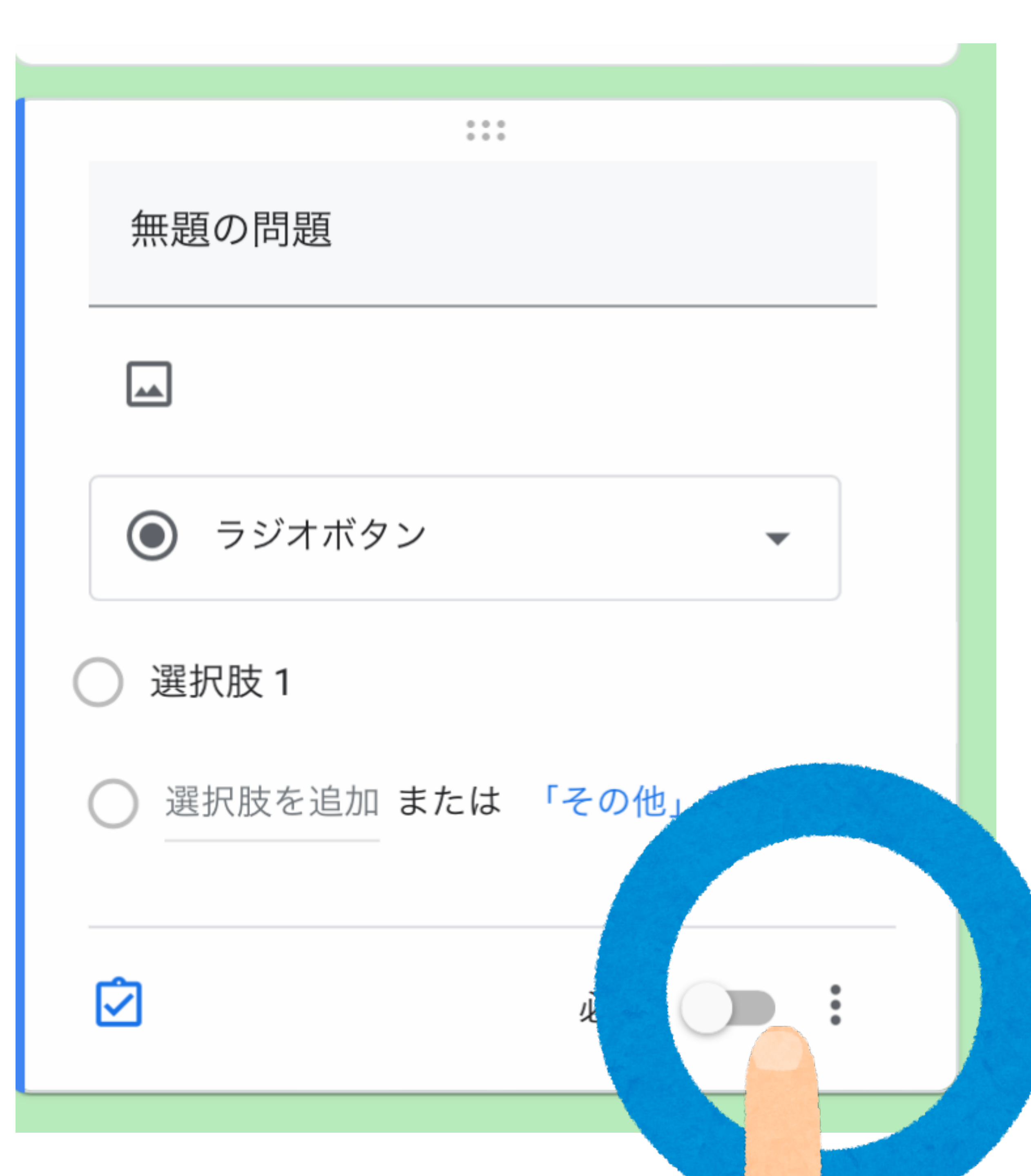

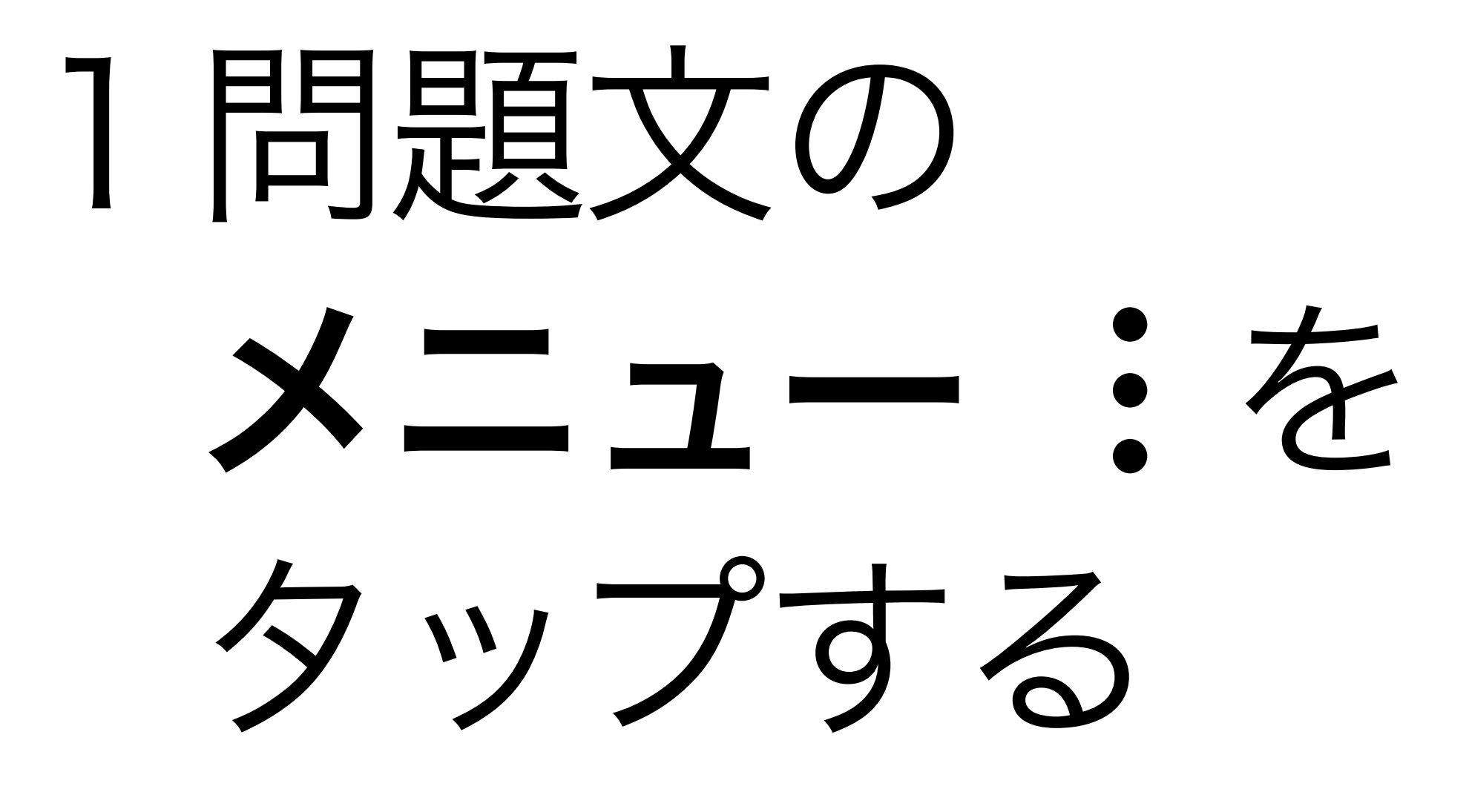

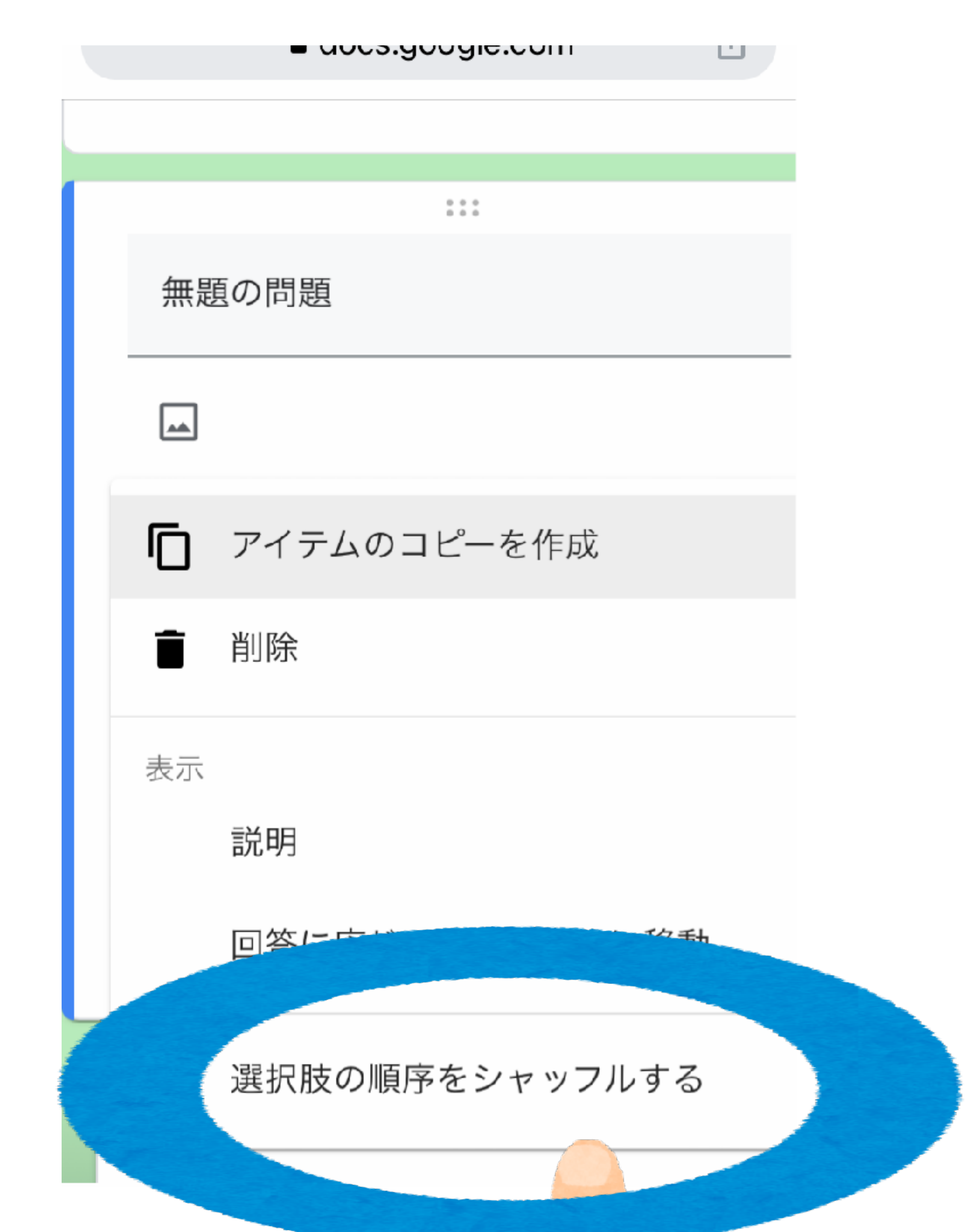

# 2 **選択肢の順序を** シャッフルする をタップする

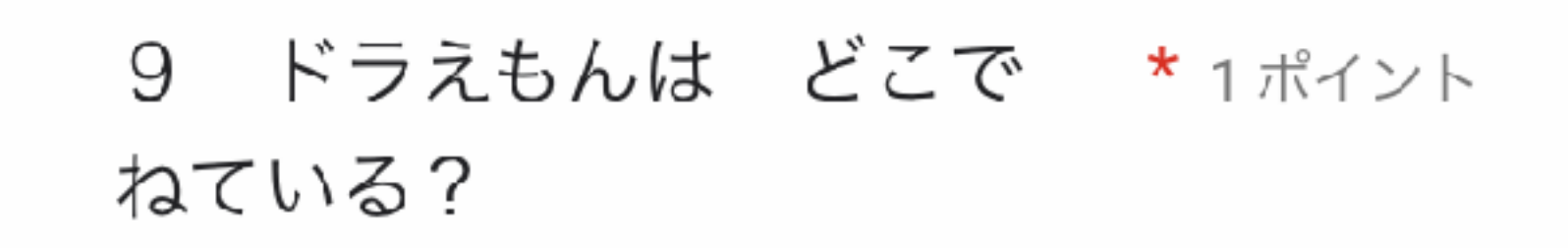

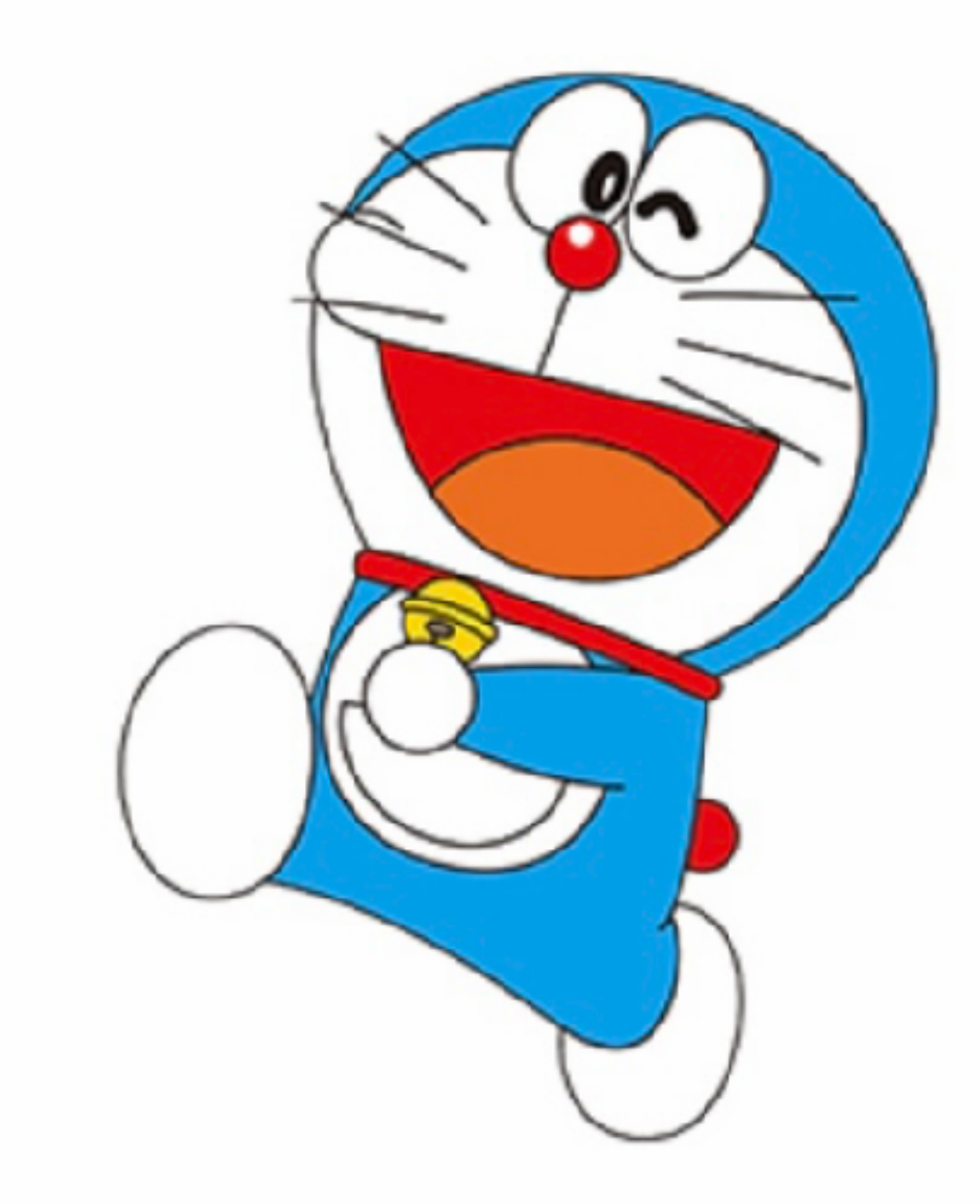

🔿 つくえの ひきだし おしいれの なか ふとん ()

## 選択肢がランダムに表示されます

ドラえもんは どこで \*1ポイント 9 ねている?

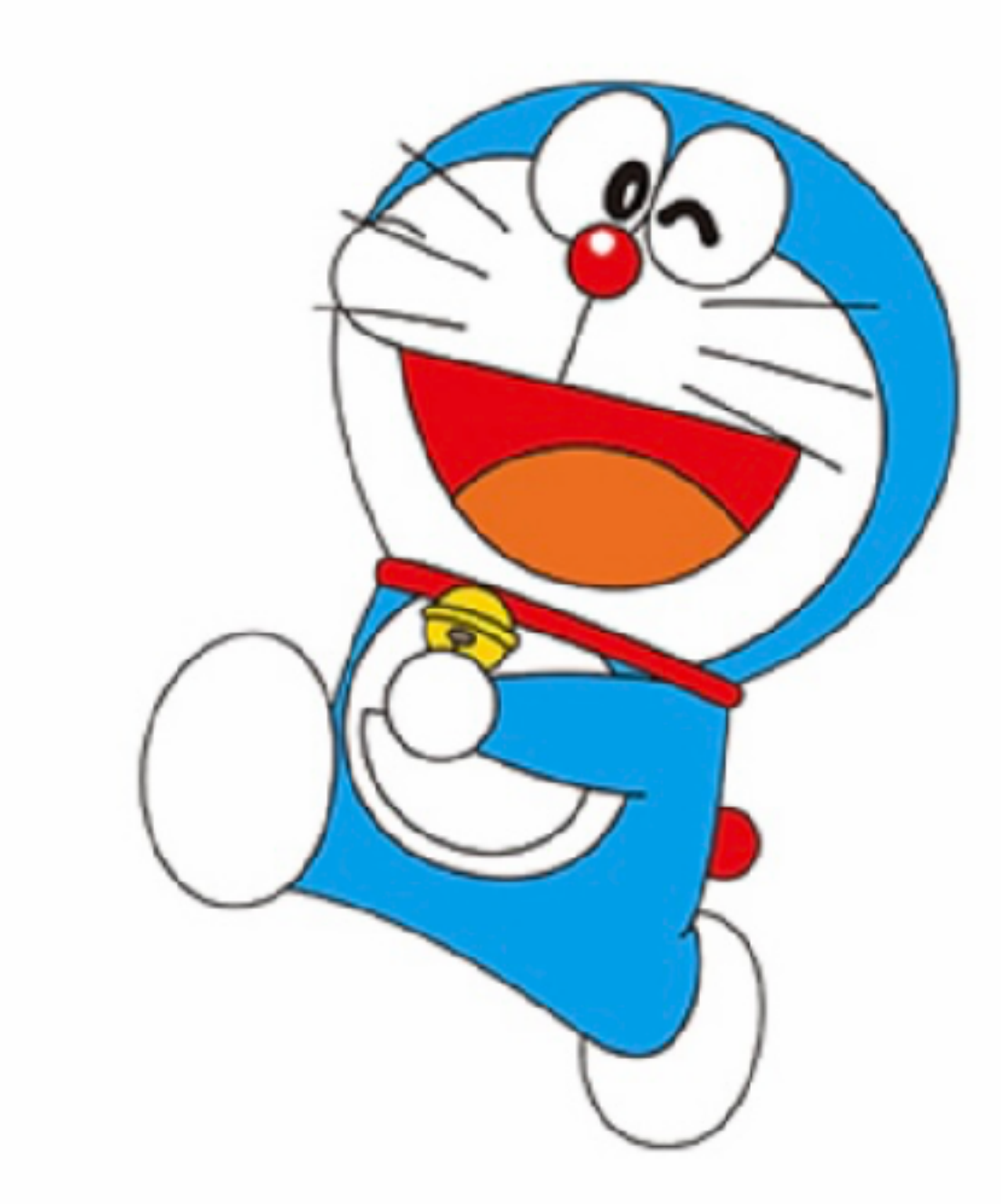

○ ふとん つくえの ひきだし ( ) おしいれの なか ( )

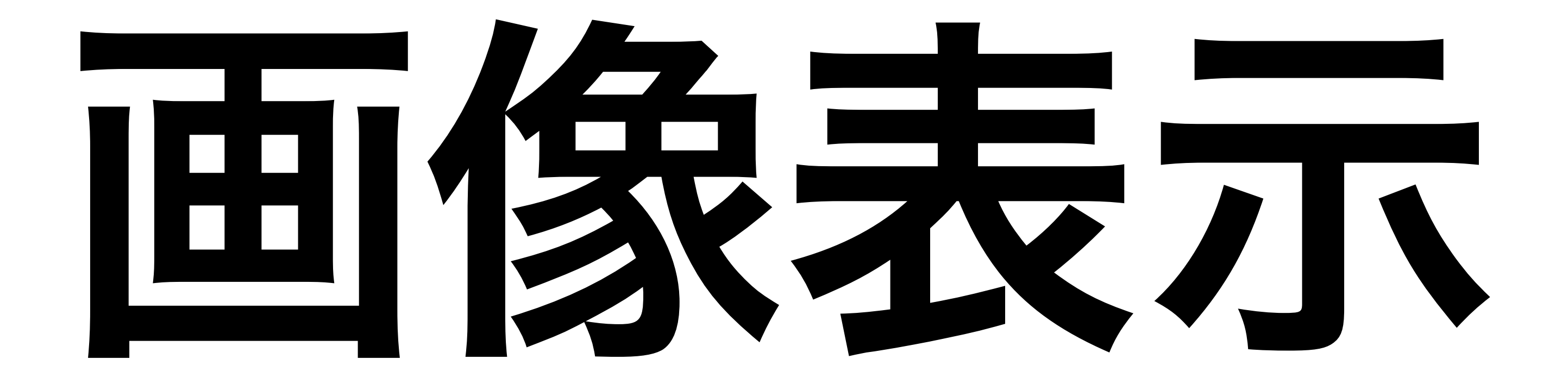

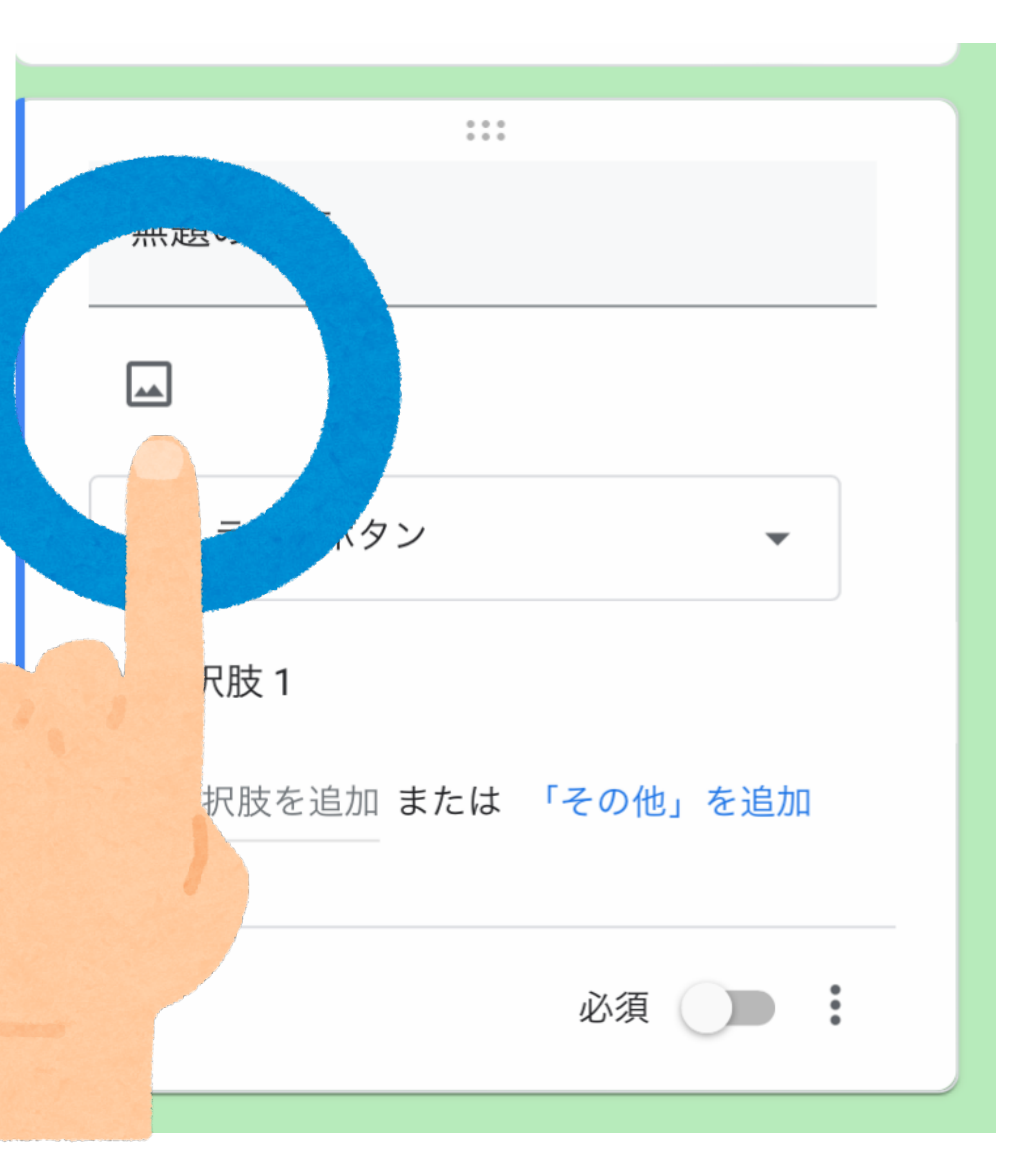

# 1 問題文の **画像マーク**を タップします

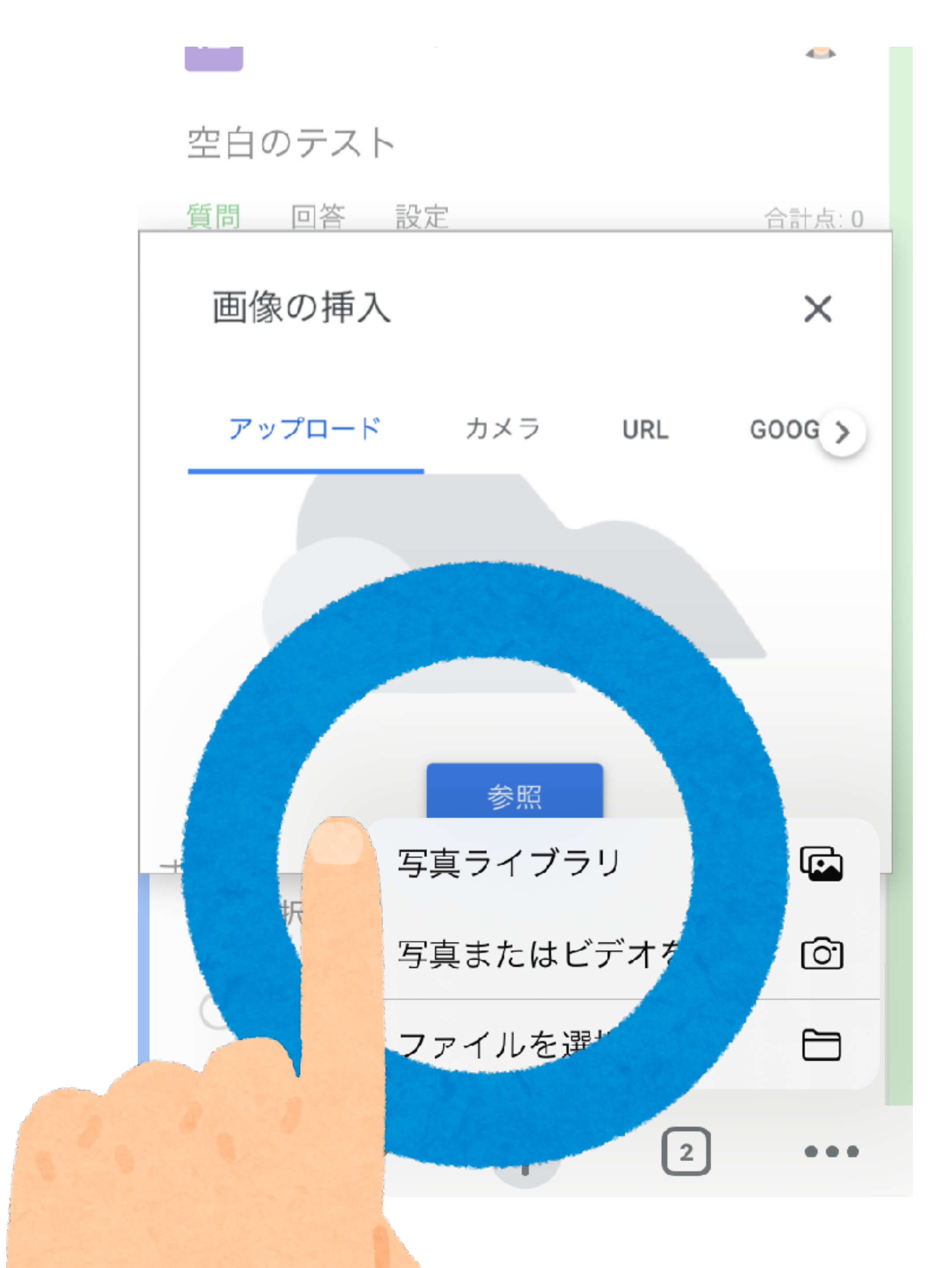

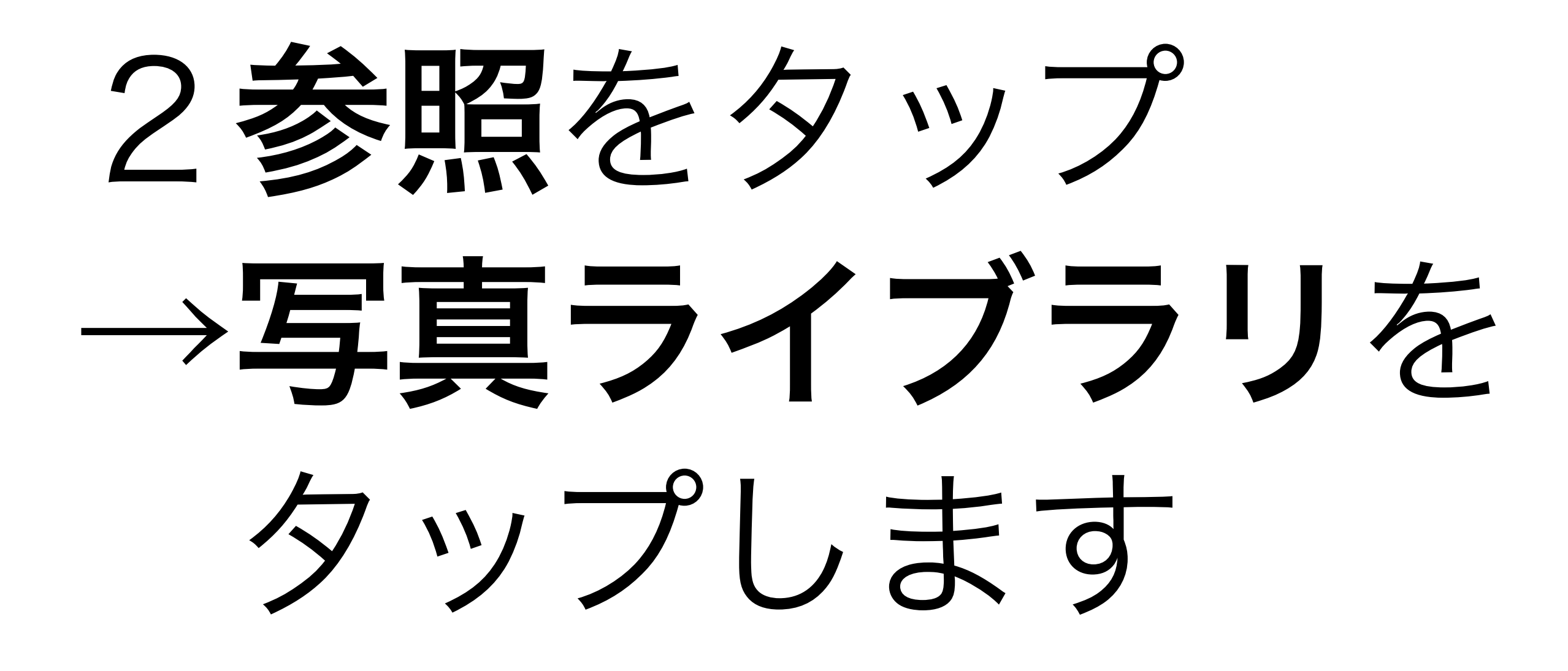

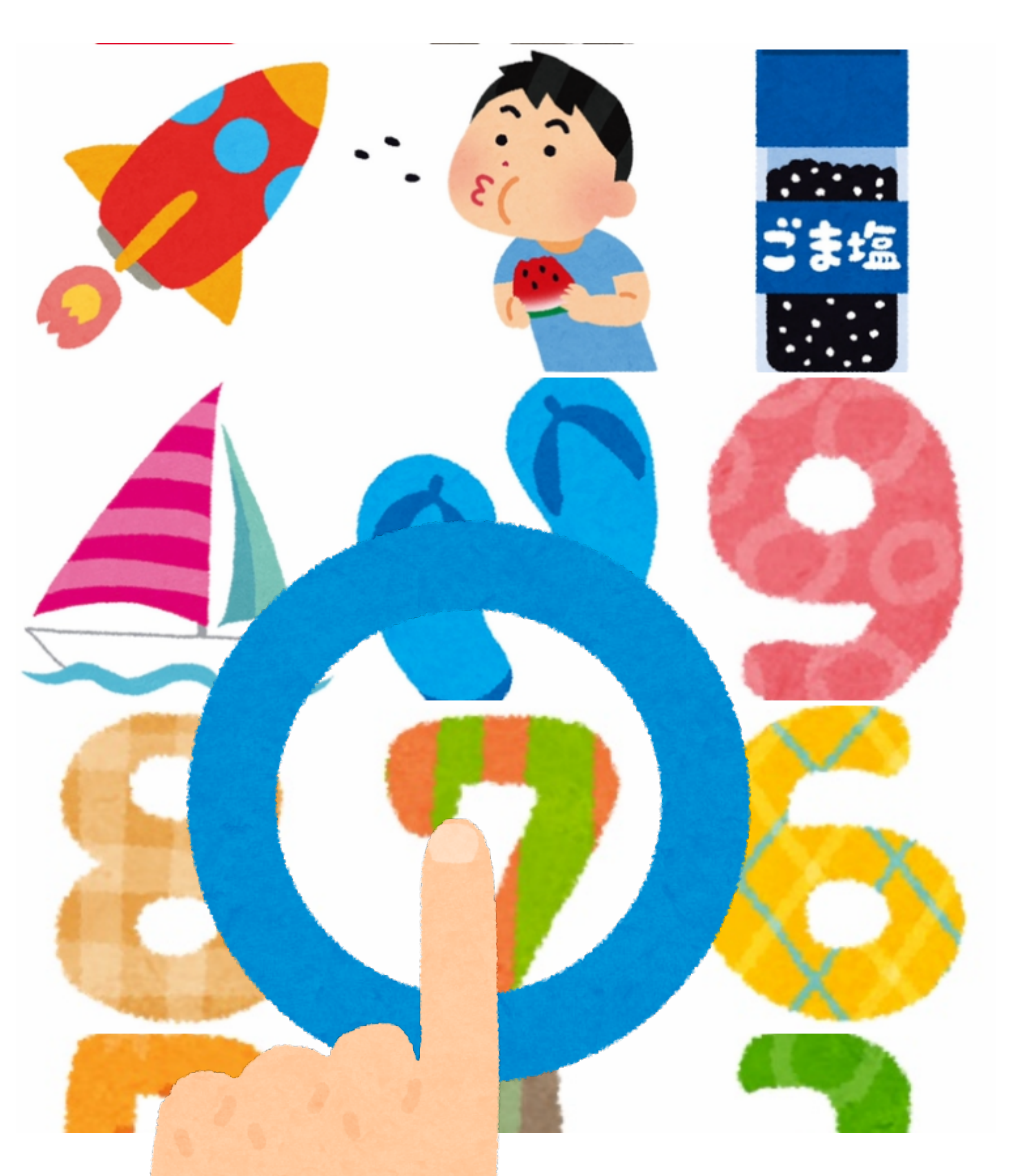

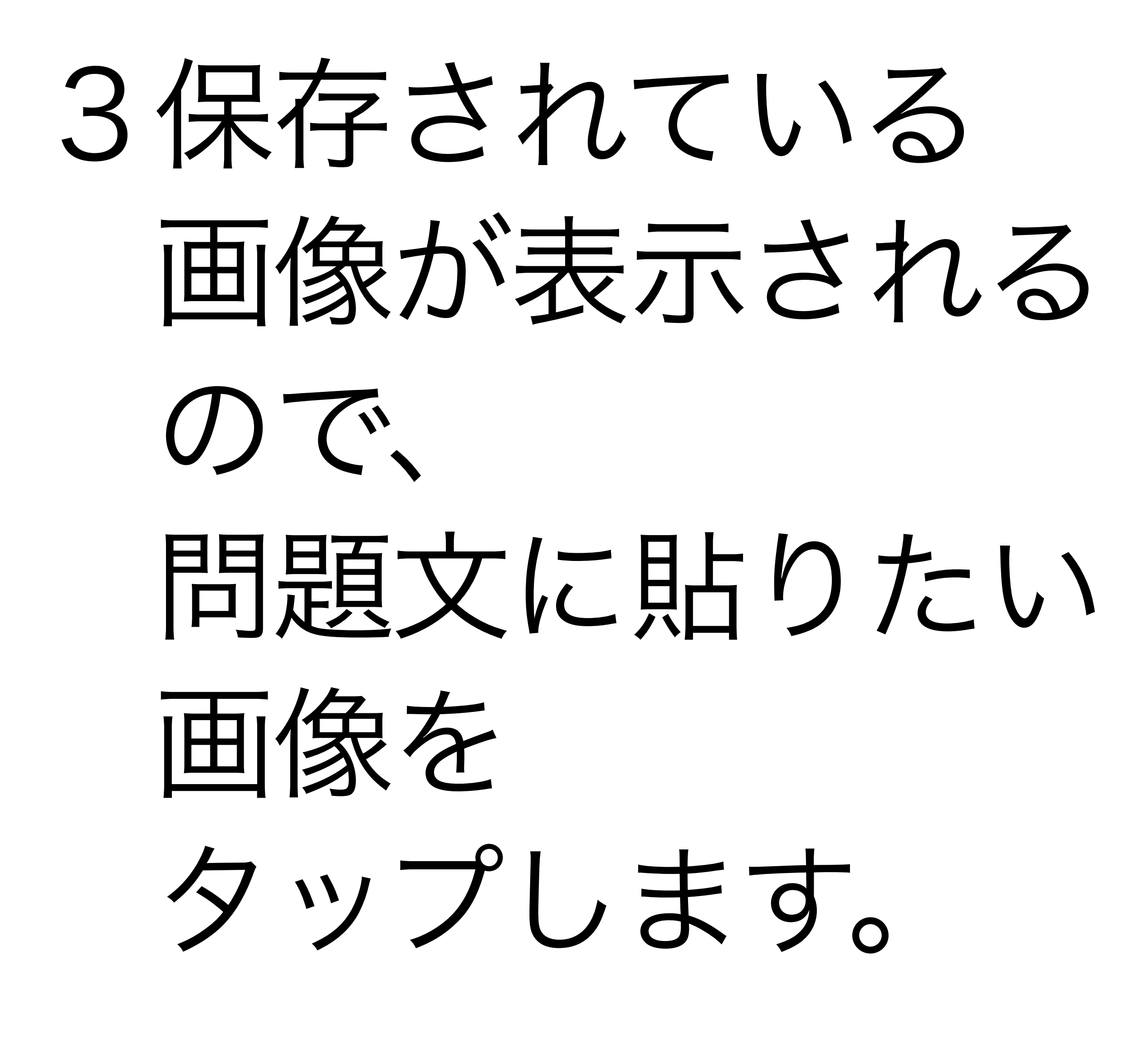

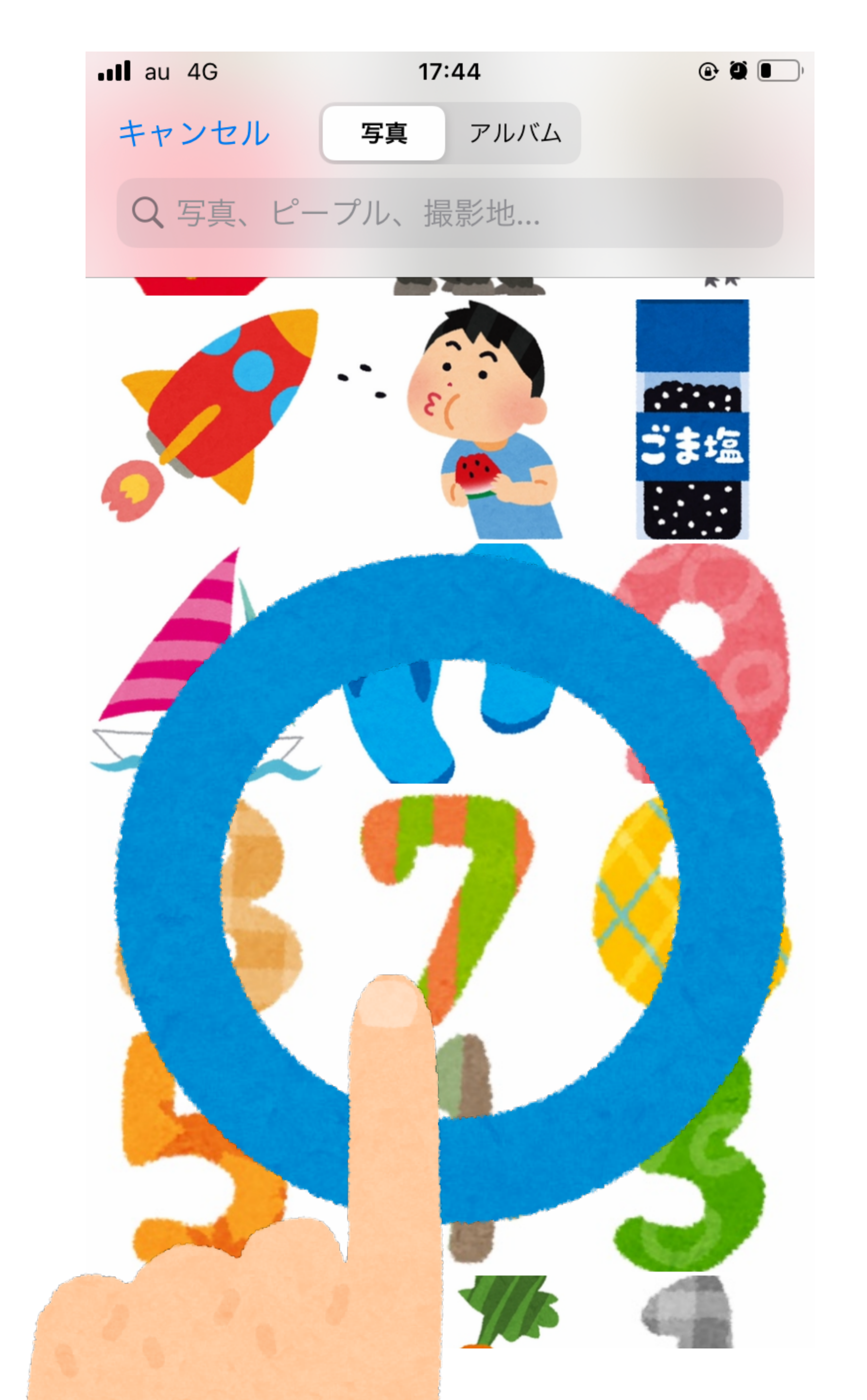

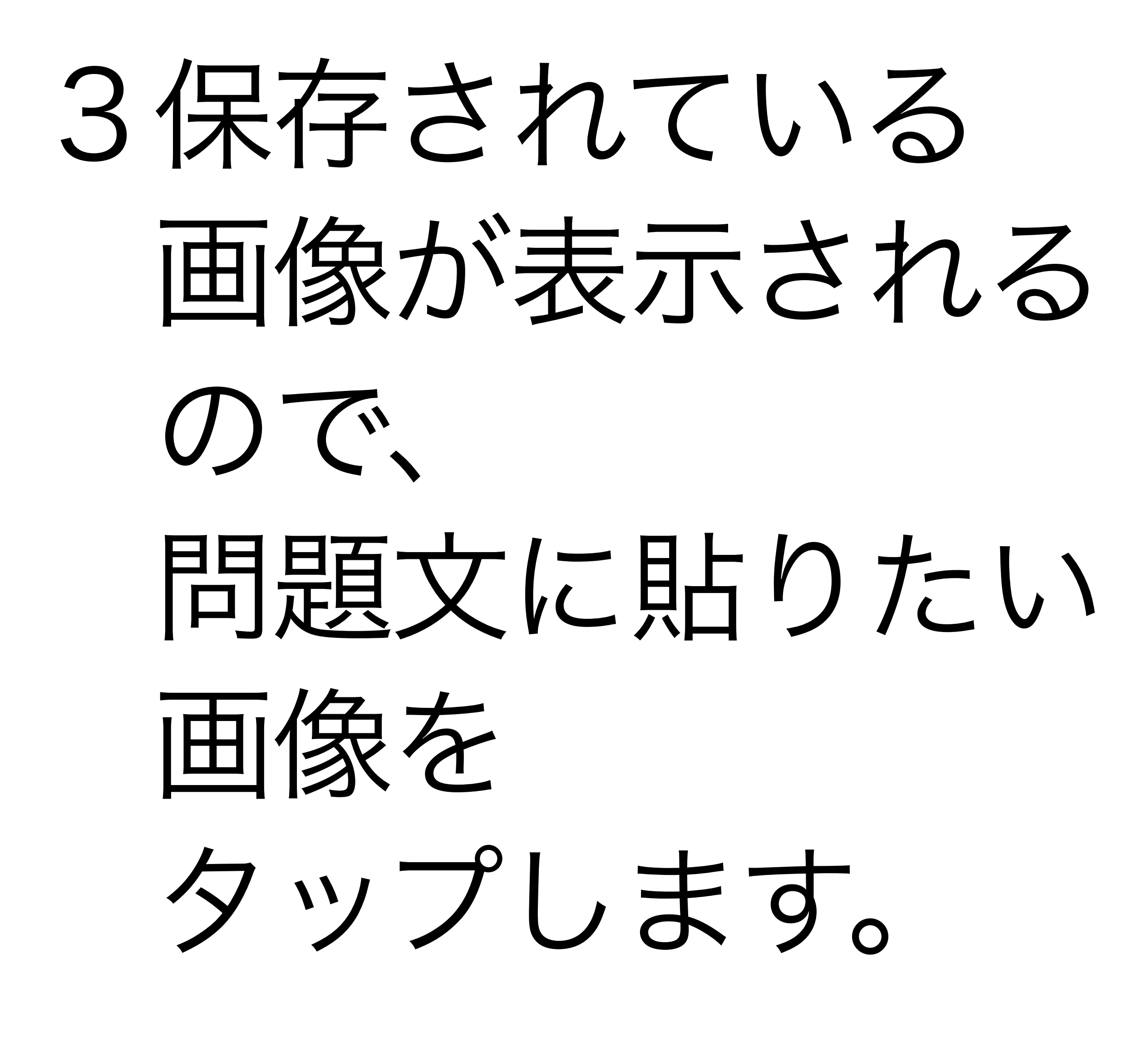

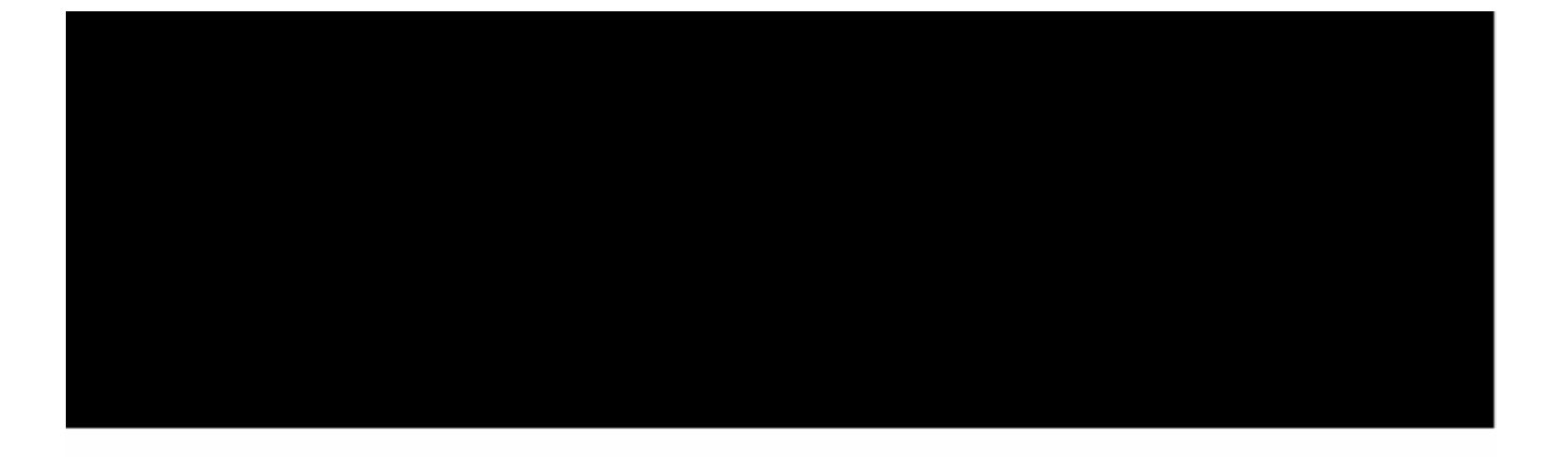

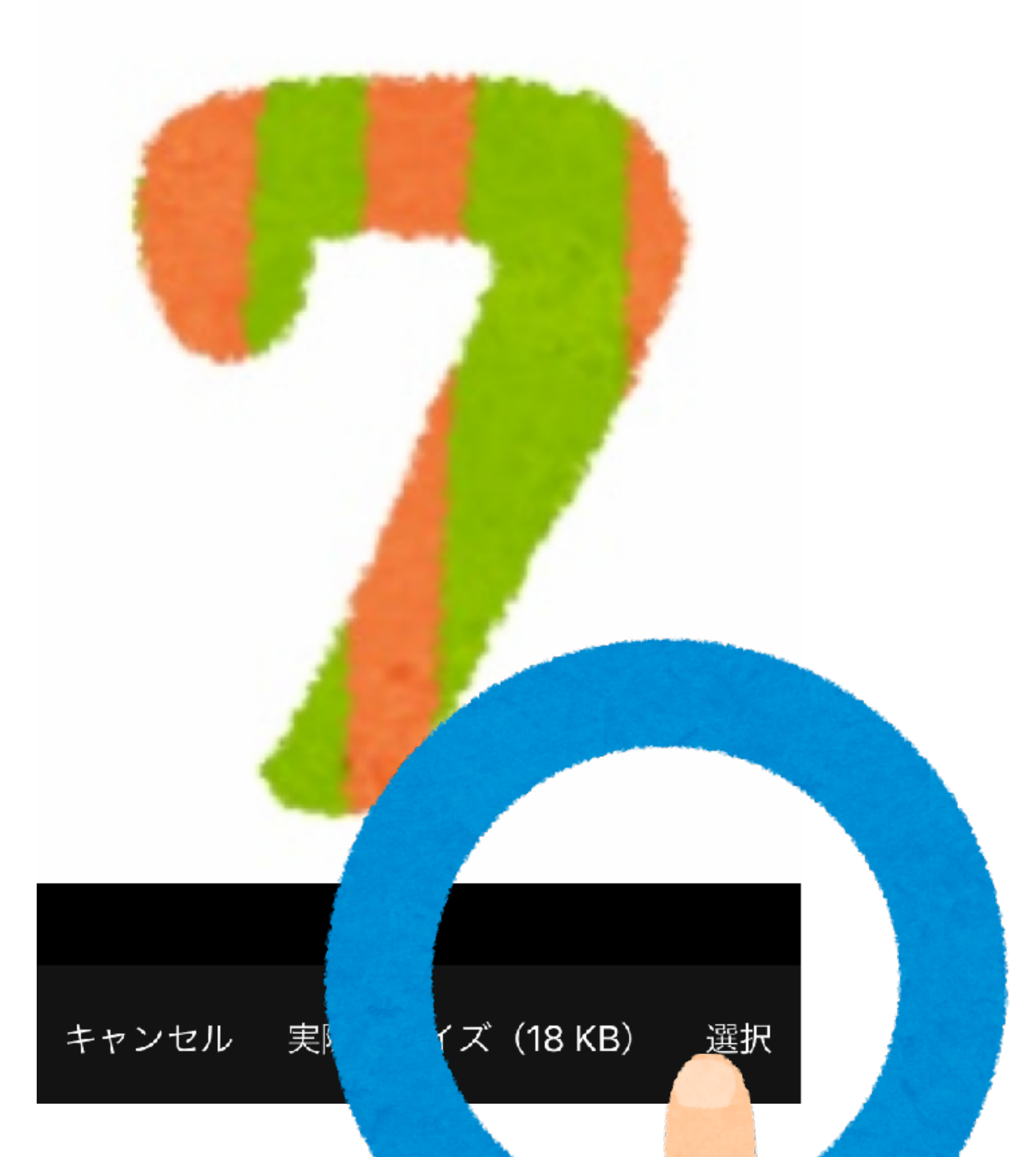

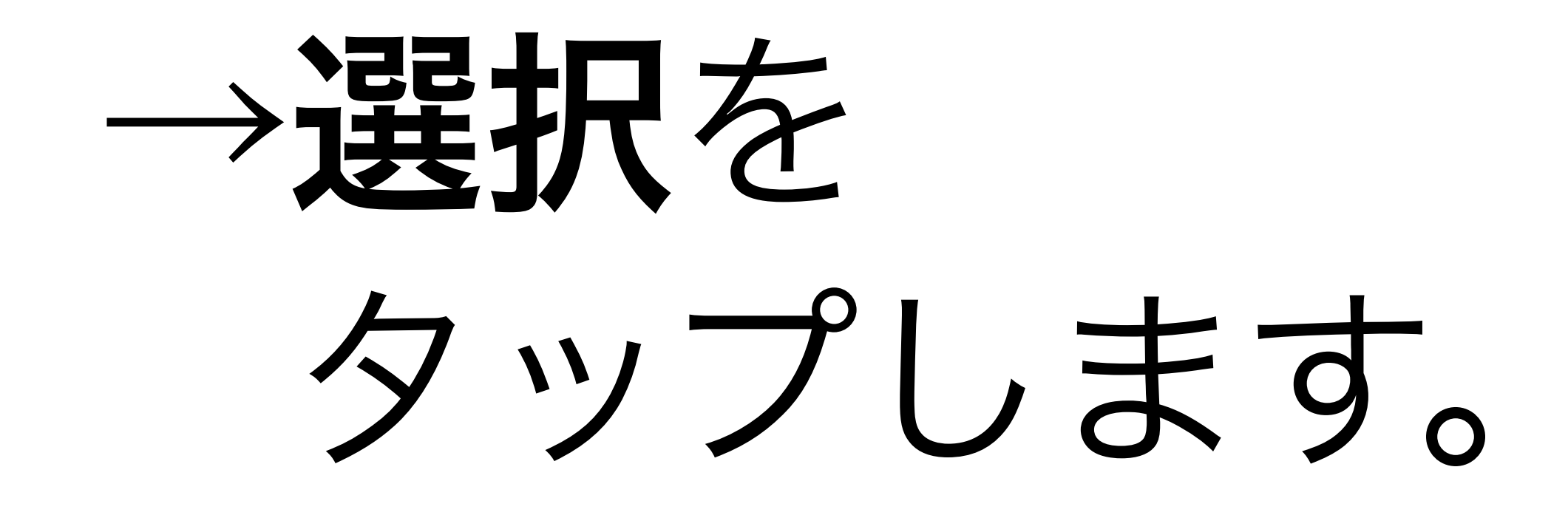

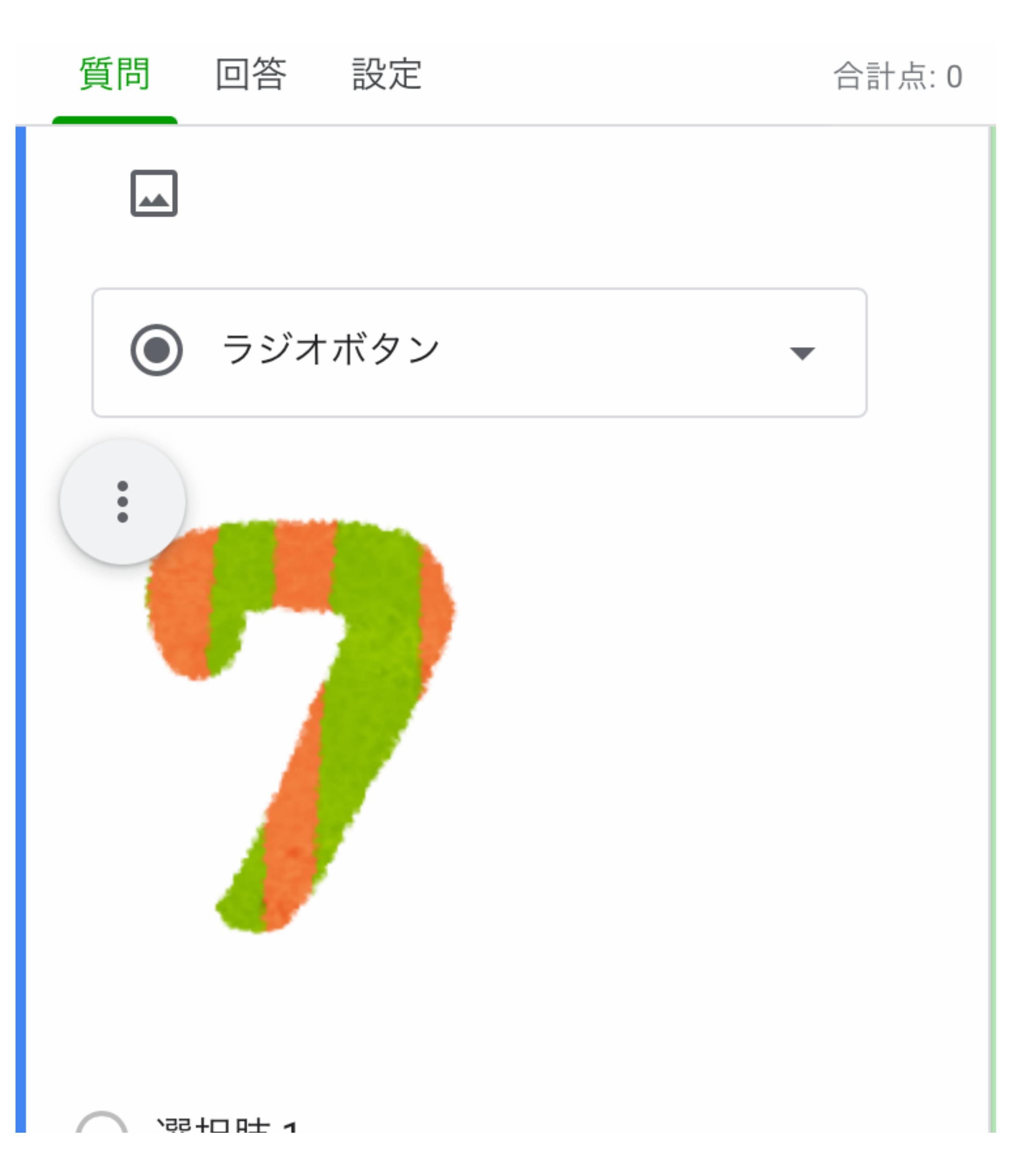

## 問題文に画像が 貼り付けられます。

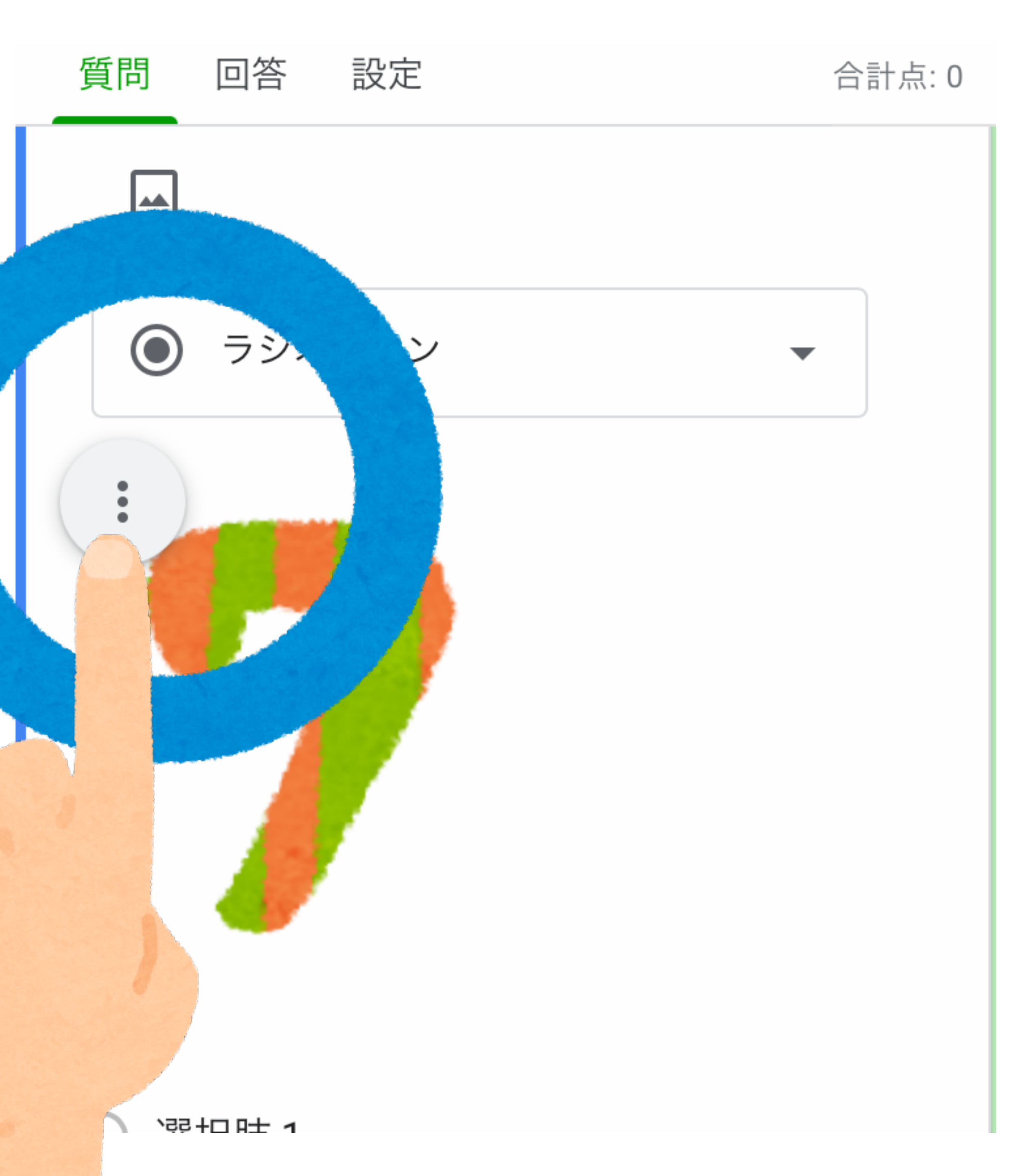

# 4画像左上の メニュー:を タップすると、

| 質問 | 回答 設定  | 合計点: 0 |
|----|--------|--------|
|    |        |        |
|    | ラジオボタン |        |
| E  | 左揃え    |        |
| ≣  | 中央揃え   |        |
| ∃  | 右揃え    |        |
|    | 変更     |        |
|    | 削除     |        |
|    |        |        |

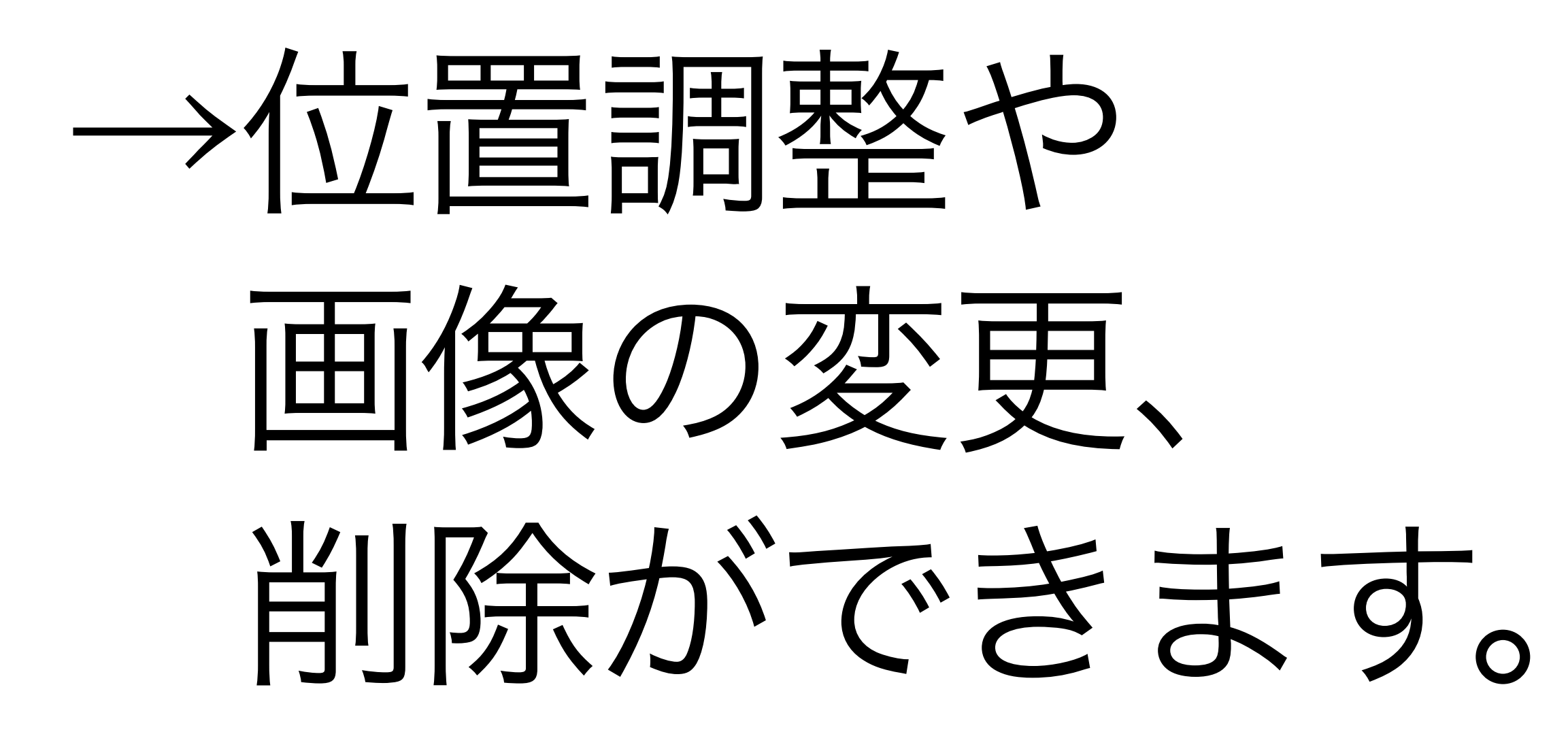

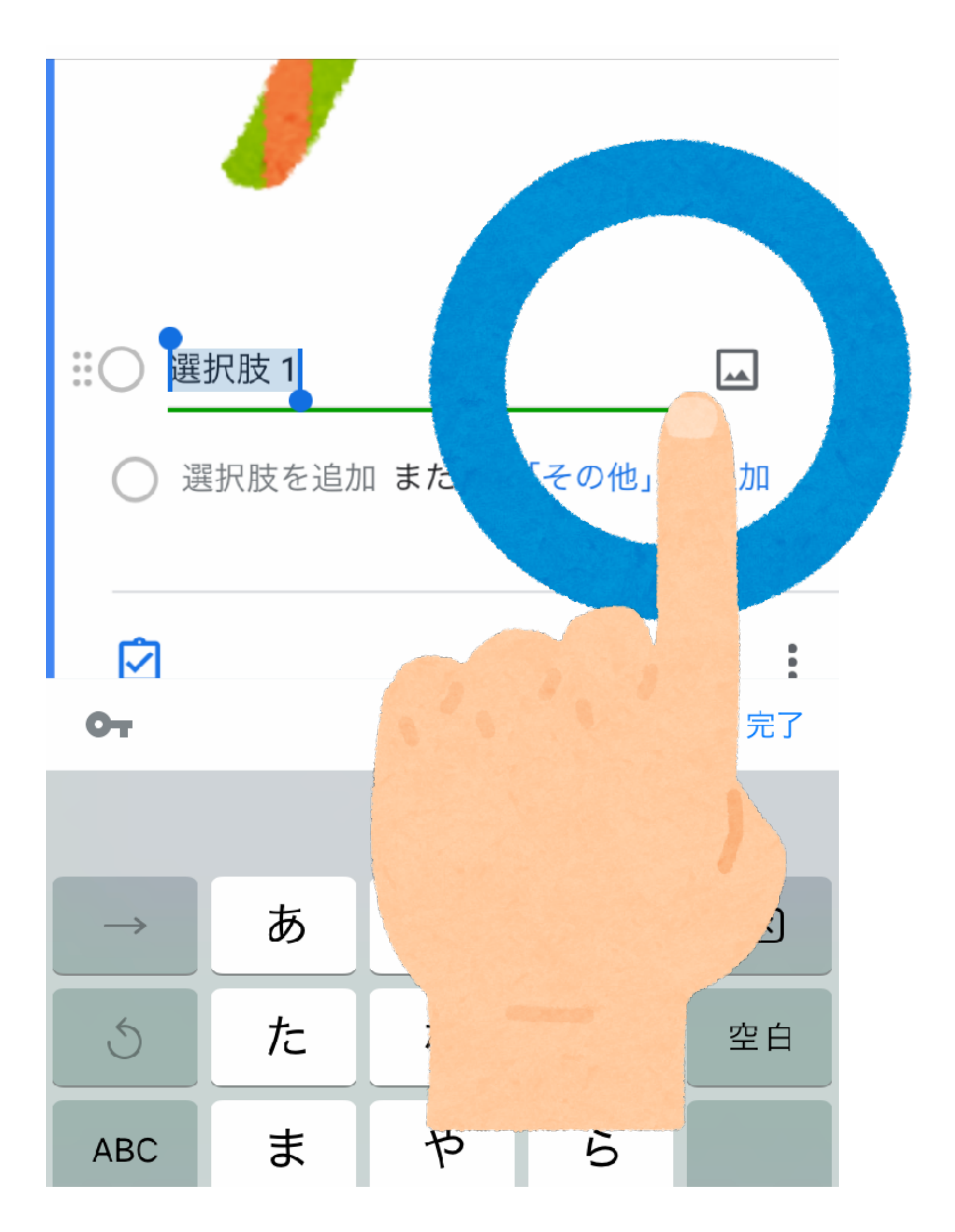

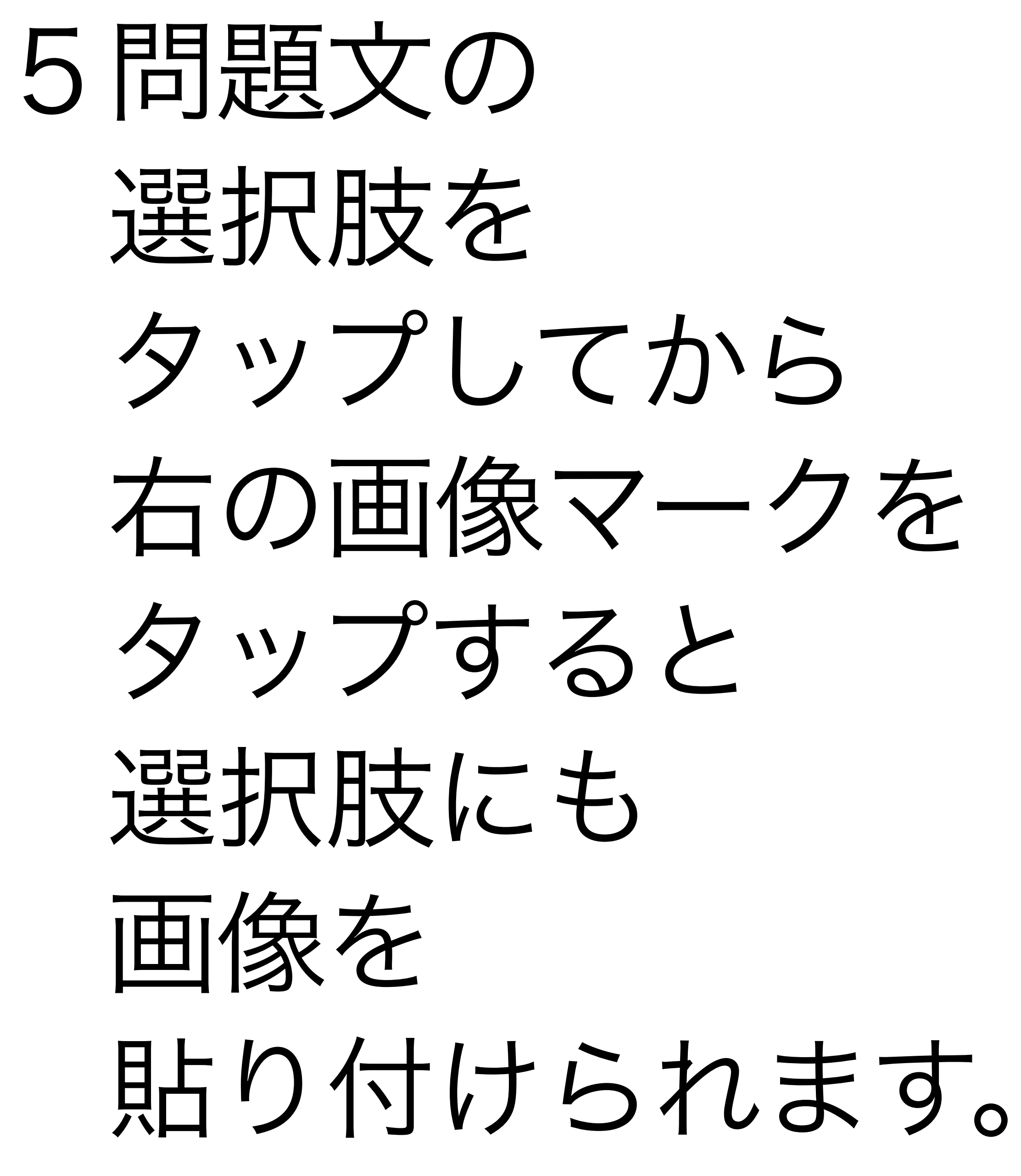

### 1のび太(のびた)はどれ?\*

○ ア

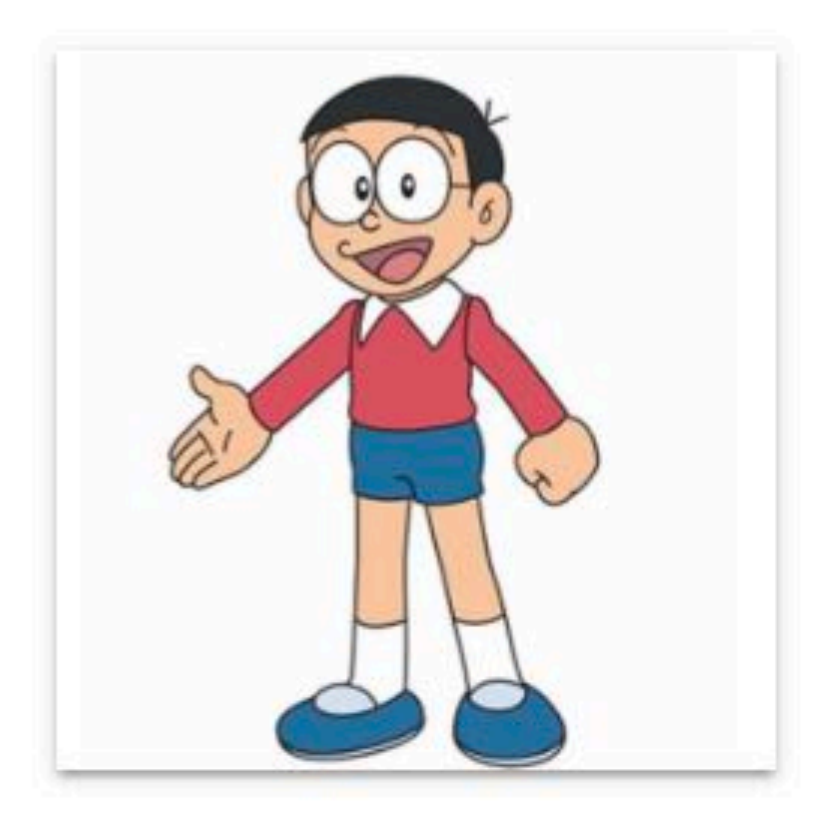

1

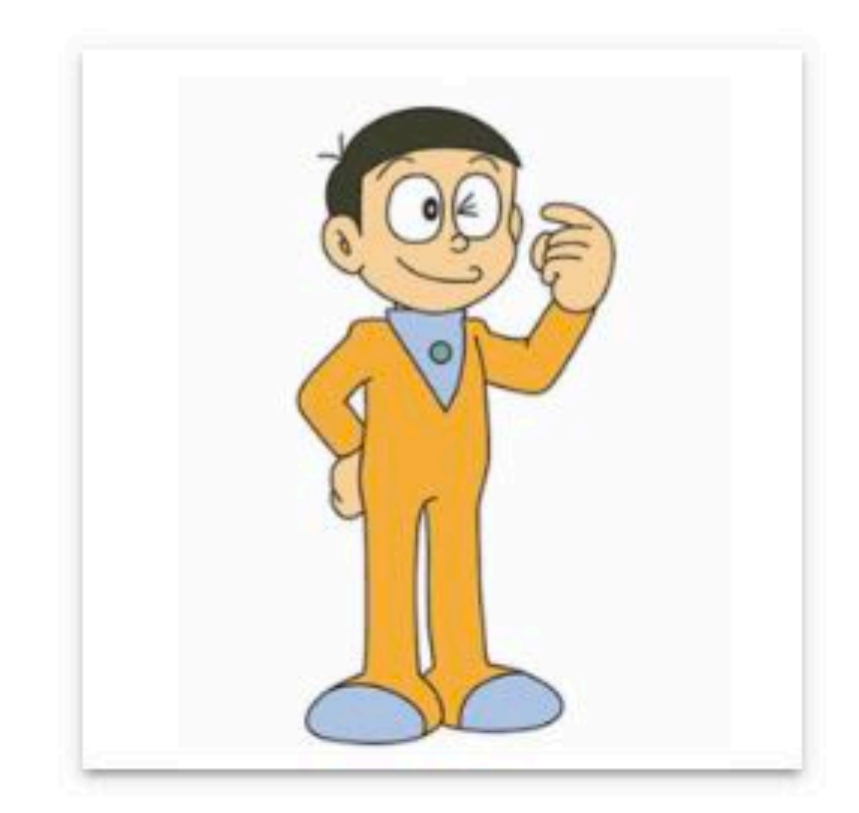

# こんなふうに 画像を選ぶ クイズもできます

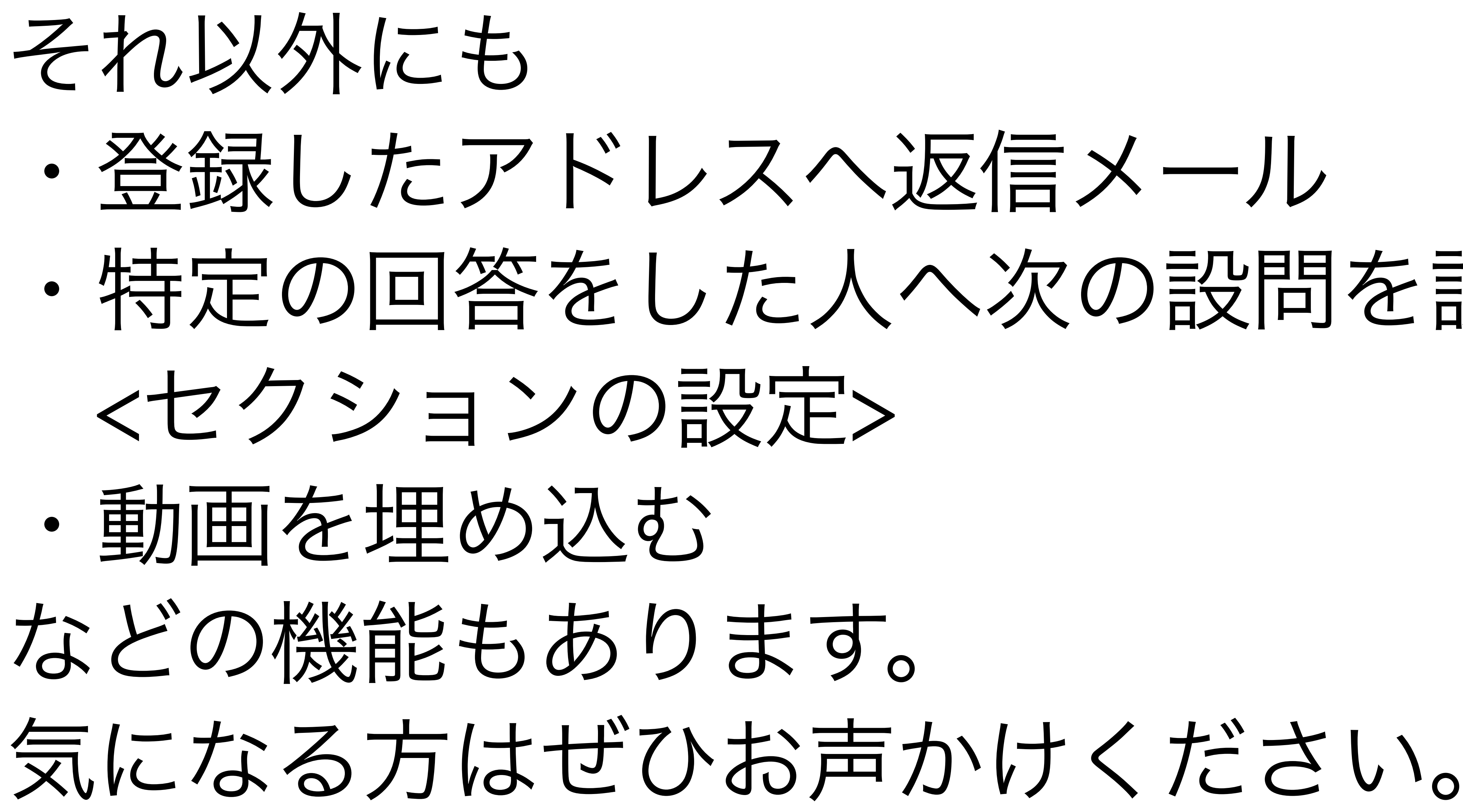

# ・特定の回答をした人へ次の設問を設定